### Montage- und Serviceanleitung

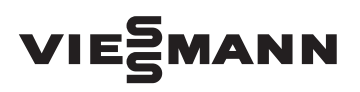

für die Fachkraft

Vitodens 200-W Typ B2HA, B2KA, 3,2 bis 35 kW Gas-Brennwert-Wandgerät Erdgas- und Flüssiggas-Ausführung

Gültigkeitshinweise siehe letzte Seite

## **VITODENS 200-W**

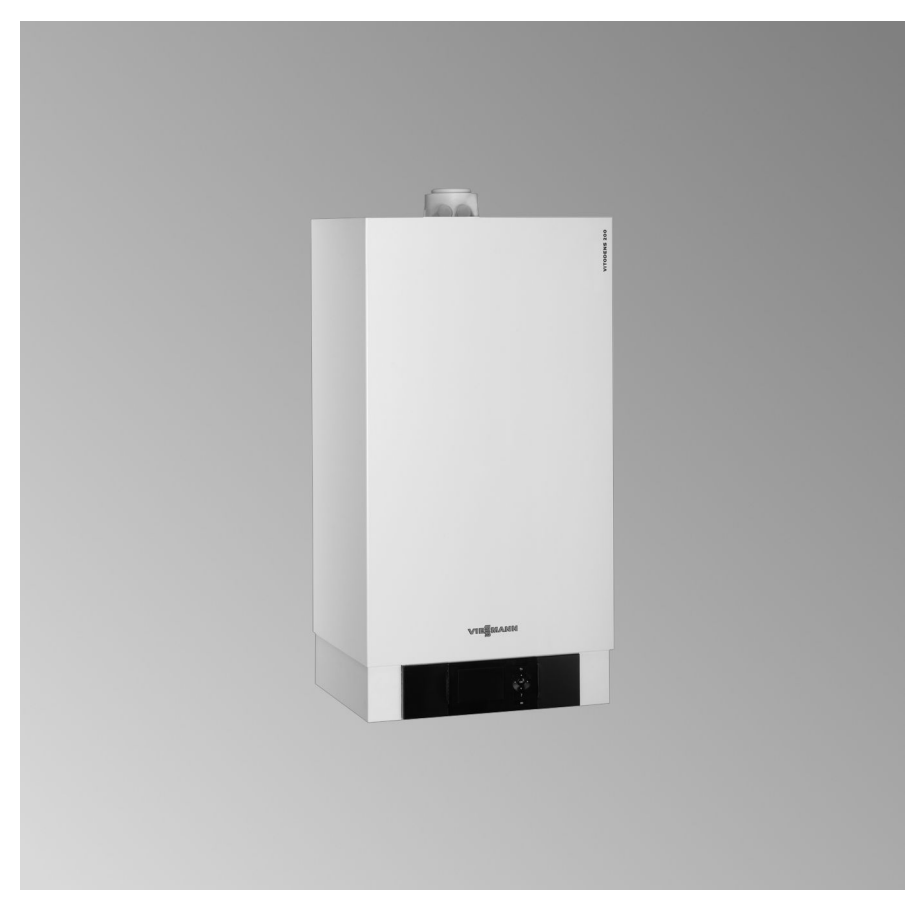

### Sicherheitshinweise

Bitte befolgen Sie diese Sicherheitshinweise genau, um Gefahren und Schäden für Menschen und Sachwerte auszuschließen.

#### Erläuterung der Sicherheitshinweise

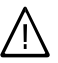

#### Gefahr

Dieses Zeichen warnt vor Personenschäden.

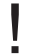

#### Achtung

Dieses Zeichen warnt vor Sachund Umweltschäden.

#### Hinweis

Angaben mit dem Wort Hinweis enthalten Zusatzinformationen.

#### Zielgruppe

Diese Anleitung richtet sich ausschließlich an autorisierte Fachkräfte.

- Arbeiten an Gasinstallationen dürfen nur von Installateuren vorgenommen werden, die vom zuständigen Gasversorgungsunternehmen dazu berechtigt sind.
- Elektroarbeiten dürfen nur von Elektrofachkräften durchgeführt werden.
- Die erstmalige Inbetriebnahme hat durch den Ersteller der Anlage oder einen von ihm benannten Fachkundigen zu erfolgen.

#### Vorschriften

Beachten Sie bei Arbeiten

- die gesetzlichen Vorschriften zur Unfallverhütung,
- die gesetzlichen Vorschriften zum Umweltschutz,

- die berufsgenossenschaftlichen Bestimmungen.
- die einschlägigen Sicherheitsbestimmungen der DIN, EN, DVGW, TRGI, TRF und VDE
  - ONORM, EN, ÖVGW-TR Gas, ÖVGW-TRF und ÖVE
  - SEV, SUVA, SVGW, SVTI, SWKI, VKF und EKAS-Richtlinie 1942: Flüssiggas, Teil 2

#### Verhalten bei Gasgeruch

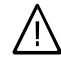

#### Gefahr

Austretendes Gas kann zu Explosionen führen, die schwerste Verletzungen zur Folge haben.

- Nicht rauchen! Offenes Feuer und Funkenbildung verhindern. Niemals Schalter von Licht und Elektrogeräten betätigen.
- Gasabsperrhahn schließen.
- Fenster und Türen öffnen.
- Personen aus der Gefahrenzone entfernen.
- Gas- und Elektroversorgungsunternehmen von außerhalb des Gebäudes benachrichtigen.
- Stromversorgung zum Gebäude von sicherer Stelle (außerhalb des Gebäudes) unterbrechen lassen.

### Sicherheitshinweise (Fortsetzung)

#### Verhalten bei Abgasgeruch

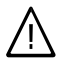

Gefahr

Abgase können zu lebensbedrohenden Vergiftungen führen.

- Heizungsanlage außer Betrieb nehmen.
- Aufstellort belüften.
- Türen in Wohnräumen schließen.

#### Abgasanlagen und Verbrennungsluft

Sicherstellen, dass Abgasanlagen frei sind und nicht verschlossen werden können, z. B. durch Kondenswasser-Ansammlungen oder äußere Einflüsse. Ausreichende Versorgung mit Verbrennungsluft gewährleisten.

Anlagenbetreiber einweisen, dass nachträgliche Änderungen an den baulichen Gegebenheiten nicht zulässig sind (z. B. Leitungsverlegung, Verkleidungen oder Trennwände).

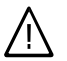

#### Gefahr

Undichte oder verstopfte Abgasanlagen oder unzureichende Zufuhr der Verbrennungsluft verursachen lebensbedrohliche Vergiftungen durch Kohlenmonoxid im Abgas.

Ordnungsgemäße Funktion der Abgasanlage sicherstellen. Öffnungen für Verbrennungsluftzufuhr dürfen nicht verschließbar sein.

#### Abluftgeräte

Bei Betrieb von Geräten mit Abluftführung ins Freie (Dunstabzugshauben, Abluftgeräte, Klimageräte) kann durch die Absaugung ein Unterdruck entstehen. Bei gleichzeitigem Betrieb des Heizkessels kann es zum Rückstrom von Abgasen kommen.

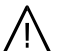

### Gefahr

Gleichzeitiger Betrieb des Heizkessels mit Geräten mit Abluftführung ins Freie kann durch Rückstrom von Abgasen lebensbedrohende Vergiftungen zur Folge haben.

Verriegelungsschaltung einbauen oder durch geeignete Maßnahmen für ausreichende Zufuhr von Verbrennungsluft sorgen.

#### Arbeiten an der Anlage

- Bei Brennstoff Gas den Gasabsperrhahn schließen und gegen unbeabsichtigtes Öffnen sichern.
- Anlage spannungsfrei schalten (z. B. an der separaten Sicherung oder einem Hauptschalter) und auf Spannungsfreiheit kontrollieren.
- Anlage gegen Wiedereinschalten sichern.

#### Achtung

Durch elektrostatische Entladung können elektronische Baugruppen beschädigt werden. Vor den Arbeiten geerdete Objekte, z. B. Heizungs- oder Wasserrohre berühren, um die statische Aufladung abzuleiten.

### Sicherheitshinweise (Fortsetzung)

#### Instandsetzungsarbeiten

#### Achtung

Die Instandsetzung von Bauteilen mit sicherheitstechnischer Funktion gefährdet den sicheren Betrieb der Anlage. Defekte Bauteile müssen durch Viessmann Originalteile ersetzt werden.

# Zusatzkomponenten, Ersatz- und Verschleißteile

#### Achtung

Ersatz- und Verschleißteile, die nicht mit der Anlage geprüft wurden, können die Funktion beeinträchtigen. Der Einbau nicht zugelassener Komponenten sowie nicht genehmigte Änderungen und Umbauten können die Sicherheit beeinträchtigen und die Gewährleistung einschränken.

Bei Austausch ausschließlich Viessmann Originalteile oder von Viessmann freigegebene Ersatzteile verwenden.

### Inhaltsverzeichnis

### Montageanleitung

| Montagevorbereitung          |   |
|------------------------------|---|
| Bestimmungsgemäße Verwendung | 7 |
| Produktinformation           | 7 |
| Montagevorbereitung          | 8 |

#### Montageablauf

| Heizkessel anbauen und Anschlüsse montieren         | 11 |
|-----------------------------------------------------|----|
| Abgasanschluss                                      | 12 |
| Kondenswasseranschluss                              | 13 |
| Gasanschluss                                        | 13 |
| Regelungsgehäuse öffnen                             | 14 |
| Elektrische Anschlüsse                              | 16 |
| Regelungsgehäuse schließen und Bedienteil einsetzen | 25 |
| Vorderblech anbauen                                 | 26 |
|                                                     |    |

### Serviceanleitung

#### Erstinbetriebnahme, Inspektion, Wartung

| Arbeitsschritte - Erstinbetriebnahme, Inspektion und Wartung | 27 |
|--------------------------------------------------------------|----|
| Weitere Angaben zu den Arbeitsschritten                      | 29 |

#### Codierung 1

| Codierebene 1 aufrufen | 63 |
|------------------------|----|
| "Allgemein"/Gruppe 1   | 64 |
| "Kessel"/Gruppe 2      | 67 |
| "Warmwasser"/Gruppe 3  | 68 |
| "Solar"/Gruppe 4       | 69 |
| "Heizkreis"/Gruppe 5   | 70 |

#### Codierung 2

| Codierebene 2 aufrufen | 78 |
|------------------------|----|
| "Allgemein"/Gruppe 1   | 79 |
| "Kessel"/Gruppe 2      | 88 |
| "Warmwasser"/Gruppe 3  | 90 |
| "Solar"/Gruppe 4       | 92 |
| "Heizkreis …"/Gruppe 5 | 97 |

#### Diagnose und Serviceabfragen

| Service-Ebene                 | 108 |
|-------------------------------|-----|
| Diagnose                      | 109 |
| Ausgänge prüfen (Aktorentest) | 116 |

### Inhaltsverzeichnis (Fortsetzung)

#### Störungsbehebung

| Störungsanzeige | 119 |
|-----------------|-----|
| Störungscodes   | 121 |
| Instandsetzung  | 139 |

#### Funktionsbeschreibung

| Regelung für angehobenen Betrieb              | 150 |
|-----------------------------------------------|-----|
| Regelung für witterungsgeführten Betrieb      | 151 |
| Interne Erweiterungen (Zubehör)               | 153 |
| Externe Erweiterungen (Zubehör)               | 155 |
| Regelungsfunktionen                           | 159 |
| Zuordnung der Heizkreise an der Fernbedienung | 168 |
| Elektronische Verbrennungsregelung            | 168 |

#### Schemen

| Anschluss- und Verdrahtungsschema – Interne Anschlüsse | 170 |
|--------------------------------------------------------|-----|
| Anschluss- und Verdrahtungsschema – Externe Anschlüsse | 172 |

#### Einzelteillisten

| Bestellung von Einzeitellen                                                                                               | 174               |
|----------------------------------------------------------------------------------------------------|-------------------|
| Übersicht der Baugruppen                                                                                                  | 175               |
| Gehäuse                                                                                                    | 176               |
| Wärmezelle                                                                                                    | 177               |
| Brenner                                                                                                    | 180               |
| Hydraulik Typ B2HA                                                                                                    | 181               |
| Hydraulik Typ B2KA                                                                                                    | 184               |
| Regelung                                                                                                    | 188               |
| Sonstige                                                                                                    | 189               |
| Protokolle                                                                                                    | 191               |
|                                                                                                    |                   |
| Technische Daten                                                                                                    | 192               |
| Technische Daten                                                                                                    | 192               |
| Technische Daten<br>Bescheinigungen<br>Konformitätserklärung                                                              | 192               |
| Technische Daten         Bescheinigungen         Konformitätserklärung.         Herstellerbescheinigung gemäß 1. BlmSchV. | 192<br>194<br>194 |

### Bestimmungsgemäße Verwendung

Das Gerät darf bestimmungsgemäß nur in geschlossenen Heizungssystemen gemäß EN 12828 unter Berücksichtigung der zugehörigen Montage-, Service- und Bedienungsanleitungen installiert und betrieben werden. Es ist ausschließlich für die Erwärmung von Heizwasser in Trinkwasserqualität vorgesehen.

Die bestimmungsgemäße Verwendung setzt voraus, dass eine ortsfeste Installation in Verbindung mit anlagenspezifisch zugelassenen Komponenten vorgenommen wurde.

Die gewerbliche oder industrielle Verwendung zu einem anderen Zweck als zur Gebäudeheizung oder Trinkwassererwärmung gilt als nicht bestimmungsgemäß. Darüber hinausgehende Verwendung ist vom Hersteller fallweise freizugeben.

Fehlgebrauch des Geräts bzw. unsachgemäße Bedienung (z.B. durch Öffnen des Geräts durch den Anlagenbetreiber) ist untersagt und führt zum Haftungsausschluss. Fehlgebrauch liegt auch vor, wenn Komponenten des Heizungssystems in ihrer bestimmungsgemäßen Funktion verändert werden (z.B. durch Verschließen der Abgas- und Zuluftwege).

### Produktinformation

### Vitodens 200-W, Typ B2HA, B2KA

Vorgerichtet für den Betrieb mit Erdgas E und Erdgas LL. Umstellung auf Flüssiggas P (ohne Umstellsatz) siehe "Erstinbetriebnahme, Inspektion, Wartung". Der Vitodens 200-W darf grundsätzlich nur in die Länder geliefert werden, die auf dem Typenschild angegeben sind. Für die Lieferung in davon abweichende Länder muss ein zugelassener Fachbetrieb in Eigeninitiative eine Einzelzulassung nach dem jeweiligen Landesrecht erwirken.

### Montagevorbereitung

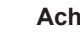

Achtung

Um Geräteschäden zu vermeiden.

alle Rohrleitungen last- und momentfrei anschließen.

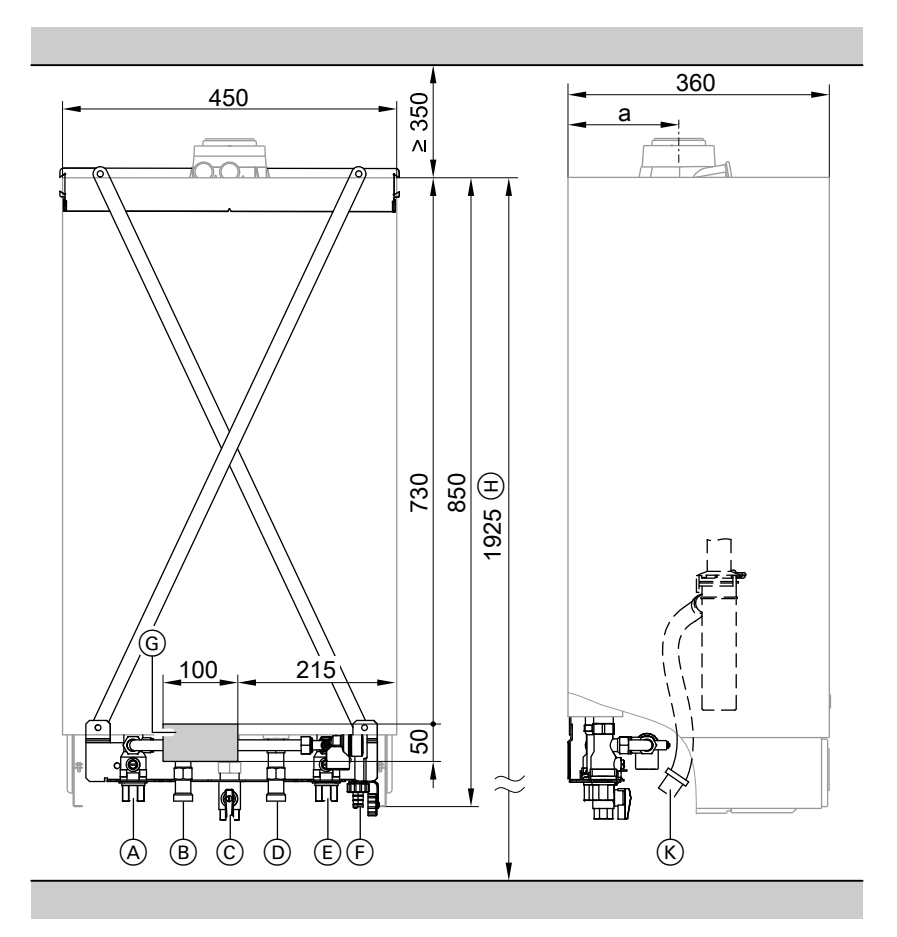

- (A) Heizungsvorlauf Rp¾
- (B) Warmwasser Rp<sup>1</sup>/<sub>2</sub> (Gas-Brennwertkombigerät) Speichervorlauf G¾ (Gas-Brennwertheizgerät)
- (C) Gasanschluss

- D Kaltwasser Rp1/2 (Gas-Brennwertkombigerät) Speicherrücklauf G¾ (Gas-Brennwertheizgerät)
- E Heizungsrücklauf Rp¾
- Befüllung/Entleerung (F)
- Bereich für elektrische Leitungen (G)

### Montagevorbereitung (Fortsetzung)

 Maß bei Aufstellung mit untergestelltem Speicher-Wassererwärmer

| Nenn-Wärmeleistung | Maß a |  |
|--------------------|-------|--|
| kW                 | mm    |  |
| 3,2 - 19,0         | 136   |  |
| 6,5 - 26,0         | 158   |  |
| 8,8 - 35,0         | 158   |  |

#### Hinweis

Der Heizkessel (Schutzart IP X4 D) ist für den Einbau in Nassräume im Schutzbereich 1 gemäß DIN VDE 0100 zugelassen. Das Auftreten von Strahlwasser muss ausgeschlossen sein. Die Forderungen der DIN VDE 0100 sind zu berücksichtigen.

 Mitgelieferte Montagehilfe oder Montagerahmen am vorgesehenen Montageort anbauen.

Montageanleitung Montagehilfe oder Montagerahmen

### Kaltwasserinstallation

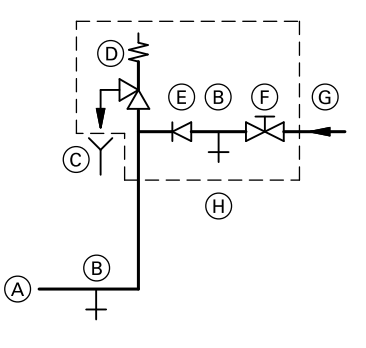

(A) Kaltwasseranschluss Heizkessel(B) Entleerung

- Kondenswasserablauf
- Wasserseitige Anschlüsse an den Armaturen der Montagehilfe oder des Montagerahmens vorbereiten. Heizungsanlage gründlich spülen.
- 3. Gasanschluss nach TRGI bzw. TRF vorbereiten.
- 4. Elektrische Anschlüsse vorbereiten.
  - Netzleitung: NYM-J 3 x 1,5 mm<sup>2</sup>, Absicherung max. 16 A, 230 V, 50 Hz.
  - Leitungen für Zubehör: NYM mit jeweils benötigter Aderzahl für externe Anschlüsse.
  - Alle Leitungen im Bereich "G"
     1200 mm aus der Wand ragend.

- © Beobachtbare Mündung der Ausblaseleitung
- D Sicherheitsventil
- E Rückflussverhinderer
- F Absperrventil
- G Kaltwasser
- (H) Sicherheitsgruppe

Die Sicherheitsgruppe (H) nach DIN 1988 und EN 806 muss eingebaut werden, wenn der Trinkwasser-Netzanschlussdruck 10 bar (1,0 MPa) übersteigt und kein Trinkwasser-Druckminderventil eingesetzt wird (gemäß DIN 4753).

### Montagevorbereitung (Fortsetzung)

Ein Rückflussverhinderer bzw. ein kombiniertes Freiströmventil mit Rückflussverhinderer darf nur in Verbindung mit einem Sicherheitsventil eingesetzt werden.

Wird das Sicherheitsventil eingesetzt, darf das Kaltwasserabsperrventil am Heizkessel nicht abgesperrt werden.

### Wasserschlagdämpfer

Sind am gleichen Netz wie der Heizkessel Entnahmestellen, bei denen Druckstöße möglich sind (z. B. Druckspüler, Wasch- oder Spülmaschinen), angeschlossen, empfehlen wir den Einbau von Wasserschlagdämpfern in der Nähe des Druckstoß-Verursachers. Knebel am Kaltwasserabsperrventil (falls vorhanden) abnehmen, so dass keine Absperrung von Hand vorgenommen werden kann.

### Heizkessel anbauen und Anschlüsse montieren

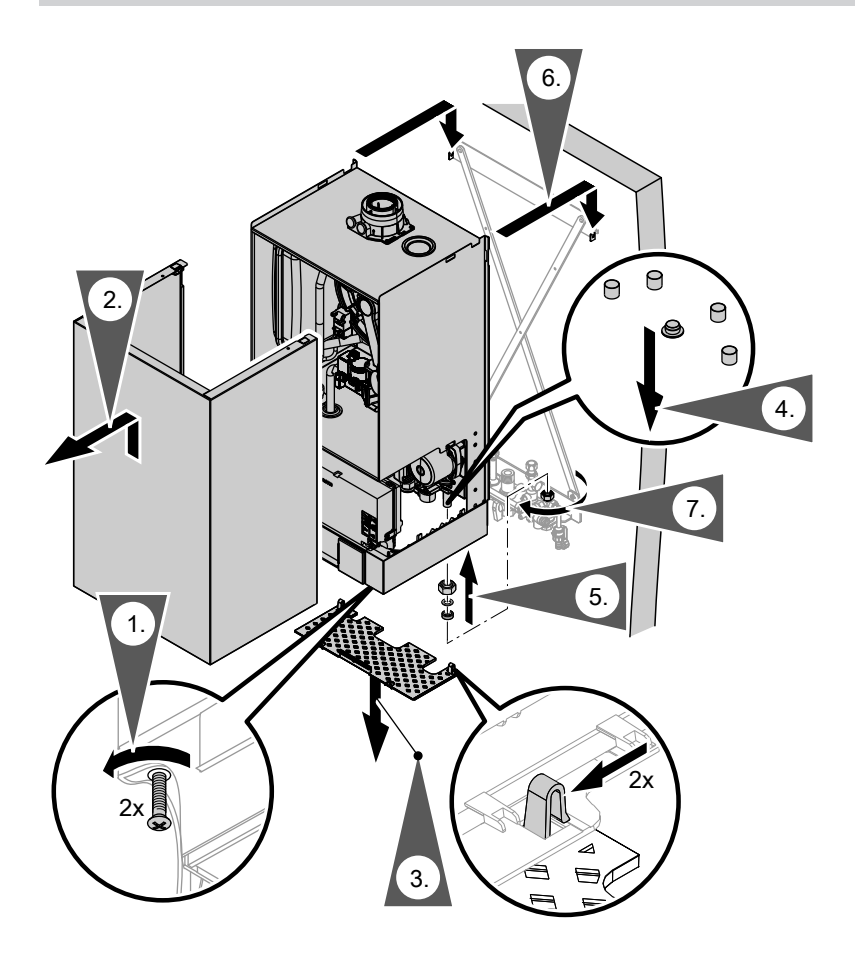

### Heizkessel anbauen und Anschlüsse montieren (Fortsetzung)

### Anschlüsse montieren

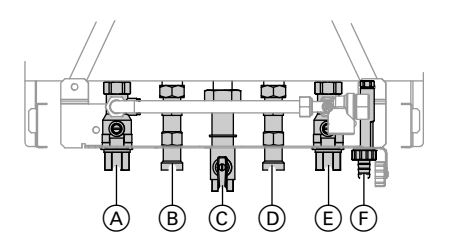

- © Gasanschluss
- Kaltwasser (Gas-Brennwertkombigerät)
   Speicherrücklauf (Gas-Brennwert-
- heizgerät) (E) Heizungsrücklauf
- F) Befüllung/Entleerung

- A Heizungsvorlauf
- (B) Warmwasser (Gas-Brennwertkombigerät)
   Speichervorlauf (Gas-Brennwertheizgerät)

### Abgasanschluss

#### Hinweis

Die den Technischen Unterlagen beiliegenden Aufkleber "Systemzertifizierung" und "Abgasanlage Fa. Skoberne GmbH" dürfen nur in Verbindung mit dem Viessmann-Abgassystem der Firma Skoberne verwendet werden.

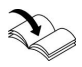

#### Abgas-/Zuluftleitung anschließen

Montageanleitung Abgassystem

Die **Inbetriebnahme** erst durchführen, wenn folgende Bedingungen erfüllt sind:

- Freier Durchgang der Abgaswege.
- Überdruck-Abgasanlage ist abgasdicht.

- Öffnungen zur ausreichenden Versorgung mit Verbrennungsluft sind offen und nicht verschließbar ausgeführt.
- Gültige Vorschriften zur Errichtung und Inbetriebnahme von Abgasanlagen sind eingehalten.

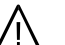

#### Gefahr

Undichte oder verstopfte Abgasanlagen oder unzureichende Zufuhr der Verbrennungsluft verursachen lebensbedrohliche Vergiftungen durch Kohlenmonoxid im Abgas.

Ordnungsgemäße Funktion der Abgasanlage sicherstellen. Öffnungen für Verbrennungsluftzufuhr dürfen nicht verschließbar sein.

### Kondenswasseranschluss

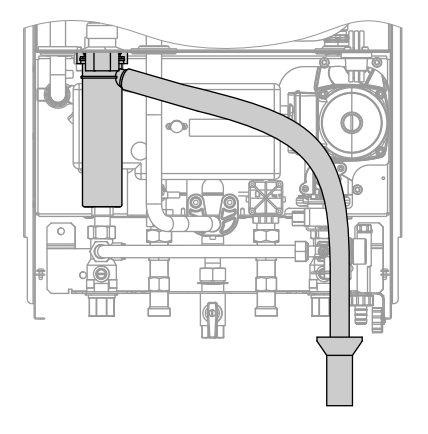

- Kondenswasserschlauch so weit aus dem Heizkessel herausziehen, dass innerhalb des Heizkessels keine unnötigen Bögen entstehen. Auf festen Anschluss am Siphon achten.
- Kondenswasserschlauch mit stetigem Gefälle und Rohrbelüftung an das Abwassernetz oder eine Neutralisationseinrichtung anschließen.

### Gasanschluss

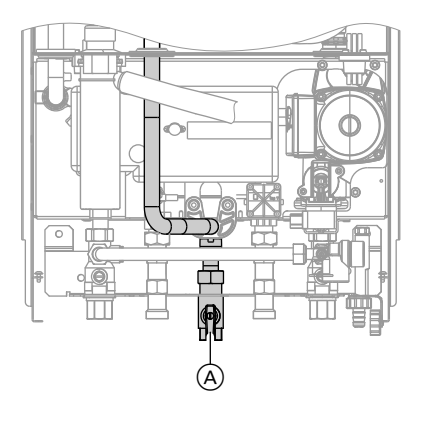

#### *Hinweis zum Betrieb mit Flüssiggas!* Beim Einbau des Heizkessels in Räumen unter Erdgleiche sollte ein externes Sicherheitsmagnetventil eingebaut werden.

1. Gasabsperrhahn (A) am Gasanschluss eindichten. 2. Dichtheitsprüfung durchführen.

#### Hinweis

Zur Dichtheitsprüfung nur geeignete und zugelassene Lecksuchmittel (EN 14291) und Geräte verwenden. Lecksuchmittel mit ungeeigneten Inhaltsstoffen (z. B. Nitrite, Sulfide) können zu Materialschäden führen. Lecksuchmittel-Rückstände nach der Prüfung entfernen.

#### Achtung

Überhöhter Prüfdruck führt zu Schäden an Heizkessel und Gasarmatur.

Max. Prüfüberdruck 150 mbar (15 kPa). Bei höherem Druck für Lecksuche den Heizkessel und Gasarmaturen von der Hauptleitung trennen (Verschraubung lösen).

3. Gasleitung entlüften.

### Gasanschluss (Fortsetzung)

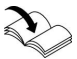

ļ

**Umstellung auf andere Gasart:** Serviceanleitung

### Regelungsgehäuse öffnen

#### Achtung

Durch elektrostatische Entladung können elektronische Baugruppen beschädigt werden. Vor den Arbeiten geerdete Objekte, z. B. Heizungs- oder Wasserrohre berühren, um die statische Aufladung abzuleiten.

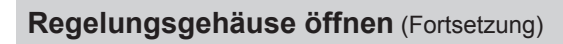

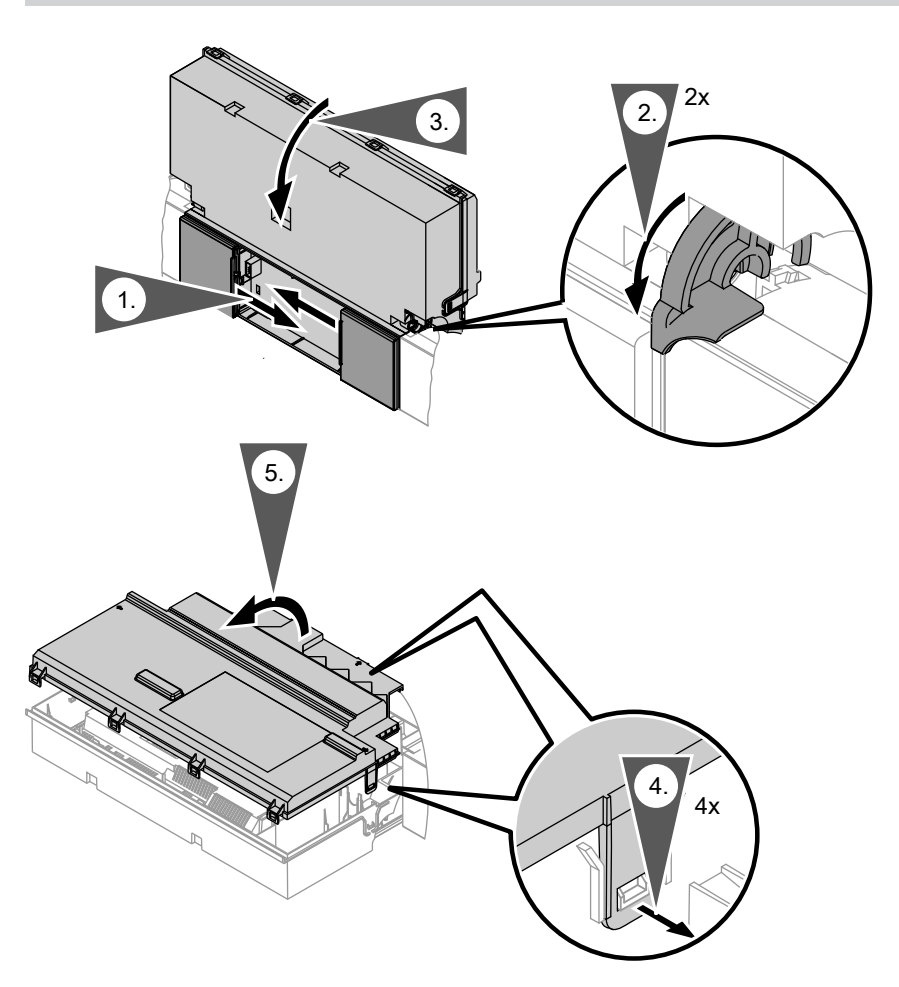

### Elektrische Anschlüsse

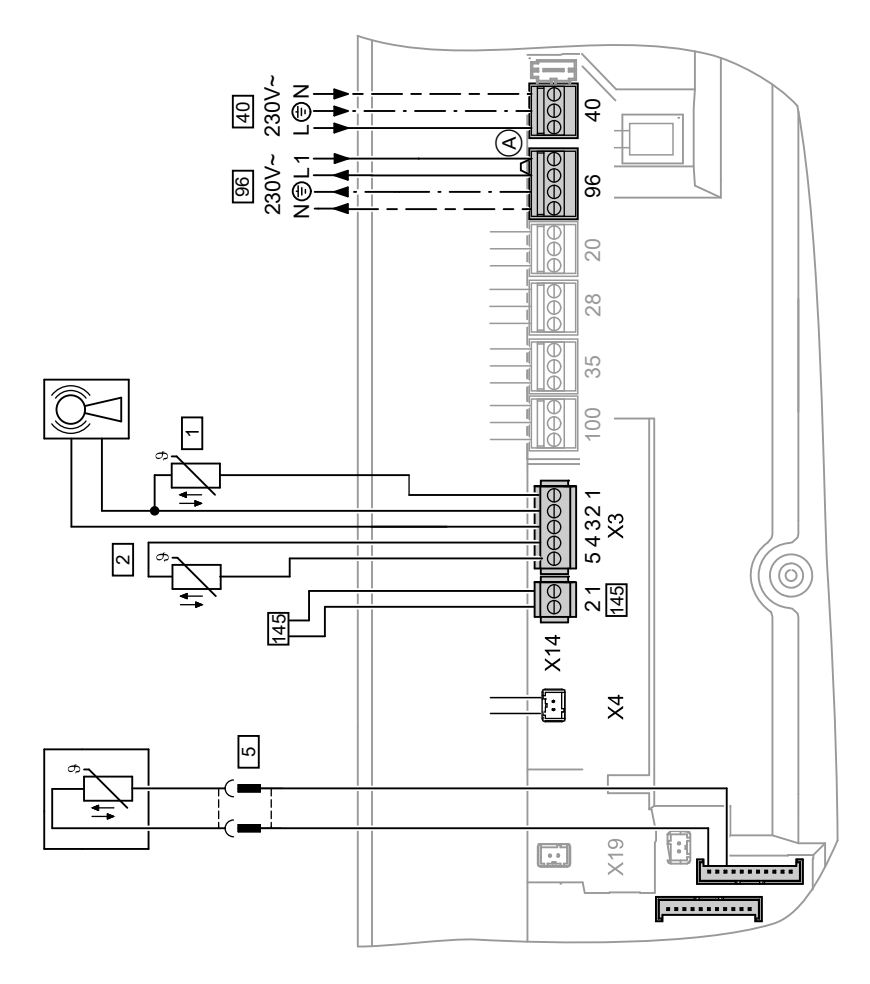

(A) Brücke

#### Anschlüsse an Stecker 230 V~

- 40 Netzanschluss
- 96 Netzanschluss Zubehör
  - Externe Anforderung/Sperren
  - Raumtemperatur-Regelgerät (bei Anschluss Brücke A entfernen):
    - Vitotrol 100, UTA
    - Vitotrol 100, UTDB
    - Vitotrol 100, UTDB-RF

#### Anschlüsse an Kleinspannungsstecker

- X3 Stecker X3 kann zur leichteren Montage abgezogen werden.
  - 1 Außentemperatursensor
  - Vorlauftemperatursensor für hydraulische Weiche (Zubehör)
  - 8 Funkuhrempfänger
- X4 KM-BUS-Verbindung Heizkreispumpe
- 5 Typ B2HA:

Speichertemperatursensor (liegt dem Anschluss-Set des Speicher-Wassererwärmers bei)

Typ B2KA:

Komfortsensor (werkseitig angeschlossen)

- 145 KM-BUS-Teilnehmer (Zubehör) Anschluss mehrerer Zubehöre siehe Seite 22.
  - Fernbedienung Vitotrol 200A oder 300A
  - Vitocom 100, Typ GSM
  - Erweiterungssatz f
    ür einen Heizkreis mit Mischer
  - Solarregelungsmodul, Typ SM1
  - Vitosolic
  - Erweiterung AM1
  - Erweiterung EA1
  - Funk-Basis
  - KM-BUS-Verteiler

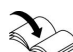

#### Hinweis zum Anschluss von Zubehörteilen

Für den Anschluss die den Zubehörteilen beiliegenden separaten Montageanleitungen beachten.

### Außentemperatursensor 1

Anbau Funk-Außentemperatursensor (Funk-Zubehör):

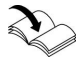

Montage- und Serviceanleitung Funk-Basis

#### Anbauort für Außentemperatursensor

- Nord-oder Nordwestwand, 2 bis
   2,5 m über dem Boden, bei mehrgeschossigen Gebäuden in der oberen Hälfte des 2. Geschosses
- Nicht über Fenster, Türen und Luftabzügen

### Externe Anforderung über Schaltkontakt

Anschlussmöglichkeiten:

- Erweiterung EA1 (Zubehör, siehe separate Montageanleitung).
- Stecker 96.

Bei geschlossenem Kontakt wird der Brenner lastabhängig betrieben. Das Kesselwasser wird auf den in Codieradresse "9b" in Gruppe **"Allgemein"/1** eingestellten Sollwert aufgeheizt. Die Begrenzung der Kesselwassertemperatur erfolgt durch diesen Sollwert und die elektronische Maximalbegrenzung (Codieradresse "06" in Gruppe **"Kessel"/2**.

- Nicht unmittelbar unter Balkon oder Dachrinne
- Nicht einputzen

#### Anschluss Außentemperatursensor

2-adrige Leitung, max. 35 m Länge bei einem Leiterquerschnitt von 1,5 mm<sup>2</sup>

#### Achtung

Nicht potenzialfreie Kontakte führen zu Kurz- oder Phasenschluss. Der externe Anschluss **muss** 

potenzialfrei sein und die Anforderungen der Schutzklasse II erfüllen.

| Stecker 96                                                                                                    | Erweiterung EA1                                                                                                    |
|----------------------------------------------------------------------------------------------------|----------------------------------------------------------------------------------------------------|
|                                                                                                    | DE1     DE2     DE3       OO     OO     OO       A     A                                                                                                    |
| <ul> <li>A Potenzialfreier Kontakt (bei An-<br/>schluss Brücke zwischen L und 1<br/>entfernen)</li> </ul>                                                                                                    | <ul> <li>A Potenzialfreier Kontakt</li> <li>B Erweiterung EA1</li> </ul>                                                                                                    |
| <ul> <li>Codierungen</li> <li>"4b:1" in Gruppe "Allgemein"/1.</li> <li>Wirkung der Funktion auf die jeweilige<br/>Heizkreispumpe:<br/>Codieradresse "d7" in Gruppe "Heiz-<br/>kreis" (nur bei Regelung für witte-<br/>rungsgeführten Betrieb).</li> <li>Wirkung der Funktion auf die Umwälz-<br/>pumpe zur Speicherbeheizung (falls<br/>vorhanden):<br/>Codieradresse "5F" in Gruppe "Warm-<br/>wasser"/3.</li> </ul> | <ul> <li>Codierungen <ul> <li>"3A" (DE1), "3b" (DE2) oder "3C" (DE3) auf 2 stellen in Gruppe "Allgemein"/1.</li> <li>Wirkung der Funktion auf die jeweilige Heizkreispumpe:<br/>Codieradresse "d7" in Gruppe "Heiz-kreis" (nur bei Regelung für witterungsgeführten Betrieb).</li> <li>Wirkung der Funktion auf die Umwälzpumpe zur Speicherbeheizung (falls vorhanden):<br/>Codieradresse "5F" in Gruppe "Warmwassor"(2)</li> </ul></li></ul> |

### Externe Anforderung über 0 – 10 V-Eingang

Anschluss an Eingang 0 – 10 V an der **Erweiterung EA1**. Zwischen Schutzleiter und Minuspol der bausoitigen Scanpungsguolle muss

bauseitigen Spannungsquelle muss eine galvanische Trennung sichergestellt sein.

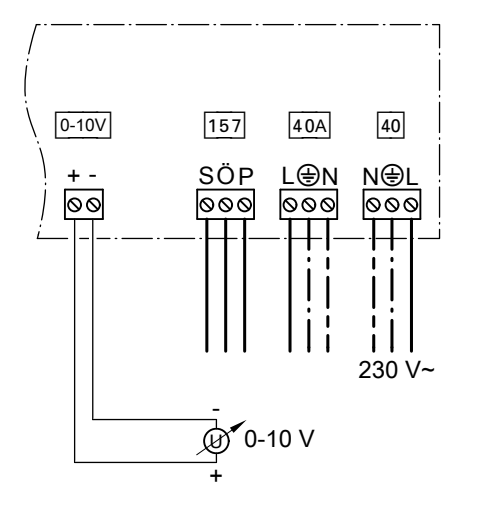

#### 

- 1 V = Sollwert 10 °C
- $10 V \doteq Sollwert 100 °C$

### Externes Sperren über Schaltkontakt

Anschlussmöglichkeiten:

- Stecker 96.
- Erweiterung EA1 (Zubehör, siehe separate Montageanleitung).

Bei geschlossenem Kontakt wird der Brenner ausgeschaltet. Die Heizkreispumpe und (falls vorhanden) die Umwälzpumpe zur Speicherbeheizung werden entsprechend der eingestellten Codierung (siehe folgende Tabelle "Codierungen") geschaltet.

#### Achtung

Nicht potenzialfreie Kontakte führen zu Kurz- oder Phasenschluss. Der externe Anschluss **muss potenzialfrei** sein und die Anforderungen der Schutzklasse II erfüllen.

| Stecker 96                                                                                                    | Erweiterung EA1                                                                                                    |
|----------------------------------------------------------------------------------------------------|----------------------------------------------------------------------------------------------------|
|                                                                                                    |                                                                                                    |
| A Potenzialfreier Kontakt (bei An-<br>schluss Brücke zwischen L und 1<br>entfernen)                                                                                                    | <ul> <li>A Potenzialfreier Kontakt</li> <li>B Erweiterung EA1</li> </ul>                                                                                                    |
| <ul> <li>Codierungen <ul> <li>"4b:2" in Gruppe "Allgemein"/1</li> </ul> </li> <li>Wirkung der Funktion auf die Heizkreispumpe: <ul> <li>Codieradresse "d6" in Gruppe "Heizkreis" (nur bei Regelung für witterungsgeführten Betrieb).</li> </ul> </li> <li>Wirkung der Funktion auf die Umwälzpumpe zur Speicherbeheizung (falls vorhanden): <ul> <li>Codieradresse "5E" in Gruppe "Warmwasser"/3.</li> </ul> </li> </ul> | <ul> <li>Codierungen <ul> <li>"3A" (DE1), "3b" (DE2) oder "3C" (DE3) auf 3 oder 4 stellen in Gruppe "Allgemein"/1.</li> <li>Wirkung der Funktion auf die Heizkreispumpe:</li> <li>Codieradresse "d6" in Gruppe "Heizkreis" (nur bei Regelung für witterungsgeführten Betrieb).</li> <li>Wirkung der Funktion auf die Umwälzpumpe zur Speicherbeheizung (falls vorhanden):</li> <li>Codieradresse "5E" in Gruppe "Warmwasser"/3.</li> </ul></li></ul> |

### Netzanschluss Zubehör an Stecker 96 (230 V ~)

Bei Aufstellung in Nassräumen darf der Netzanschluss von Zubehör außerhalb des Nassbereichs nicht an der Regelung durchgeführt werden. Falls der Heizkessel außerhalb von Nassräumen aufgestellt wird, kann der Netzanschluss von Zubehörteilen direkt an der Regelung erfolgen. Dieser Anschluss wird direkt mit dem Netzschalter der Regelung geschaltet. Falls der Gesamtstrom der Anlage 6 A übersteigt, eine oder mehrere Erweiterungen über einen Netzschalter direkt an das Stromnetz anschließen (siehe folgendes Kapitel).

#### Anschluss von Zubehören

Netzanschluss und KM-BUS

#### Netzanschluss aller Zubehöre über Regelung des Wärmeerzeugers

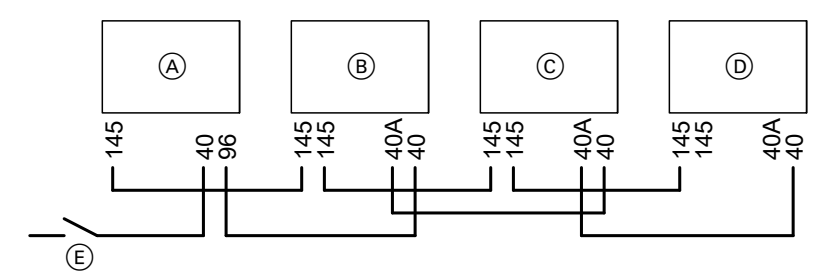

Zubehöre teilweise mit direktem Netzanschluss

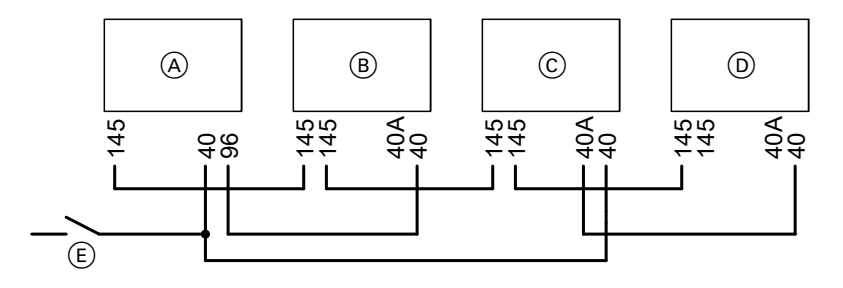

- A Regelung des Wärmeerzeugers
- B Erweiterungssatz für Heizkreis mit Mischer M2
- © Erweiterungssatz für Heizkreis mit Mischer M3
- Erweiterung AM1, Erweiterung EA1 und/oder Solarregelungsmodul, Typ SM1
- (E) Netzschalter

Fließt zu den angeschlossenen Aktoren (z. B. Umwälzpumpen) ein größerer Strom, als der Sicherungswert des jeweiligen Zubehörs beträgt, den betroffenen Ausgang nur zur Ansteuerung eines bauseitigen Relais nutzen.

| Zubehör               | Geräteinterne<br>Absicherung |
|-----------------------|------------------------------|
| Erweiterungssatz für  | 2 A                          |
| Heizkreis mit Mischer |                              |
| Erweiterung AM1       | 4 A                          |
| Erweiterung EA1       | 2 A                          |
| Solarregelungsmo-     | 2 A                          |
| dul, Typ SM1          |                              |

### Netzanschluss 40

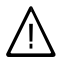

#### Gefahr

Unsachgemäß ausgeführte Elektroinstallationen können zu Verletzungen durch elektrischen Strom und zu Geräteschäden führen.

Netzanschluss und Schutzmaßnahmen (z.B. FI-Schaltung) gemäß folgender Vorschriften ausführen:

- IEC 60364-4-41
- VDE-Vorschriften
- Anschlussbedingungen des örtlichen Energieversorgungsunternehmens (EVU)
- Vorhandene Einzeladern entfernen.
- In der Netzleitung muss eine Trennvorrichtung vorhanden sein, die gleichzeitig alle nicht geerdeten Leiter mit min. 3 mm Kontaktöffnungsweite vom Netz trennt.

Absicherung max. 16 A.

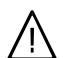

### Gefahr

Fehlende Erdung von Komponenten der Anlage kann bei einem elektrischen Defekt zu gefährlichen Verletzungen durch elektrischen Strom führen. Gerät und Rohrleitungen müssen mit dem Potenzialausgleich des Hauses verbunden sein.

### Anschlussleitungen verlegen

#### Achtung

Falls Anschlussleitungen an heißen Bauteilen anliegen, werden sie beschädigt.

Beim bauseitigen Verlegen und Befestigen darauf achten, dass die max. zulässigen Temperaturen der Leitungen nicht überschritten werden.

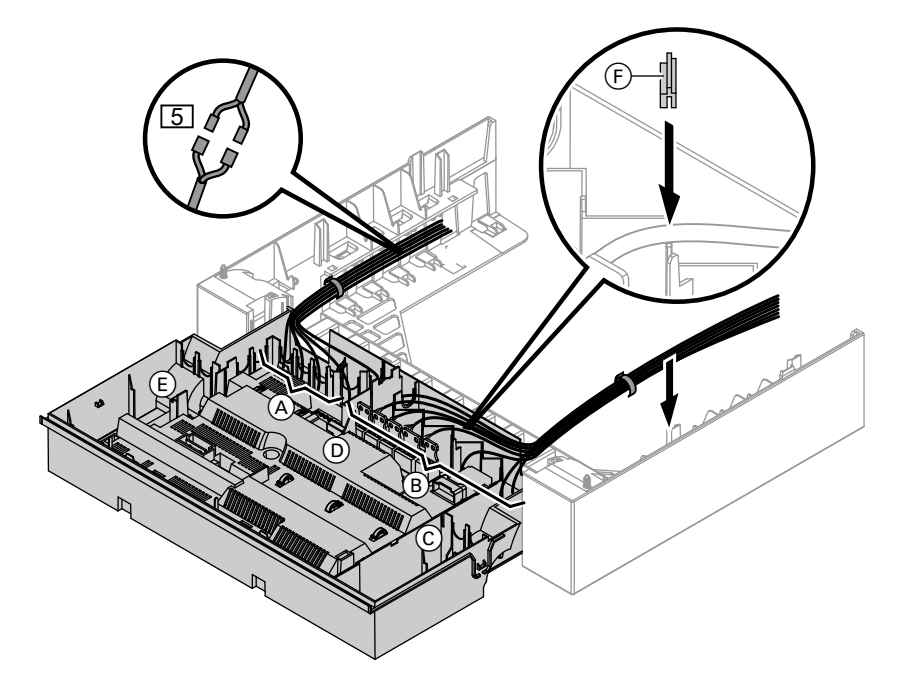

- (A) Kleinspannungsanschlüsse
- B 230 V-Anschlüsse
   C Interne Erweiterung
   D Grundleiterplatte
- (E) Kommunikationsmodul
- (F) Leitungsdichtung für Netzleitung Bei größeren Leitungsquerschnitten (bis Ø 14 mm) vorhandene Leitungsdurchführung entfernen. Leitung mit der aufgesteckten Leitungsdichtung (F) (weiß) befestigen.

5 Typ B2HA: Stecker für Anschluss Speichertemperatursensor am Leitungsbaum Typ B2KA: Stecker für Komfortsensor (werksei-

tig angeschlossen)

### Regelungsgehäuse schließen und Bedienteil einsetzen

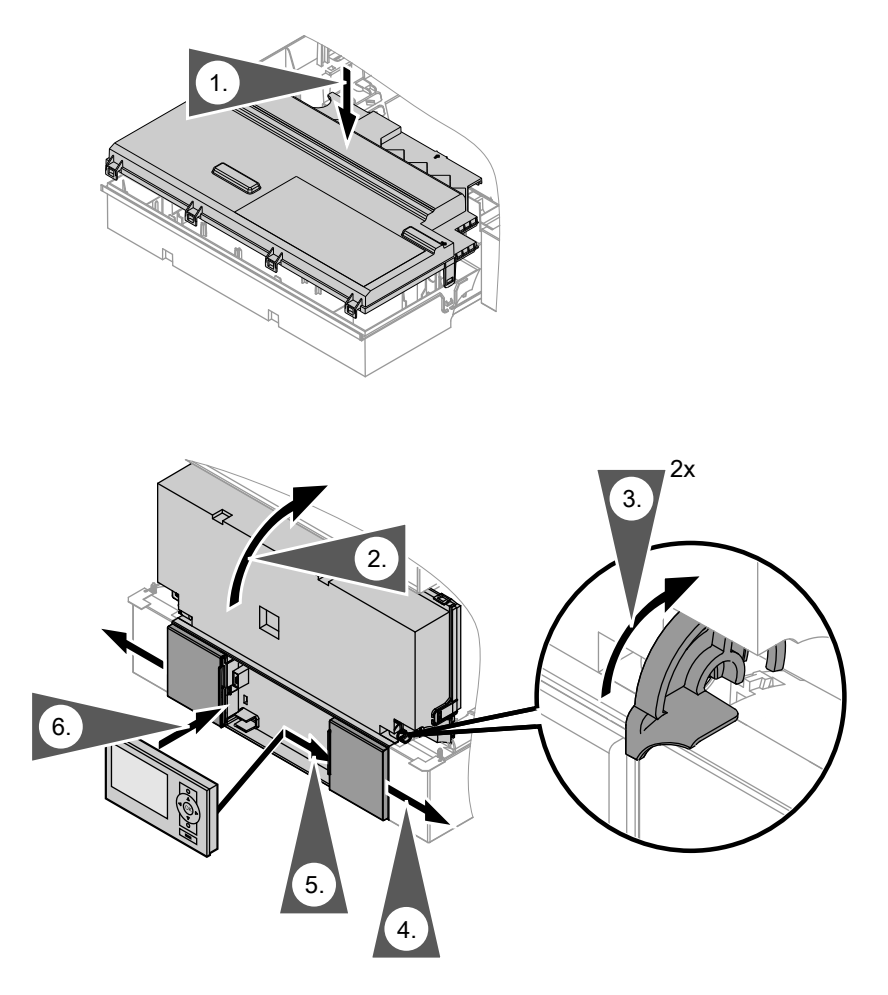

Bedieneinheit (separat verpackt) in den Regelungsträger einsetzen.

#### Hinweis

Die Bedieneinheit kann auch in einen Wandmontagesockel (Zubehör) in der Nähe des Heizkessels eingesetzt werden. Mc ae

Montageanleitung Wandmontagesockel

### Vorderblech anbauen

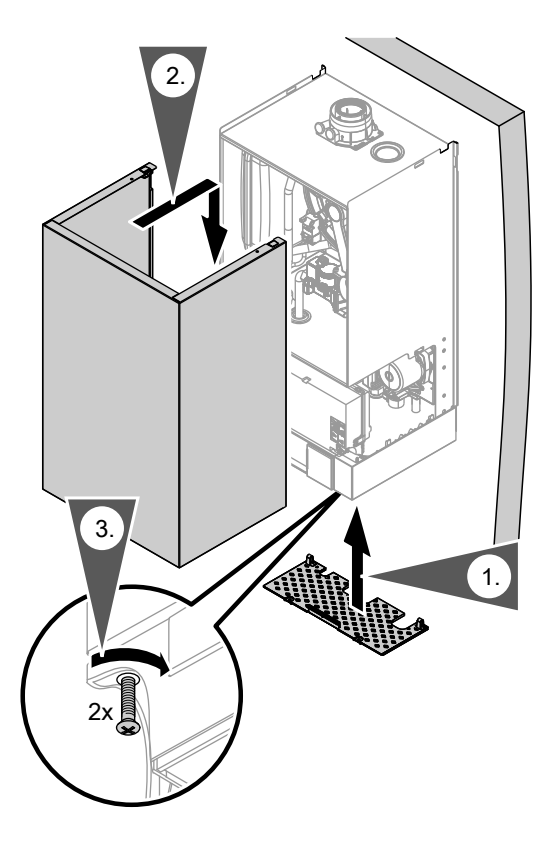

#### Hinweis

Zugriffschutz montieren und Sicherungsschrauben zum Betrieb unbedingt einschrauben.

### Arbeitsschritte - Erstinbetriebnahme, Inspektion und Wartung

Weitergehende Hinweise zu den Arbeitsschritten siehe jeweils angegebene Seite

|   |   |   | Arbeitsschritte für die Erstinbetriebnahme                                            |      |
|---|---|---|---------------------------------------------------------------------------------------|------|
|   |   |   | <ul> <li>Arbeitsschritte f ür die Inspektion</li> </ul>                               |      |
| V |   | V | Arbeitsschritte für die Wartung S                                                     | eite |
| • | , |   | 1. Elektrischen Netzanschluss prüfen                                                  |      |
| • |   |   | 2. Heizungsanlage füllen                                                              | 29   |
| • |   |   | 3. Netzspannung und Netzschalter einschalten                                          |      |
| • |   |   | 4. Sprachumstellung - nur bei Regelung für<br>witterungsgeführten Betrieb             | 30   |
| • | • |   | 5. Uhrzeit und Datum einstellen - nur bei Regelung für<br>witterungsgeführten Betrieb | 31   |
| • |   |   | 6. Heizkessel entlüften                                                               | 32   |
| • |   |   | 7. Heizungsanlage entlüften                                                           | 33   |
| • |   |   | 8. Siphon mit Wasser füllen                                                           | 34   |
| • | • | • | 9. Alle heiz- und trinkwasserseitigen Anschlüsse auf<br>Dichtheit prüfen              |      |
| • |   |   | 10. Heizkreise bezeichnen - nur bei Regelung für<br>witterungsgeführten Betrieb       | 34   |
| • |   | • | 11. Gasart prüfen                                                                     | 35   |
| • |   |   | 12. Gasart umstellen (nur bei Betrieb mit Flüssiggas)                                 | 35   |
| • | • | • | 13. Ruhedruck und Anschlussdruck messen                                               | 36   |
| • |   |   | 14. Funktionsablauf und mögliche Störungen                                            | 38   |
| • |   |   | 15. Max. Heizleistung einstellen                                                      | 40   |
| • |   |   | 16. Dichtheitsprüfung Abgas-/Zuluftsystem<br>(Ringspaltmessung)                       | 41   |
|   | • | • | 17. Brenner ausbauen                                                                  | 42   |
|   | • | • | 18. Brennerdichtung und Flammkörper prüfen                                            | 43   |
|   | • | • | 19. Zünd- und Ionisationselektrode prüfen und einstellen                              | 44   |
|   |   | • | 20. Heizflächen reinigen                                                              | 44   |
|   | • | • | 21. Kondenswasserablauf prüfen und Siphon reinigen                                    | 45   |
|   | • | • | 22. Brenner einbauen                                                                  | 46   |
|   |   |   |                                                                                       |      |

| Arbeitsschritte - Erstinbetriebnahme, (Fortsetzung) |   |   |                                                                                     |       |
|-----------------------------------------------------|---|---|-------------------------------------------------------------------------------------|-------|
|                                                     |   |   | Arbeitsschritte für die Erstinbetriebnahme                                          |       |
|                                                     |   |   |                                                                                     |       |
|                                                     |   |   | Arbeitsschritte für die Inspektion                                                  |       |
|                                                     | V |   | Arbeitsschritte für die Wartung                                                     | Seite |
| ,                                                   | • | • | 23. Neutralisationseinrichtung prüfen (falls vorhanden)                             |       |
|                                                     |   | • | 24. Durchflussmengenbegrenzer prüfen (nur bei Gas-<br>Brennwertkombigerät)          | . 47  |
| ٠                                                   | ٠ | • | 25. Ausdehnungsgefäß und Anlagendruck prüfen                                        | . 47  |
| •                                                   | • | • | 26. Sicherheitsventile auf Funktion prüfen                                          |       |
| ٠                                                   | • | • | 27. Elektrische Anschlüsse auf festen Sitz prüfen                                   |       |
| •                                                   | • | • | 28. Alle gasführenden Teile bei Betriebsdruck auf<br>Dichtheit prüfen               | . 48  |
| •                                                   |   | • | 29. Verbrennungsqualität prüfen                                                     | . 48  |
| •                                                   | • | • | 30. Abgassystem auf freien Durchgang und Dichtheit<br>prüfen                        |       |
| •                                                   | • | • | 31. Externes Sicherheitsventil Flüssiggas prüfen (falls vorhanden)                  |       |
| •                                                   |   |   | 32. Regelung an die Heizungsanlage anpassen                                         | . 50  |
| •                                                   |   |   | 33. Heizkennlinien einstellen (nur bei Regelung für<br>witterungsgeführten Betrieb) | . 56  |
| •                                                   |   |   | 34. Regelung in LON einbinden - nur bei Regelung für<br>witterungsgeführten Betrieb | . 59  |
|                                                     |   | • | 35. Wartungsanzeige abfragen und zurücksetzen                                       | . 61  |
| •                                                   |   |   | 36. Einweisung des Anlagenbetreibers                                                | . 62  |

### Weitere Angaben zu den Arbeitsschritten

### Heizungsanlage füllen

#### Füllwasser

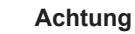

Ungeeignetes Füllwasser fördert Ablagerungen und Korrosionsbildung und kann zu Schäden am Heizkessel führen.

- Heizungsanlage vor dem Füllen gründlich spülen.
- Ausschließlich Wasser mit Trinkwasserqualität einfüllen.
- Dem Füllwasser kann ein speziell für Heizungsanlagen geeignetes Frostschutzmittel beigefügt werden. Die Eignung ist durch den Hersteller des Frostschutzmittels nachzuweisen.
- Füll- und Ergänzungswasser mit einer Wasserhärte über den folgenden Werten muss enthärtet werden z. B. mit einer Kleinenthärtungsanlage für Heizwasser.

#### Zulässige Gesamthärte des Füll- und Ergänzungswassers

| Gesamt-Wärme-<br>leistung | Spezifisches Anlagenvolumen |                            |                           |
|---------------------------|-----------------------------|----------------------------|---------------------------|
| kW                        | < 20 l/kW                   | ≥ 20 l/kW bis<br>< 50 l/kW | ≥ 50 I/kW                 |
| ≤ 50                      | ≤ 3,0 mol/m <sup>3</sup>    | ≤ 2,0 mol/m <sup>3</sup>   | < 0,02 mol/m <sup>3</sup> |
|                           | (16,8 °dH)                  | (11,2 °dH)                 | (0,11 °dH)                |
| > 50 bis ≤ 200            | ≤ 2,0 mol/m <sup>3</sup>    | ≤ 1,5 mol/m <sup>3</sup>   | < 0,02 mol/m <sup>3</sup> |
|                           | (11,2 °dH)                  | (8,4 °dH)                  | (0,11 °dH)                |
| > 200 bis ≤ 600           | ≤ 1,5 mol/m <sup>3</sup>    | ≤ 0,02 mol/m <sup>3</sup>  | < 0,02 mol/m <sup>3</sup> |
|                           | (8,4 °dH)                   | (0,11 °dH)                 | (0,11 °dH)                |
| > 600                     | < 0,02 mol/m <sup>3</sup>   | < 0,02 mol/m <sup>3</sup>  | < 0,02 mol/m <sup>3</sup> |
|                           | (0,11 °dH)                  | (0,11 °dH)                 | (0,11 °dH)                |

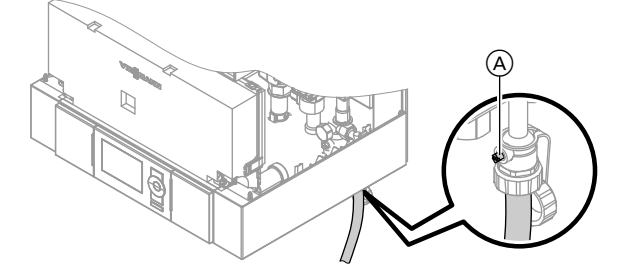

- **1.** Vordruck des Ausdehnungsgefäßes prüfen. Siehe Seite 47.
- 2. Gasabsperrhahn schließen.

D- È

3. Heizungsanlage an Kesselfüll- und Entleerungshahn (A) im Heizungsrücklauf (am Anschluss-Set oder bauseits) füllen. Mindest-Anlagendruck > 1,0 bar (0,1 MPa).

#### Hinweis

**Befüllfunktion aktivieren** 

Falls die Regelung vor dem Füllen noch nicht eingeschaltet wurde, befindet sich der Stellantrieb des Umschaltventils in Mittelstellung. Die Anlage wird dann vollständig gefüllt.

- 4. Falls die Regelung vor dem Füllen schon eingeschaltet war: Regelung einschalten und Befüllfunktion aktivieren (siehe folgendes Kapitel).
- 5. Kesselfüll- und Entleerungshahn (A) schließen.

| Regelung für witterungsgeführten Be-<br>trieb                                                                                                    | Regelung für angehobenen Betrieb                                                                                                    |
|----------------------------------------------------------------------------------------------------|----------------------------------------------------------------------------------------------------|
| <ul> <li>Service-Menü</li> <li>1. OK und 	 gleichzeitig ca. 4 s lang drücken.</li> <li>2. "Servicefunktionen"</li> <li>3. "Befüllung"<br/>Befüllfunktion ist aktiviert.</li> <li>4. Befüllfunktion beenden:<br/>OK oder 	 drücken.</li> </ul> | <ul> <li>Service-Menü</li> <li>1. OK und geleichzeitig ca. 4 s lang drücken.</li> <li>2. "④" auswählen und mit OK bestätigen.<br/>"on" blinkt.</li> <li>3. Befüllfunktion mit OK aktivieren.<br/>"bF on" erscheint statisch.</li> <li>4. Befüllfunktion beenden:<br/>drücken.</li> </ul> |

### Sprachumstellung - nur bei Regelung für witterungsgeführten **Betrieb**

Bei Erstinbetriebnahme erscheinen die Begriffe in deutsch (Auslieferungszustand).

Erweitertes Menü:

- 1. =:
- 2. "Einstellungen"
- 3. "Sprache"
- 4. Mit ▲/▼ gewünschte Sprache einstellen.

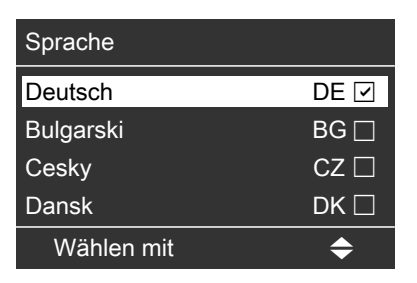

### Uhrzeit und Datum einstellen - nur bei Regelung für witterungsgeführten Betrieb

Bei Erstinbetriebnahme oder nach längerer Stillstandzeit müssen Uhrzeit und Datum neu eingestellt werden.

Erweitertes Menü:

- 1. 📑
- 2. "Einstellungen"
- 3. "Uhrzeit/Datum"
- 4. Aktuelle Uhrzeit und Datum einstellen.

#### Hinweis zur automatischen Prüfung des Abgastemperatursensors

Sobald Uhrzeit und Datum eingestellt sind, prüft die Regelung selbsttätig die Funktion des Abgastemperatursensors. **Regelung für witterungsgeführten Betrieb:** 

Im Display erscheint **"Prüfung Abgas**temperatursensor" und **"Aktiv"**. Regelung für angehobenen Betrieb: Im Display erscheint **"A**".

Falls der Abgastemperatursensor nicht korrekt positioniert ist, wird die Inbetriebnahme abgebrochen und die Störungsmeldung A3 angezeigt (siehe Seite 146).

### Heizkessel entlüften

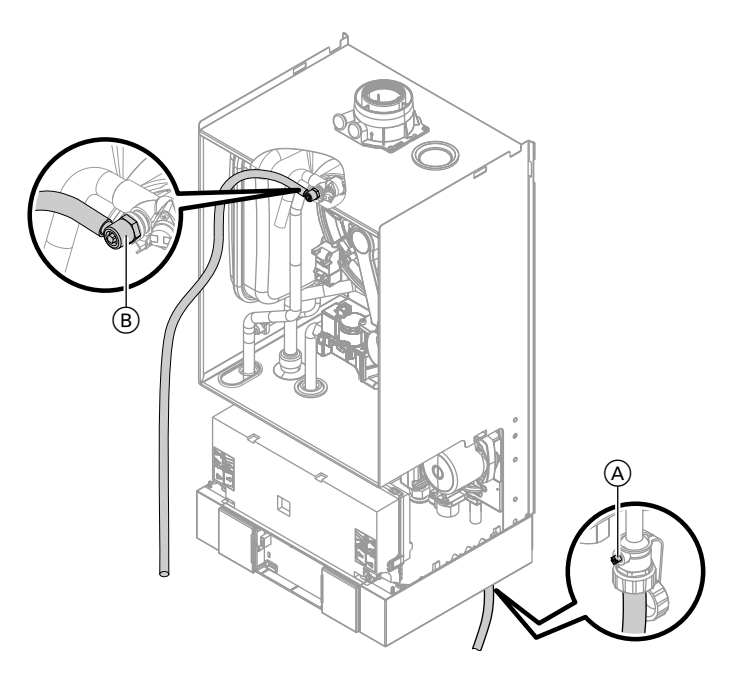

- 1. Heizwasserseitige Absperrventile schließen. Falls erforderlich, Zugriffschutz abbauen.
- 2. Ablaufschlauch (liegt im Gerät) am oberen Hahn (B) aufstecken und mit einem Abwasseranschluss verbinden.
- Hähne (A) und (B) öffnen und mit Netzdruck so lange entlüften (spülen), bis keine Luftgeräusche mehr hörbar bzw. keine Luftblasen mehr erkennbar sind.

#### Hinweis

Anlagendruck am Manometer beobachten. 1,5 bar (0,15 MPa) nicht überschreiten.

- 4. Zuerst Hahn (B) schließen.
- 5. Wenn der erforderliche Betriebsdruck aufgebaut ist, Hahn (A) schließen. Heizwasserseitige Absperrventile öffnen.

6. Ablaufschlauch wieder vom oberen Hahn (B) entfernen und aufbewahren.

### Heizungsanlage entlüften

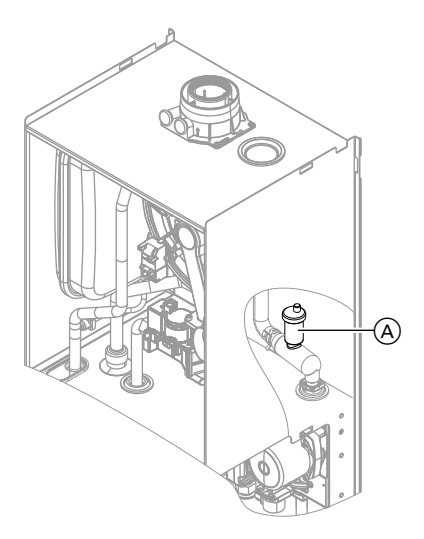

#### Entlüftungsfunktion aktivieren

- 1. Gasabsperrhahn schließen und Regelung einschalten.
- 3. Entlüftungsprogramm aktivieren (siehe folgende Arbeitsschritte).

#### Hinweis

Funktion und Ablauf des Entlüftungsprogramms siehe Seite 162.

- 4. Druck der Anlage einregulieren.
- 5. Gasabsperrhahn öffnen.

| Regelung für witterungsgeführten Be-<br>trieb                                           | Regelung für angehobenen Betrieb                                                                                                 |
|-----------------------------------------------------------------------------------------|----------------------------------------------------------------------------------------------------|
| Service-Menü                                                                            | Service-Menü                                                                                                    |
| 1. <b>OK</b> und <b>E</b> gleichzeitig ca. 4 s lang drücken.                            | <ol> <li>OK und eleichzeitig ca. 4 s lang<br/>drücken.</li> </ol>                                                                |
| 2. "Servicefunktionen"                                                                  | 2. Mit ) "⑤" auswählen und mit OK be-                                                                                            |
| 3. <b>"Entlüftung"</b><br>Entlüftungsfunktion ist aktiviert.                            | stätigen.<br>" <b>on</b> " blinkt.                                                                                               |
| <ol> <li>Entlüftungsfunktion beenden:</li> <li>OK oder <sup>→</sup> drücken.</li> </ol> | <ol> <li>Entlüftungsfunktion mit OK aktivieren.<br/>"EL on" erscheint statisch.</li> <li>Entlüftungsfunktion beenden:</li> </ol> |
|                                                                                         | 🕇 drücken.                                                                                                    |

### Siphon mit Wasser füllen

#### Mehrkesselanlage:

Siphon der Abgassammelleitung ebenfalls mit Wasser füllen.

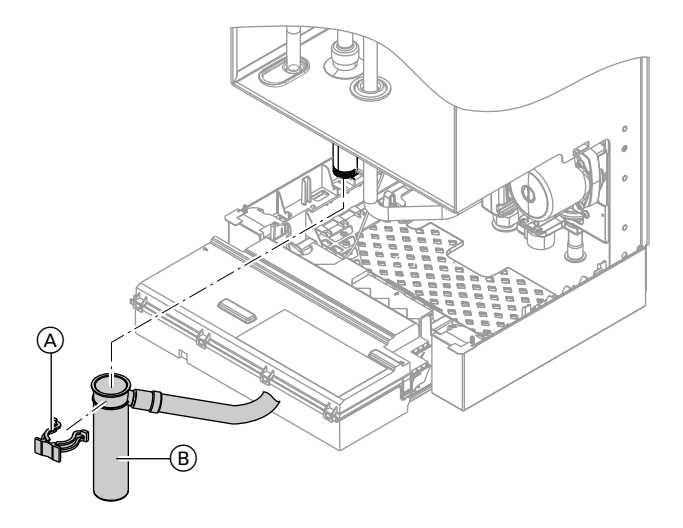

- 1. Halteklammer (A) abziehen und Siphon (B) abnehmen.
- 2. Siphon B mit Wasser füllen.
- **3.** Siphon (B) anbauen und mit Halteklammer (A) befestigen.

#### Hinweis

Zulaufschlauch beim Zusammenbauen nicht verdrehen. Ablaufschlauch ohne Bögen und mit stetigem Gefälle verlegen.

### Heizkreise bezeichnen - nur bei Regelung für witterungsgeführten Betrieb

Im Auslieferungszustand sind die Heizkreise mit **"Heizkreis 1"**, **"Heizkreis 2"** und **"Heizkreis 3"** (falls vorhanden) bezeichnet.

Die Heizkreise können zum besseren Verständnis für den Anlagenbetreiber anlagenspezifisch bezeichnet werden. Namen für Heizkreise eingeben:

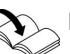

Bedienungsanleitung

### Gasart prüfen

Der Heizkessel ist mit einer elektronischen Verbrennungsregelung ausgestattet, die den Brenner entsprechend der jeweils vorliegenden Gasqualität auf eine optimale Verbrennung einreguliert.

- Bei Betrieb mit Erdgas ist deshalb für den gesamten Wobbeindexbereich keine Umstellung erforderlich.
   Der Heizkessel kann im Wobbeindexbereich von 9,5 bis 15,2 kWh/m<sup>3</sup> (34,2 bis 54,7 MJ/m<sup>3</sup>) betrieben werden.
- Bei Betrieb mit Flüssiggas muss der Brenner umgestellt werden (siehe "Gasart umstellen" auf Seite 35).

- 1. Gasart und Wobbeindex beim Gasversorgungsunternehmen bzw. Flüssiggaslieferanten erfragen.
- 2. Bei Betrieb mit Flüssiggas Brenner umstellen (siehe Seite 35).
- **3.** Gasart in Protokoll auf Seite 191 aufnehmen.

### Gasart umstellen (nur bei Betrieb mit Flüssiggas)

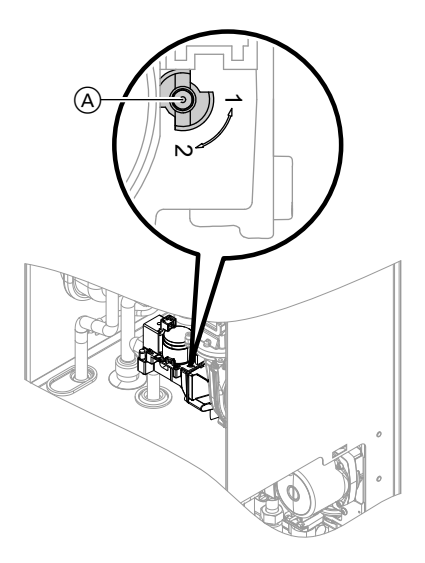

- 1. Stellschraube (A) am Gaskombiregler auf "2" stellen.
- 2. Netzschalter 
   einschalten.

- 3. Gasart in Codieradresse "82" einstellen:
  - Codierung 2 aufrufen
  - "Allgemein" (Regelung für witterungsgeführten Betrieb) oder
     Gruppe 1 (Regelung für angehobe-
  - nen Betrieb) aufrufen.
     Codieradresse "11" auswählen und Wert "9" einstellen. Mit OK bestätigen. In der Anzeige erscheint "11:0".
  - Codieradresse "82" auswählen und Wert "1" (Betrieb mit Flüssiggas) einstellen. Mit OK bestätigen.
  - Codieradresse "11" auswählen und Wert ≠ "9" einstellen. Mit OK bestätigen. In der Anzeige erscheint "11:0".
  - Servicefunktionen beenden.
- 4. Gasabsperrhahn öffnen.
- Aufkleber "G31" (liegt bei den Technischen Unterlagen) neben das Typenschild auf dem Kapselblech kleben.

### Ruhedruck und Anschlussdruck messen

# $\wedge$

#### Gefahr

CO-Bildung als Folge falscher Brennereinstellung kann schwerwiegende Gesundheitsgefährdungen nach sich ziehen. Vor und nach Arbeiten an Gasgeräten muss eine CO-Messung durchgeführt werden.

#### Betrieb mit Flüssiggas

Flüssiggastank bei Erstinbetriebnahme/ Austausch zweimal spülen. Tank und Gas-Anschlussleitung nach dem Spülen gründlich entlüften.
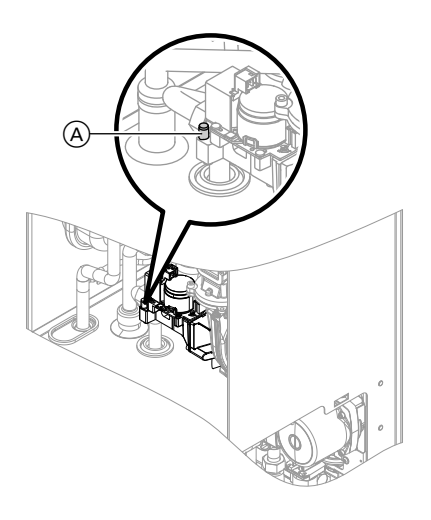

- 1. Gasabsperrhahn schließen.
- Schraube (A) im Mess-Stutzen "IN" am Gaskombiregler lösen, nicht herausdrehen, und Manometer anschließen.
- 3. Gasabsperrhahn öffnen.
- Ruhedruck messen und Messwert in Protokoll auf Seite 191 aufnehmen. Sollwert: max. 57,5 mbar (5,75 kPa).
- 5. Netzspannung einschalten und Heizkessel in Betrieb nehmen.

#### Hinweis

Bei Erstinbetriebnahme kann das Gerät auf Störung gehen , weil sich Luft in der Gasleitung befindet. Störung EE wird angezeigt.Nach ca. 5 s Entriegelungstaste **R** zur Entriegelung des Brenners drücken. 6. Anschlussdruck (Fließdruck) messen.

#### Sollwert:

- Erdgas: 20 mbar (2 kPa)
- Flüssiggas: 50 mbar (5 kPa)

#### Hinweis

Zur Messung des Anschlussdrucks geeignete Messgeräte mit einer Auflösung von min. 0,1 mbar (0,01 kPa) verwenden.

- Messwert in Protokoll auf Seite 191 aufnehmen. Maßnahme entsprechend der folgenden Tabelle treffen.
- Heizkessel außer Betrieb nehmen, Gasabsperrhahn schließen, Manometer abnehmen. Mess-Stutzen (A) mit Schraube verschließen.
- **9.** Gasabsperrhahn öffnen und Gerät in Betrieb nehmen.

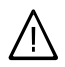

### Gefahr

Gasaustritt an Mess-Stutzen führt zu Explosionsgefahr. Gasdichtheit am Mess-Stutzen (A) prüfen.

| Anschlussdruck (Fließdruck)            |                                           | Maßnahmen                                                                                                    |
|----------------------------------------|-------------------------------------------|----------------------------------------------------------------------------------------------------|
| bei Erdgas                             | bei Flüssiggas                            |                                                                                                    |
| unter 17,4 mbar<br>(1,74 kPa)          | unter 42,5 mbar<br>(4,25 kPa)             | Keine Inbetriebnahme vornehmen und<br>das Gasversorgungsunternehmen<br>(GVU) bzw. Flüssiggaslieferanten be-<br>nachrichtigen.                                                                                                    |
| 17,4 bis 25 mbar<br>(1,74 bis 2,5 kPa) | 42,5 bis 57,5 mbar<br>(4,25 bis 5,75 kPa) | Heizkessel in Betrieb nehmen.                                                                                                    |
| über 25 mbar<br>(2,5 kPa)              | über 57,5 mbar<br>(5,75 kPa)              | Separaten Gasdruckregler der Anlage<br>vorschalten und Vordruck auf 20 mbar<br>(2,0 kPa) bei Erdgas bzw. 50 mbar<br>(5,0 kPa) bei Flüssiggas einstellen. Gas-<br>versorgungsunternehmen (GVU) bzw.<br>Flüssiggaslieferanten benachrichtigen. |

### Funktionsablauf und mögliche Störungen

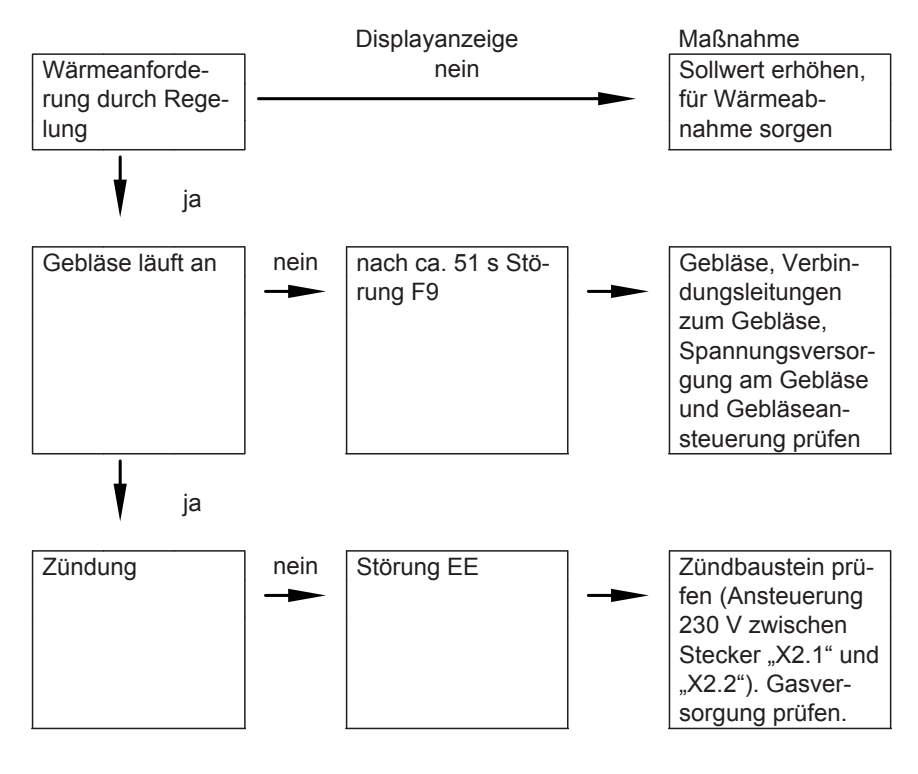

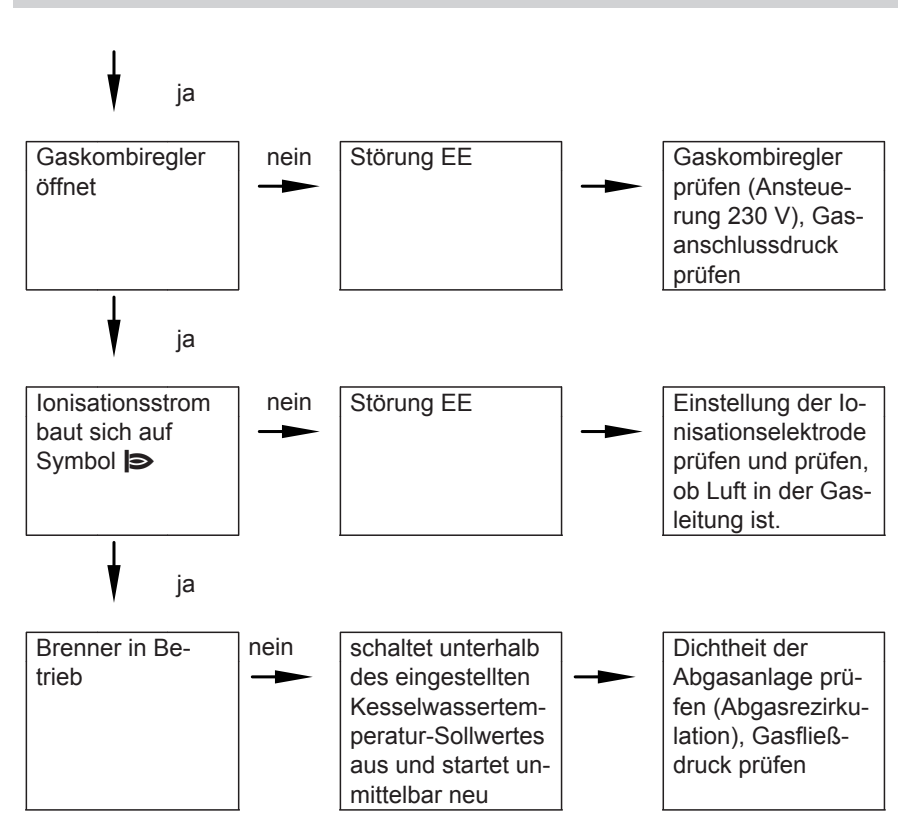

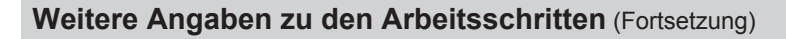

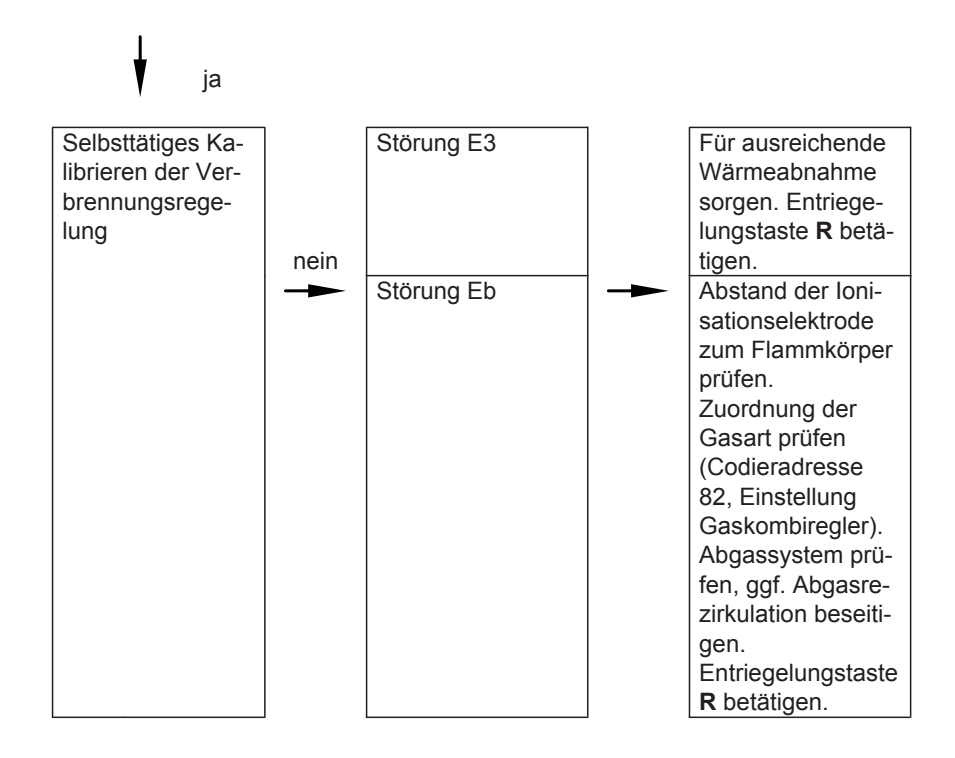

Weitere Angaben zu Störungen siehe Seite 119.

### Max. Heizleistung einstellen

Für den **Heizbetrieb** kann die max. Heizleistung begrenzt werden. Die Begrenzung wird über den Modulationsbereich eingestellt. Die max. einstellbare Heizleistung ist durch den Kesselcodierstecker nach oben begrenzt.

| Regelung für witterungsgeführten Be-<br>trieb                                                                                                    | Regelung für angehobenen Betrieb                                                                                                    |
|----------------------------------------------------------------------------------------------------|----------------------------------------------------------------------------------------------------|
| Service-Menü                                                                                                    | Service-Menü                                                                                                    |
| 1. <b>OK</b> und <b>E</b> gleichzeitig ca. 4 s lang drücken.                                                                                                    | <ol> <li>OK und Eigleichzeitig ca. 4 s lang<br/>drücken.</li> </ol>                                                                                                    |
| 2. "Servicefunktionen"                                                                                                    | 2. Mit ) "③" auswählen und mit OK be-                                                                                                    |
| 3. "Maximale Heizleistung"                                                                                                    | stätigen.                                                                                                    |
| <ol> <li>"Ändern?" "Ja" auswählen.<br/>Im Display erscheint ein Wert (z. B.<br/>"85"). Im Auslieferungszustand ent-<br/>spricht dieser Wert 100% der Nenn-<br/>Wärmeleistung.</li> </ol> | <ul> <li>Im Display blinkt ein Wert (z. B. "85")<br/>und "     " erscheint. Im Auslieferungs-<br/>zustand entspricht dieser Wert 100%<br/>der Nenn-Wärmeleistung.</li> <li>3. Gewünschten Wert einstellen und mit</li> </ul> |
| 5. Gewünschten Wert einstellen.                                                                                                    | OK bestätigen.                                                                                                    |

### Dichtheitsprüfung Abgas-/Zuluftsystem (Ringspaltmessung)

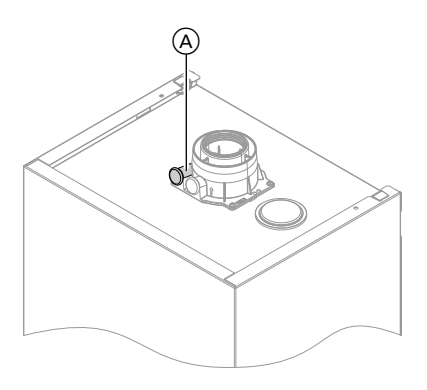

A Verbrennungsluftöffnung

Für die gemeinsam mit dem Gas-Wandkessel geprüften Abgas-/Zuluftsysteme entfällt die Dichtheitsprüfung (Überdruckprüfung) durch den Bezirksschornsteinfegermeister bei der Inbetriebnahme. In diesem Fall empfehlen wir, dass der Heizungsfachbetrieb bei der Inbetriebnahme der Anlage eine vereinfachte Dichtheitsprüfung durchführt. Dafür ist es ausreichend, die CO<sub>2</sub>- oder die O<sub>2</sub>-Konzentration in der Verbrennungsluft im Ringspalt der AZ-Leitung zu messen.

Falls die  $CO_2$ -Konzentration kleiner als 0,2 % oder die  $O_2$ -Konzentration größer als 20,6 % ist, gilt die Abgasleitung als ausreichend dicht.

Falls größere CO<sub>2</sub>- oder kleinere O<sub>2</sub>-Werte gemessen werden, ist eine Druckprüfung der Abgasleitung bei einem statischen Überdruck von 200 Pa erforderlich.

### Brenner ausbauen

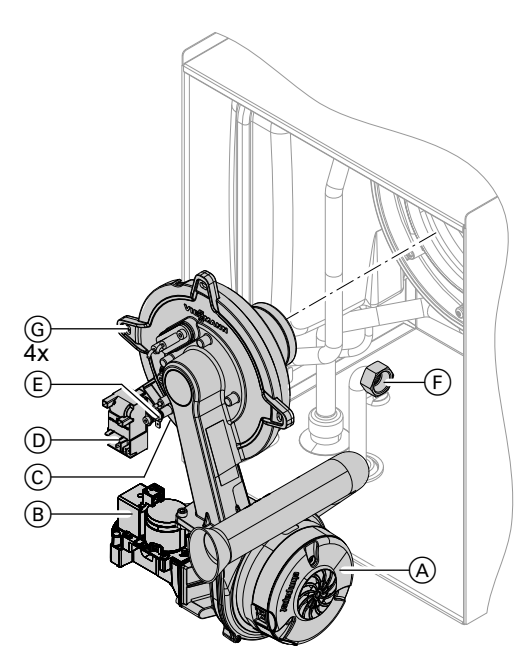

- 1. Netzschalter an der Regelung und Netzspannung ausschalten.
- 2. Gasabsperrhahn schließen und sichern.
- 3. Elektrische Leitungen von Gebläsemotor (A), Gaskombiregler (B), Zündund Ionisationselektrode (C), Zündeinheit (D) und Erdung (E) abziehen.
- 4. Verschraubung des Gasanschlussrohres (F) lösen.
- 5. Vier Schrauben (G) lösen und Brenner abnehmen.

Achtung Beschädigungen am Brenner vermeiden.

Brenner nicht auf Flammkörper ablegen!

### Brennerdichtung und Flammkörper prüfen

Brennerdichtung (À) und Flammkörper (È) auf Beschädigungen prüfen, falls erforderlich austauschen.

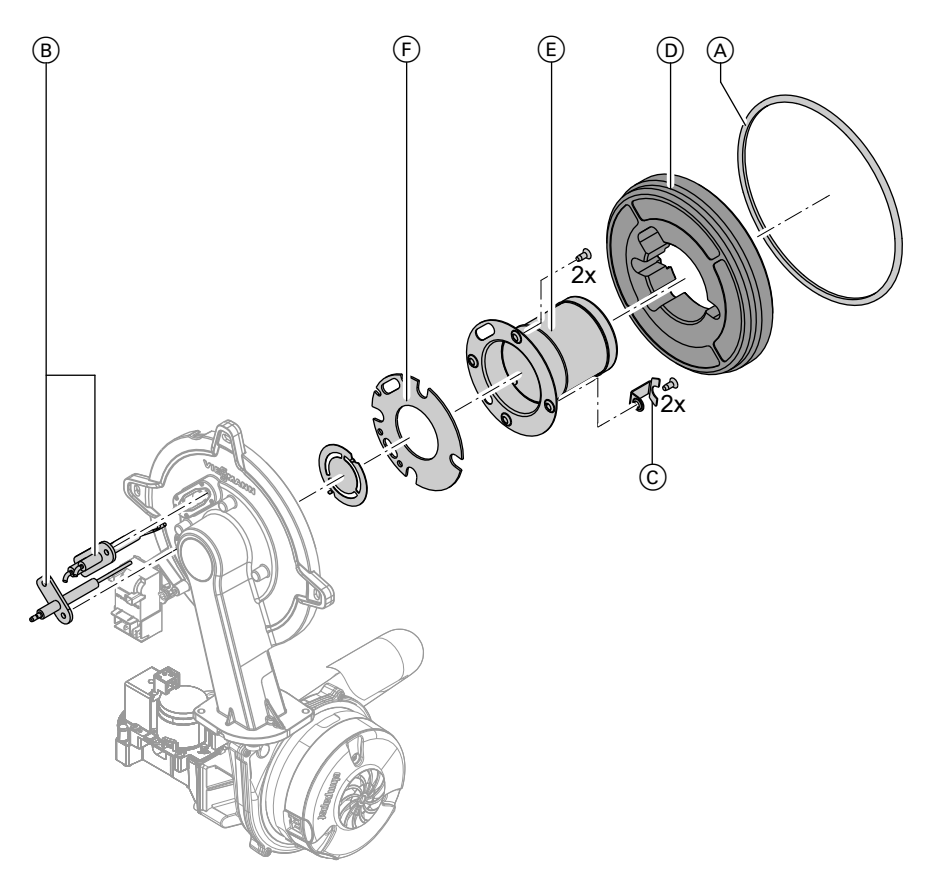

- **1.** Elektroden B ausbauen.
- Zwei Halteklammern C am Wärmedämmring D lösen und Wärmedämmring D abnehmen.
- 3. Zwei Torxschrauben lösen und Flammkörper (E) mit Dichtung (F) abnehmen.

- Neuen Flammkörper (E) mit neuer Dichtung (F) einsetzen und befestigen. Anzugsdrehmoment: 5,0 Nm.
- 5. Wärmedämmring D anbauen.
- **6.** Elektroden (B) anbauen. Anzugsdrehmoment: 4,5 Nm.

### Zünd- und Ionisationselektrode prüfen und einstellen

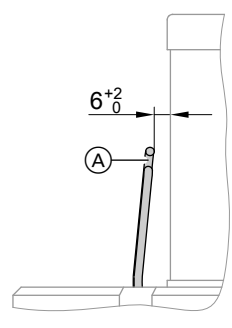

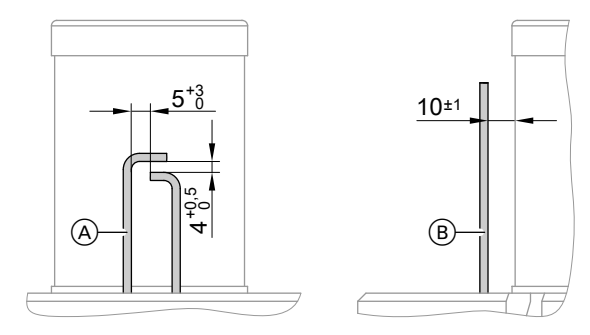

- A Zündelektroden
- 1. Elektroden auf Abnutzung und Verschmutzung prüfen.
- Elektroden mit kleiner Bürste (keine Drahtbürste) oder Schleifpapier reinigen.

### Heizflächen reinigen

#### Achtung

An der heizgasberührten Oberfläche des Wärmetauschers sollten keine Kratzer oder andere Beschädigungen auftreten. Diese können zu Korrosionsschäden führen.

Heizflächen nicht ausbürsten. Durch Ausbürsten können sich vorhandene Ablagerungen in den Wendelspalten festsetzen.

- (B) Ionisationselektrode
- Abstände prüfen. Sind die Abstände nicht in Ordnung oder die Elektroden beschädigt, Elektroden mit Dichtung austauschen und ausrichten. Befestigungsschrauben für Elektroden mit 4,5 Nm Drehmoment festziehen.

#### Hinweis

Verfärbungen an der Oberfläche des Wärmetauschers sind normale Betriebsspuren. Sie haben keinen Einfluss auf Funktion und Lebensdauer des Wärmetauschers.

Der Einsatz von chemischen Reinigungsmitteln ist nicht erforderlich.

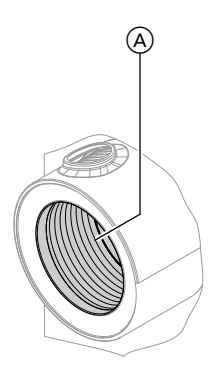

- Ablagerungen von den Heizflächen

   A des Wärmetauschers absaugen.
- 2. Falls erforderlich, Heizflächen (A) mit Wasser spülen.
- Kondenswasserablauf pr
  üfen und Siphon reinigen. Siehe folgendes Kapitel.

### Kondenswasserablauf prüfen und Siphon reinigen

#### Mehrkesselanlage:

Siphon der Abgassammelleitung ebenfalls reinigen.

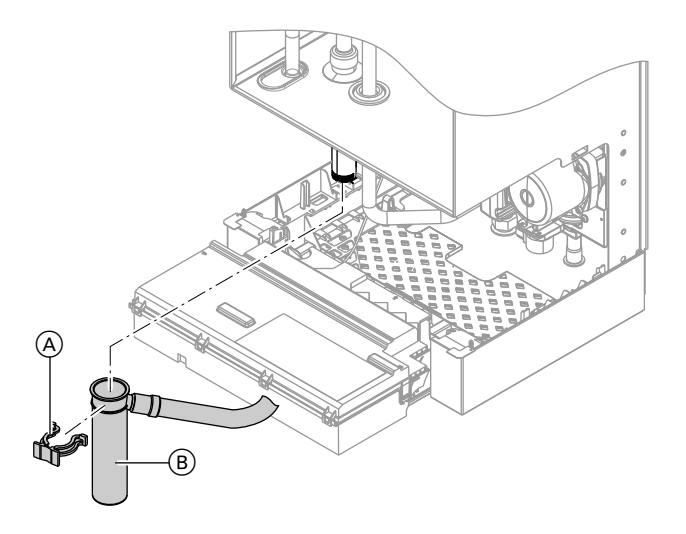

- 1. Ungehinderten Abfluss des Kondenswassers am Siphon prüfen.
- **2.** Halteklammer (A) abziehen und Siphon (B) abnehmen.
- 3. Siphon (B) reinigen.

 Siphon (B) mit Wasser füllen und anbauen. Halteklammer (A) aufstecken.

#### Hinweis

Zulaufschlauch beim Zusammenbauen nicht verdrehen. Ablaufschlauch ohne Bögen und mit stetigem Gefälle verlegen.

### **Brenner** einbauen

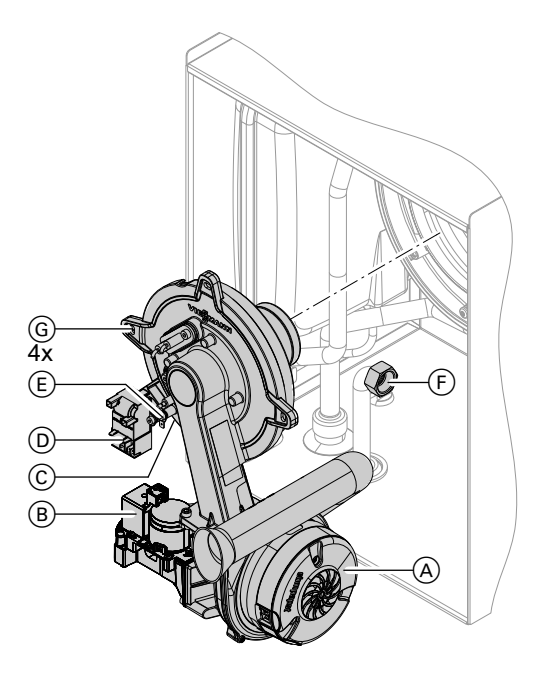

- Brenner einsetzen und Schrauben G mit 8,5 Nm Drehmoment über Kreuz anziehen.
- 2. Gasanschlussrohr (F) mit neuer Dichtung anbauen.
- 3. Dichtheit der gasseitigen Anschlüsse prüfen.

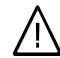

### Gefahr

Gasaustritt führt zu Explosionsgefahr. Gasdichtheit der Verschraubung prüfen.

 Elektrische Leitungen von Gebläsemotor (A), Gaskombiregler (B), Ionisationselektrode (C), Zündeinheit (D) und Erdung (E) anschließen.

### Durchflussmengenbegrenzer prüfen (nur bei Gas-Brennwertkombigerät)

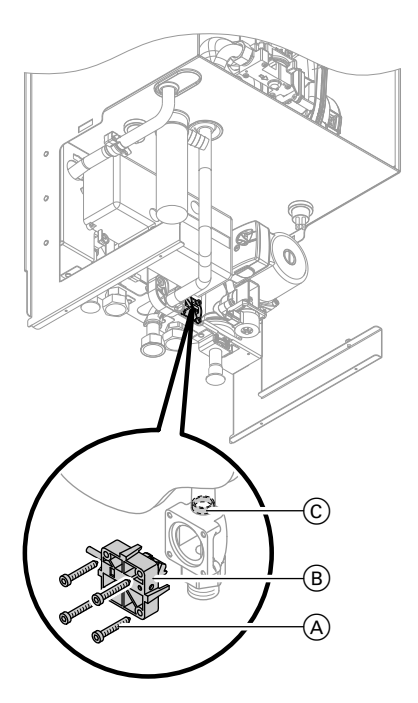

- Regelung ausschalten, Kaltwasserleitung absperren und Heizkessel trinkwasserseitig entleeren.
- 2. Innensechskantschrauben (A) lösen.

#### Hinweis

Beim Ausbau kann Restwasser austreten.

- Wasserschalter 

   B abnehmen und Durchflussmengenbegrenzer 
   C nach unten herausnehmen.
- 4. Durchflussmengenbegrenzer © prüfen, bei Verkalkung oder Beschädigung austauschen und wieder einsetzen.

Wasserschalter (B) anschrauben.

### Ausdehnungsgefäß und Anlagendruck prüfen

Prüfung bei kalter Anlage durchführen.

- Anlage so weit entleeren oder Kappenventil am Ausdehnungsgefäß schließen und Druck abbauen, bis Manometer "0" anzeigt.
- Falls der Vordruck des Ausdehnungsgefäßes niedriger ist, als der statische Druck der Anlage, Stickstoff nachfüllen, bis der Vordruck 0,1 bis 0,2 bar (10 bis 20 kPa) höher als der statische Druck der Anlage ist.

 Wasser nachfüllen, bis bei abgekühlter Anlage der Fülldruck min. 1,0 bar (0,1 MPa) beträgt und 0,1 bis 0,2 bar (10 bis 20 kPa) höher ist, als der Vordruck des Ausdehnungsgefäßes. Zul. Betriebsdruck: 3 bar (0,3 MPa)

### Alle gasführenden Teile bei Betriebsdruck auf Dichtheit prüfen

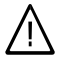

Gefahr

Gasaustritt führt zu Explosionsgefahr. Gasführende Teile auf Gasdichtheit prüfen.

#### Hinweis

Zur Dichtheitsprüfung nur geeignete und zugelassene Lecksuchmittel (EN 14291) und Geräte verwenden. Lecksuchmittel mit ungeeigneten Inhaltsstoffen (z. B. Nitrite, Sulfide) können zu Materialschäden führen.

Lecksuchmittel-Rückstände nach der Prüfung entfernen.

### Verbrennungsqualität prüfen

Die elektronische Verbrennungsregelung sorgt automatisch für eine optimale Verbrennungsqualität. Bei der Erstinbetriebnahme/Wartung ist nur eine Kontrolle der Verbrennungswerte erforderlich. Dazu den CO-Gehalt und den CO<sub>2</sub>oder O<sub>2</sub>-Gehalt messen und im Protokoll auf Seite 191 eintragen. Funktionsbeschreibung der elektronischen Verbrennungsregelung siehe Seite 168.

#### Hinweis

Gerät mit unbelasteter Verbrennungsluft betreiben, um Betriebstörungen und Schäden zu vermeiden.

#### CO-Gehalt

Der CO-Gehalt muss bei allen Gasarten < 1000 ppm betragen.</p>

#### CO<sub>2</sub> oder O<sub>2</sub>-Gehalt

- Der CO<sub>2</sub>-Gehalt muss bei unterer und oberer Wärmeleistung jeweils in den folgenden Bereichen liegen:
  - 7,5 bis 9,5 % bei Erdgas E und LL
  - 8,8 bis 11,1 % bei Flüssiggas P
- Der O<sub>2</sub>-Gehalt muss bei allen Gasarten im Bereich von 4,0 bis 7,6 % liegen.

Liegt der gemessene CO, CO<sub>2</sub>- oder O<sub>2</sub>-Gehalt außerhalb des entsprechenden Bereichs in folgenden Schritten vorgehen:

- Dichtheitsprüfung AZ-System durchführen, siehe Seite 41.
- Ionisationselektrode und Anschlussleitung pr
  üfen, siehe Seite 44.

#### Hinweis

Die Verbrennungsregelung führt bei Inbetriebnahme ein selbsttätiges Kalibrieren durch. Emissionsmessung erst ca. 30 s nach Brennerstart durchführen.

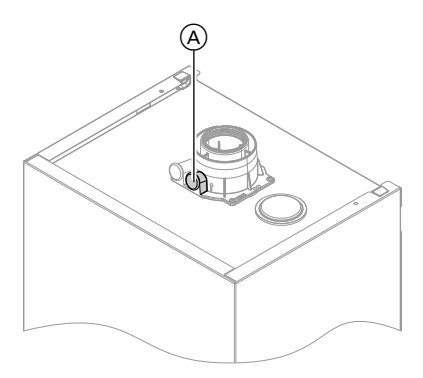

- Gasabsperrhahn öffnen, Heizkessel in Betrieb nehmen und Wärmeanforderung herbeiführen.

- **3.** Untere Wärmeleistung einstellen (siehe Seite 50).
- CO<sub>2</sub>-Gehalt prüfen. Falls der Wert um mehr als 1% von den vorgenannten Bereichen abweicht, Maßnahmen von Seite 48 durchführen.
- 5. Wert in Protokoll eintragen.
- 6. Obere Wärmeleistung einstellen (siehe Seite 50).
- CO<sub>2</sub>-Gehalt prüfen. Falls der Wert um mehr als 1% von den vorgenannten Bereichen abweicht, Maßnahmen von Seite 48 durchführen.
- 8. Nach der Prüfung OK drücken.
- 9. Wert in Protokoll eintragen.

#### Obere/untere Wärmeleistung auswählen

| Regelung für witterungsgeführten Be-<br>trieb                                                                                       | Regelung für angehobenen Betrieb                                                                                    |
|----------------------------------------------------------------------------------------------------|----------------------------------------------------------------------------------------------------|
| Service-Menü                                                                                                    | Service-Menü                                                                                                    |
| 1. <b>OK</b> und <b>E</b> gleichzeitig ca. 4 s lang drücken.                                                                        | 1. <b>OK</b> und <b>E</b> gleichzeitig ca. 4 s lang drücken.                                                        |
| 2. "Aktorentest"                                                                                                    | 2. Mit ) "中" auswählen und mit OK be-                                                                               |
| 3. Untere Wärmeleistung auswählen:<br>"Grundlast Aus" anwählen. Danach<br>erscheint "Grundlast Ein" und der                         | stätigen.<br>Im Display erscheint <b>"I</b> " und <b>"on</b> "<br>blinkt.                                           |
| Brenner läuft mit unterer Wärmeleis-<br>tung.                                                                                       | <ol> <li>Untere Wärmeleistung auswählen:<br/>OK drücken, "on" erscheint statisch.</li> </ol>                        |
| <ol> <li>Obere Wärmeleistung auswählen:<br/>"Volllast Aus" anwählen. Danach er-<br/>scheint "Volllast Ein" und der Bren-</li> </ol> | <ul> <li>4. Obere Wärmeleistung auswählen:</li> <li></li></ul>                                                      |
| ner läuft mit oberer Wärmeleistung.<br>5. Leistungsauswahl beenden:                                                                 | <ul> <li>6. OK drücken, "on" erscheint statisch.</li> <li>7. Leistungsauswahl beenden:</li> <li>drücken.</li> </ul> |

### Regelung an die Heizungsanlage anpassen

Die Regelung muss je nach Ausstattung der Anlage angepasst werden.

- Dazu das zutreffende Anlagenschema auswählen (siehe folgende Abbildungen).
- Codierungen im Zusammenhang mit angebauten Zubehören einstellen:

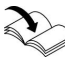

Montage- und Serviceanleitungen Zubehör

#### Hinweis

Verschiedene Anlagenkomponenten werden von der Regelung automatisch erkannt und die Codierung wird automatisch eingestellt.

Arbeitsschritte zur Codierung siehe Seite 63.

#### Anlagenausführung 1

Ein Heizkreis ohne Mischer A1 (mit/ohne Warmwasserbereitung)

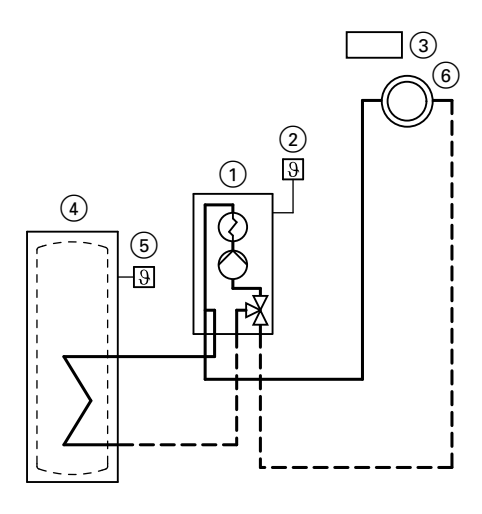

ID: 4605145\_1001\_01

- 1 Vitodens 200-W
- Außentemperatursensor (nur bei Regelung für witterungsgeführten Betrieb)
- (3) Vitotrol 100 (nur bei Regelung für angehobenen Betrieb)
- (4) Speicher-Wassererwärmer
- 5 Speichertemperatursensor
- Heizkreis ohne Mischer A1 (Heizkreis 1)

| Funktion/Anlagenkomponente                       | Cod        | lierung       |
|--------------------------------------------------|------------|---------------|
|                                                  | Einstellen | Gruppe        |
| Betrieb mit Flüssiggas                           | 82:1       | "Allgemein"/1 |
| Anlage mit Trinkwasser-Zirkulationspumpe:        |            |               |
| Anschluss Zirkulationspumpe an interner Erweite- |            | _             |
| rung H1 oder H2                                  |            |               |

#### Anlagenausführung 2

Ein Heizkreis ohne Mischer A1 und ein Heizkreis mit Mischer M2 (mit/ohne Warmwasserbereitung)

#### Hinweis

Der Volumenstrom des Heizkreises ohne Mischer muss min. 30 % arößer sein als der Volumenstrom des Heizkreises mit Mischer.

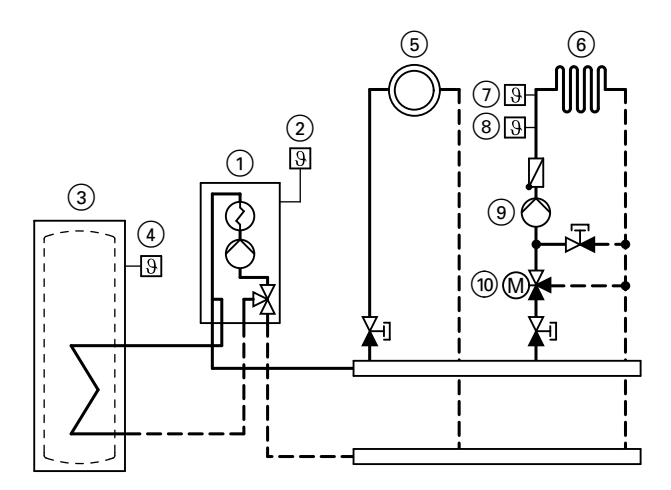

ID: 4605148\_1001\_01

- 1 Vitodens 200-W

- Außentemperatursensor
   Speicher-Wassererwärmer
   Speichertemperatursensor
- (5) Heizkreis ohne Mischer A1
- (Heizkreis 1) (6) Heizkreis mit Mischer M2 (Heizkreis 2)
- (7) Temperaturwächter als Maximaltemperaturbegrenzung für Fußbodenheizung
- (8) Vorlauftemperatursensor M2
- (9) Heizkreispumpe M2
- (10) Erweiterungssatz für einen Heizkreis mit Mischer M2

| Funktion/Anlagenkomponente                                                                                              | Codierung  |             |
|----------------------------------------------------------------------------------------------------|------------|-------------|
|                                                                                                    | Einstellen | Gruppe      |
| Betrieb mit Flüssiggas                                                                                                  | 82:1       | "Allgemein" |
| Anlage <b>nur</b> mit einem Heizkreis mit Mischer mit<br>Erweiterungssatz für Mischer (ohne ungeregelten<br>Heizkreis)  |            |             |
| <ul> <li>mit Speicher-Wassererwärmer oder Durchlaufer-<br/>hitzer</li> </ul>                                            | 00:4       | "Allgemein" |
| <ul> <li>ohne Speicher-Wassererwärmer oder Durchlaufer-<br/>hitzer</li> </ul>                                           | 00:3       | "Allgemein" |
| Anlage <b>mit</b> Trinkwasser-Zirkulationspumpe:<br>Anschluss Zirkulationspumpe an interner Erweite-<br>rung H1 oder H2 | _          | _           |

#### Anlagenausführung 3

#### Ein Heizkreis ohne Mischer A1 und ein Heizkreis mit Mischer M2 mit Systemtrennung (mit/ohne Warmwasserbereitung)

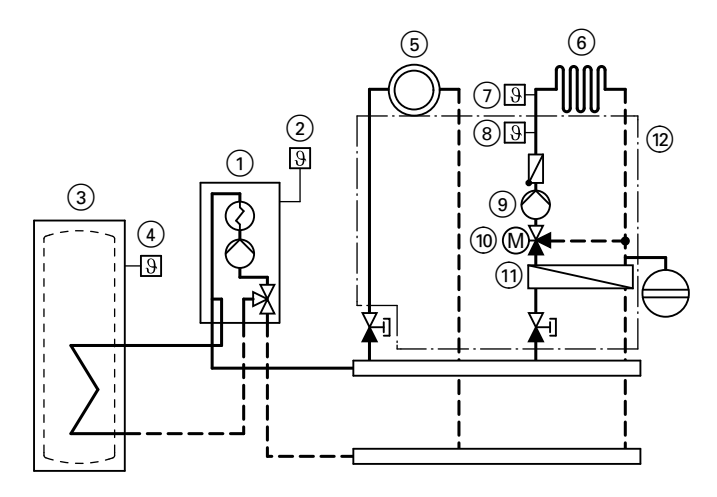

### ID: 4605147\_1001\_01

- 1 Vitodens 200-W
- 2 Außentemperatursensor
- ③ Speicher-Wassererwärmer
- ④ Speichertemperatursensor
- (5) Heizkreis ohne Mischer A1 (Heizkreis 1)
- Heizkreis mit Mischer M2 (Heizkreis 2)

D

- Temperaturwächter als Maximaltemperaturbegrenzung für Fußbodenheizung
- (8) Vorlauftemperatursensor M2
- (9) Heizkreispumpe M2

- Erweiterungssatz für einen Heizkreis mit Mischer M2
- (1) Wärmetauscher zur Systemtrennung
- 12 Unterbau-Kit mit Mischer (Zubehör)

| Funktion/Anlagenkomponente                            | Cod        | lierung     |
|-------------------------------------------------------|------------|-------------|
|                                                       | Einstellen | Gruppe      |
| Betrieb mit Flüssiggas                                | 82:1       | "Allgemein" |
| Anlage <b>nur</b> mit einem Heizkreis mit Mischer mit |            |             |
| Erweiterungssatz für Mischer (ohne ungeregelten       |            |             |
| Heizkreis)                                            |            |             |
| mit Speicher-Wassererwärmer oder Durchlaufer-         | 00:4       | "Allgemein" |
| hitzer                                                |            |             |
| ohne Speicher-Wassererwärmer oder Durchlaufer-        | 00:3       | "Allgemein" |
| hitzer                                                |            |             |
| Anlage mit Trinkwasser-Zirkulationspumpe:             |            |             |
| Anschluss Zirkulationspumpe an interner Erweite-      | —          | _           |
| rung H1 oder H2                                       |            |             |

#### Anlagenausführung 4

Ein Heizkreis ohne Mischer, ein Heizkreis mit Mischer M2 (mit Erweiterungssatz), ein Heizkreis mit Mischer M3 (mit Erweiterungssatz) und hydraulische Weiche (mit/ohne Warmwasserbereitung)

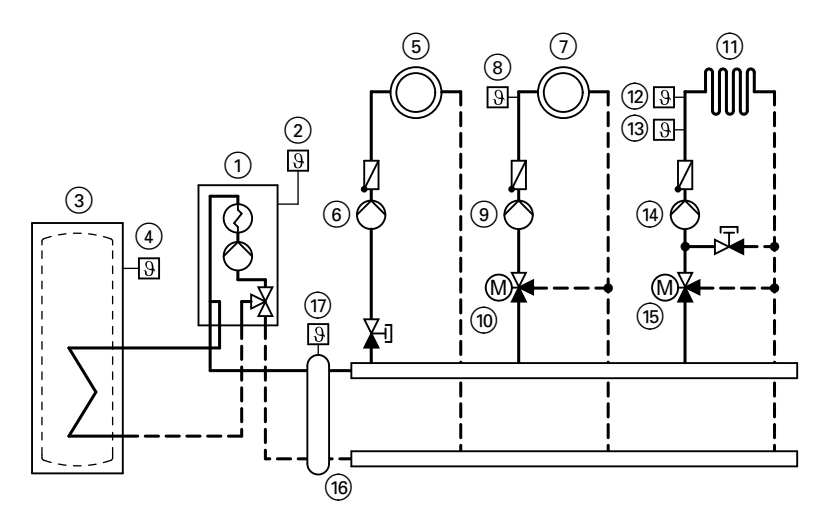

#### ID: 4605149\_1001\_01

- 1 Vitodens 200-W
- 2 Außentemperatursensor
- ③ Speicher-Wassererwärmer
- (4) Speichertemperatursensor
- Heizkreis ohne Mischer A1 (Heizkreis 1)
- 6 Heizkreispumpe A1
- Heizkreis mit Mischer M2 (Heizkreis 2)
- (8) Vorlauftemperatursensor M2
- 9 Heizkreispumpe M2
- Erweiterungssatz f
  ür einen Heizkreis mit Mischer M2

- (1) Heizkreis mit Mischer M3 (Heizkreis 3)
- (12) Temperaturwächter als Maximaltemperaturbegrenzung für Fußbodenheizung
- (13) Vorlauftemperatursensor M3
- (14) Heizkreispumpe M3
- (15) Erweiterungssatz für einen Heizkreis mit Mischer M3
- (16) Hydraulische Weiche
- Vorlauftemperatursensor Hydraulische Weiche

| Funktion/Anlagenkomponente                                                                                               | Cod        | ierung      |
|----------------------------------------------------------------------------------------------------|------------|-------------|
|                                                                                                    | Einstellen | Gruppe      |
| Betrieb mit Flüssiggas                                                                                                   | 82:1       | "Allgemein" |
| Anlage <b>nur</b> mit zwei Heizkreisen mit Mischer mit<br>Erweiterungssatz für Mischer (ohne ungeregelten<br>Heizkreis)  |            |             |
| <ul> <li>mit Speicher-Wassererwärmer oder Durchlaufer-<br/>hitzer</li> </ul>                                             | 00:8       | "Allgemein" |
| <ul> <li>ohne Speicher-Wassererwärmer oder Durchlaufer-<br/>hitzer</li> </ul>                                            | 00:7       | "Allgemein" |
| Anlage <b>ohne</b> Trinkwasser-Zirkulationspumpe:<br>Anschluss Heizkreispumpe A1 an interner Erweite-<br>rung H1 oder H2 | 53:2       | "Allgemein" |
| Anlage <b>mit</b> Trinkwasser-Zirkulationspumpe:<br>Anschluss Heizkreispumpe A1 an Erweiterung AM1,<br>Anschluss A1      | _          | _           |
| Anschluss Zirkulationspumpe an Erweiterung AM1, Anschluss A2                                                             | —          | _           |
| Anlage mit hydraulischer Weiche                                                                                          | 04:0       | "Kessel"    |

### Heizkennlinien einstellen (nur bei Regelung für witterungsgeführten Betrieb)

Die Heizkennlinien stellen den Zusammenhang zwischen Außentemperatur und Kesselwasser- bzw. Vorlauftemperatur dar.

Vereinfacht: je niedriger die Außentemperatur, desto höher die Kesselwasserbzw. Vorlauftemperatur.

Von der Kesselwasser- bzw. Vorlauftemperatur ist wiederum die Raumtemperatur abhängig.

Im Auslieferungszustand eingestellt:

- Neigung = 1,4
- Niveau = 0

#### Hinweis

Falls in der Heizungsanlage Heizkreise mit Mischer vorhanden sind, ist die Vorlauftemperatur für den Heizkreis ohne Mischer um eine eingestellte Differenz (Auslieferungszustand 8 K) höher als die Vorlauftemperatur für die Heizkreise mit Mischer.

Die Differenztemperatur ist über Codieradresse "9F" in Gruppe **"Allgemein"** einstellbar.

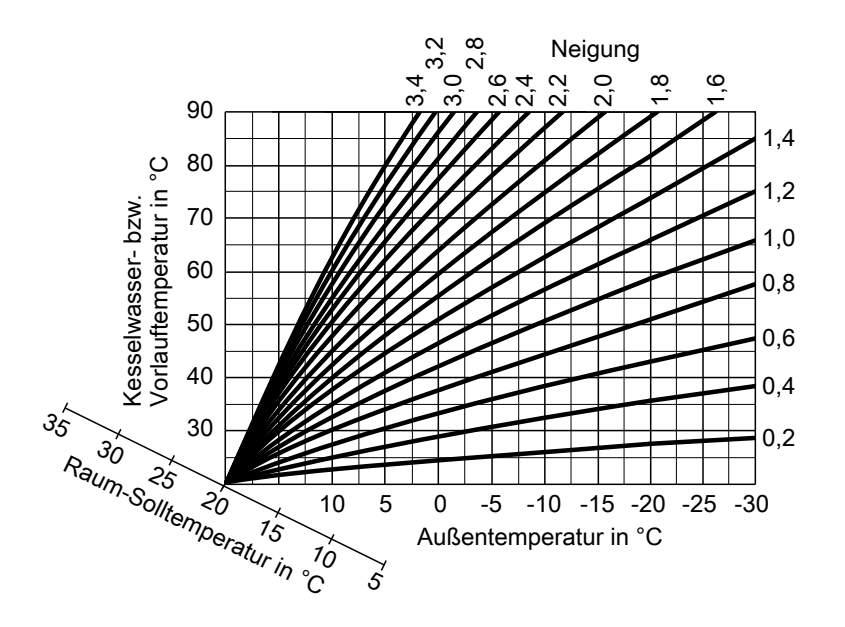

Einstellbereiche Neigung:

- Fußbodenheizungen: 0,2 bis 0,8
- Niedertemperaturheizungen: 0,8 bis 1,6

#### Raumtemperatur-Sollwert einstellen

Für jeden Heizkreis getrennt einstellbar.

Die Heizkennlinie wird entlang der Raum-Solltemperatur-Achse verschoben. Sie bewirkt bei aktiver Heizkreispumpenlogik-Funktion ein geändertes Ein- und Ausschaltverhalten der Heizkreispumpe.

#### Normaler Raumtemperatur-Sollwert

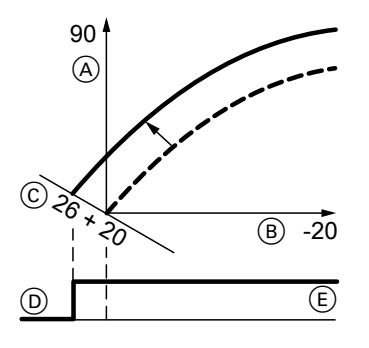

Beispiel 1: Änderung des normalen Raumtemperatur-Sollwerts von 20 auf 26 °C

- (A) Kesselwassertemperatur bzw. Vorlauftemperatur in °C
- B Außentemperatur in °C
- © Raumtemperatur-Sollwert in °C

- D Heizkreispumpe "Aus"
- (E) Heizkreispumpe "Ein"

Änderung des normalen Raumtempera- tur-Sollwerts

Bedienungsanleitung

#### Reduzierter Raumtemperatur-Sollwert

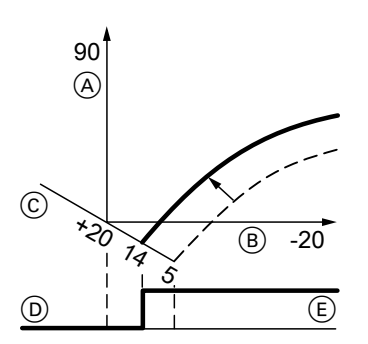

Beispiel 2: Änderung des reduzierten Raumtemperatur-Sollwerts von 5 °C auf 14 °C

- (A) Kesselwassertemperatur bzw. Vorlauftemperatur in °C
- B Außentemperatur in °C
- © Raumtemperatur-Sollwert in °C
- D Heizkreispumpe "Aus"
- Ē Heizkreispumpe "Ein"

Änderung des reduzierten Raumtemperatur-Sollwerts

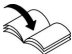

Bedienungsanleitung

#### Neigung und Niveau ändern

Für jeden Heizkreis getrennt einstellbar.

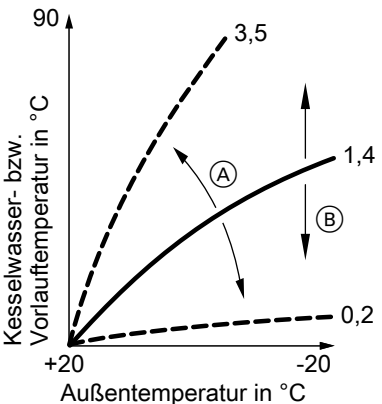

- (A) Neigung ändern
- (B) Niveau ändern (vertikale Parallelverschiebung der Heizkennlinie)

Erweitertes Menü:

- 1. 🗮
- 2. "Heizung"
- 3. Heizkreis auswählen.
- 4. "Heizkennlinie"
- 5. "Neigung" oder "Niveau"
- 6. Heizkennlinie entsprechend den Erfordernissen der Anlage einstellen.

### Regelung in LON einbinden - nur bei Regelung für witterungsgeführten Betrieb

Das Kommunikationsmodul LON (Zubehör) muss eingesteckt sein.

Montageanleitung Kommunikationsmodul LON

#### Hinweis

Innerhalb des LON darf die gleiche Teilnehmernummer **nicht** zweimal vergeben werden. Es darf **nur eine Vitotronic** als Fehlermanager codiert werden.

#### Hinweis

Die Datenübertragung über LON kann einige Minuten dauern.

#### Einkesselanlage mit Vitotronic 200-H und Vitocom 200 (Beispiel)

LON-Teilnehmernummern und weitere Funktionen über Codierung 2 einstellen (siehe folgende Tabelle).

# Alle in der Tabelle angegebenen Codieradressen sind in Gruppe "Allgemein" aufgeführt.

| Kesselkreisrege-     | Vitotronic 200-H   | Vitotronic 200-H                 | Vitocom        |
|----------------------|--------------------|----------------------------------|----------------|
| lung                 |                    |                                  |                |
|                      |                    |                                  |                |
| LON                  | LON                | LON                              |                |
| Teilnehmer-Nr. 1,    | Teilnehmer-Nr. 10, | Teilnehmer-Nr. 11,               | Teilnehmer-    |
| Codierung "77:1".    | Codierung "77:10". | Codierung "77:11"<br>einstellen. | Nr. 99.        |
| Regelung ist Fehler- | Regelung ist nicht | Regelung ist nicht               | Gerät ist Feh- |
| manager,             | Fehlermanager,     | Fehlermanager,                   | lermanager.    |
| Codierung "79:1".    | Codierung "79:0".  | Codierung "79:0".                |                |
| Regelung sendet      | Regelung empfängt  | Regelung empfängt                | Gerät emp-     |
| Uhrzeit,             | Uhrzeit,           | Uhrzeit,                         | fängt Uhrzeit. |
| Codierung "7b:1".    | Codierung "81:3"   | Codierung "81:3"                 | _              |
|                      | einstellen.        | einstellen.                      |                |

| Kesselkreisrege-      | Vitotronic 200-H   | Vitotronic 200-H   | Vitocom |
|-----------------------|--------------------|--------------------|---------|
| lung                  |                    |                    |         |
| Regelung sendet Au-   | Regelung empfängt  | Regelung empfängt  | —       |
| ßentemperatur,        | Außentemperatur,   | Außentemperatur,   |         |
| Codierung "97:2" ein- | Codierung "97:1"   | Codierung "97:1"   |         |
| stellen.              | einstellen.        | einstellen.        |         |
| Viessmann Anlagen-    | Viessmann Anlagen- | Viessmann Anlagen- | —       |
| nummer,               | nummer,            | nummer,            |         |
| Codierung "98:1".     | Codierung "98:1".  | Codierung "98:1".  |         |
| Fehlerüberwachung     | Fehlerüberwachung  | Fehlerüberwachung  | —       |
| LON-Teilnehmer,       | LON-Teilnehmer,    | LON-Teilnehmer,    |         |
| Codierung "9C:20".    | Codierung "9C:20". | Codierung "9C:20". |         |

#### LON-Teilnehmer-Check durchführen

Mit dem Teilnehmer-Check wird die Kommunikation der am Fehlermanager angeschlossenen Geräte einer Anlage überprüft.

Voraussetzungen:

- Regelung muss als Fehlermanager codiert sein (Codierung "79:1" in Gruppe "Allgemein").
- In allen Regelungen muss die LON-Teilnehmer-Nr. codiert sein.
- LON-Teilnehmerliste im Fehlermanager muss aktuell sein.

#### Service-Menü:

- 1. **OK** und **E** gleichzeitig ca. 4 s lang drücken.
- 2. "Servicefunktionen"
- 3. "Teilnehmer-Check"

- 4. Teilnehmer auswählen (z. B. Teilnehmer 10).
- 5. Mit "OK" Teilnehmer-Check starten.
- Erfolgreich getestete Teilnehmer werden mit "OK" gekennzeichnet.
- Nicht erfolgreich getestete Teilnehmer werden mit "Nicht OK" gekennzeichnet.

#### Hinweis

Um einen erneuten Teilnehmer-Check durchzuführen, mit **"Liste löschen?"** eine neue Teilnehmerliste erstellen (Teilnehmerliste wird aktualisiert).

#### Hinweis

Im Display des jeweiligen Teilnehmers wird während des Teilnehmer-Checks für ca. 1 min die Teilnehmer-Nr. und "Wink" angezeigt.

### Wartungsanzeige abfragen und zurücksetzen

Nachdem die in Codieradresse "21" und "23" vorgegebenen Grenzwerte erreicht sind, blinkt die rote Störungsanzeige. (Codieradresse in Gruppe **"Kessel"** (Regelung für witterungsgeführten Betrieb) oder Gruppe 2 (Regelung für angehobenen Betrieb.)

| Regelung für witterungsgeführten Be-<br>trieb                                                                      | Regelung für angehobenen Betrieb                                                                                                    |
|----------------------------------------------------------------------------------------------------|----------------------------------------------------------------------------------------------------|
| Anzeige                                                                                                    |                                                                                                    |
| "Wartung" und " 🖋 "                                                                                                | Die vorgegebene Betriebsstundenzahl<br>oder das vorgegebene Zeitintervall mit<br>Kalender-Symbol " (je nach Einstel-<br>lung) und " " |
| Wartung quittieren                                                                                                 |                                                                                                    |
| <b>OK</b> drücken.<br>Wartung durchführen.                                                                         | <b>OK</b> drücken.<br>Wartung durchführen.                                                                                            |
| Hinweis                                                                                                    | Hinweis                                                                                                    |
| Eine quittierte Wartungsmeldung, die                                                                               | Eine quittierte Wartungsmeldung, die                                                                                                  |
| nicht zurückgesetzt wurde, erscheint er-<br>neut am folgenden Montag.                                              | nicht zurückgesetzt wurde, erscheint er-<br>neut nach 7 Tagen.                                                                        |
| Nach durchgeführter Wartung: Codieru                                                                               | ung zurücksetzen                                                                                                    |
| Service-Menü:                                                                                                    | Codierung "24:1" in Gruppe 2 auf "24:0"                                                                                               |
| <ol> <li>OK und gleichzeitig ca. 4 s lang<br/>drücken.</li> </ol>                                                  | zurücksetzen.                                                                                                    |
| 2. "Servicefunktionen"                                                                                             | Hinweis                                                                                                    |
| 3. "Wartung Reset"                                                                                                 | Die eingestellten Wartungsparameter für<br>Betriebsstunden und Zeitintervall begin-                                                   |
| Hinweis                                                                                                    | nen wieder bei <b>"0"</b> .                                                                                                    |
| Die eingestellten Wartungsparameter für<br>Betriebsstunden und Zeitintervall begin-<br>nen wieder bei <b>"0"</b> . |                                                                                                    |
|                                                                                                    | i la la la la la la la la la la la la la                                                                                              |

### Einweisung des Anlagenbetreibers

Der Ersteller der Anlage hat dem Betreiber der Anlage die Bedienungsanleitung zu übergeben und ihn in die Bedienung einzuweisen.

Dazu gehören auch alle als Zubehör eingebauten Komponenten, wie z. B. Fernbedienungen. Außerdem hat der Ersteller der Anlage auf erforderliche Wartungsarbeiten hinzuweisen.

### Codierebene 1 aufrufen

### Codierebene 1 aufrufen

- Bei Regelung für witterungsgeführten Betrieb werden die Codierungen im Klartext angezeigt.
- Nicht angezeigt werden Codierungen, die durch Ausstattung der Heizungsanlage oder Einstellung anderer Codierungen keine Funktion haben.
- Heizungsanlagen mit einem Heizkreis ohne Mischer und einem oder zwei Heizkreisen mit Mischer:

Heizkreis 1/2/3"

Der Heizkreis ohne Mischer wird im Folgenden mit **"Heizkreis 1"** und die Heizkreise mit Mischer werden mit **"Heizkreis 2"** oder **"Heizkreis 3"** bezeichnet.

Falls die Heizkreise individuell bezeichnet wurden, erscheint statt dessen die gewählte Bezeichnung und "HK1", "HK2" oder "HK3".

| Regelung für witterungsgeführten Be-<br>trieb | Regelung für angenobenen Betrieb |
|-----------------------------------------------|----------------------------------|
| Die Codierungen sind in Gruppen einge         | eteilt                           |
| ∎ "Allgemein"                                 | 1: "Allgemein"                   |
| ∎ "Kessel"                                    | 2: "Kessel"                      |
| ∎ "Warmwasser"                                | 3: "Warmwasser"                  |
| ∎ "Solar"                                     | 4: "Solar"                       |

5<sup>.</sup> Heizkreis 1"

| _ ,,                                                                                                    |                                                                                                    |
|----------------------------------------------------------------------------------------------------|----------------------------------------------------------------------------------------------------|
| "Alle Cod. Grundgerät"                                                                                                    | 6: "Alle Codierungen Grundgerät"                                                                                       |
| In dieser Gruppe werden alle Codier-<br>adressen der Codierebene 1 (außer<br>den Codieradressen der Gruppe " <b>So-</b><br><b>lar</b> ") in aufsteigender Reihenfolge an-<br>gezeigt.<br><b>Grundeinstellung</b> " | In dieser Gruppe werden alle Codier-<br>adressen in aufsteigender Reihenfol-<br>ge angezeigt.<br>7: "Grundeinstellung" |

### Codierebene 1 aufrufen (Fortsetzung)

| Regelung für witterungsgeführten Be-<br>trieb                                                  | Regelung für angehobenen Betrieb                                                                                                    |
|------------------------------------------------------------------------------------------------|----------------------------------------------------------------------------------------------------|
| Codierung 1 aufrufen                                                                           |                                                                                                    |
| Service-Menü:                                                                                  | Service-Menü:                                                                                                    |
| 1. <b>OK</b> und <b>E</b> gleichzeitig ca. 4 s lang drücken.                                   | <ol> <li>OK und E gleichzeitig ca. 4 s lang<br/>drücken.</li> </ol>                                                                                    |
| 2. "Codierebene 1"                                                                             | 2. Mit ) "(1)" auswählen für Codierebene                                                                                                    |
| 3. Gruppe der gewünschten Codier-                                                              | 1 und mit <b>OK</b> bestätigen.                                                                                                    |
| adresse auswählen.<br>4. Codieradresse auswählen.                                              | 3. Im Display blinkt "I" für die Codier-<br>adressen der Gruppe 1.                                                                                     |
| 5. Wert entsprechend der folgenden Ta-<br>bellen einstellen und mit <b>OK</b> bestäti-<br>gen. | <ol> <li>4. Mit ▲/		Gruppe der gewünschten<br/>Codieradresse auswählen und mit<br/>OK bestätigen.</li> </ol>                                           |
|                                                                                                | <ol> <li>5. Mit ▲/▼ Codieradresse auswählen.</li> <li>6. Wert entsprechend der folgenden Tabellen mit ▲/▼ einstellen und mit OK bestätigen.</li> </ol> |
| Alle Codierungen in den Auslieferungs                                                          | zustand zurücksetzen                                                                                                    |
| "Grundeinstellung" wählen.                                                                     | Mit ) "7" auswählen und mit <b>OK</b> bestätigen.                                                                                                    |
| Hinweis                                                                                        | Wenn "I <sup></sup> " blinkt mit <b>OK</b> bestätigen.                                                                                                 |
| Auch die Codierungen der Codierebene 2<br>werden wieder zurückgesetzt.                         | <i>Hinweis</i><br>Auch die Codierungen der Codierebene 2<br>werden wieder zurückgesetzt.                                                               |

### "Allgemein"/Gruppe 1

"**Allgemein**" bei Regelung für witterungsgeführten Betrieb auswählen (siehe Seite 63). "1" bei Regelung für angehobenen Betrieb auswählen (siehe Seite 63).

## "Allgemein"/Gruppe 1 (Fortsetzung)

## Codierungen

| Codierung im Auslieferungszustand |                                                                                                    | Mögliche Um           | stellung                                                                                                    |                                                                            |                                                                                            |
|-----------------------------------|----------------------------------------------------------------------------------------------------|-----------------------|----------------------------------------------------------------------------------------------------|----------------------------------------------------------------------------|--------------------------------------------------------------------------------------------|
| Anlagens                          | sche                                                                                                    | ma                    |                                                                                                    |                                                                            |                                                                                            |
| 00:1                              | Anlagenausführung 1:<br>Ein Heizkreis ohne Mi-<br>scher A1 (Heizkreis 1),<br>ohne Trinkwassererwär-<br>mung |                       | 00:2<br>bis<br>00:10                                                                                                    | Anlagenschemen siehe<br>folgende Tabelle:                                  |                                                                                            |
| Wert<br>Adresse<br>00:            | An<br>aus<br>rur                                                                                            | lagen-<br>sfüh-<br>ıg | Beschreibung                                                                                                    |                                                                            |                                                                                            |
| 2                                 | 1                                                                                                    |                       | Ein Heizkreis ohn<br>sererwärmung (Co                                                                                                    | e Mischer A1 (l<br>odierung stellt :                                       | Heizkreis 1), mit Trinkwas-<br>sich automatisch ein)                                       |
| 3                                 | 2, 3                                                                                                    | 3                     | Ein Heizkreis mit I sererwärmung                                                                                                    | Ein Heizkreis mit Mischer M2 (Heizkreis 2), ohne Trinkwas-<br>sererwärmung |                                                                                            |
| 4                                 | 2, 3                                                                                                    | 3                     | Ein Heizkreis mit Mischer M2 (Heizkreis 2), mit Trinkwasser-<br>erwärmung                                                                                                    |                                                                            |                                                                                            |
| 5                                 | 2, 3                                                                                                    | 3                     | Ein Heizkreis ohne Mischer A1 (Heizkreis 1) und ein Heizkreis<br>mit Mischer M2 (Heizkreis 2), ohne Trinkwassererwärmung<br>(Codierung stellt sich automatisch ein)                                                |                                                                            |                                                                                            |
| 6                                 | 2, 3                                                                                                    | 3                     | Ein Heizkreis ohne Mischer A1 (Heizkreis 1) und ein Heizkreis<br>mit Mischer M2 (Heizkreis 2), mit Trinkwassererwärmung<br>(Codierung stellt sich automatisch ein)                                                 |                                                                            |                                                                                            |
| 7                                 | 4                                                                                                    |                       | Ein Heizkreis mit Mischer M2 (Heizkreis 2) und ein Heizkreis mit Mischer M3 (Heizkreis 3), ohne Trinkwassererwärmung                                                                                               |                                                                            |                                                                                            |
| 8                                 | 4                                                                                                    |                       | Ein Heizkreis mit Mischer M2 (Heizkreis 2) und ein Heizkreis mit Mischer M3 (Heizkreis 3), mit Trinkwassererwärmung                                                                                                |                                                                            |                                                                                            |
| 9                                 | 4                                                                                                    |                       | Ein Heizkreis ohne Mischer A1 (Heizkreis 1), ein Heizkreis mit<br>Mischer M2 (Heizkreis 2) und ein Heizkreis mit Mischer M3<br>(Heizkreis 3), ohne Trinkwassererwärmung (Codierung stellt<br>sich automatisch ein) |                                                                            |                                                                                            |
| 10                                | 4                                                                                                    |                       | Ein Heizkreis ohne<br>Mischer M2 (Heizl<br>(Heizkreis 3), mit<br>sich automatisch e                                                                                                    | Mischer A1 (H<br>kreis 2) und eir<br>Trinkwassererv<br>ein)                | leizkreis 1), ein Heizkreis mit<br>n Heizkreis mit Mischer M3<br>värmung (Codierung stellt |

## "Allgemein"/Gruppe 1 (Fortsetzung)

| Codierung im Auslieferungszustand |                                                                                                    | Mögliche Umstellung  |                                                                                                    |
|-----------------------------------|----------------------------------------------------------------------------------------------------|----------------------|----------------------------------------------------------------------------------------------------|
| Allgemein                         |                                                                                                    |                      |                                                                                                    |
| 51:0                              | Anlage mit hydraulischer<br>Weiche:<br>Interne Umwälzpumpe<br>wird bei Wärmeanforde-<br>rung immer eingeschal-<br>tet | 51:1                 | Anlage mit hydraulischer<br>Weiche:<br>Interne Umwälzpumpe<br>wird bei Wärmeanforde-<br>rung nur eingeschaltet,<br>wenn der Brenner läuft.<br>Umwälzpumpe wird mit<br>Nachlaufzeit ausgeschal-<br>tet.                                     |
|                                   |                                                                                                    | 51:2                 | Anlage mit Heizwasser-<br>Pufferspeicher:<br>Interne Umwälzpumpe<br>wird bei Wärmeanforde-<br>rung nur eingeschaltet,<br>wenn der Brenner läuft.<br>Umwälzpumpe wird mit<br>Nachlaufzeit ausgeschal-<br>tet.                               |
| Teilnehmer-N                      | Ir.                                                                                                    |                      |                                                                                                    |
| 77:1                              | LON-Teilnehmernummer<br>(nur bei Regelung für wit-<br>terungsgeführten Be-<br>trieb)                                  | 77:2<br>bis<br>77:99 | LON-Teilnehmernummer<br>einstellbar von 1 bis 99:<br>1 - 4 = Heizkessel<br>5 = Kaskade<br>10 - 97 = Vitotronic 200-H<br>98 = Vitogate<br>99 = Vitocom<br><i>Hinweis</i><br><i>Jede Nummer darf nur ein-</i><br><i>mal vergeben werden.</i> |
| Einfamilienha                     | aus/Mehrfamilienhaus                                                                                                  |                      | L                                                                                                    |
| 7F:1                              | Einfamilienhaus (nur bei<br>Regelung für witterungs-<br>geführten Betrieb)                                            | 7F:0                 | Mehrparteienhaus<br>Separate Einstellung von<br>Ferienprogramm und Zeit-<br>programm für die Trink-<br>wassererwärmung mög-<br>lich                                                                                                    |

### "Allgemein"/Gruppe 1 (Fortsetzung)

| Codierung im Auslieferungszustand |                                                                                               | Mögliche Um           | stellung                                                                                                    |
|-----------------------------------|-----------------------------------------------------------------------------------------------|-----------------------|----------------------------------------------------------------------------------------------------|
| Bedienung s                       | perren                                                                                        |                       |                                                                                                    |
| 8F:0                              | Bedienung im Basis-Me-<br>nü und im erweiterten<br>Menü freigegeben.                          | 8F:1                  | Bedienung im Basis-Menü<br>und im erweiterten Menü<br>gesperrt.<br>Schornsteinfeger-Prüfbe-                                                        |
|                                   | Die jeweilige Codierung<br>wird erst aktiviert, wenn<br>das Service-Menü verlas-<br>sen wird. | 8F:2                  | Bedienung im Basis-Menü<br>freigegeben, im erweiter-<br>ten Menü gesperrt.<br>Schornsteinfeger-Prüfbe-<br>trieb ist aktivierbar.                   |
| Vorlauftempe                      | eratur Sollwert bei externe                                                                   | er Anforderun         | g                                                                                                    |
| 9b:70                             | Vorlauftemperatur-Soll-<br>wert bei externer Anfor-<br>derung 70 °C                           | 9b:0<br>bis<br>9b:127 | Vorlauftemperatur-Soll-<br>wert bei externer Anforde-<br>rung einstellbar von 0 bis<br>127 °C (begrenzt durch<br>kesselspezifische Parame-<br>ter) |

### "Kessel"/Gruppe 2

**"Kessel**" bei Regelung für witterungsgeführten Betrieb auswählen (siehe Seite 63). "2" bei Regelung für angehobenen Betrieb auswählen (siehe Seite 63).

### Codierungen

| Codierung im Auslieferungszustand |                                                                     | Mögliche Umstellung   |                                                                                                    |
|-----------------------------------|---------------------------------------------------------------------|-----------------------|----------------------------------------------------------------------------------------------------|
| Ein-/Mehrkes                      | selanlage                                                           |                       |                                                                                                    |
| 01:1                              | Nicht verstellen (nur bei<br>Regelung für angehobe-<br>nen Betrieb) |                       |                                                                                                    |
| Wartung Bre                       | nner Betriebsstunden in 1                                           | 100                   |                                                                                                    |
| 21:0                              | Kein Wartungsintervall<br>(Betriebsstunden) einge-<br>stellt        | 21:1<br>bis<br>21:100 | Anzahl der Betriebsstun-<br>den des Brenners bis zur<br>nächsten Wartung einstell-<br>bar von 100 bis 10 000 h<br>Ein Einstellschritt ≙ 100 h |

### "Kessel"/Gruppe 2 (Fortsetzung)

| Codierung im Auslieferungszustand |                                                 | Mögliche             | Mögliche Umstellung                                                                                                    |  |
|-----------------------------------|-------------------------------------------------|----------------------|----------------------------------------------------------------------------------------------------|--|
| Wartung                           | Wartung Zeitintervall in Monaten                |                      |                                                                                                    |  |
| 23:0                              | Kein Zeitintervall für<br>Brennerwartung        | 23:1<br>bis<br>23:24 | Zeitintervall einstellbar von<br>1 bis 24 Monate                                                                                        |  |
| Status W                          | artung                                          |                      |                                                                                                    |  |
| 24:0                              | Keine Anzeige " <b>War-</b><br>tung" im Display | 24:1                 | Anzeige <b>"Wartung</b> " im<br>Display (Adresse wird au-<br>tomatisch gesetzt, muss<br>manuell nach Wartung zu-<br>rückgesetzt werden) |  |
| Befüllung                         | J/Entlüftung                                    |                      |                                                                                                    |  |
| 2F:0                              | Entlüftungsprogramm/<br>Befüllungsprogramm      | 2F:1                 | Entlüftungsprogramm ak-<br>tiv                                                                                                    |  |
|                                   | nicht aktiv                                     | 2F:2                 | Befüllungsprogramm aktiv                                                                                                    |  |

### "Warmwasser"/Gruppe 3

"Warmwasser" bei Regelung für witterungsgeführten Betrieb auswählen (siehe Seite 63). "3" bei Regelung für angehobenen Betrieb auswählen (siehe Seite 63).

### Codierungen

| Codierung im Auslieferungszustand |                                                                                                    | Mögliche Um          | stellung                                                                                                    |
|-----------------------------------|----------------------------------------------------------------------------------------------------|----------------------|----------------------------------------------------------------------------------------------------|
| Warmwasser                        | temp. Soll Nachheizunter                                                                                                    | drückung             |                                                                                                    |
| 67:40                             | Bei solarer Trinkwasser-<br>erwärmung: Trinkwas-<br>sertemperatur-Sollwert<br>40 °C. Oberhalb des ein-<br>gestellten Sollwerts ist<br>die Nachheizunterdrü-<br>ckung aktiv (Heizkessel<br>wird nur unterstützend<br>zugeschaltet, falls der<br>Anstieg der Speichertem-<br>peratur zu gering ist).<br>Nicht einstellbar bei Gas-<br>Brennwertkombigerät. | 67:0<br>bis<br>67:95 | Trinkwassertemperatur-<br>Sollwert einstellbar von 0<br>bis 95 °C (begrenzt durch<br>kesselspezifische Parame-<br>ter) |

### "Warmwasser"/Gruppe 3 (Fortsetzung)

| Codierung im Auslieferungszustand |                                                                                                    | Mögliche Um         | stellung                                                                                 |
|-----------------------------------|----------------------------------------------------------------------------------------------------|---------------------|------------------------------------------------------------------------------------------|
| Freigabe Zirk                     | culationspumpe                                                                                               |                     |                                                                                          |
| 73:0                              | Trinkwasserzirkulations-<br>pumpe: "Ein" nach Zeit-<br>programm (nur bei Rege-<br>lung für witterungsgeführ- | 73:1<br>bis<br>73:6 | Während des Zeitpro-<br>gramms 1 mal/h für 5 min<br>"Ein" bis 6 mal/h für 5 min<br>"Ein" |
|                                   | ten Betrieb und Gas-<br>Brennwertheizgerät)                                                                  | 73:7                | Dauernd "Ein"                                                                            |

### "Solar"/Gruppe 4

**"Solar"** bei Regelung für witterungsgeführten Betrieb auswählen (siehe Seite 63).

"4" bei Regelung für angehobenen Betrieb auswählen (siehe Seite 63).

#### Hinweis

Die Gruppe Solar wird nur angezeigt, wenn ein Solarregelungsmodul, Typ SM1 angeschlossen ist.

#### Codierungen

| Codierung im Auslieferungszustand |                                                                                                    | Mögliche Um           | stellung                                                              |
|-----------------------------------|----------------------------------------------------------------------------------------------------|-----------------------|-----------------------------------------------------------------------|
| Drehzahlstei                      | uerung-Solarkreispumpe                                                                                                    |                       |                                                                       |
| 02:0                              | Solarkreispumpe nicht drehzahlgesteuert.                                                                                               | 02:1                  | Solarkreispumpe dreh-<br>zahlgesteuert mit Wellen-<br>paketsteuerung. |
|                                   |                                                                                                    | 02:2                  | Solarkreispumpe dreh-<br>zahlgesteuert mit PWM-<br>Ansteuerung.       |
| Speichermaximaltemperatur         |                                                                                                    |                       |                                                                       |
| 08:60                             | Trinkwassertemperatur-<br>Sollwert (Speichermaxi-<br>maltemperatur) 60 °C.                                                             | 08:10<br>bis<br>08:90 | Trinkwassertemperatur-<br>Sollwert einstellbar von 10<br>bis 90 °C.   |
| Stagnations                       | zeit-Reduzierung                                                                                                    |                       |                                                                       |
| 0A:5                              | Temperaturdifferenz für Stagnationszeit-Redu-                                                                                          | 0A:0                  | Stagnationszeit-Reduzie-<br>rung nicht aktiv.                         |
|                                   | zierung (Reduzierung der<br>Drehzahl der Solarkreis-<br>pumpe zum Schutz von<br>Anlagenkomponenten<br>und Wärmeträgerme-<br>dium) 5 K. | 0A:1<br>bis<br>0A:40  | Temperaturdifferenz ein-<br>stellbar von 1 bis 40 K.                  |

### "Solar"/Gruppe 4 (Fortsetzung)

| Codierung im Auslieferungszustand |                                                                          | Mögliche Umstellung   |                                                                                                 |
|-----------------------------------|--------------------------------------------------------------------------|-----------------------|-------------------------------------------------------------------------------------------------|
| Volumenstro                       | om Solarkreis                                                            |                       |                                                                                                 |
| 0F:70                             | Volumenstrom des Solar-<br>kreises bei max. Pum-<br>pendrehzahl 7 I/min. | 0F:1<br>bis<br>0F:255 | Volumenstrom einstellbar<br>von 0,1 bis 25,5 l/min;<br>1 Einstellschritt ≙<br>0,1 l/min.        |
| Erweiterte S                      | olarregelungsfunktionen                                                  | I                     |                                                                                                 |
| 20:0                              | Keine erweiterte Rege-<br>lungsfunktion aktiv.                           | 20:1                  | Zusatzfunktion für Trink-<br>wassererwärmung.                                                   |
|                                   |                                                                          | 20:2                  | 2. Differenztemperaturre-<br>gelung.                                                            |
|                                   |                                                                          | 20:3                  | 2. Differenztemperaturre-<br>gelung und Zusatzfunk-<br>tion.                                    |
|                                   |                                                                          | 20:4                  | 2. Differenztemperaturre-<br>gelung zur Heizungsunter-<br>stützung.                             |
|                                   |                                                                          | 20:5                  | Thermostatfunktion.                                                                             |
|                                   |                                                                          | 20:6                  | Thermostatfunktion und Zusatzfunktion.                                                          |
|                                   |                                                                          | 20:7                  | Solare Beheizung über ex-<br>ternen Wärmetauscher oh-<br>ne zusätzlichen Tempera-<br>tursensor. |
|                                   |                                                                          | 20:8                  | Solare Beheizung über ex-<br>ternen Wärmetauscher mit<br>zusätzlichem Temperatur-<br>sensor.    |
|                                   |                                                                          | 20:9                  | Solare Beheizung von zwei<br>Speicher-Wassererwär-<br>mern.                                     |

### "Heizkreis ..."/Gruppe 5

**"Heizkreis ...**" bei Regelung für witterungsgeführten Betrieb auswählen (siehe Seite 63). "5" bei Regelung für angehobenen Betrieb auswählen (siehe Seite 63).

## "Heizkreis ..."/Gruppe 5 (Fortsetzung)

## Codierungen

| Codierung im Auslieferungszustand |                                                                                                    | Mögliche Um          | nstellung                                                                                  |
|-----------------------------------|----------------------------------------------------------------------------------------------------|----------------------|--------------------------------------------------------------------------------------------|
| Sparfunktio                       | n Außentemperatur                                                                                                    |                      |                                                                                            |
| A5:5                              | Mit Heizkreispumpenlo-<br>gik-Funktion (Sparschal-                                                                                                    | A5:0                 | Ohne Heizkreispumpenlo-<br>gik-Funktion                                                    |
|                                   | tung): Heizkreispumpe<br>"Aus", falls Außentempe-<br>ratur (AT) 1 K größer ist<br>als Raumtemperatur-<br>Sollwert (RT <sub>Soll</sub> )<br>AT > RT <sub>Soll</sub> + 1 K (nur bei<br>Regelung für witterungs-<br>coführten Potrich) | A5:1<br>bis<br>A5:15 | Mit Heizkreispumpenlogik-<br>Funktion: Heizkreispumpe<br>"Aus" siehe folgende Ta-<br>belle |

| Parameter Adresse | Mit Heizkreispumpenlogik-Funktion: Heizkreis- |
|-------------------|-----------------------------------------------|
| A5:               | pumpe "Aus"                                   |
| 1                 | AT > RT <sub>Soll</sub> + 5 K                 |
| 2                 | AT > RT <sub>Soll</sub> + 4 K                 |
| 3                 | AT > RT <sub>Soll</sub> + 3 K                 |
| 4                 | AT > RT <sub>Soll</sub> + 2 K                 |
| 5                 | AT > RT <sub>Soll</sub> + 1 K                 |
| 6                 | AT > RT <sub>Soll</sub>                       |
| 7                 | AT > RT <sub>Soll</sub> – 1 K                 |
| bis               |                                               |
| 15                | AT > RT <sub>Soll</sub> – 9 K                 |

## "Heizkreis ..."/Gruppe 5 (Fortsetzung)

| Codierung in                                      | n Auslieferungszustand                                                                                                    | Mögliche Um          | Mögliche Umstellung                                                                                                    |  |
|---------------------------------------------------|----------------------------------------------------------------------------------------------------|----------------------|----------------------------------------------------------------------------------------------------|--|
| Erweiterte Sparfunktion gedämpfte Außentemperatur |                                                                                                    |                      |                                                                                                    |  |
| A6:36                                             | Erweiterte Sparschaltung<br>nicht aktiv (nur bei Rege-<br>lung für witterungsgeführ-<br>ten Betrieb)                                                                                                    | A6:5<br>bis<br>A6:35 | Erweiterte Sparschaltung<br>aktiv; d.h. bei einem varia-<br>bel einstellbaren Wert von<br>5 bis 35 °C zuzüglich 1 °C<br>werden Brenner und Heiz-<br>kreispumpe ausgeschaltet<br>und der Mischer wird zuge-<br>fahren. Grundlage ist die<br>gedämpfte Außentempe-<br>ratur. Diese setzt sich zu-<br>sammen aus tatsächlicher<br>Außentemperatur und ei-<br>ner Zeitkonstanten, die das<br>Auskühlen eines durch-<br>schnittlichen Gebäudes<br>berücksichtigt. |  |
| Erweiterte Sparfunktion Mischer                   |                                                                                                    |                      |                                                                                                    |  |
| A7:0                                              | Ohne Sparfunktion Mi-<br>scher (nur bei Regelung<br>für witterungsgeführten<br>Betrieb und Heizkreis mit<br>Mischer)                                                                                                    | A7:1                 | Mit Sparfunktion Mischer<br>(erweiterte Heizkreispum-<br>penlogik):<br>Heizkreispumpe zusätzlich<br>"Aus":<br>I Falls der Mischer länger<br>als 20 min zugefahren<br>wurde.<br>Heizpumpe "Ein":<br>I Falls der Mischer in<br>Regelfunktion geht<br>I Bei Frostgefahr                                                                                                    |  |
| Pumpenstillstandzeit Ubergang reduziert. Betrieb  |                                                                                                    |                      |                                                                                                    |  |
| A9:7                                              | Mit Pumpenstillstandzeit:<br>Heizkreispumpe "Aus"<br>bei Sollwertänderung<br>durch Wechsel der<br>Betriebsart oder Ände-<br>rungen des Raumtempe-<br>ratur-Sollwerts (nur bei<br>Regelung für witterungs-<br>geführten Betrieb) | A9:0                 | Ohne Pumpenstillstand-<br>zeit                                                                                                    |  |
|                                                   |                                                                                                    | A9:1<br>bis<br>A9:15 | Mit Pumpenstillstandzeit,<br>einstellbar von 1 bis 15. Je<br>höher der Wert, um so län-<br>ger die Pumpenstillstand-<br>zeit.                                                                                                    |  |
| Codierung im Auslieferungszustand |                                                                                                    | Mögliche Umstellung |                                                                                            |
|-----------------------------------|----------------------------------------------------------------------------------------------------|---------------------|--------------------------------------------------------------------------------------------|
| Witterungsg                       | eführt/Raumtemperaturau                                                                                                    | fschaltung          |                                                                                            |
| b0:0                              | Mit Fernbedienung: Heiz-<br>betrieb/ reduzierter Be-<br>trieb: witterungsgeführt<br>(nur bei Regelung für wit-                                                                                                    | b0:1                | Heizbetrieb: witterungsge-<br>führt<br>Reduz. Betrieb: mit Raum-<br>temperaturaufschaltung |
|                                   | terungsgeführten Be-<br>trieb, Codierung nur ver-<br>ändern für den Heizkreis<br>mit Mischer)                                                                                                    | b0:2                | Heizbetrieb: mit Raumtem-<br>peraturaufschaltung<br>Reduz. Betrieb: witte-<br>rungsgeführt |
|                                   |                                                                                                    | b0:3                | Heizbetrieb/ reduzierter<br>Betrieb: mit Raumtempera-<br>turaufschaltung                   |
| Sparfunktio                       | n Raumtemperatur                                                                                                    |                     |                                                                                            |
| b5:0                              | Mit Fernbedienung: Kei-<br>ne raumtemperaturge-<br>führte Heizkreispumpen-<br>logik-Funktion (nur bei<br>Regelung für witterungs-<br>geführten Betrieb, Codie-<br>rung nur verändern für<br>den Heizkreis mit Mi-<br>scher) | b5:1<br>bis<br>b5:8 | Heizkreispumpenlogik-<br>Funktion siehe folgende<br>Tabelle:                               |

| Parameter Ad- | Mit Heizkreispumpenlogik-Funktion:           |                                              |  |
|---------------|----------------------------------------------|----------------------------------------------|--|
| resse b5:     | Heizkreispumpe "Aus"                         | Heizkreispumpe "Ein"                         |  |
| 1             | RT <sub>Ist</sub> > RT <sub>Soll</sub> + 5 K | RT <sub>Ist</sub> < RT <sub>Soll</sub> + 4 K |  |
| 2             | RT <sub>Ist</sub> > RT <sub>Soll</sub> + 4 K | RT <sub>Ist</sub> < RT <sub>Soll</sub> + 3 K |  |
| 3             | RT <sub>Ist</sub> > RT <sub>Soll</sub> + 3 K | RT <sub>Ist</sub> < RT <sub>Soll</sub> + 2 K |  |
| 4             | RT <sub>Ist</sub> > RT <sub>Soll</sub> + 2 K | RT <sub>Ist</sub> < RT <sub>Soll</sub> + 1 K |  |
| 5             | RT <sub>Ist</sub> > RT <sub>Soll</sub> + 1 K | RT <sub>Ist</sub> < RT <sub>Soll</sub>       |  |
| 6             | RT <sub>Ist</sub> > RT <sub>Soll</sub>       | RT <sub>Ist</sub> < RT <sub>Soll</sub> – 1 K |  |
| 7             | RT <sub>Ist</sub> > RT <sub>Soll</sub> – 1 K | RT <sub>Ist</sub> < RT <sub>Soll</sub> – 2 K |  |
| 8             | $RT_{lst} > RT_{Soll} - 2 K$                 | RT <sub>Ist</sub> < RT <sub>Soll</sub> – 3 K |  |

| Codierung im Auslieferungszustand |                           | Mögliche Umstellung |                            |
|-----------------------------------|---------------------------|---------------------|----------------------------|
| Min. Vorlau                       | Iftemperatur Heizkreis    |                     |                            |
| C5:20                             | Elektronische Minimalbe-  | C5:1                | Minimalbegrenzung ein-     |
|                                   | grenzung der Vorlauftem-  | bis                 | stellbar von 1 bis 127 °C  |
|                                   | peratur 20 °C (nur bei    | C5:127              | (begrenzt durch kessel-    |
|                                   | Regelung für witterungs-  |                     | spezifische Parameter)     |
|                                   | geführten Betrieb)        |                     |                            |
| Max. Vorla                        | uftemperatur Heizkreis    |                     |                            |
| C6:74                             | Elektronische Maximal-    | C6:10               | Maximalbegrenzung ein-     |
|                                   | begrenzung der Vorlauf-   | bis                 | stellbar von 10 bis 127 °C |
|                                   | temperatur auf 74 °C (nur | C6:127              | (begrenzt durch kessel-    |
|                                   | bei Regelung für witte-   |                     | spezifische Parameter)     |
|                                   | rungsgeführten Betrieb)   |                     |                            |
| Betriebspr                        | ogramm-Umschaltung        | -                   |                            |
| d5:0                              | Externe Betriebspro-      | d5:1                | Externe Betriebspro-       |
|                                   | gramm-Umschaltung         |                     | gramm-Umschaltung          |
|                                   | schaltet Betriebspro-     |                     | schaltet auf "Dauernd Be-  |
|                                   | gramm auf "Dauernd Be-    |                     | trieb mit normaler Raum-   |
|                                   | trieb mit reduzierter     |                     | temperatur" um (abhängig   |
|                                   | Raumtemperatur" oder      |                     | von Codieradresse 3A, 3b   |
|                                   | "Abschaltbetrieb" um (nur |                     | und 3C)                    |
|                                   | bei Regelung für witte-   |                     |                            |
|                                   | rungsgeführten Betrieb)   |                     |                            |
| Ext.Betrieb                       | sprogramm-Umschaltung a   | uf Heizkreis        | ,                          |
| d8:0                              | Keine Betriebspro-        | d8:1                | Betriebsprogramm-Um-       |
|                                   | gramm-Umschaltung         |                     | schaltung über Eingang     |
|                                   | über Erweiterung EA1      |                     | DE1 an der Erweiterung     |
|                                   |                           |                     | EA1                        |
|                                   |                           | d8:2                | Betriebsprogramm-Um-       |
|                                   |                           |                     | schaltung über Eingang     |
|                                   |                           |                     | DE2 an der Erweiterung     |
|                                   |                           |                     | EA1                        |
|                                   |                           | d8:3                | Betriebsprogramm-Um-       |
|                                   |                           |                     | schaltung über Eingang     |
|                                   |                           |                     | DE3 an der Erweiterung     |
|                                   |                           |                     | EA1                        |

| Codierung im Auslieferungszustand |                                                                                                    | Mögliche Umstellung          |                                                                                                    |
|-----------------------------------|----------------------------------------------------------------------------------------------------|------------------------------|----------------------------------------------------------------------------------------------------|
| Max. Pumpe                        | ndrehzahl im Normalbetrie                                                                                                    | eb                           |                                                                                                    |
| E6:                               | Nur für Heizungsanlagen<br>ohne Heizkreis mit Mi-<br>scher:<br>Maximale Drehzahl der<br>internen drehzahlgere-<br>gelten Heizkreispumpe in<br>% der max. Drehzahl im<br>Normalbetrieb. Wert ist<br>vorgegeben durch kes-<br>selspezifische Parameter<br>(nur bei Regelung für wit-<br>terungsgeführten Be-<br>trieb). | E6:0<br>bis<br>E6:100        | Maximale Drehzahl ein-<br>stellbar von 0 bis 100 %                                                                                         |
| Min. Pumper                       | ndrehzahl                                                                                                    |                              | ·                                                                                                    |
| E7:30                             | Nur für Heizungsanlagen<br>ohne Heizkreis mit Mi-<br>scher:<br>Minimale Drehzahl der in-<br>ternen drehzahlgeregel-<br>ten Heizkreispumpe:<br>30 % der max. Drehzahl<br>(nur bei Regelung für wit-<br>terungsgeführten Be-<br>trieb)                                                                                  | E7:0<br>bis<br>E7:100        | Minimale Drehzahl einstell-<br>bar von 0 bis 100 % der<br>max. Drehzahl                                                                    |
| Estrichtrock                      | nung                                                                                                    |                              |                                                                                                    |
| F1:0                              | Estrichtrocknung nicht<br>aktiv (nur bei Regelung<br>für witterungsgeführten<br>Betrieb).                                                                                                    | F1:1<br>bis<br>F1:6<br>F1:15 | Estrichtrocknung nach 6<br>wählbaren Temperatur-<br>Zeit-Profilen einstellbar<br>(siehe Seite 162)<br>Dauernd Vorlauftempera-<br>tur 20 °C |

| Codierung im Auslieferungszustand |                                                                                                    | Mögliche Umstellung             |                                                                                                    |
|-----------------------------------|----------------------------------------------------------------------------------------------------|---------------------------------|----------------------------------------------------------------------------------------------------|
| Partybetrieb                      | Zeitbegrenzung                                                                                                    |                                 |                                                                                                    |
| F2:8                              | Zeitliche Begrenzung für<br>Partybetrieb oder Exter-                                                                                                    | F2:0                            | Keine Zeitbegrenzung für<br>Partybetrieb*1                                                                                     |
|                                   | ne Betriebsprogram-<br>mumstellung mit Taster:<br>8 h (nur bei Regelung für<br>witterungsgeführten Be-<br>trieb)*1                                                                                                    | F2:1<br>bis<br>F2:12            | Zeitliche Begrenzung ein-<br>stellbar von 1 bis 12 h*1                                                                         |
| Pumpenscha                        | Iltung bei "Nur Warmwass                                                                                                    | ser"                            |                                                                                                    |
| F6:25                             | Interne Umwälzpumpe ist<br>in Betriebsart "Nur Warm-<br>wasser" dauernd einge-<br>schaltet (nur bei Rege-                                                                                                    | F6:0                            | Interne Umwälzpumpe ist<br>in Betriebsart "Nur Warm-<br>wasser" dauernd ausge-<br>schaltet                                     |
|                                   | lung für angehobenen<br>Betrieb)                                                                                                    | F6:1<br>bis<br>F6:24            | Interne Umwälzpumpe ist<br>in Betriebsart "Nur Warm-<br>wasser" 1 bis 24 mal pro<br>Tag für jeweils 10 min ein-<br>geschaltet. |
| Pumpenscha                        | ltung bei "Abschaltbetrie                                                                                                    | b"                              |                                                                                                    |
| F7:25                             | Interne Umwälzpumpe ist<br>in Betriebsart "Abschalt-<br>betrieb" dauernd einge-<br>schaltet (nur bei Rege-                                                                                                    | F7:0                            | Interne Umwälzpumpe in<br>Betriebsart "Abschaltbe-<br>trieb" dauernd ausgeschal-<br>tet                                        |
|                                   | lung für angehobenen<br>Betrieb)                                                                                                    | F7:1<br>bis<br>F7:24            | Interne Umwälzpumpe in<br>Betriebsart "Abschaltbe-<br>trieb" 1 bis 24 mal pro Tag<br>für jeweils 10 min einge-<br>schaltet.    |
| Beginn Temp                       | peraturanhebung                                                                                                    |                                 |                                                                                                    |
| F8:–5                             | Temperaturgrenze für<br>Aufhebung des reduzier-<br>ten Betriebs –5 °C, siehe<br>Beispiel auf Seite 165.<br>Einstellung Codier-<br>adresse "A3" beachten.<br>(nur bei Regelung für wit-<br>terungsgeführten Be-<br>trieb) | F8:+10<br>bis<br>F8:60<br>F8:61 | Temperaturgrenze ein-<br>stellbar von<br>+10 bis –60 °C<br>Funktion inaktiv                                                    |

<sup>\*1</sup> Der Partybetrieb endet im Betriebsprogramm "Heizen und Warmwasser" **automatisch** beim Umschalten in Betrieb mit normaler Raumtemperatur.

| Codierung in | n Auslieferungszustand                                                                                                    | Mögliche Umstellung     |                                                                                                    |
|--------------|----------------------------------------------------------------------------------------------------|-------------------------|----------------------------------------------------------------------------------------------------|
| Ende Tempe   | eraturanhebung                                                                                                    |                         | -                                                                                                    |
| F9:-14       | Temperaturgrenze für<br>Anhebung des reduzier-<br>ten Raumtemperatur-<br>Sollwertes –14 °C, siehe<br>Beispiel auf Seite 165.<br>(nur bei Regelung für wit-<br>terungsgeführten Be-<br>trieb)                                                                                                    | F9:+10<br>bis<br>F9:-60 | Temperaturgrenze für An-<br>hebung des Raumtempe-<br>ratur-Sollwertes auf den<br>Wert im Normalbetrieb ein-<br>stellbar von<br>+10 bis –60 °C |
| Erhöhung V   | orlauftemperatur Sollwert                                                                                                    |                         |                                                                                                    |
| FA:20        | Erhöhung des Kessel-<br>wasser- bzw. Vorlauftem-<br>peratur-Sollwertes beim<br>Übergang von Betrieb mit<br>reduzierter Raumtempe-<br>ratur in den Betrieb mit<br>normaler Raumtempera-<br>tur um 20 %. Siehe Bei-<br>spiel auf Seite 166 (nur<br>bei Regelung für witte-<br>rungsgeführten Betrieb). | FA:0<br>bis<br>FA:50    | Temperaturerhöhung ein-<br>stellbar von 0 bis 50 %                                                                                            |
| Zeitdauer Er | höhung Vorlauftemperatu                                                                                                    | r-Sollwert              |                                                                                                    |
| Fb:30        | Zeitdauer für die Erhö-<br>hung des Kesselwasser-<br>bzw. Vorlauftemperatur-<br>Sollwertes (siehe Codier-<br>adresse "FA") 60 min.<br>Siehe Beispiel auf Sei-<br>te 166 (nur bei Regelung<br>für witterungsgeführten<br>Betrieb).                                                                    | Fb:0<br>bis<br>Fb:150   | Zeitdauer einstellbar von 0<br>bis 300 min;<br>1 Einstellschritt ≙ 2 min)                                                                     |

### Codierebene 2 aufrufen

### Codierebene 2 aufrufen

- In der Codierebene 2 sind **alle** Codierungen erreichbar.
- Nicht angezeigt werden Codierungen, die durch Ausstattung der Heizungsanlage oder Einstellung anderer Codierungen keine Funktion haben.
- Der Heizkreis ohne Mischer wird im Folgenden mit "Heizkreis 1" und die Heizkreise mit Mischer werden mit "Heizkreis 2" oder "Heizkreis 3" bezeichnet.

Falls die Heizkreise individuell bezeichnet wurden, erscheint statt dessen die gewählte Bezeichnung und "HK1", "HK2" oder "HK3".

| Regelung für witterungsgeführten Be-<br>trieb | Regelung für angehobenen Betrieb     |  |  |
|-----------------------------------------------|--------------------------------------|--|--|
| Die Codierungen sind in Gruppen eing          | eteilt                               |  |  |
| ∎ "Allgemein"                                 | 1: "Allgemein"                       |  |  |
| ∎ "Kessel"                                    | 2: "Kessel"                          |  |  |
| ∎ "Warmwasser"                                | 3: "Warmwasser"                      |  |  |
| ∎ "Solar"                                     | 4: "Solar"                           |  |  |
| ∎ "Heizkreis 1/2/3"                           | 5: "Heizkreis 1"                     |  |  |
| ∎ "Alle Cod. Grundgerät"                      | 6: "Alle Codierungen Grundgerät"     |  |  |
| In dieser Gruppe werden alle Codier-          | In dieser Gruppe werden alle Codier- |  |  |
| adressen (außer den Codieradressen            | adressen in aufsteigender Reihenfol- |  |  |
| der Gruppe <b>"Solar</b> ") in aufsteigender  | ge angezeigt.                        |  |  |
| Reihenfolge angezeigt.                        | 7: "Grundeinstellung"                |  |  |
| ■ "Grundeinstellung"                          |                                      |  |  |

### Codierebene 2 aufrufen (Fortsetzung)

| Regelung für witterungsgeführten Be-<br>trieb                                                                                                    | Regelung für angehobenen Betrieb                                                                                                    |  |
|----------------------------------------------------------------------------------------------------|----------------------------------------------------------------------------------------------------|--|
| Codierung 2 aufrufen                                                                                                    |                                                                                                    |  |
| <ol> <li>Service-Menü:</li> <li>OK und 	≡ gleichzeitig ca. 4 s lang drücken.</li> <li>OK und 	 gleichzeitig ca. 4 s lang drücken.</li> <li>"Codierebene 2"</li> <li>Gruppe der gewünschten Codieradresse auswählen.</li> <li>Codieradresse auswählen.</li> <li>Wert entsprechend der folgenden Tabellen einstellen und mit OK bestätigen.</li> </ol> | <ol> <li>Service-Menü:</li> <li>OK und 	 gleichzeitig ca. 4 s lang drücken.</li> <li>OK und 	 gleichzeitig ca. 4 s lang drücken.</li> <li>Mit ▶ "(2)" auswählen für Codierebene 2 und mit OK bestätigen.</li> <li>Im Display blinkt "I" für die Codieradressen der Gruppe 1.</li> <li>Mit ▲/▼ Gruppe der gewünschten Codieradresse auswählen und mit OK bestätigen.</li> <li>Mit ▲/▼ Codieradresse auswählen.</li> <li>Wert entsprechend der folgenden Ta-</li> </ol> |  |
|                                                                                                    | OK bestätigen.                                                                                                    |  |
| Alle Codierungen in den Auslieferungs                                                                                                    | zustand zurücksetzen                                                                                                    |  |
| "Grundeinstellung" wählen.                                                                                                    | Mit ) "7" auswählen und mit OK bestäti-                                                                                                    |  |
| <i>Hinweis</i><br>Auch die Codierungen der Codierebene<br>1 werden wieder zurückgesetzt.                                                                                                    | Wenn "II" blinkt mit <b>OK</b> bestätigen.<br><b>Hinweis</b><br>Auch die Codierungen der Codierebene 1<br>werden wieder zurückgesetzt.                                                                                                    |  |

## "Allgemein"/Gruppe 1

"**Allgemein**" bei Regelung für witterungsgeführten Betrieb auswählen (siehe Seite 78). "1" bei Regelung für angehobenen Betrieb auswählen (siehe Seite 78).

## Codierungen

| Codierung im Auslieferungszustand |      | Mögliche Umstellung  |       |                      |
|-----------------------------------|------|----------------------|-------|----------------------|
|                                   | 00:1 | Anlagenausführung 1: | 00:2  | Anlagenschemen siehe |
| 944                               |      |                      | bis   | folgende Tabelle:    |
| 5671                              |      |                      | 00:10 |                      |
| 56                                |      |                      | 00.10 |                      |

| Codierung im Auslieferungszustand |                         | Mögliche Umstellung |  |
|-----------------------------------|-------------------------|---------------------|--|
|                                   | Ein Heizkreis ohne Mi-  |                     |  |
|                                   | scher A1 (Heizkreis 1), |                     |  |
|                                   | ohne Trinkwassererwär-  |                     |  |
|                                   | mung                    |                     |  |

| Wert<br>Adresse | Anlagen-<br>ausfüh- | Beschreibung                                                                                                    |
|-----------------|---------------------|----------------------------------------------------------------------------------------------------|
| 00:             | rung                |                                                                                                    |
| 2               | 1                   | Ein Heizkreis ohne Mischer A1 (Heizkreis 1), mit Trinkwas-<br>sererwärmung (Codierung stellt sich automatisch ein)                                                                                                 |
| 3               | 2, 3                | Ein Heizkreis mit Mischer M2 (Heizkreis 2), ohne Trinkwas-<br>sererwärmung                                                                                                    |
| 4               | 2, 3                | Ein Heizkreis mit Mischer M2 (Heizkreis 2), mit Trinkwasser-<br>erwärmung                                                                                                    |
| 5               | 2, 3                | Ein Heizkreis ohne Mischer A1 (Heizkreis 1) und ein Heizkreis<br>mit Mischer M2 (Heizkreis 2), ohne Trinkwassererwärmung<br>(Codierung stellt sich automatisch ein)                                                |
| 6               | 2, 3                | Ein Heizkreis ohne Mischer A1 (Heizkreis 1) und ein Heizkreis<br>mit Mischer M2 (Heizkreis 2), mit Trinkwassererwärmung<br>(Codierung stellt sich automatisch ein)                                                 |
| 7               | 4                   | Ein Heizkreis mit Mischer M2 (Heizkreis 2) und ein Heizkreis mit Mischer M3 (Heizkreis 3), ohne Trinkwassererwärmung                                                                                               |
| 8               | 4                   | Ein Heizkreis mit Mischer M2 (Heizkreis 2) und ein Heizkreis mit Mischer M3 (Heizkreis 3), mit Trinkwassererwärmung                                                                                                |
| 9               | 4                   | Ein Heizkreis ohne Mischer A1 (Heizkreis 1), ein Heizkreis<br>mit Mischer M2 (Heizkreis 2) und ein Heizkreis mit Mischer<br>M3 (Heizkreis 3), ohne Trinkwassererwärmung (Codierung<br>stellt sich automatisch ein) |
| 10              | 4                   | Ein Heizkreis ohne Mischer A1 (Heizkreis 1), ein Heizkreis<br>mit Mischer M2 (Heizkreis 2) und ein Heizkreis mit Mischer<br>M3 (Heizkreis 3), mit Trinkwassererwärmung (Codierung<br>stellt sich automatisch ein)  |

| Codierung im Auslieferungszustand |                                                                                         | Mögliche Umstellung                                  |                                                                                          |
|-----------------------------------|-----------------------------------------------------------------------------------------|------------------------------------------------------|------------------------------------------------------------------------------------------|
| 11:≠9                             | Kein Zugang zu den<br>Codieradressen für die<br>Parameter der Verbren-<br>nungsregelung | g zu den 11:9<br>ssen für die<br>der Verbren-<br>ung | Zugang zu den Codier-<br>adressen für die Parameter<br>der Verbrennungsregelung<br>offen |
| 25:0                              | Ohne Außentemperatur-<br>sensor (bei Regelung für<br>angehobenen Betrieb)               | 25:1                                                 | Mit Außentemperatursen-<br>sor (wird automatisch er-<br>kannt)                           |

| Codierung im Auslieferungszustand |                                                                                    | Mögliche Un | nstellung                                                                                                    |
|-----------------------------------|------------------------------------------------------------------------------------|-------------|----------------------------------------------------------------------------------------------------|
| 2A:0                              | Ohne Funk-Außentem-<br>peratursensor                                               | 2A:1        | Mit Funk-Außentempera-<br>tursensor (wird automa-<br>tisch erkannt)                                                                                                    |
|                                   |                                                                                    | 2A:2        | Funk-Außentemperatur-<br>sensor wird nicht verwen-<br>det                                                                                                    |
| 2d:0                              | Nicht verstellen                                                                   |             |                                                                                                    |
| 32:0                              | Ohne Erweiterung AM1                                                               | 32:1        | Mit Erweiterung AM1 (wird automatisch erkannt)                                                                                                    |
| 33:1                              | Funktion Ausgang A1 an<br>Erweiterung AM1: Heiz-<br>kreispumpe                     | 33:0        | Funktion Ausgang A1:<br>Trinkwasser-Zirkulations-<br>pumpe                                                                                                    |
|                                   |                                                                                    | 33:2        | Funktion Ausgang A1: Um-<br>wälzpumpe zur Speicher-<br>beheizung                                                                                                    |
| 34:0                              | Funktion Ausgang A2 an<br>Erweiterung AM1: Trink-<br>wasser-Zirkulations-<br>pumpe | 34:1        | Funktion Ausgang A2:<br>Heizkreispumpe                                                                                                    |
|                                   |                                                                                    | 34:2        | Funktion Ausgang A2: Um-<br>wälzpumpe zur Speicher-<br>beheizung                                                                                                    |
| 35:0                              | Ohne Erweiterung EA1                                                               | 35:1        | Mit Erweiterung EA1 (wird automatisch erkannt)                                                                                                    |
| 36:0                              | Funktion Ausgang 157<br>an Erweiterung EA1:<br>Störmeldung                         | 36:1        | Funktion Ausgang 157:<br>Zubringerpumpe                                                                                                    |
|                                   |                                                                                    | 36:2        | Funktion Ausgang 157:<br>Trinkwasser-Zirkulations-<br>pumpe                                                                                                    |
| 3A:0                              | Funktion Eingang DE1 an<br>Erweiterung EA1: keine<br>Funktion                      | 3A:1        | Funktion Eingang DE1:<br>Betriebsprogramm-Um-<br>schaltung                                                                                                    |
|                                   |                                                                                    | 3A:2        | Funktion Eingang DE1: Ex-<br>terne Anforderung mit Vor-<br>lauf-Solltemperatur.<br>Einstellung Sollwert Vor-<br>lauftemperatur: Codier-<br>adresse 9b.<br>Funktion interne Umwälz-<br>pumpe: Codieradresse 3F. |
|                                   |                                                                                    | 3A:3        | Funktion Eingang DE1: Ex-<br>ternes Sperren.                                                                                                    |

### Codierung 2

## "Allgemein"/Gruppe 1 (Fortsetzung)

| Codierung im Auslieferungszustand |                                    | Mögliche Umstellung |                                                                                                    |
|-----------------------------------|------------------------------------|---------------------|----------------------------------------------------------------------------------------------------|
|                                   |                                    |                     | Funktion interne Umwälz-                                                                                                    |
|                                   |                                    |                     | pumpe: Codieradresse 3E                                                                                                    |
|                                   |                                    | 3A:4                | Funktion Eingang DE1: Ex-                                                                                                    |
|                                   |                                    |                     | ternes Sperren mit Stör-                                                                                                    |
|                                   |                                    |                     | meldeeingang                                                                                                    |
|                                   |                                    |                     | Funktion interne Umwälz-                                                                                                    |
|                                   |                                    |                     | pumpe: Codieradresse 3E                                                                                                    |
|                                   |                                    | 3A:5                | Funktion Eingang DE1:                                                                                                    |
|                                   |                                    |                     | Störmeldeeingang                                                                                                    |
|                                   |                                    | 3A:6                | Funktion Eingang DE1:<br>Kurzzeitbetrieb Trinkwas-<br>ser-Zirkulationspumpe<br>(Tastfunktion).<br>Einstellung Laufzeit Trink-<br>wasser-Zirkulations-<br>pumpe: Codieradresse 3d                               |
| 3b:0                              | Funktion Eingang DE2 an            | 3b:1                | Funktion Eingang DE2:                                                                                                    |
|                                   | Erweiterung EA1: keine<br>Funktion |                     | Betriebsprogramm-Um-                                                                                                    |
|                                   |                                    |                     | schaltung                                                                                                    |
|                                   |                                    | 3b:2                | Funktion Eingang DE2: Ex-<br>terne Anforderung mit Vor-<br>lauf-Solltemperatur.<br>Einstellung Sollwert Vor-<br>lauftemperatur: Codier-<br>adresse 9b.<br>Funktion interne Umwälz-<br>pumpe: Codieradresse 3F. |
|                                   |                                    | 3b:3                | Funktion Eingang DE2: Ex-<br>ternes Sperren.                                                                                                    |
|                                   |                                    |                     | Funktion Interne Umwalz-                                                                                                    |
|                                   |                                    | 01-1                | pumpe: Codieradresse 3E                                                                                                    |
|                                   |                                    | 30:4                | FUNKTION EINGANG DE2: EX-                                                                                                    |
|                                   |                                    |                     | neideoingena                                                                                                    |
|                                   |                                    |                     | Funktion intorno Limwölz                                                                                                    |
|                                   |                                    |                     | numpo: Codiorodrosco 2                                                                                                    |
|                                   |                                    | 2h:5                | Funktion Fingang DF2:                                                                                                    |
|                                   |                                    | 30.3                |                                                                                                    |
|                                   |                                    |                     | Stormelueeingang                                                                                                    |

| Codierung im Auslieferungszustand |                                                                             | Mögliche Umstellung  |                                                                                                    |
|-----------------------------------|-----------------------------------------------------------------------------|----------------------|----------------------------------------------------------------------------------------------------|
|                                   |                                                                             | 3b:6                 | Funktion Eingang DE2:<br>Kurzzeitbetrieb Trinkwas-<br>ser-Zirkulationspumpe<br>(Tastfunktion).<br>Einstellung Laufzeit Trink-<br>wasser-Zirkulations-<br>pumpe: Codieradresse 3d                               |
| 3C:0                              | Funktion Eingang DE3 an<br>Erweiterung EA1: keine<br>Funktion               | 3C:1                 | Funktion Eingang DE3:<br>Betriebsprogramm-Um-<br>schaltung                                                                                                    |
|                                   |                                                                             | 3C:2                 | Funktion Eingang DE3: Ex-<br>terne Anforderung mit Vor-<br>lauf-Solltemperatur.<br>Einstellung Sollwert Vor-<br>lauftemperatur: Codier-<br>adresse 9b.<br>Funktion interne Umwälz-<br>pumpe: Codieradresse 3F. |
|                                   |                                                                             | 3C:3                 | Funktion Eingang DE3: Ex-<br>ternes Sperren.<br>Funktion interne Umwälz-<br>pumpe: Codieradresse 3E                                                                                                    |
|                                   |                                                                             | 3C:4                 | Funktion Eingang DE3: Ex-<br>ternes Sperren mit Stör-<br>meldeeingang<br>Funktion interne Umwälz-<br>pumpe: Codieradresse 3E                                                                                   |
|                                   |                                                                             | 3C:5                 | Funktion Eingang DE3:<br>Störmeldeeingang                                                                                                    |
|                                   |                                                                             | 3C:6                 | Funktion Eingang DE3:<br>Kurzzeitbetrieb Trinkwas-<br>ser-Zirkulationspumpe<br>(Tastfunktion).<br>Einstellung Laufzeit Trink-<br>wasser-Zirkulations-<br>pumpe: Codieradresse 3d                               |
| 3d:5                              | Laufzeit Trinkwasser-Zir-<br>kulationspumpe bei Kurz-<br>zeitbetrieb: 5 min | 3d:1<br>bis<br>3d:60 | Laufzeit Trinkwasser-Zir-<br>kulationspumpe einstellbar<br>von 1 bis 60 min                                                                                                    |

| Codierung in | n Auslieferungszustand                                                                                                | Mögliche Um  | nstellung                                                                                                    |
|--------------|----------------------------------------------------------------------------------------------------|--------------|----------------------------------------------------------------------------------------------------|
| 3E:0         | Interne Umwälzpumpe<br>bleibt bei Signal "Extern<br>Sperren" im Regelbe-<br>trieb                                     | 3E:1<br>3E:2 | Interne Umwälzpumpe<br>wird bei Signal "Extern<br>Sperren" ausgeschaltet<br>Interne Umwälzpumpe<br>wird bei Signal Extern                                                                                    |
|              |                                                                                                    |              | Sperren" eingeschaltet                                                                                                    |
| 3F:0         | Interne Umwälzpumpe<br>bleibt bei Signal "Extern<br>Anfordern" im Regelbe-                                            | 3F:1         | Interne Umwälzpumpe<br>wird bei Signal "Extern An-<br>fordern" ausgeschaltet                                                                                                    |
|              | trieb                                                                                                    | 3F:2         | Interne Umwälzpumpe<br>wird bei Signal "Extern An-<br>fordern" eingeschaltet                                                                                                    |
| 4b:0         | Funktion Eingang 96:                                                                                                  | 4b:1         | Externe Anforderung                                                                                                    |
|              | Raumtemperaturregler<br>(Vitotrol 100). Nur bei<br>Regelung für angehobe-<br>nen Betrieb.                             | 4b:2         | Externes Sperren                                                                                                    |
| 51:0         | Anlage mit hydraulischer<br>Weiche:<br>Interne Umwälzpumpe<br>wird bei Wärmeanforde-<br>rung immer eingeschal-<br>tet | 51:1         | Anlage mit hydraulischer<br>Weiche:<br>Interne Umwälzpumpe<br>wird bei Wärmeanforde-<br>rung nur eingeschaltet,<br>wenn der Brenner läuft.<br>Umwälzpumpe wird mit<br>Nachlaufzeit ausgeschal-<br>tet.       |
|              |                                                                                                    | 51:2         | Anlage mit Heizwasser-<br>Pufferspeicher:<br>Interne Umwälzpumpe<br>wird bei Wärmeanforde-<br>rung nur eingeschaltet,<br>wenn der Brenner läuft.<br>Umwälzpumpe wird mit<br>Nachlaufzeit ausgeschal-<br>tet. |
| 52:0         | Ohne Vorlauftemperatur-<br>sensor für hydraulische<br>Weiche                                                          | 52:1         | Mit Vorlauftemperatursen-<br>sor für hydraulische Wei-<br>che (wird automatisch er-<br>kannt)                                                                                                    |

| Codierung in | n Auslieferungszustand                                                                       | Mögliche Um            | nstellung                                                                                                    |
|--------------|----------------------------------------------------------------------------------------------|------------------------|----------------------------------------------------------------------------------------------------|
| 53:1         | Funktion Anschluss 28<br>der internen Erweiterung:                                           | 53:0                   | Funktion Anschluss 28:<br>Sammelstörung                                                                                                    |
|              | Zirkulationspumpe                                                                            | 53:2                   | Funktion Anschluss 28:<br>Externe Heizkreispumpe<br>(Heizkreis 1)                                                                                                    |
|              |                                                                                              | 53:3                   | Funktion Anschluss 28:<br>Externe Umwälzpumpe zur<br>Speicherbeheizung                                                                                                    |
| 54:0         | Ohne Solaranlage                                                                             | 54:1                   | Mit Vitosolic 100 (wird au-<br>tomatisch erkannt)                                                                                                    |
|              |                                                                                              | 54:2                   | Mit Vitosolic 200 (wird au-<br>tomatisch erkannt)                                                                                                    |
|              |                                                                                              | 54:3                   | Ohne Funktion                                                                                                    |
|              |                                                                                              | 54:4                   | Mit Solarregelungsmodul<br>SM1 mit Zusatzfunktion, z.<br>B. Heizungsunterstützung<br>(wird automatisch erkannt)                                                                                                    |
| 6E:50        | Keine Anzeigekorrektur<br>Außentemperatur.                                                   | 6E:0<br>bis<br>6E:49   | Anzeigekorrektur –5 K bis<br>–0,1 K                                                                                                    |
|              |                                                                                              | 6E:51<br>bis<br>6E:100 | Anzeigekorrektur +0,1 K<br>bis +5 K                                                                                                    |
| 76:0         | Ohne Kommunikations-<br>modul LON (nur bei<br>Regelung für witterungs-<br>geführten Betrieb) | 76:1                   | Mit Kommunikationsmodul<br>LON (wird automatisch er-<br>kannt)                                                                                                    |
| 77:1         | LON-Teilnehmernummer<br>(nur bei Regelung für wit-<br>terungsgeführten Be-<br>trieb)         | 77:2<br>bis<br>77:99   | LON-Teilnehmernummer<br>einstellbar von 1 bis 99:<br>1 - 4 = Heizkessel<br>5 = Kaskade<br>10 - 97 = Vitotronic 200-H<br>98 = Vitogate<br>99 = Vitocom<br><i>Hinweis</i><br><i>Jede Nummer darf nur ein-<br/>mal vergeben werden.</i> |

| Codierung im Auslieferungszustand |                                                                                                    | Mögliche Umstellung           |                                                                                                    |
|-----------------------------------|----------------------------------------------------------------------------------------------------|-------------------------------|----------------------------------------------------------------------------------------------------|
| 79:1                              | Mit Kommunikationsmo-<br>dul LON: Regelung ist<br>Fehlermanager (nur bei<br>Regelung für witterungs-<br>geführten Betrieb)  | 79:0                          | Regelung ist nicht Fehler-<br>manager                                                                                                    |
| 7b:1                              | Mit Kommunikationsmo-<br>dul LON: Regelung sen-<br>det Uhrzeit (nur bei Rege-<br>lung für witterungsgeführ-<br>ten Betrieb) | 7b:0                          | Uhrzeit nicht senden                                                                                                    |
| 7F:1                              | Einfamilienhaus (nur bei<br>Regelung für witterungs-<br>geführten Betrieb)                                                  | 7F:0                          | Mehrparteienhaus<br>Separate Einstellung von<br>Ferienprogramm und Zeit-<br>programm für die Trink-<br>wassererwärmung mög-<br>lich                    |
| 80:6                              | Störungsmeldung erfolgt,<br>wenn Störung min. 30 s<br>ansteht                                                               | 80:0<br>80:2<br>bis<br>80:199 | Störungsmeldung sofort<br>Mindestdauer der Störung,<br>bis Störungsmeldung er-<br>folgt, einstellbar von 10 s<br>bis 995 s; 1 Einstellschritt<br>≙ 5 s |
| 81:1                              | Automatische Sommer-/<br>Winterzeitumstellung                                                                               | 81:0<br>81:2                  | Manuelle Sommer-/Win-<br>terzeitumstellung<br>Einsatz des Funkuhremp-<br>fängers (wird automatisch<br>erkannt)                                         |
|                                   |                                                                                                    | 81:3                          | Mit Kommunikationsmodul<br>LON: Regelung empfängt<br>Uhrzeit                                                                                           |
| 82:0                              | Betrieb mit Erdgas                                                                                                    | 82:1                          | Betrieb mit Flüssiggas (nur<br>einstellbar, falls Codier-<br>adresse 11:9 eingestellt<br>ist)                                                          |
| 86:                               | Nicht verstellen                                                                                                    |                               |                                                                                                    |
| 87:                               | Nicht verstellen                                                                                                    |                               |                                                                                                    |
| 88:0                              | Temperaturanzeige in °C<br>(Celsius)                                                                                        | 88:1                          | Temperaturanzeige in °F<br>(Fahrenheit)                                                                                                    |
| 8A:175                            | Nicht verstellen!                                                                                                    |                               |                                                                                                    |
| 8F:0                              | Alle Bedienelemente in Funktion                                                                                             | 8⊢:1                          | Alle Bedienelemente ge-                                                                                                    |

| Codierung im Auslieferungszustand |                                                                                                    | Mögliche Umstellung   |                                                                                                    |
|-----------------------------------|----------------------------------------------------------------------------------------------------|-----------------------|----------------------------------------------------------------------------------------------------|
|                                   |                                                                                                    | 8F:2                  | Nur Grundeinstellungen<br>bedienbar                                                                                                    |
| 90:128                            | Zeitkonstante für die Be-<br>rechnung der geänderten<br>Außentemperatur 21,3 h                                                                | 90:1<br>bis<br>90:199 | Entsprechend des einge-<br>stellten Wertes schnelle<br>(niedrigere Werte) oder<br>langsame (höhere Werte)<br>Anpassung der Vorlauf-<br>temperatur bei Änderung<br>der Außentemperatur;<br>1 Einstellschritt ≙ 10 min |
| 94:0                              | Ohne Erweiterung Open<br>Therm                                                                                                    | 94:1                  | Mit Erweiterung Open<br>Therm (wird automatisch<br>erkannt)                                                                                                    |
| 95:0                              | Ohne Kommunikations-<br>Schnittstelle<br>Vitocom 100, Typ GSM                                                                                 | 95:1                  | Mit Kommunikations-<br>Schnittstelle Vitocom 100,<br>Typ GSM (wird automa-<br>tisch erkannt)                                                                                                    |
| 97:0                              | Mit Kommunikationsmo-<br>dul LON: Außentempera-                                                                                               | 97:1                  | Regelung empfängt Au-<br>ßentemperatur                                                                                                    |
|                                   | tur des an der Regelung<br>angeschlossenen Sen-<br>sors wird intern verwen-<br>det (nur bei Regelung für<br>witterungsgeführten Be-<br>trieb) | 97:2                  | Regelung sendet Außen-<br>temperatur an<br>Vitotronic 200-H                                                                                                    |
| 98:1                              | Viessmann Anlagennum-<br>mer (in Verbindung mit<br>Überwachung mehrerer<br>Anlagen über<br>Vitocom 300)                                       | 98:1<br>bis<br>98:5   | Anlagennummer einstell-<br>bar von 1 bis 5                                                                                                    |
| 99:0                              | Nicht verstellen                                                                                                    |                       |                                                                                                    |
| 9A:0                              | Nicht verstellen                                                                                                    |                       |                                                                                                    |
| 9b:70                             | Vorlauftemperatur-Soll-<br>wert bei externer Anfor-<br>derung 70 °C                                                                           | 9b:0<br>bis<br>9b:127 | Vorlauftemperatur-Soll-<br>wert bei externer Anforde-<br>rung einstellbar von 0 bis<br>127 °C (begrenzt durch<br>kesselspezifische Parame-<br>ter)                                                                   |
| 9C:20                             | Überwachung LON-Teil-                                                                                                    | 9C:0                  | Keine Überwachung                                                                                                    |
|                                   | nehmer.                                                                                                    | 9C:5<br>bis           | Zeit einstellbar von 5 bis<br>60 min                                                                                                    |

 $\blacktriangleright$ 

| Codierung in | n Auslieferungszustand                                                                                                    | Mögliche Umstellung  |                                                     |
|--------------|----------------------------------------------------------------------------------------------------|----------------------|-----------------------------------------------------|
|              | Falls ein Teilnehmer nicht<br>antwortet, werden nach<br>20 min regelungsintern<br>vorgegebene Werte ver-<br>wendet. Erst dann erfolgt<br>eine Störungsmeldung.<br>(nur bei Regelung für wit-<br>terungsgeführten Be-<br>trieb) | 9C:60                |                                                     |
| 9F:8         | Differenztemperatur 8 K;<br>nur in Verbindung mit<br>Mischerkreis (nur bei<br>Regelung für witterungs-<br>geführten Betrieb)                                                                                                   | 9F:0<br>bis<br>9F:40 | Differenztemperatur ein-<br>stellbar von 0 bis 40 K |

### "Kessel"/Gruppe 2

**"Kessel**" bei Regelung für witterungsgeführten Betrieb auswählen (siehe Seite 78). "2" bei Regelung für angehobenen Betrieb auswählen (siehe Seite 78).

### Codierungen

| Codierung in | n Auslieferungszustand                                                                                                    | Mögliche Umstellung    |                                                                                                    |
|--------------|----------------------------------------------------------------------------------------------------|------------------------|----------------------------------------------------------------------------------------------------|
| 01:1         | Nicht verstellen (nur bei<br>Regelung für angehobe-<br>nen Betrieb)                                                           |                        |                                                                                                    |
| 04:1         | Brenner-Mindestpausen-<br>zeit abhängig von der Be-<br>lastung des Heizkessels<br>(vorgegeben durch Kes-<br>selcodierstecker) | 04:0                   | Brenner-Mindestpausen-<br>zeit fest eingestellt (vorge-<br>geben durch Kesselcodier-<br>stecker)                |
| 06:          | Maximalbegrenzung der<br>Kesselwassertempera-<br>tur, vorgegeben durch<br>Kesselcodierstecker in<br>°C                        | 06:20<br>bis<br>06:127 | Maximalbegrenzung der<br>Kesselwassertemperatur<br>innerhalb der vom Heiz-<br>kessel vorgegebenen Be-<br>reiche |
| 0d:0         | Nicht verstellen                                                                                                    |                        |                                                                                                    |
| 0E:0         | Nicht verstellen                                                                                                    |                        |                                                                                                    |

# "Kessel"/Gruppe 2 (Fortsetzung)

| Codierung im Auslieferungszustand |                                                                                                    | Mögliche Umstellung   |                                                                                                    |  |
|-----------------------------------|----------------------------------------------------------------------------------------------------|-----------------------|----------------------------------------------------------------------------------------------------|--|
| 13:1                              | Nicht verstellen                                                                                                    |                       |                                                                                                    |  |
| 14:1                              | Nicht verstellen                                                                                                    |                       |                                                                                                    |  |
| 15:1                              | Nicht verstellen                                                                                                    |                       |                                                                                                    |  |
| 21:0                              | Kein Wartungsintervall<br>(Betriebsstunden) einge-<br>stellt                                                                           | 21:1<br>bis<br>21:100 | Anzahl der Betriebsstun-<br>den des Brenners bis zur<br>nächsten Wartung einstell-<br>bar von 100 bis 10 000 h<br>Ein Einstellschritt ≙ 100 h    |  |
| 23:0                              | Kein Zeitintervall für<br>Brennerwartung                                                                                               | 23:1<br>bis<br>23:24  | Zeitintervall einstellbar von<br>1 bis 24 Monate                                                                                                 |  |
| 24:0                              | Keine Anzeige " <b>War-</b><br>tung" im Display                                                                                        | 24:1                  | Anzeige <b>"Wartung"</b> im<br>Display (Adresse wird au-<br>tomatisch gesetzt, muss<br>manuell nach Wartung zu-<br>rückgesetzt werden)           |  |
| 28:0                              | Keine Intervallzündung<br>des Brenners                                                                                                 | 28:1<br>bis<br>28:24  | Zeitintervall von 1 h bis<br>24 h einstellbar. Brenner<br>wird jeweils für 30 s<br>zwangseingeschaltet (nur<br>bei Betrieb mit Flüssig-<br>gas). |  |
| 2E:0                              | Nicht verstellen                                                                                                    |                       | 3,                                                                                                    |  |
| 2F:0                              | Entlüftungsprogramm/<br>Befüllungsprogramm                                                                                             | 2F:1                  | Entlüftungsprogramm ak-<br>tiv                                                                                                    |  |
|                                   | nicht aktiv                                                                                                    | 2F:2                  | Befüllungsprogramm aktiv                                                                                                    |  |
| 30:1                              | Interne Umwälzpumpe<br>drehzahlgeregelt (wird<br>automatisch eingestellt)                                                              | 30:0                  | Interne Umwälzpumpe<br>nicht drehzahlgeregelt<br>(z.B. übergangsweise im<br>Servicefall)                                                         |  |
| 31:                               | Solldrehzahl der internen<br>Umwälzpumpe bei Be-<br>trieb als Kesselkreis-<br>pumpe in %, vorgegeben<br>durch Kesselcodierste-<br>cker | 31:0<br>bis<br>31:100 | Solldrehzahl einstellbar<br>von 0 bis 100 %                                                                                                    |  |
| 38:0                              | Status Brennersteuerge-<br>rät: Betrieb (kein Fehler)                                                                                  | 38:≠0                 | Status Brennersteuerge-<br>rät: Fehler                                                                                                    |  |

### "Warmwasser"/Gruppe 3

"Warmwasser" bei Regelung für witterungsgeführten Betrieb auswählen (siehe Seite 78). "3" bei Regelung für angehobenen Betrieb auswählen (siehe Seite 78).

5671 944

### Codierungen

| Codierung im Auslieferungszustand |                                                                                                    | Mögliche Umstellung   |                                                                                                    |  |
|-----------------------------------|----------------------------------------------------------------------------------------------------|-----------------------|----------------------------------------------------------------------------------------------------|--|
| 56:0                              | Trinkwassertemperatur-<br>Sollwert einstellbar von<br>10 bis 60 °C                                  | 56:1                  | Trinkwassertemperatur-<br>Sollwert einstellbar von 10<br>bis über 60 °C<br><i>Hinweis</i><br><i>MaxWert abhängig vom</i><br><i>Kesselcodierstecker.</i><br><i>Max. zulässige Trinkwas-</i><br><i>sertemperatur beachten.</i> |  |
| 57:0                              | Nicht verstellen!                                                                                   |                       |                                                                                                    |  |
| 58:0                              | Ohne Zusatzfunktion für<br>Trinkwassererwärmung                                                     | 58:10<br>bis<br>58:60 | Eingabe eines 2. Trinkwas-<br>sertemperatur-Sollwertes;<br>einstellbar von 10 bis<br>60 °C (Codieradresse "56"<br>und "63" beachten)                                                                                         |  |
| 59:0                              | Speicherbeheizung:<br>Einschaltpunkt –2,5 K<br>Ausschaltpunkt +2,5 K                                | 59:1<br>bis<br>59:10  | Einschaltpunkt einstellbar<br>von 1 bis 10 K unter Soll-<br>wert                                                                                                    |  |
| 5b:0                              | Speicher-Wassererwär-<br>mer direkt am Heizkessel<br>angeschlossen                                  | 5b:1                  | Speicher-Wassererwär-<br>mer hinter der hydrauli-<br>schen Weiche angeschlos-<br>sen                                                                                                    |  |
| 5E:0                              | Umwälzpumpe zur Spei-<br>cherbeheizung bleibt bei<br>Signal "Extern Sperren"<br>im Regelbetrieb     | 5E:1                  | Umwälzpumpe zur Spei-<br>cherbeheizung wird bei<br>Signal "Extern Sperren"<br>ausgeschaltet                                                                                                    |  |
|                                   |                                                                                                    | 5E:2                  | Umwälzpumpe zur Spei-<br>cherbeheizung wird bei<br>Signal "Extern Sperren"<br>eingeschaltet                                                                                                    |  |
| 5F:0                              | Umwälzpumpe zur Spei-<br>cherbeheizung bleibt bei<br>Signal "Extern Anfor-<br>dern" im Regelbetrieb | 5F:1                  | Umwälzpumpe zur Spei-<br>cherbeheizung wird bei<br>Signal "Extern Anfordern"<br>ausgeschaltet                                                                                                    |  |

# "Warmwasser"/Gruppe 3 (Fortsetzung)

| Codierung im Auslieferungszustand |                                                                                                    | Mögliche Umstellung   |                                                                                                    |  |
|-----------------------------------|----------------------------------------------------------------------------------------------------|-----------------------|----------------------------------------------------------------------------------------------------|--|
|                                   |                                                                                                    | 5F:2                  | Umwälzpumpe zur Spei-<br>cherbeheizung wird bei<br>Signal "Extern Anfordern"<br>eingeschaltet                          |  |
| 60:20                             | Während der Trinkwas-<br>sererwärmung ist die<br>Kesselwassertemperatur<br>um max. 20 K höher als<br>der Trinkwassertempera-<br>tur-Sollwert                                                                                                    | 60:5<br>bis<br>60:25  | Differenz Kesselwasser-<br>temperatur zum Trinkwas-<br>sertemperatur-Sollwert<br>einstellbar von 5 bis 25 K            |  |
| 62:2                              | Umwälzpumpe mit 2 min<br>Nachlauf nach Speicher-                                                                                                    | 62:0                  | Umwälzpumpe ohne<br>Nachlauf                                                                                           |  |
|                                   | beheizung                                                                                                    | 62:1<br>bis<br>62:15  | Nachlaufzeit einstellbar<br>von 1 bis 15 min                                                                           |  |
| 63:0                              | Ohne Zusatzfunktion für<br>Trinkwassererwärmung                                                                                                    | 63:1<br>63:2          | Zusatzfunktion: 1 x täglich<br>alle 2 Tage bis alle                                                                    |  |
|                                   | (nur bei Regelung für an-<br>gehobenen Betrieb)                                                                                                    | 63:14                 | 14 Tage                                                                                                    |  |
| 65:                               | Information zur Bauart<br>des Umschaltventils<br>(nicht verstellen, vorge-<br>geben durch den Kessel-<br>codierstecker)                                                                                                    | 03.15                 |                                                                                                    |  |
| 67:40                             | Bei solarer Trinkwasser-<br>erwärmung: Trinkwas-<br>sertemperatur-Sollwert<br>40 °C. Oberhalb des ein-<br>gestellten Sollwerts ist<br>die Nachheizunterdrü-<br>ckung aktiv (Heizkessel<br>wird nur unterstützend<br>zugeschaltet, falls der<br>Anstieg der Speichertem-<br>peratur zu gering ist). | 67:0<br>bis<br>67:95  | Trinkwassertemperatur-<br>Sollwert einstellbar von 0<br>bis 95 °C (begrenzt durch<br>kesselspezifische Parame-<br>ter) |  |
| 6C:100                            | Solldrehzahl interne Um-<br>wälzpumpe bei Trinkwas-<br>sererwärmung 100 %                                                                                                    | 6C:0<br>bis<br>6C:100 | Solldrehzahl einstellbar<br>von 0 bis 100 %                                                                            |  |

### "Warmwasser"/Gruppe 3 (Fortsetzung)

| Codierung im Auslieferungszustand |                                                      | Mögliche Umstellung |                                             |
|-----------------------------------|------------------------------------------------------|---------------------|---------------------------------------------|
| 6d:0                              | Anzapffunktion nicht aktiv<br>(nur Gas-Brennwertkom- | 6d:1<br>bis         | Anzapffunktion mit Laufzeit<br>1 bis 15 min |
|                                   | bigerät)                                             | 6d:15               |                                             |
| 6F:                               | Max. Wärmeleistung bei                               | 6F:0                | Max. Wärmeleistung bei                      |
|                                   | Trinkwassererwärmung                                 | bis                 | Trinkwassererwärmung                        |
|                                   | in %, vorgegeben durch                               | 6F:100              | einstellbar von min. Wär-                   |
|                                   | Kesselcodierstecker                                  |                     | meleistung bis 100 %                        |
| 71:0                              | Trinkwasserzirkulations-                             | 71:1                | "Aus" während der Trink-                    |
|                                   | pumpe: "Ein" nach Zeit-                              |                     | wassererwärmung auf den                     |
|                                   | programm (nur bei Rege-                              |                     | 1. Sollwert                                 |
|                                   | lung für witterungsgeführ-                           | 71:2                | "Ein" während der Trink-                    |
|                                   | ten Betrieb)                                         |                     | wassererwärmung auf den<br>1. Sollwert      |
| 72:0                              | Trinkwasserzirkulations-                             | 72:1                | "Aus" während der Trink-                    |
|                                   | pumpe: "Ein" nach Zeit-<br>programm (nur bei Rege-   |                     | wassererwärmung auf den 2. Sollwert         |
|                                   | lung für witterungsgeführ-                           | 72:2                | "Ein" während der Trink-                    |
|                                   | ten Betrieb)                                         |                     | wassererwärmung auf den                     |
|                                   |                                                      |                     | 2. Sollwert                                 |
| 73:0                              | Trinkwasserzirkulations-                             | 73:1                | Während des Zeitpro-                        |
|                                   | pumpe: "Ein" nach Zeit-                              | bis                 | gramms 1 mal/h für 5 min                    |
|                                   | programm (nur bei Rege-                              | 73:6                | "Ein" bis 6 mal/h für 5 min                 |
|                                   | lung für witterungsgeführ-                           |                     | "Ein"                                       |
|                                   | ten Betrieb)                                         | 73:7                | Dauernd "Ein"                               |

## "Solar"/Gruppe 4

**"Solar"** bei Regelung für witterungsgeführten Betrieb auswählen (siehe Seite 78).

"4" bei Regelung für angehobenen Betrieb auswählen (siehe Seite 78).

#### Hinweis

Die Gruppe Solar wird nur angezeigt, wenn ein Solarregelungsmodul, Typ SM1 angeschlossen ist.

5671 944

### Codierungen

| Codierung im Auslieferungszustand |                          | Mögliche Umstellung |                            |
|-----------------------------------|--------------------------|---------------------|----------------------------|
| 00:8                              | Einschalt-Temperaturdif- | 00:2                | Einschalt-Temperaturdiffe- |
|                                   | ferenz für Solarkreis-   | bis                 | renz einstellbar von 2 bis |
|                                   | pumpe 8 K.               |                     | 30 K.                      |

| Codierung im Auslieferungszustand |                                                                                    | Mögliche Umstellung    |                                                                                                    |
|-----------------------------------|------------------------------------------------------------------------------------|------------------------|----------------------------------------------------------------------------------------------------|
|                                   |                                                                                    | 00:30                  |                                                                                                    |
| 01:4                              | Ausschalt-Temperatur-<br>differenz für Solarkreis-<br>pumpe 4 K.                   | 01:1<br>bis<br>01:29   | Ausschalt-Temperaturdif-<br>ferenz einstellbar von 1 bis<br>29 K.                                                                                                    |
| 02:0                              | Solarkreispumpe nicht drehzahlgesteuert.                                           | 02:1                   | Solarkreispumpe dreh-<br>zahlgesteuert mit Wellen-<br>paketsteuerung.                                                                                                    |
|                                   |                                                                                    | 02:2                   | Solarkreispumpe dreh-<br>zahlgesteuert mit PWM-<br>Ansteuerung.                                                                                                    |
| 03:10                             | Temperaturdifferenz für<br>den Start der Drehzahlre-<br>gelung 10 K.               | 03:5<br>bis<br>03:20   | Temperaturdifferenz ein-<br>stellbar von 5 bis 20 K.                                                                                                    |
| 04:4                              | Reglerverstärkung der<br>Drehzahlregelung 4 %/K.                                   | 04:1<br>bis<br>04:10   | Reglerverstärkung einstell-<br>bar von 1 bis 10 %/K.                                                                                                    |
| 05:10                             | Min. Drehzahl der Solar-<br>kreispumpe 10 % der<br>max. Drehzahl.                  | 05:2<br>bis<br>05:100  | Min. Drehzahl der Solar-<br>kreispumpe ist einstellbar<br>von 2 bis 100 %.                                                                                                    |
| 06:75                             | Max. Drehzahl der Solar-<br>kreispumpe 75 % der<br>max. möglichen Dreh-<br>zahl.   | 06:1<br>bis<br>06:100  | Max. Drehzahl der Solar-<br>kreispumpe ist einstellbar<br>von 1 bis 100 %.                                                                                                    |
| 07:0                              | Intervallfunktion der<br>Solarkreispumpe ausge-<br>schaltet.                       | 07:1                   | Intervallfunktion der Solar-<br>kreispumpe eingeschaltet.<br>Zur genaueren Erfassung<br>der Kollektortemperatur<br>wird die Solarkreispumpe<br>zyklisch kurzzeitig einge-<br>schaltet. |
| 08:60                             | Trinkwassertemperatur-<br>Sollwert (Speichermaxi-<br>maltemperatur) 60 °C.         | 08:10<br>bis<br>08:90  | Trinkwassertemperatur-<br>Sollwert einstellbar von 10<br>bis 90 °C.                                                                                                    |
| 09:130                            | Kollektor-Maximaltempe-<br>ratur (zum Schutz der<br>Anlagenkomponenten)<br>130 °C. | 09:20<br>bis<br>09:200 | Temperatur einstellbar von 20 bis 200 °C.                                                                                                    |

93

Service

| Codierung im Auslieferungszustand |                                                                                                    | Mögliche Umstellung |                                               |
|-----------------------------------|----------------------------------------------------------------------------------------------------|---------------------|-----------------------------------------------|
| 0A:5                              | Temperaturdifferenz für<br>Stagnationszeit-Redu-                                                                                                    | 0A:0                | Stagnationszeit-Reduzie-<br>rung nicht aktiv. |
|                                   | zierung (Reduzierung der                                                                                                    | 0A:1                | Temperaturdifferenz ein-                      |
|                                   | Drehzahl der Solarkreis-                                                                                                    | bis                 | stellbar von 1 bis 40 K.                      |
|                                   | pumpe zum Schutz von                                                                                                    | 0A:40               |                                               |
|                                   | Anlagenkomponenten                                                                                                    |                     |                                               |
|                                   | und Wärmeträgerme-                                                                                                    |                     |                                               |
|                                   | dium) 5 K.                                                                                                    | 01.4                |                                               |
| 0:00                              | Frostschutztunktion für                                                                                                    | 00:1                | Frostschutztunktion für                       |
|                                   | Solarkreis ausgeschal-                                                                                                    |                     | Solarkreis eingeschaltet                      |
|                                   | lei.                                                                                                    |                     | Viessmann-Wärmeträger-                        |
|                                   |                                                                                                    |                     | medium).                                      |
| 0C:1                              | Delta-T-Überwachung                                                                                                    | 0C:0                | Delta-T-Überwachung                           |
|                                   | eingeschaltet.                                                                                                    |                     | ausgeschaltet.                                |
|                                   | Zu geringer oder kein                                                                                                    |                     |                                               |
|                                   | Volumenstrom im Solar-                                                                                                    |                     |                                               |
|                                   | kreis wird erfasst.                                                                                                    |                     |                                               |
| 0d:1                              | Nachtzirkulations-Uber-                                                                                                    | 0d:0                | Nachtzirkulations-Uberwa-                     |
|                                   | wachung eingeschaltet.                                                                                                    |                     | chung ausgeschaltet.                          |
|                                   | of the second second se |                     |                                               |
|                                   | nachts) wird erfasst.                                                                                                    |                     |                                               |
| 0E:1                              | Wärmebilanzierung in                                                                                                    | 0E:2                | Nicht einstellen!                             |
|                                   | Verbindung mit                                                                                                    | 0E:0                | Keine Wärmebilanzierung.                      |
|                                   | Viessmann Wärmeträ-                                                                                                    |                     |                                               |
|                                   | germedium.                                                                                                    |                     |                                               |
| 0F:70                             | Volumenstrom des Solar-                                                                                                    | 0F:1                | Volumenstrom einstellbar                      |
|                                   | kreises bei max. Pum-                                                                                                    | DIS                 | Von 0,1 bis 25,5 i/min.                       |
| 40.0                              |                                                                                                    | 0F:255              | 1 Einstellschritt ≙ 0,1 I/min                 |
| 10:0                              |                                                                                                    | 10:1                |                                               |
|                                   | Codieradresse 11")                                                                                                    |                     | eingeschaltet.                                |
| 11.50                             | Trinkwassertemperatur                                                                                                    | 11.10               | Trinkwassertemperatur                         |
| 11.00                             | Sollwert solar 50 °C                                                                                                    | his                 | Sollwert solar ist einstellbar                |
|                                   |                                                                                                    | 11.90               | von 10 bis 90 °C                              |
|                                   | I                                                                                                    |                     |                                               |

| Codierung im Auslieferungszustand |                                                                                                    | Mögliche Umstellung          |                                                                                                    |
|-----------------------------------|----------------------------------------------------------------------------------------------------|------------------------------|----------------------------------------------------------------------------------------------------|
|                                   | <ul> <li>Zieltemperaturrege-<br/>lung eingeschaltet (Co-<br/>dierung "10:1"):<br/>Temperatur, mit der<br/>das solar erwärmte<br/>Wasser in den Spei-<br/>cher-Wassererwärmer<br/>eingeschichtet werden<br/>soll.</li> <li>Codierung "20:9" (Be-<br/>heizung von zwei Spei-<br/>cher-Wassererwär-<br/>mern) ist eingestellt:<br/>Bei Erreichen des<br/>Trinkwassertempera-<br/>tur-Sollwerts eines<br/>Speicher-Wasser-<br/>erwärmers wird der<br/>zweite Speicher-Was-<br/>sererwärmer beheizt.</li> </ul> |                              |                                                                                                    |
| 12:10                             | Kollektor-Minimaltempe-<br>ratur (Mindest-Einschalt-<br>temperatur für die Solar-<br>kreispumpe) 10 °C.                                                                                                    | 12:0<br>12:1<br>bis<br>12:90 | Keine Mininmalbegren-<br>zung aktiv.<br>Kollektor-Minimaltempera-<br>tur einstellbar von 1 bis<br>90 °C. |
| 20:0                              | Keine erweiterte Rege-<br>lungsfunktion aktiv.                                                                                                    | 20:1                         | Zusatzfunktion für Trink-<br>wassererwärmung.                                                            |
|                                   |                                                                                                    | 20:2                         | 2. Differenztemperaturre-<br>gelung.                                                                     |
|                                   |                                                                                                    | 20:3                         | 2. Differenztemperaturre-<br>gelung und Zusatzfunk-<br>tion.                                             |
|                                   |                                                                                                    | 20:4                         | 2. Differenztemperaturre-<br>gelung zur Heizungsunter-<br>stützung.                                      |
|                                   |                                                                                                    | 20:5                         | Thermostatfunktion.                                                                                      |
|                                   |                                                                                                    | 20:6                         | Thermostatfunktion und Zusatzfunktion.                                                                   |

 $\blacktriangleright$ 

### Codierung 2

## "Solar"/Gruppe 4 (Fortsetzung)

| Codierung im Auslieferungszustand |                                                                                                    | Mögliche Umstellung   |                                                                                                 |
|-----------------------------------|----------------------------------------------------------------------------------------------------|-----------------------|-------------------------------------------------------------------------------------------------|
|                                   |                                                                                                    | 20:7                  | Solare Beheizung über ex-<br>ternen Wärmetauscher oh-<br>ne zusätzlichen Tempera-<br>tursensor. |
|                                   |                                                                                                    | 20:8                  | Solare Beheizung über ex-<br>ternen Wärmetauscher mit<br>zusätzlichem Temperatur-<br>sensor.    |
|                                   |                                                                                                    | 20:9                  | Solare Beheizung von zwei<br>Speicher-Wassererwär-<br>mern.                                     |
| 22:8                              | Einschalt-Temperaturdif-<br>ferenz bei Heizungsun-<br>terstützung (Codierung<br>"20:4" muss eingestellt<br>sein) 8 K. | 22:2<br>bis<br>22:30  | Einschalt-Temperaturdiffe-<br>renz einstellbar von 2 bis<br>30 K.                               |
| 23:4                              | Ausschalt-Temperatur-<br>differenz bei Heizungsun-<br>terstützung (Codierung<br>"20:4" muss eingestellt<br>sein) 4 K. | 23:2<br>bis<br>23:30  | Ausschalt-Temperaturdif-<br>ferenz einstellbar von 1 bis<br>29 K.                               |
| 24:40                             | Einschalttemperatur für<br>Thermostatfunktion (Co-<br>dierung "20:5" oder<br>"20:6" muss eingestellt<br>sein) 40 °C.  | 24:0<br>bis<br>24:100 | Einschalttemperatur für<br>Thermostatfunktion ein-<br>stellbar von 0 bis 100 K.                 |
| 25:50                             | Ausschalttemperatur für<br>Thermostatfunktion (Co-<br>dierung "20:5" oder<br>"20:6" muss eingestellt<br>sein) 50 °C.  | 25:0<br>bis<br>25:100 | Ausschalttemperatur für<br>Thermostatfunktion ein-<br>stellbar von 0 bis 100 K.                 |
| 26:1                              | Vorrang für Speicher-<br>Wassererwärmer 1, <b>mit</b><br>Pendelbeheizung.                                             | 26:0                  | Vorrang für Speicher-Was-<br>sererwärmer 1, <b>ohne</b> Pen-<br>delbeheizung.                   |
|                                   | (Codierung "20:9" muss<br>eingestellt sein).                                                                          | 26:2                  | Vorrang für Speicher-Was-<br>sererwärmer 2, <b>ohne</b> Pen-<br>delbeheizung.                   |
|                                   |                                                                                                    | 26:3                  | Vorrang für Speicher-Was-<br>sererwärmer 2, <b>mit</b> Pen-<br>delbeheizung.                    |

| Codierung im Auslieferungszustand |                                                                                                    | Mögliche Un          | nstellung                                                                   |
|-----------------------------------|----------------------------------------------------------------------------------------------------|----------------------|-----------------------------------------------------------------------------|
|                                   |                                                                                                    | 26:4                 | Pendelbeheizung ohne<br>Vorrang für einen der Spei-<br>cher-Wassererwärmer. |
| 27:15                             | Pendelbeheizungszeit<br>15 min.<br>Der Speicher-Wasser-<br>erwärmer ohne Vorrang<br>wird max. für die Dauer<br>der eingestellten Pendel-<br>beheizungszeit beheizt,<br>wenn der Speicher-Was-<br>sererwärmer mit Vorrang<br>aufgeheizt ist. | 27:5<br>bis<br>27:60 | Pendelbeheizungszeit ist<br>einstellbar von 5 bis<br>60 min.                |
| 28:3                              | Pendelpausenzeit 3 min.<br>Nach Ablauf der einge-<br>stellten Pendelbehei-<br>zungszeit für den Spei-<br>cher-Wassererwärmer<br>ohne Vorrang wird wäh-<br>rend der Pendelpausen-<br>zeit der Anstieg der Kol-<br>lektortemperatur erfasst.  | 28:1<br>bis<br>28:60 | Pendelpausenzeit ist ein-<br>stellbar von 1 bis 60 min.                     |

### "Heizkreis ..."/Gruppe 5

"Heizkreis ..." bei Regelung für witterungsgeführten Betrieb auswählen (siehe Seite 78). "5" bei Regelung für angehobenen Betrieb auswählen (siehe Seite 78).

### Codierungen

| Codierung im Auslieferungszustand |                    | Mögliche Umstellung |                            |
|-----------------------------------|--------------------|---------------------|----------------------------|
| A0:0                              | Ohne Fernbedienung | A0:1                | Mit Vitotrol 200A/200 RF   |
|                                   |                    |                     | (wird automatisch erkannt) |
|                                   |                    | A0:2                | Mit Vitotrol 300A/300 RF   |
|                                   |                    |                     | oder Vitocomfort 200 (wird |
|                                   |                    |                     | automatisch erkannt)       |

Service

| Codierung im Auslieferungszustand |                                                                                                    | Mögliche Umstellung   |                                                                                                 |
|-----------------------------------|----------------------------------------------------------------------------------------------------|-----------------------|-------------------------------------------------------------------------------------------------|
| A1:0                              | Alle an der Fernbedie-<br>nung möglichen Einstel-<br>lungen können vorge-<br>nommen werden                      | A1:1                  | An der Fernbedienung<br>kann nur Partybetrieb ein-<br>gestellt werden (nur bei<br>Vitotrol 200) |
| A3:2                              | Außentemperatur unter<br>1 °C: Heizkreispumpe<br>"Ein"<br>Außentemperatur über<br>3 °C: Heizkreispumpe<br>"Aus" | A3:–9<br>bis<br>A3:15 | Heizkreispumpe "Ein/Aus"<br>(siehe folgende Tabelle)                                            |

#### Achtung Bei Einste

Bei Einstellungen unter 1 °C besteht die Gefahr, dass Rohrleitungen außerhalb der Wärmedämmung des Hauses einfrieren.

Besonders berücksichtigt werden muss der Abschaltbetrieb, z.B. im Urlaub.

| Parameter   | Heizkreispumpe | Heizkreispumpe |  |  |
|-------------|----------------|----------------|--|--|
| Adresse A3: | "Ein"          | "Aus"          |  |  |
| _9          | –10 °C         | –8 °C          |  |  |
| -8          | –9 °C          | –7 °C          |  |  |
| -7          | –8 °C          | —-6 °C         |  |  |
| -6          | −7 °C          | –5 °C          |  |  |
| -5          | −6 °C          | –4 °C          |  |  |
| -4          | −5 °C          | –3 °C          |  |  |
| -3          | _4 °C          | –2 °C          |  |  |
| -2          | −3 °C          | –1 °C          |  |  |
| -1          | –2 °C          | 0 °C           |  |  |
| 0           | –1 °C          | 1 °C           |  |  |
| 1           | 0 °C           | 2 °C           |  |  |
| 2           | 1 °C           | 3 °C           |  |  |
| bis         | bis            | bis            |  |  |
| 15          | 14 °C          | 16 °C          |  |  |

| Codierung im Auslieferungszustand |                                                                            | Mögliche Un | nstellung                                                                                       |
|-----------------------------------|----------------------------------------------------------------------------|-------------|-------------------------------------------------------------------------------------------------|
| A4:0                              | Mit Frostschutz (nur bei<br>Regelung für witterungs-<br>geführten Betrieb) | A4:1        | Kein Frostschutz, Einstel-<br>lung nur möglich, wenn Co-<br>dierung "A3:–9" eingestellt<br>ist. |

| Codierung im Auslieferungszustand |                                                                                                    | Mögliche Umstellung  |                                                                                            |
|-----------------------------------|----------------------------------------------------------------------------------------------------|----------------------|--------------------------------------------------------------------------------------------|
|                                   |                                                                                                    |                      | <i>Hinweis</i><br>"Achtung" bei Codierung<br>"A3" beachten                                 |
| A5:5                              | Mit Heizkreispumpenlo-<br>gik-Funktion (Sparschal-                                                                                                    | A5:0                 | Ohne Heizkreispumpenlo-<br>gik-Funktion                                                    |
|                                   | tung): Heizkreispumpe<br>"Aus", falls Außentempe-<br>ratur (AT) 1 K größer ist<br>als Raumtemperatur-<br>Sollwert ( $RT_{Soll}$ )<br>AT > $RT_{Soll}$ + 1 K (nur bei<br>Regelung für witterungs-<br>geführten Betrieb) | A5:1<br>bis<br>A5:15 | Mit Heizkreispumpenlogik-<br>Funktion: Heizkreispumpe<br>"Aus" siehe folgende Ta-<br>belle |

| Parameter Adresse | Mit Heizkreispumpenlogik-Funktion: Heizkreis- |
|-------------------|-----------------------------------------------|
| A5:               | pumpe "Aus"                                   |
| 1                 | AT > RT <sub>Soll</sub> + 5 K                 |
| 2                 | AT > RT <sub>Soll</sub> + 4 K                 |
| 3                 | AT > RT <sub>Soll</sub> + 3 K                 |
| 4                 | AT > RT <sub>Soll</sub> + 2 K                 |
| 5                 | AT > RT <sub>Soll</sub> + 1 K                 |
| 6                 | AT > RT <sub>Soll</sub>                       |
| 7                 | AT > RT <sub>Soll</sub> – 1 K                 |
| bis               |                                               |
| 15                | AT > RT <sub>Soll</sub> – 9 K                 |

| Codierung im Auslieferungszustand |                                                                                                    | Mögliche Um                  | stellung                                                                                                    |
|-----------------------------------|----------------------------------------------------------------------------------------------------|------------------------------|----------------------------------------------------------------------------------------------------|
| A6:36                             | Erweiterte Sparschaltung<br>nicht aktiv (nur bei Rege-<br>lung für witterungsgeführ-<br>ten Betrieb)                                                                                                    | A6:5<br>bis<br>A6:35         | Erweiterte Sparschaltung<br>aktiv; d.h. bei einem varia-<br>bel einstellbaren Wert von<br>5 bis 35 °C zuzüglich 1 °C<br>werden Brenner und Heiz-<br>kreispumpe ausgeschaltet<br>und der Mischer wird zuge-<br>fahren. Grundlage ist die<br>gedämpfte Außentempe-<br>ratur. Diese setzt sich zu-<br>sammen aus tatsächlicher<br>Außentemperatur und ei-<br>ner Zeitkonstanten, die das<br>Auskühlen eines durch-<br>schnittlichen Gebäudes<br>berücksichtigt. |
| A7:0                              | Ohne Sparfunktion Mi-<br>scher (nur bei Regelung<br>für witterungsgeführten<br>Betrieb und Heizkreis mit<br>Mischer)                                                                                                    | A7:1                         | Mit Sparfunktion Mischer<br>(erweiterte Heizkreispum-<br>penlogik):<br>Heizkreispumpe zusätzlich<br>"Aus":<br>Falls der Mischer länger<br>als 20 min zugefahren<br>wurde.<br>Heizpumpe "Ein":<br>Falls der Mischer in<br>Regelfunktion geht<br>Bei Frostgefahr                                                                                                    |
| A8:1                              | Heizkreis mit Mischer be-<br>wirkt Anforderung auf in-<br>terne Umwälzpumpe (nur<br>bei Regelung für witte-<br>rungsgeführten Betrieb)                                                                                          | A8:0                         | Heizkreis mit Mischer be-<br>wirkt keine Anforderung<br>auf interne Umwälzpumpe                                                                                                    |
| A9:7                              | Mit Pumpenstillstandzeit:<br>Heizkreispumpe "Aus"<br>bei Sollwertänderung<br>durch Wechsel der<br>Betriebsart oder Ände-<br>rungen des Raumtempe-<br>ratur-Sollwerts (nur bei<br>Regelung für witterungs-<br>geführten Betrieb) | A9:0<br>A9:1<br>bis<br>A9:15 | Ohne Pumpenstillstand-<br>zeit<br>Mit Pumpenstillstandzeit,<br>einstellbar von 1 bis 15. Je<br>höher der Wert, um so län-<br>ger die Pumpenstillstand-<br>zeit.                                                                                                    |

| Codierung i | m Auslieferungszustand                                                                                                    | Mögliche Un                  | nstellung                                                                                                    |
|-------------|----------------------------------------------------------------------------------------------------|------------------------------|----------------------------------------------------------------------------------------------------|
| b0:0        | Mit Fernbedienung: Heiz-<br>betrieb/ reduzierter Be-<br>trieb: witterungsgeführt<br>(nur bei Regelung für wit-                                                                                                    | b0:1                         | Heizbetrieb: witterungsge-<br>führt<br>Reduz. Betrieb: mit Raum-<br>temperaturaufschaltung                                       |
|             | terungsgeführten Be-<br>trieb, Codierung nur ver-<br>ändern für den Heizkreis<br>mit Mischer)                                                                                                    | b0:2                         | Heizbetrieb: mit Raumtem-<br>peraturaufschaltung<br>Reduz. Betrieb: witte-<br>rungsgeführt                                       |
|             |                                                                                                    | b0:3                         | Heizbetrieb/reduzierter<br>Betrieb: mit Raumtempera-<br>turaufschaltung                                                          |
| b2:8        | Mit Fernbedienung und<br>für den Heizkreis muss<br>Betrieb mit Raumtempe-<br>raturaufschaltung codiert<br>sein: Raumeinflussfaktor<br>8 (nur bei Regelung für<br>witterungsgeführten Be-<br>trieb, Codierung nur ver-<br>ändern für den Heizkreis<br>mit Mischer) | b2:0<br>b2:1<br>bis<br>b2:64 | Ohne Raumeinfluss<br>Raumeinflussfaktor ein-<br>stellbar von 1 bis 64. Je hö-<br>her der Wert, um so größer<br>der Raumeinfluss. |
| b5:0        | Mit Fernbedienung: Kei-<br>ne raumtemperaturge-<br>führte Heizkreispumpen-<br>logik-Funktion (nur bei<br>Regelung für witterungs-<br>geführten Betrieb, Codie-<br>rung nur verändern für<br>den Heizkreis mit Mi-<br>scher)                                       | b5:1<br>bis<br>b5:8          | Heizkreispumpenlogik-<br>Funktion siehe folgende<br>Tabelle:                                                                     |

| Parameter Ad- | Mit Heizkreispumpenlogik-Funktion:           |                                              |  |
|---------------|----------------------------------------------|----------------------------------------------|--|
| resse b5:     | Heizkreispumpe "Aus"                         | Heizkreispumpe "Ein"                         |  |
| 1             | RT <sub>lst</sub> > RT <sub>Soll</sub> + 5 K | RT <sub>Ist</sub> < RT <sub>Soll</sub> + 4 K |  |
| 2             | RT <sub>lst</sub> > RT <sub>Soll</sub> + 4 K | RT <sub>Ist</sub> < RT <sub>Soll</sub> + 3 K |  |
| 3             | RT <sub>lst</sub> > RT <sub>Soll</sub> + 3 K | RT <sub>Ist</sub> < RT <sub>Soll</sub> + 2 K |  |
| 4             | RT <sub>lst</sub> > RT <sub>Soll</sub> + 2 K | RT <sub>Ist</sub> < RT <sub>Soll</sub> + 1 K |  |
| 5             | RT <sub>lst</sub> > RT <sub>Soll</sub> + 1 K | RT <sub>Ist</sub> < RT <sub>Soll</sub>       |  |
| 6             | RT <sub>ist</sub> > RT <sub>Soll</sub>       | RT <sub>Ist</sub> < RT <sub>Soll</sub> – 1 K |  |

101

Service

| Parameter Ad- | Mit Heizkreispumpenlogik-Funktion:           |                                              |  |
|---------------|----------------------------------------------|----------------------------------------------|--|
| resse b5:     | Heizkreispumpe "Aus"                         | Heizkreispumpe "Ein"                         |  |
| 7             | RT <sub>Ist</sub> > RT <sub>Soll</sub> – 1 K | RT <sub>Ist</sub> < RT <sub>Soll</sub> – 2 K |  |
| 8             | RT <sub>ist</sub> > RT <sub>Soll</sub> – 2 K | RT <sub>Ist</sub> < RT <sub>Soll</sub> – 3 K |  |

| Codierung in | n Auslieferungszustand                                                                                                    | Mögliche Um            | nstellung                                                                                                    |
|--------------|----------------------------------------------------------------------------------------------------|------------------------|----------------------------------------------------------------------------------------------------|
| C5:20        | Elektronische Minimalbe-<br>grenzung der Vorlauftem-<br>peratur 20 °C (nur bei<br>Regelung für witterungs-<br>geführten Betrieb)                                                                                                 | C5:1<br>bis<br>C5:127  | Minimalbegrenzung ein-<br>stellbar von 1 bis 127 °C<br>(begrenzt durch kessel-<br>spezifische Parameter)                                                              |
| C6:74        | Elektronische Maximal-<br>begrenzung der Vorlauf-<br>temperatur auf 74 °C (nur<br>bei Regelung für witte-<br>rungsgeführten Betrieb)                                                                                             | C6:10<br>bis<br>C6:127 | Maximalbegrenzung ein-<br>stellbar von 10 bis 127 °C<br>(begrenzt durch kessel-<br>spezifische Parameter)                                                             |
| d3:14        | Neigung der Heizkennli-<br>nie = 1,4                                                                                                    | d3:2<br>bis<br>d3:35   | Neigung der Heizkennlinie<br>einstellbar von 0,2 bis 3,5<br>(siehe Seite 56)                                                                                          |
| d4:0         | Niveau der Heizkennlinie<br>= 0                                                                                                    | d4:–13<br>bis<br>d4:40 | Niveau der Heizkennlinie<br>einstellbar von –13 bis 40<br>(siehe Seite 56)                                                                                            |
| d5:0         | Externe Betriebspro-<br>gramm-Umschaltung<br>schaltet Betriebspro-<br>gramm auf "Dauernd Be-<br>trieb mit reduzierter<br>Raumtemperatur" oder<br>"Abschaltbetrieb" um (nur<br>bei Regelung für witte-<br>rungsgeführten Betrieb) | d5:1                   | Externe Betriebspro-<br>gramm-Umschaltung<br>schaltet auf "Dauernd Be-<br>trieb mit normaler Raum-<br>temperatur" um (abhängig<br>von Codieradresse 3A, 3b<br>und 3C) |
| d6:0         | Heizkreispumpe bleibt<br>bei Signal "Extern Sper-<br>ren" im Regelbetrieb                                                                                                    | d6:1                   | Heizkreispumpe wird bei<br>Signal "Extern Sperren"<br>ausgeschaltet (abhängig<br>von Codieradresse 3A, 3b<br>und 3C)                                                  |
|              |                                                                                                    | d6:2                   | Heizkreispumpe wird bei<br>Signal "Extern Sperren"<br>eingeschaltet (abhängig<br>von Codieradresse 3A, 3b<br>und 3C)                                                  |

| Codierung ir | n Auslieferungszustand                                                      | Mögliche Um           | nstellung                                                                                                    |
|--------------|-----------------------------------------------------------------------------|-----------------------|----------------------------------------------------------------------------------------------------|
| d7:0         | Heizkreispumpe bleibt<br>bei Signal "Extern Anfor-<br>dern" im Regelbetrieb | d7:1                  | Heizkreispumpe wird bei<br>Signal "Extern Anfordern"<br>ausgeschaltet (abhängig<br>von Codieradresse "3A",<br>"3b" und "3C") |
|              |                                                                             | d7:2                  | Heizkreispumpe wird bei<br>Signal "Extern Anfordern"<br>eingeschaltet (abhängig<br>von Codieradresse "3A",<br>"3b" und "3C") |
| d8:0         | Keine Betriebspro-<br>gramm-Umschaltung<br>über Erweiterung EA1             | d8:1                  | Betriebsprogramm-Um-<br>schaltung über Eingang<br>DE1 an der Erweiterung<br>EA1                                              |
|              |                                                                             | d8:2                  | Betriebsprogramm-Um-<br>schaltung über Eingang<br>DE2 an der Erweiterung<br>EA1                                              |
|              |                                                                             | d8:3                  | Betriebsprogramm-Um-<br>schaltung über Eingang<br>DE3 an der Erweiterung<br>EA1                                              |
| E1:1         | Nicht verstellen                                                            |                       |                                                                                                    |
| E2:50        | Mit Fernbedienung: Kei-<br>ne Anzeigekorrektur<br>Raumtemperatur-Istwert    | E2:0<br>bis<br>E2:49  | Anzeigekorrektur –5 K<br>bis<br>Anzeigekorrektur –0,1 K                                                                      |
|              | (nur bei Regelung für wit-<br>terungsgeführten Be-<br>trieb)                | E2:51<br>bis<br>E2:99 | Anzeigekorrektur +0,1 K<br>bis<br>Anzeigekorrektur +4,9 K                                                                    |
| E5:0         | Nicht verstellen!                                                           |                       |                                                                                                    |
| E6:          | Nur für Heizungsanlagen<br>ohne Heizkreis mit Mi-<br>scher:                 | E6:0<br>bis<br>E6:100 | Maximale Drehzahl ein-<br>stellbar von 0 bis 100 %                                                                           |

| Codierung im Auslieferungszustand |                                                                                                    | Mögliche Um           | stellung                                                                                                    |
|-----------------------------------|----------------------------------------------------------------------------------------------------|-----------------------|----------------------------------------------------------------------------------------------------|
|                                   | Maximale Drehzahl der<br>internen drehzahlgere-<br>gelten Heizkreispumpe in<br>% der max. Drehzahl im<br>Normalbetrieb. Wert ist<br>vorgegeben durch kes-<br>selspezifische Parameter<br>(nur bei Regelung für wit-<br>terungsgeführten Be-<br>trieb).                                                             |                       |                                                                                                    |
| E7:30                             | Nur für Heizungsanlagen<br>ohne Heizkreis mit Mi-<br>scher:<br>Minimale Drehzahl der in-<br>ternen drehzahlgeregel-<br>ten Heizkreispumpe:<br>30 % der max. Drehzahl<br>(nur bei Regelung für wit-<br>terungsgeführten Be-<br>trieb)                                                                               | E7:0<br>bis<br>E7:100 | Minimale Drehzahl einstell-<br>bar von 0 bis 100 % der<br>max. Drehzahl                                       |
| E8:1                              | Nur für Heizungsanlagen<br>ohne Heizkreis mit Mi-<br>scher:<br>Minimale Drehzahl der in-<br>ternen drehzahlgeregel-<br>ten Heizkreispumpe im<br>Betrieb mit reduzierter<br>Raumtemperatur ent-<br>sprechend der Einstel-<br>lung in Codieradresse<br>"E9" (nur bei Regelung<br>für witterungsgeführten<br>Betrieb) | E8:0                  | Drehzahl entsprechend<br>der Einstellung in Codier-<br>adresse "E7"                                           |
| E9:45                             | Nur für Heizungsanlagen<br>ohne Heizkreis mit Mi-<br>scher:<br>Drehzahl der internen<br>drehzahlgeregelten Heiz-<br>kreispumpe:                                                                                                    | E9:0<br>bis<br>E9:100 | Drehzahl einstellbar von 0<br>bis 100 % der max. Dreh-<br>zahl im Betrieb mit redu-<br>zierter Raumtemperatur |

| Codierung im Auslieferungszustand |                                                                                                    | Mögliche Um                  | stellung                                                                                                    |
|-----------------------------------|----------------------------------------------------------------------------------------------------|------------------------------|----------------------------------------------------------------------------------------------------|
|                                   | 45 % der max. Drehzahl<br>im Betrieb mit reduzierter<br>Raumtemperatur (nur bei<br>Regelung für witterungs-<br>geführten Betrieb)              |                              |                                                                                                    |
| F1:0                              | Estrichtrocknung nicht<br>aktiv (nur bei Regelung<br>für witterungsgeführten<br>Betrieb).                                                      | F1:1<br>bis<br>F1:6<br>F1:15 | Estrichtrocknung nach 6<br>wählbaren Temperatur-<br>Zeit-Profilen einstellbar<br>(siehe Seite 162)<br>Dauernd Vorlauftempera-  |
| F2:8                              | Zeitliche Begrenzung für<br>Partybetrieb oder Exter-                                                                                           | F2:0                         | tur 20 °C<br>Keine Zeitbegrenzung für<br>Partybetrieb <sup>*1</sup>                                                            |
|                                   | ne Betriebsprogram-<br>mumstellung mit Taster:<br>8 h (nur bei Regelung für<br>witterungsgeführten Be-<br>trieb)* <sup>1</sup>                 | F2:1<br>bis<br>F2:12         | Zeitliche Begrenzung ein-<br>stellbar von 1 bis 12 h <sup>*1</sup>                                                             |
| F5:12                             | Nachlaufzeit der internen<br>Umwälzpumpe bei Heiz-<br>betrieb: 12 min (nur bei<br>Regelung für angehobe-                                       | F5:0<br>F5:1<br>bis          | Keine Nachlaufzeit der in-<br>ternen Umwälzpumpe<br>Nachlaufzeit der internen<br>Umwälzpumpe einstellbar                       |
| F6:25                             | Interne Umwälzpumpe ist<br>in Betriebsart "Nur Warm-<br>wasser" dauernd einge-<br>schaltet (nur bei Rege-                                      | F6:0                         | Interne Umwälzpumpe ist<br>in Betriebsart "Nur Warm-<br>wasser" dauernd ausge-<br>schaltet                                     |
|                                   | lung für angehobenen<br>Betrieb)                                                                                                    | F6:1<br>bis<br>F6:24         | Interne Umwälzpumpe ist<br>in Betriebsart "Nur Warm-<br>wasser" 1 bis 24 mal pro<br>Tag für jeweils 10 min ein-<br>geschaltet. |
| F7:25                             | Interne Umwälzpumpe ist<br>in Betriebsart "Abschalt-<br>betrieb" dauernd einge-<br>schaltet (nur bei Rege-<br>lung für angehobenen<br>Betrieb) | F7:0                         | Interne Umwälzpumpe in<br>Betriebsart "Abschaltbe-<br>trieb" dauernd ausgeschal-<br>tet                                        |

<sup>1</sup> Der Partybetrieb endet im Betriebsprogramm "Heizen und Warmwasser" **automatisch** beim Umschalten in Betrieb mit normaler Raumtemperatur.  $\blacktriangleright$ 

### Codierung 2

## "Heizkreis ..."/Gruppe 5 (Fortsetzung)

| Codierung im Auslieferungszustand |                                                                                                    | Mögliche Um                       | nstellung                                                                                                    |
|-----------------------------------|----------------------------------------------------------------------------------------------------|-----------------------------------|----------------------------------------------------------------------------------------------------|
|                                   |                                                                                                    | F7:1<br>bis<br>F7:24              | Interne Umwälzpumpe in<br>Betriebsart "Abschaltbe-<br>trieb" 1 bis 24 mal pro Tag<br>für jeweils 10 min einge-<br>schaltet.                   |
| F8:–5                             | Temperaturgrenze für<br>Aufhebung des reduzier-<br>ten Betriebs –5 °C, siehe<br>Beispiel auf Seite 165.<br>Einstellung Codier-<br>adresse "A3" beachten.<br>(nur bei Regelung für wit-<br>terungsgeführten Be-<br>trieb)                                                                             | F8:+10<br>bis<br>F8:-60<br>F8:-61 | Temperaturgrenze ein-<br>stellbar von<br>+10 bis –60 °C<br>Funktion inaktiv                                                                   |
| F9:–14                            | Temperaturgrenze für<br>Anhebung des reduzier-<br>ten Raumtemperatur-<br>Sollwertes –14 °C, siehe<br>Beispiel auf Seite 165.<br>(nur bei Regelung für wit-<br>terungsgeführten Be-<br>trieb)                                                                                                    | F9:+10<br>bis<br>F9:-60           | Temperaturgrenze für An-<br>hebung des Raumtempe-<br>ratur-Sollwertes auf den<br>Wert im Normalbetrieb ein-<br>stellbar von<br>+10 bis –60 °C |
| FA:20                             | Erhöhung des Kessel-<br>wasser- bzw. Vorlauftem-<br>peratur-Sollwertes beim<br>Übergang von Betrieb mit<br>reduzierter Raumtempe-<br>ratur in den Betrieb mit<br>normaler Raumtempera-<br>tur um 20 %. Siehe Bei-<br>spiel auf Seite 166 (nur<br>bei Regelung für witte-<br>rungsgeführten Betrieb). | FA:0<br>bis                       | Temperaturerhöhung ein-<br>stellbar von 0 bis 50%                                                                                             |

| Codierung im Auslieferungszustand |                                                                                                    | Mögliche Umstellung   |                                             |
|-----------------------------------|----------------------------------------------------------------------------------------------------|-----------------------|---------------------------------------------|
|                                   |                                                                                                    | FA:50                 |                                             |
| Fb:60                             | Zeitdauer für die Erhö-<br>hung des Kesselwasser-<br>bzw. Vorlauftemperatur-<br>Sollwertes (siehe Codier-<br>adresse "FA") 60 min.<br>Siehe Beispiel auf Sei-<br>te 166 (nur bei Regelung<br>für witterungsgeführten<br>Betrieb). | Fb:0<br>bis<br>Fb:300 | Zeitdauer einstellbar von 0<br>bis 300 min; |

### Service-Ebene

| Regelung für witterungsgeführten Be-<br>trieb                  | Regelung für angehobenen Betrieb                                                 |
|----------------------------------------------------------------|----------------------------------------------------------------------------------|
| Service-Ebene aufrufen                                         |                                                                                  |
| Service-Menü:                                                  | Service-Menü:                                                                    |
| 1. <b>OK</b> und <b>E</b> gleichzeitig ca. 4 s lang drücken.   | <ol> <li>OK und eleichzeitig ca. 4 s lang<br/>drücken.</li> </ol>                |
| 2. Gewünschtes Menü auswählen. Siehe                           | Im Display blinkt "🔑" .                                                          |
| folgende Abbildung.                                            | 2. Gewünschte Funktion auswählen. Siehe folgende Seiten.                         |
| Service-Ebene verlassen                                        |                                                                                  |
| Service-Menü:                                                  | Service-Menü:                                                                    |
| 1. "Service beenden?" auswählen.                               | 1. Mit <b>▶ "Serv"</b> (7) auswählen.                                            |
| 2. " <b>Ja</b> " auswählen.                                    | 2. Mit OK bestätigen.                                                            |
| 3. Mit <b>OK</b> bestätigen.                                   | "OFF" blinkt.                                                                    |
| C C                                                            | 3. Mit <b>OK</b> bestätigen.                                                     |
| Hinweis                                                        | -                                                                                |
| Die Service-Ebene wird nach 30 min au-<br>tomatisch verlassen. | <i>Hinweis</i><br>Die Service-Ebene wird nach 30 min au-<br>tomatisch verlassen. |

#### Übersicht Service-Menü für witterungsgeführten Betrieb

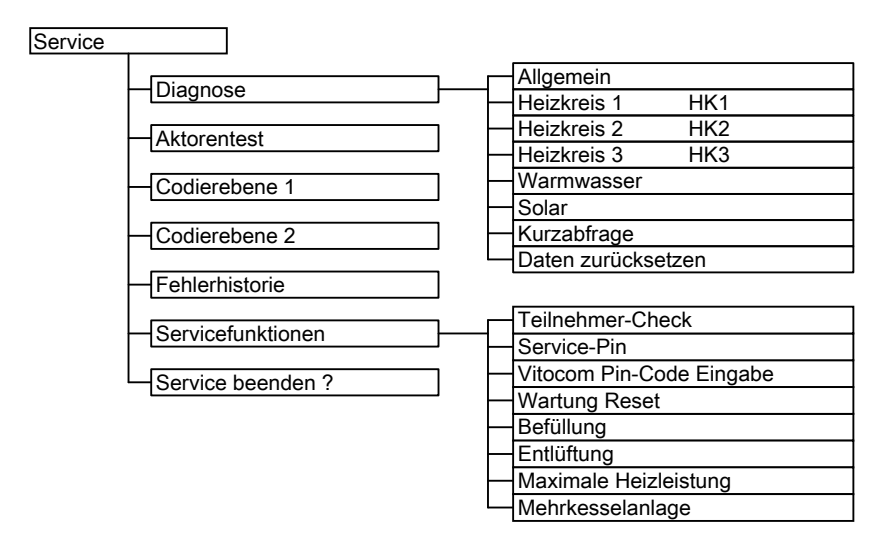
# Service-Ebene (Fortsetzung)

### Hinweis

Den Menüpunkt "Mehrkesselanlage" nicht einstellen. Der Menüpunkt macht aus der Regelung für witterungsgeführten Betrieb eine Regelung für angehobenen Betrieb.

### Diagnose

### Betriebsdaten

| Regelung für witterungsgeführten Be-<br>trieb                                                                                                    | Regelung für angehobenen Betrieb                                                                                                    |
|----------------------------------------------------------------------------------------------------|----------------------------------------------------------------------------------------------------|
| Betriebsdaten abfragen                                                                                                    |                                                                                                    |
| <ul> <li>Betriebsdaten können in sechs Bereichen abgefragt werden. Siehe "Diagnose" in der Übersicht Service-Menü.</li> <li>Betriebsdaten zu Heizkreisen mit Mischer und Solar können nur abgefragt werden, wenn die Komponenten in der Anlage vorhanden sind.</li> <li>Weitere Informationen zu Betriebsdaten siehe Kapitel "Kurzabfrage".</li> </ul> | <ul> <li>Betriebsdaten können im Menü "i" ab-<br/>gefragt werden.</li> <li>Weitere Informationen zu Betriebsda-<br/>ten siehe Kapitel "Kurzabfrage".</li> </ul> |
| Betriebsdaten aufrufen                                                                                                    |                                                                                                    |
| Service-Menü:                                                                                                    | Service-Menü:                                                                                                    |
| 1. <b>OK</b> und <b>E</b> gleichzeitig ca. 4 s lang drücken.                                                                                                    | 1. OK und E gleichzeitig ca. 4 s lang drücken.                                                                                                    |
| 2. "Diagnose"                                                                                                    | 2. Mit ▲/▼ gewünschte Information aus-                                                                                                    |
| <ol> <li>Gewünschte Gruppe auswählen, z. B.<br/>"Allgemein".</li> </ol>                                                                                                    | wählen.                                                                                                    |
|                                                                                                    | Hinweis                                                                                                    |
| <i>Hinweis</i><br>Falls ein abgefragter Sensor defekt ist,<br>erscheint <b>""</b> im Display.                                                                                                    | Falls ein abgefragter Sensor defekt ist,<br>erscheint <b>""</b> im Display.                                                                                     |

| Regelung für witterungsgeführten Be-<br>trieb | Regelung für angehobenen Betrieb           |
|-----------------------------------------------|--------------------------------------------|
| Betriebsdaten zurücksetzen                    |                                            |
| Gespeicherte Betriebsdaten (z. B.             | Gespeicherte Betriebsdaten (z. B.          |
| Betriebsstunden) können auf "0" zurück-       | Betriebsstunden) können auf "0" zurück-    |
| gesetzt werden.                               | gesetzt werden.                            |
| Der Wert "Außentemperatur gedämpft"           |                                            |
| wird auf den Istwert zurückgesetzt.           |                                            |
| Service-Menü:                                 | Service-Menü:                              |
| 1. OK und Eigleichzeitig ca. 4 s lang         | 1. OK und 🗮 gleichzeitig ca. 4 s lang      |
| drücken.                                      | drücken.                                   |
| 2. "Diagnose"                                 | 2. Mit ▲/▼ gewünschte Information aus-     |
| 3. "Daten zurücksetzen"                       | wählen.                                    |
| 4. Gewünschten Wert (z. B. "Brenner-          | 3. Mit OK bestätigen, "I "blinkt.          |
| starts") oder "Alle Daten" auswäh-            | 4. Mit OK bestätigen, der Wert ist zurück- |
| len.                                          | gesetzt.                                   |

## Kurzabfrage

In der Kurzabfrage können z.B. Temperaturen, Softwarestände und angeschlossene Komponenten abgefragt werden.

### Kurzabfrage bei Regelung für witterungsgeführten Betrieb

Service-Menü:

- 1. **OK** und **E** gleichzeitig ca. 4 s lang drücken.
- 2. "Diagnose"
- 3. "Kurzabfrage".
- 4. OK drücken.

Im Display erscheinen 9 Zeilen mit je 6 Feldern.

| Diag | gnose | e Kur  | zabfra | ge |           |   |  |
|------|-------|--------|--------|----|-----------|---|--|
| 1:   | 1     | F      | 0      | Α  | 1         | 2 |  |
| 2:   | 0     | 0      | 0      | 0  | 0         | 0 |  |
| 3:   | 0     | 0      | 0      | 0  | 0         | 0 |  |
| 4:   | 0     | 0      | 0      | 0  | 0         | 0 |  |
| M    | /ähle | en mit | :      |    | <b>\$</b> |   |  |

| Zeile<br>(Kurzab-<br>frage) |                                           | Feld                                                                  |                               |                                                                                                 |                                                      |                                            |  |  |
|-----------------------------|-------------------------------------------|-----------------------------------------------------------------------|-------------------------------|-------------------------------------------------------------------------------------------------|------------------------------------------------------|--------------------------------------------|--|--|
|                             | 1                                         | 2                                                                     | 3                             | 4                                                                                               | 5                                                    | 6                                          |  |  |
| 1:                          | Anlagenso<br>01 bis 10                    | hema                                                                  | Softwarest<br>Regelung        | tand                                                                                            | Softwares<br>Bedienein                               | tand<br>heit                               |  |  |
| 2:                          | 0                                         | 0                                                                     | Revisionss<br>rät             | stand Ge-                                                                                       | Geräteken                                            | nung ZE-ID                                 |  |  |
| 3:                          | 0                                         | 0                                                                     | Anzahl KM<br>nehmer           | 1-BUS-Teil-                                                                                     | Softwares<br>regelungsi                              | tand Solar-<br>modul SM1                   |  |  |
| 4:                          | Softwarest<br>Gasfeueru<br>mat            | and<br>ngsauto-                                                       | Typ<br>Gasfeueru<br>mat       | ingsauto-                                                                                       | Revisions:<br>feuerungs                              | stand Gas-<br>automat                      |  |  |
| 5:                          | Interne An                                | gaben zur K                                                           | alibrierung                   |                                                                                                 | Soft-<br>ware-<br>stand Er-<br>weite-<br>rung<br>AM1 | Software-<br>stand Er-<br>weiterung<br>EA1 |  |  |
| 6:                          | 0                                         | 0                                                                     | 0                             | Schaltzu-<br>stand<br>Wasser-<br>schalter<br>(nur bei<br>Kombige-<br>rät)<br>0: Aus<br>1: Aktiv | 0                                                    | 0                                          |  |  |
| 7:                          | LON<br>Subnet-Adresse/An-<br>lagen-Nummer |                                                                       | LON<br>Node-Adresse           |                                                                                                 | 0                                                    | 0                                          |  |  |
| 8:                          | LON<br>SBVT-<br>Configu-<br>ration        | LON<br>Software-<br>stand<br>Kommu-<br>nikations-<br>Copro-<br>zessor | LON<br>Softwarest<br>ron-Chip | tand Neu-                                                                                       | Anzahl LO<br>mer                                     | N-Teilneh-                                 |  |  |

### Bedeutung der jeweiligen Werte in den einzelnen Zeilen und Feldern siehe folgende Tabelle:

 $\blacktriangleright$ 

| Zeile<br>(Kurzab-<br>frage) | Feld        |           |                  |           |                  |             |  |
|-----------------------------|-------------|-----------|------------------|-----------|------------------|-------------|--|
|                             | 1           | 2         | 3                | 4         | 5                | 6           |  |
| 9:                          | Heizkreis   | A1/HK1    | Heizkreis        | M2/HK2    | Heizkreis        | M3/HK3      |  |
|                             | Fernbe-     | Software- | Fernbe-          | Software- | Fernbe-          | Software-   |  |
|                             | dienung     | stand     | dienung          | stand     | dienung          | stand Fern- |  |
|                             | 0: Ohne     | Fernbe-   | 0: Ohne          | Fernbe-   | 0: Ohne          | bedienung   |  |
|                             | 1: Vitotrol | dienung   | 1: Vitotrol      | dienung   | 1: Vitotrol      |             |  |
|                             | 200A/       |           | 200A/            |           | 200A/            |             |  |
|                             | 200 RF      |           | 200 RF           |           | 200 RF           |             |  |
|                             | 2: Vitotrol |           | 2: Vitotrol      |           | 2: Vitotrol      |             |  |
|                             | 300A/       |           | 300A/            |           | 300A/            |             |  |
|                             | 300 RF      |           | 300 RF           |           | 300 RF           |             |  |
|                             | oder        |           | oder             |           | oder             |             |  |
|                             | Vitocom-    |           | Vitocom-         |           | Vitocom-         |             |  |
|                             | fort        |           | fort             |           | fort             |             |  |
| 10:                         | Heizkreisp  | oumpe     | Heizkreispumpe   |           | Heizkreispumpe   |             |  |
| (nur bei                    | Heizkreis   | A1/HK1    | Heizkreis M2/HK2 |           | Heizkreis M3/HK3 |             |  |
| KM-BUS                      | Drehzahl-   | Software- | Dreh-            | Software- | Dreh-            | Software-   |  |
| Umwälz-                     | geregelte   | stand     | zahlgere-        | stand     | zahlgere-        | stand dreh- |  |
| pumpen)                     | Pumpe       | drehzahl- | gelte            | drehzahl- | gelte            | zahlgere-   |  |
|                             | 0: Ohne     | geregelte | Pumpe            | geregelte | Pumpe            | gelte Pum-  |  |
|                             | 1: Wilo     | Pumpe     | 0: Ohne          | Pumpe     | 0: Ohne          | ре          |  |
|                             | 2: Grund-   | 0: Keine  | 1: Wilo          | 0: Keine  | 1: Wilo          | 0: Keine    |  |
|                             | fos         | drehzahl- | 2: Grund-        | drehzahl- | 2: Grund-        | drehzahlge- |  |
|                             | 3: Ascoli   | geregelte | fos              | geregelte | fos              | regelte     |  |
|                             |             | Pumpe     | 3: Ascoli        | Pumpe     | 3: Ascoli        | Pumpe       |  |
| 11:                         | 0           | 0         | Soft-            | 0         | Soft-            | 0           |  |
|                             |             |           | ware-            |           | ware-            |             |  |
|                             |             |           | stand            |           | stand            |             |  |
|                             |             |           | Mischer-         |           | Mischer-         |             |  |
|                             |             |           | erweite-         |           | erweite-         |             |  |
|                             |             |           | rung             |           | rung             |             |  |
|                             |             |           | Heizkreis        |           | Heizkreis        |             |  |
|                             |             |           | M2               |           | M3               |             |  |
|                             |             |           | 0: Keine         |           | 0: Keine         |             |  |
|                             |             |           | Mischer-         |           | Mischer-         |             |  |
|                             |             |           | erweite-         |           | erweite-         |             |  |
|                             |             |           | rung             |           | rung             |             |  |

#### Kurzabfrage bei Regelung für angehobenen Betrieb

#### Service-Menü:

1. **OK** und **E** gleichzeitig ca. 4 s lang drücken.

Im Display blinkt "P".

- 2. Mit OK bestätigen.
- Gewünschte Abfrage mit ▲/▼ auswählen. Z. B. "A" für "Maximale Heizleistung" (siehe folgende Tabelle):
- 4. Ausgewählte Abfrage mit **OK** bestätigen.

#### Bedeutung der einzelnen Abfragen siehe folgende Tabelle:

| Kurzabfrage | Displayanzeige                                                                                            |                                                   |                                  |                           |                                  |
|-------------|----------------------------------------------------------------------------------------------------|---------------------------------------------------|----------------------------------|---------------------------|----------------------------------|
|             | Ĩ                                                                                                    | Ŭ                                                 | Ŭ                                |                           | Ŭ                                |
| 0           |                                                                                                    | Anlagen-<br>schema                                | Softwarestar<br>Regelung         | nd                        | Software-<br>stand<br>Bedienteil |
| 1           |                                                                                                    |                                                   | Gedämpfte A                      | Außentempera              | itur                             |
| 3           |                                                                                                    |                                                   | Kesselwasse                      | ertemperatur-S            | Sollwert                         |
| 4           |                                                                                                    |                                                   | Gemeinsam                        | e Anforderung             | stemperatur                      |
| 5           |                                                                                                    |                                                   | Speichertem                      | peratur-Sollwe            | ert                              |
| 6           |                                                                                                    | Anzahl KM-B<br>mer                                | -Bus Teilneh- Anzahl LON Teilneh |                           |                                  |
| 7           | SNVT-<br>Konfigura-<br>tion<br>0: Auto<br>1: Tool                                                         | Softwarestand<br>Kommunikations-Co-Pro-<br>zessor |                                  | Softwarestan<br>LON-Modul | ıd                               |
| 8           |                                                                                                    | Subnet-Adres                                      | sse/Anlagen-                     | Node-Adress               | e                                |
| 9           |                                                                                                    | Typ Feuerung                                      | gsautomat                        | Gerätetyp                 |                                  |
| Ā           | Status<br>Umschalt-<br>ventil<br>1: Heizen<br>2: Mittel-<br>stellung<br>3: Trink-<br>wasserer-<br>wärmung | Status Was-<br>serschalter<br>0: Aus<br>1: Aktiv  | Max. Heizlei                     | stung in %                |                                  |
| b           |                                                                                                    | Kesselcodiers                                     | stecker (hexad                   | dezimal)                  |                                  |

 $\blacktriangleright$ 

| Kurzabfrage | Displayanzeige                                     |                                                                                               |                                                        |                                                                                               |                                                                                                    |  |
|-------------|----------------------------------------------------|-----------------------------------------------------------------------------------------------|--------------------------------------------------------|-----------------------------------------------------------------------------------------------|----------------------------------------------------------------------------------------------------|--|
|             | Ŭ                                                  | Ŭ                                                                                             | ũ                                                      | Ŭ                                                                                             | Ĩ                                                                                                    |  |
| С           |                                                    | Revisionsstar                                                                                 | nd                                                     | Revisionssta                                                                                  | nd                                                                                                    |  |
|             |                                                    | Gerät                                                                                         |                                                        | Gasfeuerung                                                                                   | sautomat                                                                                                 |  |
| d<br>       |                                                    |                                                                                               |                                                        | Drehzahl-<br>geregelte<br>Pumpe<br>1: Wilo<br>2: Grundfos<br>3: Ascoli                        | Software-<br>stand<br>drehzahlge-<br>regelte Pum-<br>pe<br>0: Keine<br>drehzahlge-<br>regelte Pum-<br>pe |  |
| E           | Software-                                          | Softwarestan                                                                                  | d                                                      |                                                                                               |                                                                                                    |  |
| (1)         | stand<br>Solarrege-<br>lungsmo-<br>dul, Typ<br>SM1 | Gasfeuerung                                                                                   | sautomat                                               |                                                                                               |                                                                                                    |  |
| F<br>1      | Einstellung<br>Codierung<br>53                     | Interne Angaben zur Kalibrierung                                                              |                                                        |                                                                                               |                                                                                                    |  |
|             |                                                    | Erweiterung AM1                                                                               |                                                        |                                                                                               |                                                                                                    |  |
| F<br>②      | Software-<br>stand                                 | Konfigurati-<br>on Ausgang<br>A1<br>(Wert ent-<br>spricht Ein-<br>stellung Co-<br>dierung 33) | Schaltzu-<br>stand Aus-<br>gang A1<br>0: Aus<br>1: Ein | Konfigurati-<br>on Ausgang<br>A2<br>(Wert ent-<br>spricht Ein-<br>stellung Co-<br>dierung 34) | Schaltzu-<br>stand Aus-<br>gang A2<br>0: Aus<br>1: Ein                                                   |  |

| Kurzabfrage | Displayanzeige                                                                                                    |                                                         |                                                                        |                                                                        |                                                                        |  |  |  |
|-------------|----------------------------------------------------------------------------------------------------|---------------------------------------------------------|------------------------------------------------------------------------|------------------------------------------------------------------------|------------------------------------------------------------------------|--|--|--|
|             | Ŭ                                                                                                    | Ŭ                                                       | Ŭ<br>U                                                                 | Ŭ                                                                      | Ŭ                                                                      |  |  |  |
|             |                                                                                                    | Erweiterung EA1                                         |                                                                        |                                                                        |                                                                        |  |  |  |
| F<br>③      | Konfigura-<br>tion Aus-<br>gang 157<br>(Wert ent-<br>spricht Ein-<br>stellung<br>Codierung<br>36 in<br>Gruppe 1<br>"Allge-<br>mein") | Schaltzu-<br>stand Aus-<br>gang 157<br>0: Aus<br>1: Ein | Schaltzu-<br>stand Ein-<br>gang DE1<br>0: Offen<br>1: Ge-<br>schlossen | Schaltzu-<br>stand Ein-<br>gang DE2<br>0: Offen<br>1: Ge-<br>schlossen | Schaltzu-<br>stand Ein-<br>gang DE3<br>0: Offen<br>1: Geschlos-<br>sen |  |  |  |
| F           | Software-                                                                                                    |                                                         | Externe Aufs                                                           | chaltung 0 - 1                                                         | 0 V                                                                    |  |  |  |
| 4           | stand                                                                                                    |                                                         | Anzeige in %                                                           | D                                                                      |                                                                        |  |  |  |
|             |                                                                                                    | Solarre                                                 | gelungsmod                                                             | lul SM1                                                                |                                                                        |  |  |  |
| F<br>5      | Stagnations                                                                                                    | zeit der Solara                                         | nlage in h                                                             |                                                                        |                                                                        |  |  |  |
| F<br>6      | Nachtzirkula                                                                                                    | tion Solaranla                                          | ge (Anzahl)                                                            |                                                                        |                                                                        |  |  |  |
| F<br>⑦      | Überwachur                                                                                                    | ng Differenzter                                         | peratur Solar                                                          | anlage                                                                 |                                                                        |  |  |  |
| F<br>⑧      |                                                                                                    |                                                         |                                                                        | Nachheiz-<br>unterdrü-<br>ckung<br>0: Nicht ak-<br>tiv<br>1: Aktiv     | Schaltzu-<br>stand Aus-<br>gang 22<br>0: Aus<br>1: Ein                 |  |  |  |
|             | E                                                                                                    | rweiterung Op                                           | pen Therm (fa                                                          | alls vorhande                                                          | n)                                                                     |  |  |  |
| F           | Software-                                                                                                    | Status Trink-                                           | Externe Aufs                                                           | schaltung 0 - 1                                                        | 0 V                                                                    |  |  |  |
| (9)         | stand                                                                                                    | wasserer-<br>wärmung                                    | Anzeige in %                                                           | 0                                                                      |                                                                        |  |  |  |

# Ausgänge prüfen (Aktorentest)

### Regelung für witterungsgeführten Betrieb

- 1. **OK** und **E** gleichzeitig ca. 4 s lang drücken.
- 2. "Aktorentest"

# Folgende Relaisausgänge können je nach Anlagenausstattung angesteuert werden:

| Anzeige                 |       | Erklärung                                                         |
|-------------------------|-------|-------------------------------------------------------------------|
| Alle Aktoren            | Aus   | Alle Aktoren sind ausgeschaltet                                   |
| Grundlast               | Ein   | Brenner wird mit min. Leistung betrieben, interne Pumpe           |
|                         |       | ist eingeschaltet                                                 |
| Volllast                | Ein   | Brenner wird mit max. Leistung betrieben, interne Pumpe           |
|                         |       | ist eingeschaltet                                                 |
| Ausgang Intern          | Ein   | Interner Ausgang 20 (int. Pumpe) aktiv                            |
| Ventil                  | Hei-  | Umschaltventil in Stellung Heizbetrieb                            |
|                         | zung  |                                                                   |
| Ventil                  | Mitte | Umschaltventil in Mittelstellung (Befüllung/Entleerung)           |
| Ventil                  | Warm  | Umschaltventil in Stellung Warmwasserbereitung                    |
|                         | was.  |                                                                   |
| Heizkreis-              | Ein   | Ausgang Heizkreispumpe aktiv (Erweiterung Heizkreis mit           |
| pumpe HK2               |       | Mischer)                                                          |
| Mischer HK2             | Auf   | Ausgang "Mischer auf" aktiv (Erweiterung Heizkreis mit Mischer)   |
| Mischer HK2             | Zu    | Ausgang "Mischer zu" aktiv (Erweiterung Heizkreis mit Mischer)    |
| Heizkreis-<br>pumpe HK3 | Ein   | Ausgang Heizkreispumpe aktiv (Erweiterung Heizkreis mit Mischer)  |
| Mischer HK3             | Auf   | Ausgang "Mischer auf" aktiv (Erweiterung Heizkreis mit Mischer)   |
| Mischer HK3             | Zu    | Ausgang "Mischer zu" aktiv (Erweiterung Heizkreis mit Mischer)    |
| Ausg. int. Erw.<br>H1   | Ein   | Ausgang an interner Erweiterung aktiv                             |
| AM1                     | Ein   | Ausgang A1 an der Erweiterung AM1 aktiv                           |
| Ausgang 1               |       |                                                                   |
| AM1                     | Ein   | Ausgang A2 an der Erweiterung AM1 aktiv                           |
| Ausgang 2               |       |                                                                   |
| EA1 Ausgang 1           | Ein   | Kontakt P - S an Stecker 157 der Erweiterung EA1 ge-<br>schlossen |

### Ausgänge prüfen (Aktorentest) (Fortsetzung)

| Anzeige            |     | Erklärung                                                                          |
|--------------------|-----|------------------------------------------------------------------------------------|
| Solarpumpe         | Ein | Ausgang Solarkreispumpe 24 am Solarregelungsmodul SM1 aktiv                        |
| Solarpumpe<br>Min. | Ein | Ausgang Solarkreispumpe am Solarregelungsmodul SM1<br>auf min. Drehzahl geschaltet |
| Solarpumpe<br>Max. | Ein | Ausgang Solarkreispumpe am Solarregelungsmodul SM1 auf max. Drehzahl geschaltet    |
| SM1<br>Ausgang 22  | Ein | Ausgang 22 am Solarregelungsmodul SM1 aktiv                                        |

### Regelung für angehobenen Betrieb

- OK und E gleichzeitig ca. 4 s lang drücken. Im Display blinkt "P".
- 2. Mit ▶ "⊄" auswählen und mit OK bestätigen.
- Gewünschten Aktor (Ausgang) mit
   ▲/▼ auswählen (siehe folgende Tabelle):
- Ausgewählten Aktor mit OK bestätigen.
   Im Diaplay argebaint dia Ziffer f
   ür dei

Im Display erscheint die Ziffer für den aktivierten Aktor und **"on"**.

### Folgende Aktoren (Relaisausgänge) können je nach Anlagenausstattung angesteuert werden:

| Anzeige | Erklärung                                                                      |
|---------|--------------------------------------------------------------------------------|
| 0       | Alle Aktoren sind ausgeschaltet                                                |
| 1       | Brenner wird mit min. Leistung betrieben, interne Pumpe ist einge-<br>schaltet |
| 2       | Brenner wird mit max. Leistung betrieben, interne Pumpe ist einge-<br>schaltet |
| 3       | Interner Ausgang 20 (int. Pumpe) ist aktiv                                     |
| 4       | Umschaltventil in Stellung Heizbetrieb                                         |
| 5       | Umschaltventil in Mittelstellung (Befüllung/Entleerung)                        |
| 6       | Umschaltventil in Stellung Warmwasserbereitung                                 |
| 10      | Ausgang interne Erweiterung aktiv                                              |
| 15      | Ausgang Solarkreispumpe 24 am Solarregelungsmodul SM1 aktiv                    |

# Ausgänge prüfen (Aktorentest) (Fortsetzung)

| Anzeige | Erklärung                                                                          |
|---------|------------------------------------------------------------------------------------|
| 16      | Ausgang Solarkreispumpe am Solarregelungsmodul SM1 auf min.<br>Drehzahl geschaltet |
| 17      | Ausgang Solarkreispumpe am Solarregelungsmodul SM1 auf max.<br>Drehzahl geschaltet |
| 18      | Ausgang 22 am Solarregelungsmodul SM1 aktiv                                        |
| 19      | Kontakt P - S an Stecker 157 der Erweiterung EA1 geschlossen                       |
| 20      | Ausgang A1 an der Erweiterung AM1 aktiv                                            |
| 21      | Ausgang A2 an der Erweiterung AM1 aktiv                                            |

### Störungsanzeige

### Regelung für witterungsgeführten Betrieb

Bei einer Störung blinkt die rote Störungsanzeige (A). Im Display blinkt "A" und "**Störung**" wird angezeigt.

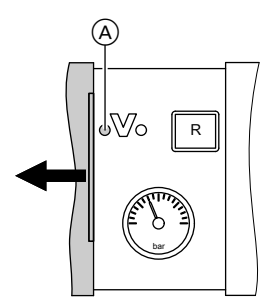

Mit **OK** wird der Störungscode angezeigt.

Bedeutung des Störungscodes siehe folgende Seiten.

Bei einigen Störungen wird die Störungsart auch im Klartext angezeigt.

### Störung quittieren

Anweisungen im Display folgen.

### Hinweis

- Die Störungsmeldung wird in das Basis-Menü aufgenommen.
- Eine eventuell angeschlossene Störmeldeeinrichtung wird ausgeschaltet.
- Falls eine quittierte Störung nicht behoben wird, erscheint die Störungsmeldung am nächsten Tag erneut und die Störmeldeeinrichtung wird wieder eingeschaltet.

### Quittierte Störungen aufrufen

Im Basis-Menü **"Störung"** auswählen. Eine Liste der anstehenden Störungen wird angezeigt.

### Störungscodes aus Störungsspeicher auslesen (Fehlerhistorie)

Die letzten 10 aufgetretenen Störungen (auch behobene) werden gespeichert und können abgefragt werden. Die Störungen sind nach Aktualität geordnet.

- 1. OK und Eigleichzeitig ca. 4 s lang drücken.
- 2. "Fehlerhistorie"
- 3. "Anzeigen?"

### Fehlerhistorie löschen

- 1. OK und Eigleichzeitig ca. 4 s lang drücken.
- 2. "Fehlerhistorie"
- 3. "Löschen?"

### Störungsanzeige (Fortsetzung)

### Regelung für angehobenen Betrieb

Bei einer Störung blinkt die rote Störungsanzeige (A). Im Display der Bedieneinheit blinkt der 2-stellige Störungscode und (je nach Art der Störung) "A" oder "14".

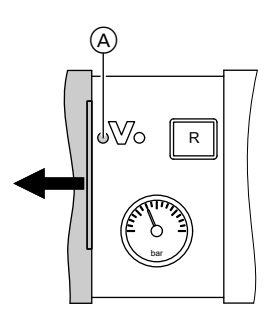

Mit ▲/▼ können weitere anliegende Störungen angezeigt werden. Bedeutung der Störungscodes siehe folgende Seiten.

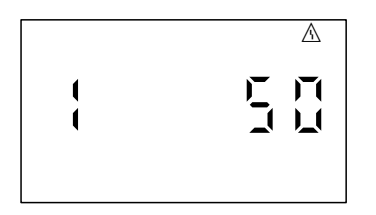

Beispiel: Störcode "50"

### Störung quittieren

**OK** drücken, im Display erscheint wieder die Grundanzeige.

Eine eventuell angeschlossene Störmeldeeinrichtung wird ausgeschaltet. Falls eine quittierte Störung nicht behoben wird, erscheint die Störungsmeldung am nächsten Tag erneut und die Störmeldeeinrichtung wird wieder eingeschaltet.

### Quittierte Störungen aufrufen

**OK** ca. 4 s lang drücken. Die letzten 10 aufgetretenen Störungen (auch behobene) werden gespeichert und können abgefragt werden.

#### Störungscodes aus Störungsspeicher auslesen (Fehlerhistorie)

Die letzten 10 aufgetretenen Störungen (auch behobene) werden gespeichert und können abgefragt werden. Die Störungen sind nach Aktualität geordnet.

- 1. OK und gleichzeitig ca. 4 s lang drücken.
- 2. "<u>∧</u>" auswählen und mit OK Fehlerhistorie aktivieren.
- Mit ▲/▼ Störungsmeldungen auswählen.

### Fehlerhistorie löschen

Während der Anzeige der Liste die Taste **OK** drücken, bis **I** blinkt. Mit Taste **OK** bestätigen.

# Störungscodes

| Stö-<br>rungs-<br>code im<br>Display | Konst. | Wit-<br>ter.gef. | Verhalten der<br>Anlage                                                 | Störungsur-<br>sache                                                          | Maßnahme                                                                                                    |
|--------------------------------------|--------|------------------|-------------------------------------------------------------------------|-------------------------------------------------------------------------------|----------------------------------------------------------------------------------------------------|
| 10                                   | X      | X                | Regelt nach<br>0 °C Außen-<br>temperatur                                | Kurzschluss<br>Außentempe-<br>ratursensor                                     | Außentemperatur-<br>sensor prüfen (sie-<br>he Seite 139)                                                                                                    |
| 18                                   | X      | X                | Regelt nach<br>0 °C Außen-<br>temperatur                                | Unterbre-<br>chung<br>Außentempe-<br>ratursensor                              | Außentemperatur-<br>sensor prüfen (sie-<br>he Seite 139)                                                                                                    |
| 19                                   | X      | X                | Regelt nach<br>0 °C Außen-<br>temperatur                                | Unterbre-<br>chung Kom-<br>munikation<br>Funk-Außen-<br>temperatur-<br>sensor | Funkverbindung<br>prüfen (Funk-<br>Außentemperatur-<br>sensor in die Nähe<br>der Funk-Basis le-<br>gen).<br>Außentemperatur-<br>sensor ab- und<br>wieder anmelden.<br>Montage-<br>und Ser-<br>viceanlei-<br>tung Funk-<br>Basis<br>Funk-Außentem-<br>peratursensor aus- |
| 20                                   | x      | X                | Regelt ohne<br>Vorlauftempe-<br>ratursensor<br>(hydraulische<br>Weiche) | Kurzschluss<br>Vorlauftem-<br>peratursen-<br>sor                              | Sensor hydrauli-<br>sche Weiche prü-<br>fen (siehe Sei-<br>te 141)                                                                                                    |

| Stö-<br>rungs-<br>code im<br>Display | Konst. | Wit-<br>ter.gef. | Verhalten der<br>Anlage                                                 | Störungsur-<br>sache                                                                 | Maßnahme                                                                                                    |
|--------------------------------------|--------|------------------|-------------------------------------------------------------------------|--------------------------------------------------------------------------------------|----------------------------------------------------------------------------------------------------|
| 28                                   | X      | X                | Regelt ohne<br>Vorlauftempe-<br>ratursensor<br>(hydraulische<br>Weiche) | Unterbre-<br>chung Vor-<br>lauftempera-<br>tursensor                                 | Sensor hydrauli-<br>sche Weiche prü-<br>fen (siehe Sei-<br>te 141)<br>Falls kein Sensor<br>hydraulische Wei-<br>che angeschlos-<br>sen ist, Codierung<br>52:0 einstellen. |
| 30                                   | X      | X                | Brenner blo-<br>ckiert                                                  | Kurzschluss<br>Kesseltem-<br>peratursen-<br>sor                                      | Kesseltemperatur-<br>sensor prüfen (sie-<br>he Seite 141)                                                                                                    |
| 38                                   | X      | X                | Brenner blo-<br>ckiert                                                  | Unterbre-<br>chung Kes-<br>seltempera-<br>tursensor                                  | Kesseltemperatur-<br>sensor prüfen (sie-<br>he Seite 141)                                                                                                    |
| 40                                   |        | X                | Mischer wird<br>zugefahren                                              | Kurzschluss<br>Vorlauftem-<br>peratursen-<br>sor Heizkreis<br>2 (mit Mi-<br>scher)   | Vorlauftemperatur-<br>sensor prüfen (sie-<br>he Seite 149)                                                                                                    |
| 44                                   |        | X                | Mischer wird<br>zugefahren                                              | Kurzschluss<br>Vorlauftem-<br>peratursen-<br>sor Heizkreis<br>3 (mit Mi-<br>scher)   | Vorlauftemperatur-<br>sensor prüfen (sie-<br>he Seite 149)                                                                                                    |
| 48                                   |        | X                | Mischer wird<br>zugefahren                                              | Unterbre-<br>chung Vor-<br>lauftempera-<br>tursensor<br>Heizkreis 2<br>(mit Mischer) | Vorlauftemperatur-<br>sensor prüfen (sie-<br>he Seite 149)                                                                                                    |

| Stö-<br>rungs-<br>code im<br>Display | Konst. | Wit-<br>ter.gef. | Verhalten der<br>Anlage                                                      | Störungsur-<br>sache                                                                 | Maßnahme                                                                                                    |
|--------------------------------------|--------|------------------|------------------------------------------------------------------------------|--------------------------------------------------------------------------------------|----------------------------------------------------------------------------------------------------|
| 4C                                   |        | X                | Mischer wird<br>zugefahren                                                   | Unterbre-<br>chung Vor-<br>lauftempera-<br>tursensor<br>Heizkreis 3<br>(mit Mischer) | Vorlauftemperatur-<br>sensor prüfen (sie-<br>he Seite 149)                                                       |
| 50                                   | X      | X                | Nur Typ B2HA:<br>Keine Warm-<br>wasserberei-<br>tung durch den<br>Heizkessel | Kurzschluss<br>Speichertem-<br>peratursen-<br>sor oder<br>Komfortsen-<br>sor         | Speichertempera-<br>tursensor prüfen<br>(siehe Seite 141)<br>oder Komfortsen-<br>sor prüfen (siehe<br>Seite 143) |
| 51                                   | X      | X                | Keine Warm-<br>wasserberei-<br>tung durch den<br>Heizkessel                  | Kurzschluss<br>Auslauftem-<br>peratursen-<br>sor                                     | Sensor prüfen (sie-<br>he Seite 143)                                                                             |
| 58                                   | X      | X                | Nur Typ B2HA:<br>Keine Warm-<br>wasserberei-<br>tung durch den<br>Heizkessel | Unterbre-<br>chung Spei-<br>chertempera-<br>tursensor<br>oder Komfort-<br>sensor     | Speichertempera-<br>tursensor prüfen<br>(siehe Seite 141)<br>oder Komfortsen-<br>sor prüfen (siehe<br>Seite 143) |
| 59                                   | X      | X                | Keine Warm-<br>wasserberei-<br>tung durch den<br>Heizkessel                  | Unterbre-<br>chung Aus-<br>lauftempera-<br>tursensor                                 | Sensor prüfen (sie-<br>he Seite 143)                                                                             |
| 90                                   | X      | X                | Regelbetrieb                                                                 | Kurzschluss<br>Temperatur-<br>sensor 7                                               | Sensor 7 am So-<br>larregelungs-Mo-<br>dul prüfen.                                                               |
| 91                                   | X      | X                | Regelbetrieb                                                                 | Kurzschluss<br>Temperatur-<br>sensor 10                                              | Sensor 10 am So-<br>larregelungs-Mo-<br>dul prüfen.                                                              |
| 92                                   | X      | X                | Keine solare<br>Warmwasser-<br>bereitung                                     | Kurzschluss<br>Kollektortem-<br>peratursen-<br>sor                                   | Temperatursensor<br>6 am Solarrege-<br>lungs-Modul oder<br>Sensor an der<br>Vitosolic prüfen.                    |

Service

 $\blacktriangleright$ 

| Stö-<br>rungs-<br>code im<br>Display | Konst. | Wit-<br>ter.gef. | Verhalten der<br>Anlage                  | Störungsur-<br>sache                                   | Maßnahme                                                                                      |
|--------------------------------------|--------|------------------|------------------------------------------|--------------------------------------------------------|-----------------------------------------------------------------------------------------------|
| 93                                   | X      | X                | Regelbetrieb                             | Kurzschluss<br>Speichertem-<br>peratursen-<br>sor      | Temperatursensor<br>an Anschluss S3<br>an der<br>Vitosolic 100 prü-<br>fen.                   |
| 94                                   | Х      | X                | Keine solare<br>Warmwasser-<br>bereitung | Kurzschluss<br>Speichertem-<br>peratursen-<br>sor      | Temperatursensor<br>5 am Solarrege-<br>lungs-Modul oder<br>Sensor an der<br>Vitosolic prüfen. |
| 98                                   | X      | X                | Regelbetrieb                             | Unterbre-<br>chung Tem-<br>peratursen-<br>sor 7        | Sensor 7 am So-<br>larregelungs-Mo-<br>dul prüfen.                                            |
| 99                                   | X      | X                | Regelbetrieb                             | Unterbre-<br>chung Tem-<br>peratursen-<br>sor 10       | Sensor 10 am So-<br>larregelungs-Mo-<br>dul prüfen.                                           |
| 9A                                   | Х      | X                | Keine solare<br>Warmwasser-<br>bereitung | Unterbre-<br>chung Kollek-<br>tortemperatur-<br>sensor | Temperatursensor<br>6 am Solarrege-<br>lungs-Modul oder<br>Sensor an der<br>Vitosolic prüfen. |
| 9b                                   | X      | X                | Regelbetrieb                             | Unterbre-<br>chung Tem-<br>peratursen-<br>sor          | Temperatursensor<br>an Anschluss S3<br>an der Vitosolic<br>100 prüfen.                        |
| 9C                                   | X      | X                | Keine solare<br>Warmwasser-<br>bereitung | Unterbre-<br>chung Spei-<br>chertempera-<br>tursensor  | Temperatursensor<br>5 am Solarrege-<br>lungs-Modul oder<br>Sensor an der<br>Vitosolic prüfen. |

| Stö-<br>rungs-<br>code im<br>Display | Konst. | Wit-<br>ter.gef. | Verhalten der<br>Anlage                         | Störungsur-<br>sache                                                                                                 | Maßnahme                                                                        |
|--------------------------------------|--------|------------------|-------------------------------------------------|----------------------------------------------------------------------------------------------------|---------------------------------------------------------------------------------|
| 9E                                   | X      | x                | Regelbetrieb                                    | Zu geringer<br>oder kein<br>Volumen-<br>strom im Kol-<br>lektorkreis<br>oder Tempe-<br>raturwächter<br>hat ausgelöst | Solarkreispumpe<br>und Solarkreis prü-<br>fen. Störungsmel-<br>dung quittieren. |
| 9F                                   | X      | X                | Regelbetrieb                                    | Fehler Solar-<br>regelungs-<br>Modul oder<br>Vitosolic                                                               | Solarregelungs-<br>Modul oder<br>Vitosolic austau-<br>schen                     |
| A3                                   |        | X                | Brenner blo-<br>ckiert.                         | Abgastempe-<br>ratursensor<br>nicht richtig<br>positioniert.                                                         | Abgastemperatur-<br>sensor richtig ein-<br>bauen (siehe Sei-<br>te 145).        |
| A7                                   |        | X                | Regelbetrieb<br>gemäß Auslie-<br>ferungszustand | Bedienteil de-<br>fekt                                                                                               | Bedienteil austau-<br>schen                                                     |
| b0                                   | X      | X                | Brenner blo-<br>ckiert                          | Kurzschluss<br>Abgastempe-<br>ratursensor                                                                            | Abgastemperatur-<br>sensor prüfen                                               |
| b1                                   | X      | X                | Regelbetrieb<br>gemäß Auslie-<br>ferungszustand | Kommunika-<br>tionsfehler<br>Bedieneinheit                                                                           | Anschlüsse prüfen,<br>ggf. Bedieneinheit<br>austauschen                         |
| b5                                   | X      | X                | Regelbetrieb<br>gemäß Auslie-<br>ferungszustand | Interner Feh-<br>Ier                                                                                                 | Regelung austau-<br>schen                                                       |
| b7                                   | X      | X                | Brenner blo-<br>ckiert                          | Fehler Kes-<br>selcodierste-<br>cker                                                                                 | Kesselcodierste-<br>cker einstecken<br>oder, falls defekt,<br>austauschen       |
| b8                                   | X      | X                | Brenner blo-<br>ckiert                          | Unterbre-<br>chung Abgas-<br>temperatur-<br>sensor                                                                   | Abgastemperatur-<br>sensor prüfen                                               |

| Stö-<br>rungs-<br>code im<br>Display | Konst. | Wit-<br>ter.gef. | Verhalten der<br>Anlage                             | Störungsur-<br>sache                                                                           | Maßnahme                                                                                                    |
|--------------------------------------|--------|------------------|-----------------------------------------------------|------------------------------------------------------------------------------------------------|----------------------------------------------------------------------------------------------------|
| bA                                   |        | X                | Mischer regelt<br>auf 20 °C Vor-<br>lauftemperatur. | Kommunika-<br>tionsfehler<br>Erweite-<br>rungssatz für<br>Heizkreis 2<br>(mit Mischer)         | Anschlüsse und<br>Codierung Erwei-<br>terungssatz prü-<br>fen.                                                                                                    |
| bb                                   |        | X                | Mischer regelt<br>auf 20 °C Vor-<br>lauftemperatur. | Kommunika-<br>tionsfehler<br>Erweite-<br>rungssatz für<br>Heizkreis 3<br>(mit Mischer)         | Anschlüsse und<br>Codierung Erwei-<br>terungssatz prü-<br>fen.                                                                                                    |
| bC                                   |        | X                | Regelbetrieb<br>ohne Fernbe-<br>dienung             | Kommunika-<br>tionsfehler<br>Fernbedie-<br>nung Vitotrol<br>Heizkreis 1<br>(ohne Mi-<br>scher) | Anschlüsse, Lei-<br>tung, Codier-<br>adresse "A0" in<br>Gruppe " <b>Heiz-</b><br><b>kreis</b> " und Einstel-<br>lung der Fernbe-<br>dienung prüfen<br>(siehe Seite 168).<br>Bei Funk-Fernbe-<br>dienungen: Verbin-<br>dung prüfen, Fern-<br>bedienung in die<br>Nähe des Heizkes-<br>sels bringen. |

| Stö-<br>rungs-<br>code im<br>Display | Konst. | Wit-<br>ter.gef. | Verhalten der<br>Anlage                 | Störungsur-<br>sache                                                                     | Maßnahme                                                                                                    |
|--------------------------------------|--------|------------------|-----------------------------------------|------------------------------------------------------------------------------------------|----------------------------------------------------------------------------------------------------|
| bd                                   |        | X                | Regelbetrieb<br>ohne Fernbe-<br>dienung | Kommunika-<br>tionsfehler<br>Fernbedie-<br>nung Vitotrol<br>Heizkreis 2<br>(mit Mischer) | Anschlüsse, Lei-<br>tung, Codier-<br>adresse "A0" in<br>Gruppe <b>"Heiz-<br/>kreis</b> " und Einstel-<br>lung der Fernbe-<br>dienung prüfen<br>(siehe Seite 168).<br>Bei Funk-Fernbe-<br>dienungen: Verbin-<br>dung prüfen, Fern-<br>bedienung in die<br>Nähe des Heizkes-<br>sels bringen.      |
| bE                                   |        | X                | Regelbetrieb<br>ohne Fernbe-<br>dienung | Kommunika-<br>tionsfehler<br>Fernbedie-<br>nung Vitotrol<br>Heizkreis 3<br>(mit Mischer) | Anschlüsse, Lei-<br>tung, Codier-<br>adresse "A0" in<br>Gruppe <b>"Heiz-</b><br><b>kreis"</b> und Einstel-<br>lung der Fernbe-<br>dienung prüfen<br>(siehe Seite 168).<br>Bei Funk-Fernbe-<br>dienungen: Verbin-<br>dung prüfen, Fern-<br>bedienung in die<br>Nähe des Heizkes-<br>sels bringen. |
| bF                                   |        | X                | Regelbetrieb                            | Falsches<br>Kommunika-<br>tionsmodul<br>LON                                              | Kommunikations-<br>modul LON aus-<br>tauschen                                                                                                    |
| C1                                   | X      | X                | Regelbetrieb                            | Kommunika-<br>tionsfehler<br>Erweiterung<br>EA1                                          | Anschlüsse prüfen                                                                                                    |

| Stö-<br>rungs-<br>code im<br>Display | Konst. | Wit-<br>ter.gef. | Verhalten der<br>Anlage                   | Störungsur-<br>sache                                                                                                  | Maßnahme                                                                                                    |
|--------------------------------------|--------|------------------|-------------------------------------------|----------------------------------------------------------------------------------------------------|----------------------------------------------------------------------------------------------------|
| C2                                   | X      | X                | Regelbetrieb                              | Kommunika-<br>tionsfehler<br>Solarrege-<br>lungs-Modul<br>oder Vitosolic                                              | Solarregelungs-<br>Modul oder<br>Vitosolic prüfen                                                                                                    |
| C3                                   | X      | X                | Regelbetrieb                              | Kommunika-<br>tionsfehler<br>Erweiterung<br>AM1                                                                       | Anschlüsse prüfen                                                                                                    |
| C4                                   | X      | X                | Regelbetrieb                              | Kommunika-<br>tionsfehler<br>Erweiterung<br>Open Therm                                                                | Erweiterung Open<br>Therm prüfen                                                                                                    |
| C5                                   | X      | X                | Regelbetrieb,<br>max. Pumpen-<br>drehzahl | Kommunika-<br>tionsfehler<br>drehzahlge-<br>regelte inter-<br>ne Pumpe                                                | Einstellung Codier-<br>adresse "30" in<br>Gruppe " <b>Kessel"</b><br>(Regelung für wit-<br>terungsgeführten<br>Betrieb) oder<br>Gruppe 2 (Rege-<br>lung für angehobe-<br>nen Betrieb) prü-<br>fen |
| C6                                   |        | x                | Regelbetrieb,<br>max. Pumpen-<br>drehzahl | Kommunika-<br>tionsfehler<br>drehzahlge-<br>regelte, exter-<br>ne Heizkreis-<br>pumpe<br>Heizkreis 2<br>(mit Mischer) | Einstellung Codier-<br>adresse "E5" in<br>Gruppe " <b>Heiz-</b><br><b>kreis</b> " prüfen                                                                                                    |

| Stö-<br>rungs-<br>code im<br>Display | Konst. | Wit-<br>ter.gef. | Verhalten der<br>Anlage                   | Störungsur-<br>sache                                                                                                    | Maßnahme                                                                                                    |
|--------------------------------------|--------|------------------|-------------------------------------------|----------------------------------------------------------------------------------------------------|----------------------------------------------------------------------------------------------------|
| C7                                   | x      | X                | Regelbetrieb,<br>max. Pumpen-<br>drehzahl | Kommunika-<br>tionsfehler<br>drehzahlge-<br>regelte exter-<br>ne Heizkreis-<br>pumpe<br>Heizkreis 1<br>(ohne Mi-<br>scher) | Einstellung Codier-<br>adresse "E5" in<br>Gruppe <b>"Heiz-</b><br><b>kreis"</b> prüfen                                                                                                    |
| C8                                   |        | x                | Regelbetrieb,<br>max. Pumpen-<br>drehzahl | Kommunika-<br>tionsfehler<br>drehzahlge-<br>regelte, exter-<br>ne Heizkreis-<br>pumpe<br>Heizkreis 3<br>(mit Mischer)      | Einstellung Codier-<br>adresse "E5" in<br>Gruppe <b>"Heiz-</b><br>kreis" prüfen                                                                                                    |
| Cd                                   | x      | X                | Regelbetrieb                              | Kommunika-<br>tionsfehler<br>Vitocom 100,<br>Typ GSM<br>(KM-BUS)                                                           | Anschlüsse,<br>Vitocom 100,<br>Typ GSM und<br>Codieradresse<br>"95" in Gruppe<br>"Allgemein"<br>(Regelung für wit-<br>terungsgeführten<br>Betrieb) oder<br>Gruppe 1 (Rege-<br>lung für angehobe-<br>nen Betrieb) prü-<br>fen |
| CF                                   |        | X                | Regelbetrieb                              | Kommunika-<br>tionsfehler<br>Kommunika-<br>tionsmodul<br>LON                                                               | Kommunikations-<br>modul LON aus-<br>tauschen                                                                                                    |

| Stö-<br>rungs-<br>code im<br>Display | Konst. | Wit-<br>ter.gef. | Verhalten der<br>Anlage                | Störungsur-<br>sache                                                                    | Maßnahme                                                                                                    |
|--------------------------------------|--------|------------------|----------------------------------------|-----------------------------------------------------------------------------------------|----------------------------------------------------------------------------------------------------|
| d6                                   | X      | X                | Regelbetrieb                           | Eingang DE1<br>an Erweite-<br>rung EA1<br>meldet Stö-<br>rung                           | Fehler am betroffe-<br>nen Gerät beseiti-<br>gen                                                               |
| d7                                   | X      | X                | Regelbetrieb                           | Eingang DE2<br>an Erweite-<br>rung EA1<br>meldet Stö-<br>rung                           | Fehler am betroffe-<br>nen Gerät beseiti-<br>gen                                                               |
| d8                                   | X      | X                | Regelbetrieb                           | Störung Ein-<br>gang DE3 an<br>Erweiterung<br>EA1                                       | Fehler am betroffe-<br>nen Gerät beseiti-<br>gen                                                               |
| dA                                   |        | X                | Regelbetrieb<br>ohne Raumein-<br>fluss | Kurzschluss<br>Raumtempe-<br>ratursensor<br>Heizkreis 1<br>(ohne Mi-<br>scher)          | Raumtemperatur-<br>sensor Heizkreis 1<br>prüfen                                                                |
| db                                   |        | X                | Regelbetrieb<br>ohne Raumein-<br>fluss | Kurzschluss<br>Raumtempe-<br>ratursensor<br>Heizkreis 2<br>(mit Mischer)                | Raumtemperatur-<br>sensor Heizkreis 2<br>prüfen                                                                |
| dC                                   |        | X                | Regelbetrieb<br>ohne Raumein-<br>fluss | Kurzschluss<br>Raumtempe-<br>ratursensor<br>Heizkreis 3<br>(mit Mischer)                | Raumtemperatur-<br>sensor Heizkreis 3<br>prüfen                                                                |
| dd                                   |        | X                | Regelbetrieb<br>ohne Raumein-<br>fluss | Unterbre-<br>chung Raum-<br>temperatur-<br>sensor<br>Heizkreis 1<br>(ohne Mi-<br>scher) | Raumtemperatur-<br>sensor Heizkreis 1<br>und Einstellung der<br>Fernbedienung<br>prüfen (siehe Sei-<br>te 168) |

| Stö-<br>rungs-<br>code im<br>Display | Konst. | Wit-<br>ter.gef. | Verhalten der<br>Anlage                | Störungsur-<br>sache                                                                                              | Maßnahme                                                                                                    |
|--------------------------------------|--------|------------------|----------------------------------------|----------------------------------------------------------------------------------------------------|----------------------------------------------------------------------------------------------------|
| dE                                   |        | X                | Regelbetrieb<br>ohne Raumein-<br>fluss | Unterbre-<br>chung Raum-<br>temperatur-<br>sensor<br>Heizkreis 2<br>(mit Mischer)                                 | Raumtemperatur-<br>sensor Heizkreis 2<br>und Einstellung der<br>Fernbedienung<br>prüfen (siehe Sei-<br>te 168)                                                                                                    |
| dF                                   |        | X                | Regelbetrieb<br>ohne Raumein-<br>fluss | Unterbre-<br>chung Raum-<br>temperatur-<br>sensor<br>Heizkreis 3<br>(mit Mischer)                                 | Raumtemperatur-<br>sensor Heizkreis 3<br>und Einstellung der<br>Fernbedienung<br>prüfen (siehe Sei-<br>te 168)                                                                                                    |
| E0                                   |        | Х                | Regelbetrieb                           | Fehler exter-<br>ner LON-Teil-<br>nehmer                                                                          | Anschlüsse und<br>LON-Teilnehmer<br>prüfen                                                                                                    |
| E1                                   | X      | X                | Brenner auf<br>Störung                 | Ionisations-<br>strom wäh-<br>rend des Ka-<br>librierens zu<br>hoch                                               | Abstand der Ioni-<br>sationselektrode<br>zum Flammkörper<br>prüfen (siehe Sei-<br>te 44).<br>Bei raumluftabhän-<br>gigem Betrieb ho-<br>he Staubbelastung<br>in der Verbren-<br>nungsluft vermei-<br>den.<br>Entriegelungstaste<br><b>R</b> betätigen. |
| E3                                   | X      | X                | Brenner auf<br>Störung                 | Zu geringe<br>Wärmeab-<br>nahme wäh-<br>rend des Ka-<br>librierens.<br>Temperatur-<br>wächter hat<br>abgeschaltet | Für ausreichende<br>Wärmeabnahme<br>sorgen.<br>Entriegelungstaste<br><b>R</b> betätigen.                                                                                                    |

| Stö-<br>rungs-<br>code im<br>Display | Konst. | Wit-<br>ter.gef. | Verhalten der<br>Anlage | Störungsur-<br>sache                                                  | Maßnahme                                                                                                    |
|--------------------------------------|--------|------------------|-------------------------|-----------------------------------------------------------------------|----------------------------------------------------------------------------------------------------|
| E4                                   | X      | X                | Brenner blo-<br>ckiert  | Fehler Ver-<br>sorgungs-<br>spannung<br>24 V                          | Regelung austau-<br>schen.                                                                                                    |
| E5                                   | X      | X                | Brenner blo-<br>ckiert  | Fehler Flam-<br>menverstär-<br>ker                                    | Regelung austau-<br>schen.                                                                                                    |
| E7                                   | X      | X                | Brenner auf<br>Störung  | Ionisations-<br>strom wäh-<br>rend des Ka-<br>librierens zu<br>gering | Ionisationselektro-<br>de prüfen:<br>Abstand zum<br>Flammkörper<br>(siehe Seite 44)<br>Verschmutzung<br>der Elektrode<br>Verbindungslei-<br>tung und Steck-<br>verbindungen<br>Abgassystem prü-<br>fen, ggf. Abgasre-<br>zirkulation beseiti-<br>gen.<br>Entriegelungstaste<br>P betätingen |

| Stö-<br>rungs-<br>code im<br>Display | Konst. | Wit-<br>ter.gef. | Verhalten der<br>Anlage | Störungsur-<br>sache                                    | Maßnahme                                                                                                    |
|--------------------------------------|--------|------------------|-------------------------|---------------------------------------------------------|----------------------------------------------------------------------------------------------------|
| E8                                   | X      | X                | Brenner auf<br>Störung  | Ionisations-<br>strom nicht im<br>gültigen Be-<br>reich | Gasversorgung<br>(Gasdruck und<br>Gasströmungs-<br>wächter) prüfen,<br>Gaskombiregler<br>und Verbindungs-<br>leitung prüfen.<br>Zuordnung der<br>Gasart prüfen (sie-<br>he Seite 35).<br>Ionisationselektro-<br>de prüfen:<br>Abstand zum<br>Flammkörper<br>(siehe Seite 44)<br>Verschmutzung<br>der Elektrode<br>Entriegelungstaste<br><b>R</b> betätigen. |

| Stö-<br>rungs-<br>code im<br>Display | Konst. | Wit-<br>ter.gef. | Verhalten der<br>Anlage | Störungsur-<br>sache                                                                                                    | Maßnahme                                                                                                    |
|--------------------------------------|--------|------------------|-------------------------|----------------------------------------------------------------------------------------------------|----------------------------------------------------------------------------------------------------|
| EA                                   | X      | X                | Brenner auf<br>Störung  | lonisations-<br>strom wäh-<br>rend des Ka-<br>librierens<br>nicht im gülti-<br>gen Bereich<br>(zu große Ab-<br>weichung ge-<br>genüber dem<br>Vorgänger-<br>wert) | Abgassystem prü-<br>fen, ggf. Abgasre-<br>zirkulation beseiti-<br>gen.<br>Bei raumluftabhän-<br>gigem Betrieb ho-<br>he Staubbelastung<br>in der Verbren-<br>nungsluft vermei-<br>den.<br>Entriegelungstaste<br><b>R</b> betätigen.<br>Nach mehreren er-<br>folglosen Entriege-<br>lungsversuchen<br>Kesselcodierste-<br>cker austauschen<br>und Entriegelungs-<br>taste <b>R</b> betätigen. |
| Eb                                   | X      | x                | Brenner auf<br>Störung  | Wiederholter<br>Flammenver-<br>lust während<br>des Kalibrie-<br>rens                                                                                              | Abstand der Ioni-<br>sationselektrode<br>zum Flammkörper<br>prüfen (siehe Sei-<br>te 44).<br>Zuordnung der<br>Gasart prüfen (sie-<br>he Seite 35).<br>Abgassystem prü-<br>fen, ggf. Abgasre-<br>zirkulation beseiti-<br>gen.<br>Entriegelungstaste<br><b>R</b> betätigen.                                                                                                    |

| Stö-<br>rungs-<br>code im<br>Display | Konst. | Wit-<br>ter.gef. | Verhalten der<br>Anlage | Störungsur-<br>sache                                                                  | Maßnahme                                                                                                    |
|--------------------------------------|--------|------------------|-------------------------|---------------------------------------------------------------------------------------|----------------------------------------------------------------------------------------------------|
| EC                                   | x      | X                | Brenner auf<br>Störung  | Parameter-<br>fehler wäh-<br>rend des Ka-<br>librierens                               | Entriegelungstaste<br><b>R</b> betätigen<br>oder<br>Kesselcodierste-<br>cker austauschen<br>und Entriegelungs-<br>taste <b>R</b> betätigen.                                                                                                    |
| Ed                                   | Х      | Х                | Brenner auf<br>Störung  | Interner Feh-<br>Ier                                                                  | Regelung austau-<br>schen.                                                                                                    |
| EE                                   | X      | X                | Brenner auf<br>Störung  | Flammensig-<br>nal ist bei<br>Brennerstart<br>nicht vorhan-<br>den oder zu<br>gering. | Gasversorgung<br>(Gasdruck und<br>Gasströmungs-<br>wächter) prüfen,<br>Gaskombiregler<br>prüfen.<br>Ionisationselektro-<br>de und Verbin-<br>dungsleitung prü-<br>fen.<br>Zündung prüfen:<br>Verbindungslei-<br>tungen Zünd-<br>baustein und<br>Zündelektrode<br>Abstand und<br>Verschmutzung<br>(siehe Seite 44).<br>Kondenswasser-<br>ablauf prüfen.<br>Entriegelungstaste |

| Stö-<br>rungs-<br>code im<br>Display | Konst. | Wit-<br>ter.gef. | Verhalten der<br>Anlage | Störungsur-<br>sache                                                                             | Maßnahme                                                                                                    |
|--------------------------------------|--------|------------------|-------------------------|--------------------------------------------------------------------------------------------------|----------------------------------------------------------------------------------------------------|
| EF                                   | X      | X                | Brenner auf<br>Störung  | Flammenver-<br>lust direkt<br>nach Flam-<br>menbildung<br>(während der<br>Sicherheits-<br>zeit). | Gasversorgung<br>(Gasdruck und<br>Gasströmungs-<br>wächter) prüfen.<br>Abgas-/Zuluftanla-<br>ge auf Abgasrezir-<br>kulation prüfen.                                                     |
|                                      |        |                  |                         |                                                                                                  | Ionisationselektro-<br>de prüfen (falls er-<br>forderlich, austau-<br>schen):<br>Abstand zum<br>Flammkörper<br>(siehe Seite 44)<br>Verschmutzung<br>der Elektrode<br>Entriegelungstaste |
| F0                                   | Х      | Х                | Brenner blo-<br>ckiert  | Interner Feh-<br>ler                                                                             | Regelung austau-                                                                                                    |
| F1                                   | x      | x                | Brenner auf<br>Störung  | Abgastempe-<br>raturbegren-<br>zer hat aus-<br>gelöst.                                           | Füllstand der Hei-<br>zungsanlage prü-<br>fen. Anlage entlüf-<br>ten.<br>Entriegelungstaste<br><b>R</b> nach Abkühlen<br>der Abgasanlage<br>betätigen.                                  |

| Stö-<br>rungs-<br>code im<br>Display | Konst. | Wit-<br>ter.gef. | Verhalten der<br>Anlage | Störungsur-<br>sache                                                   | Maßnahme                                                                                                    |
|--------------------------------------|--------|------------------|-------------------------|------------------------------------------------------------------------|----------------------------------------------------------------------------------------------------|
| F2                                   | X      | ×                | Brenner auf<br>Störung  | Temperatur-<br>begrenzer hat<br>ausgelöst.                             | Füllstand der Hei-<br>zungsanlage prü-<br>fen. Umwälzpum-<br>pe prüfen. Anlage<br>entlüften. Tempe-<br>raturbegrenzer und<br>Verbindungsleitun-<br>gen prüfen.<br>Entriegelungstaste<br><b>R</b> betätigen. |
| F3                                   | X      | X                | Brenner auf<br>Störung  | Flammensig-<br>nal ist beim<br>Brennerstart<br>bereits vor-<br>handen. | Ionisationselektro-<br>de und Verbin-<br>dungsleitung prü-<br>fen.<br>Entriegelungstaste<br><b>R</b> betätigen.                                                                                             |
| F8                                   | X      | X                | Brenner auf<br>Störung  | Brennstoff-<br>ventil schließt<br>verspätet.                           | Gaskombiregler<br>prüfen. Beide An-<br>steuerwege prü-<br>fen.<br>Entriegelungstaste<br><b>R</b> betätigen.                                                                                                 |
| F9                                   | X      | X                | Brenner auf<br>Störung  | Gebläsedreh-<br>zahl beim<br>Brennerstart<br>zu niedrig                | Gebläse prüfen,<br>Verbindungsleitun-<br>gen zum Gebläse<br>prüfen, Span-<br>nungsversorgung<br>am Gebläse prü-<br>fen, Gebläsean-<br>steuerung prüfen.<br>Entriegelungstaste<br><b>R</b> betätigen.        |

 $\blacktriangleright$ 

| Stö-<br>rungs-<br>code im<br>Display | Konst. | Wit-<br>ter.gef. | Verhalten der<br>Anlage                                                 | Störungsur-<br>sache                                                                                                    | Maßnahme                                                                                                    |
|--------------------------------------|--------|------------------|-------------------------------------------------------------------------|----------------------------------------------------------------------------------------------------|----------------------------------------------------------------------------------------------------|
| FA                                   | X      | X                | Brenner auf<br>Störung                                                  | Gebläsestill-<br>stand nicht<br>erreicht                                                                                    | Gebläse prüfen,<br>Verbindungsleitun-<br>gen zum Gebläse<br>prüfen, Geblä-<br>seansteuerung<br>prüfen.<br>Entriegelungstaste<br><b>R</b> betätigen.                                                                                             |
| FC                                   | x      | X                | Brenner auf<br>Störung                                                  | Gaskombi-<br>regler defekt<br>oder fehler-<br>hafte Ansteu-<br>erung Modu-<br>lationsventil<br>oder Abgas-<br>weg versperrt | Gaskombiregler<br>prüfen. Abgasan-<br>lage prüfen.<br>Entriegelungstaste<br><b>R</b> betätigen.                                                                                                    |
| Fd                                   | X      | X                | Brenner auf<br>Störung und<br>Störungsmel-<br>dung b7 wird<br>angezeigt | Kesselcodier-<br>stecker fehlt                                                                                              | Kesselcodierste-<br>cker einstecken.<br>Entriegelungstaste<br><b>R</b> betätigen.<br>Falls Störung nicht<br>behoben, Rege-<br>lung austauschen.                                                                                                 |
| Fd                                   | X      | X                | Brenner auf<br>Störung                                                  | Fehler Feue-<br>rungsauto-<br>mat                                                                                           | Zündelektroden<br>und Verbindungs-<br>leitungen prüfen.<br>Prüfen, ob starkes<br>Störfeld (EMV) in<br>der Nähe des Ge-<br>rätes ist.<br>Entriegelungstaste<br><b>R</b> betätigen.<br>Falls Störung nicht<br>behoben, Rege-<br>lung austauschen. |

| Stö-<br>rungs-<br>code im<br>Display | Konst. | Wit-<br>ter.gef. | Verhalten der<br>Anlage                    | Störungsur-<br>sache                                                                                        | Maßnahme                                                                                                    |
|--------------------------------------|--------|------------------|--------------------------------------------|----------------------------------------------------------------------------------------------------|----------------------------------------------------------------------------------------------------|
| FE                                   | x      | X                | Brenner blo-<br>ckiert oder auf<br>Störung | Kesselcodier-<br>stecker oder<br>Grundleiter-<br>platte defekt<br>oder falscher<br>Kesselcodier-<br>stecker | Entriegelungstaste<br><b>R</b> betätigen. Falls<br>Störung nicht be-<br>hoben, Kesselco-<br>dierstecker prüfen<br>bzw. Kesselcodier-<br>stecker oder Rege-<br>lung austauschen. |
| FF                                   | X      | X                | Brenner blo-<br>ckiert oder auf<br>Störung | Interner Feh-<br>ler oder Ent-<br>riegelungstas-<br>te <b>R</b> blockiert                                   | Gerät neu ein-<br>schalten. Falls Ge-<br>rät nicht wieder in<br>Betrieb geht,<br>Regelung austau-<br>schen.                                                                     |

# Instandsetzung

### Außentemperatursensor prüfen

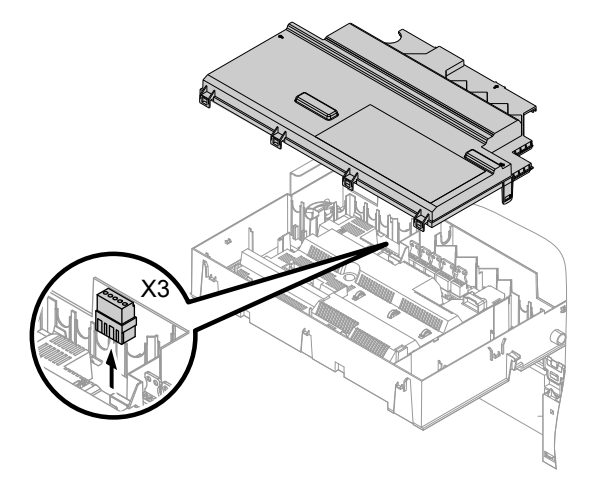

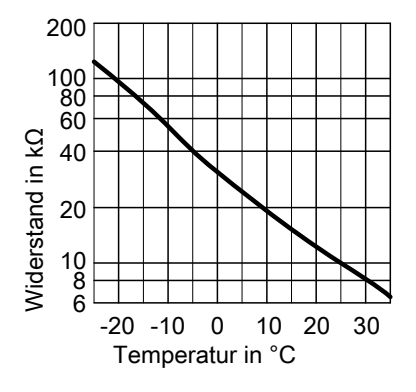

### Sensortyp: NTC 10 k $\Omega$

1. Stecker "X3" von der Regelung abziehen.

- Widerstand des Außentemperatursensors zwischen "X3.1" und "X3.2" am abgezogenen Stecker messen und mit Kennlinie vergleichen.
- 3. Bei starker Abweichung von der Kennlinie Adern am Sensor abklemmen und Messung direkt am Sensor wiederholen.
- 4. Je nach Messergebnis Leitung oder Außentemperatursensor austauschen.

### Kesseltemperatursensor, Speichertemperatursensor oder Vorlauftemperatursensor für hydr. Weiche prüfen

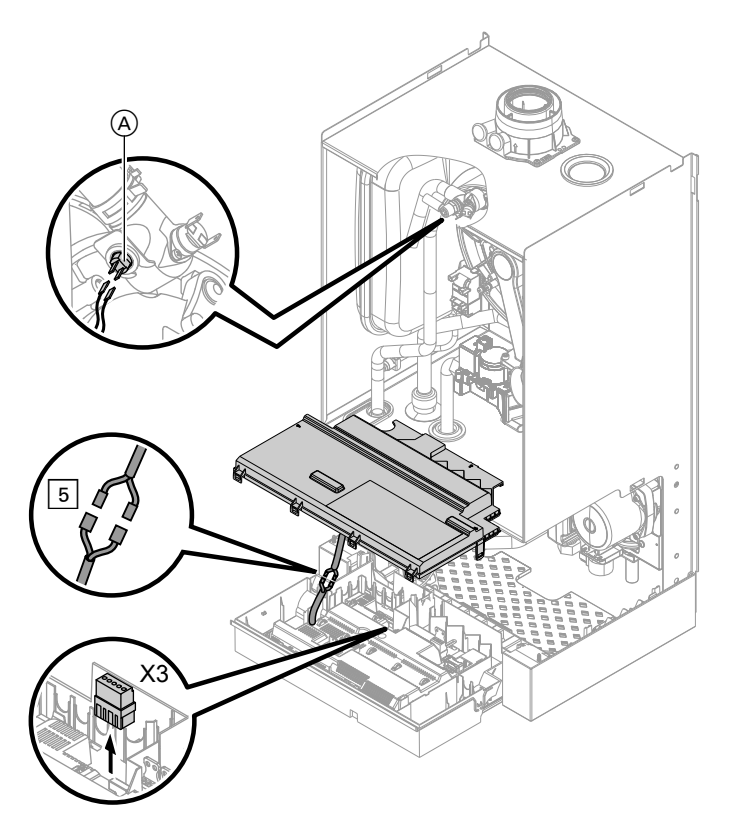

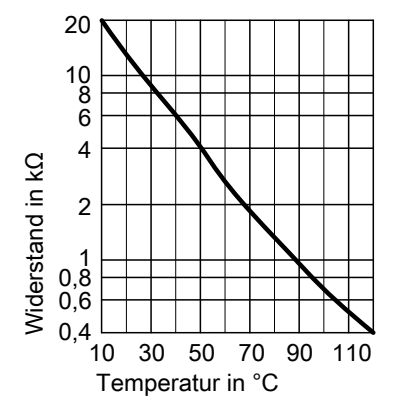

Sensortyp: NTC 10 kΩ

- Kesseltemperatursensor Leitungen am Kesseltemperatursensor (A) abziehen und Widerstand messen.
  - Speichertemperatursensor
     Stecker 5 von Kabelbaum an der
     Regelung abziehen und Widerstand messen.
  - Vorlauftemperatursensor hydr.
     Weiche

Stecker "X3" an der Regelung abziehen und Widerstand zwischen "X3.4" und "X3.5" messen.

- 2. Widerstand der Sensoren messen und mit Kennlinie vergleichen.
- **3.** Bei starker Abweichung Sensor austauschen.

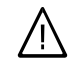

### Gefahr

Kesseltemperatursensor sitzt direkt im Heizwasser (Verbrühungsgefahr). Vor Sensorwechsel Heizkessel heizwasserseitig entlee-

ren.

# Auslauftemperatursensor oder Komfortsensor prüfen (nur bei Gas-Brennwertkombigerät)

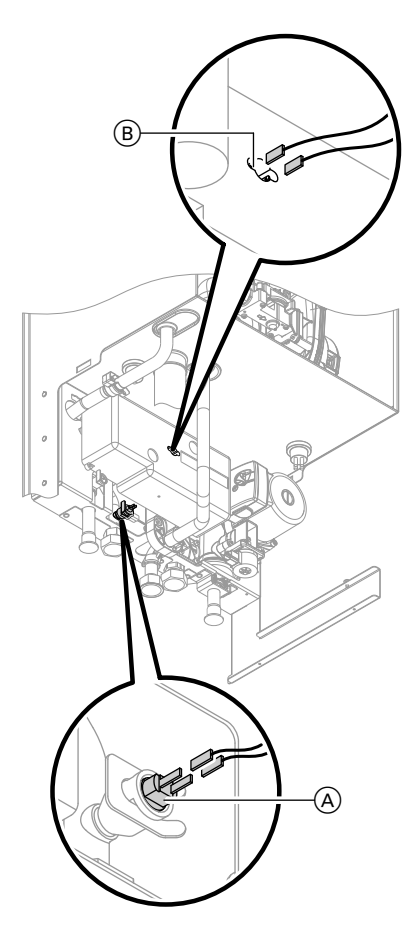

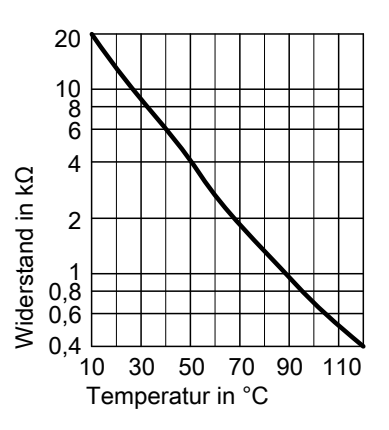

Sensortyp: NTC 10 kΩ

- Leitungen am Auslauftemperatursensor (A) oder Komfortsensor (B) abziehen.
- 2. Widerstand des Sensors messen und mit Kennlinie vergleichen.
- **3.** Bei starker Abweichung Sensor austauschen.

#### Hinweis

Bei Austausch des Auslauftemperatursensors kann Wasser austreten. Kaltwasserabsperrhahn schließen. Warmwasserleitung und Plattenwärmetauscher (trinkwasserseitig) entleeren.

### Plattenwärmetauscher prüfen

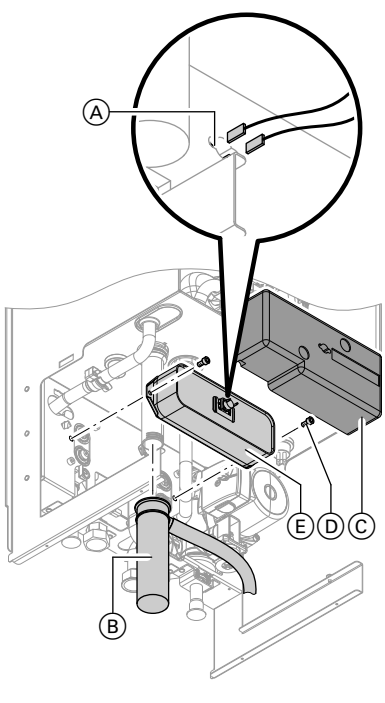

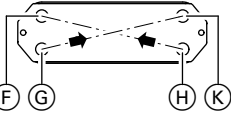

- F Heizungsrücklauf
- G Kaltwasser
- (H) Heizungsvorlauf
- K Warmwasser

- Heizkessel heizwasser- und trinkwasserseitig absperren und entleeren.
- 2. Seitliche Verschlüsse lösen und Regelung nach vorn klappen.
- 3. Leitungen vom Komfortsensor (A) abziehen.
- Halteklammer abziehen und Siphon
   B abnehmen.
- 5. Wärmedämmung <sup>(C)</sup> abnehmen.
- 6. Schrauben D lösen und Plattenwärmetauscher E nach vorn herausnehmen.

### Hinweis

Beim Ausbau und aus dem ausgebauten Plattenwärmetauscher können geringe Mengen Restwasser austreten.

- Trinkwasserseitige Anschlüsse auf Verkalkung prüfen, ggf. Plattenwärmetauscher reinigen oder austauschen.
- **9.** Einbau mit neuen Dichtungen in umgekehrter Reihenfolge.
## Abgastemperatursensor prüfen

Bei Überschreiten der zulässigen Abgastemperatur verriegelt der Abgastemperatursensor das Gerät. Verriegelung nach Abkühlen der Abgasanlage durch Betätigen des Entriegelungstaste **R** aufheben.

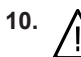

Gefahr Gasaustritt führt zu Explosionsgefahr. Gasführende Teile auf Gasdichtheit prüfen.

- 1. Leitungen am Abgastemperatursensor (A) abziehen.
- 2. Widerstand des Sensors messen und mit Kennlinie vergleichen.
- **3.** Bei starker Abweichung Sensor austauschen.

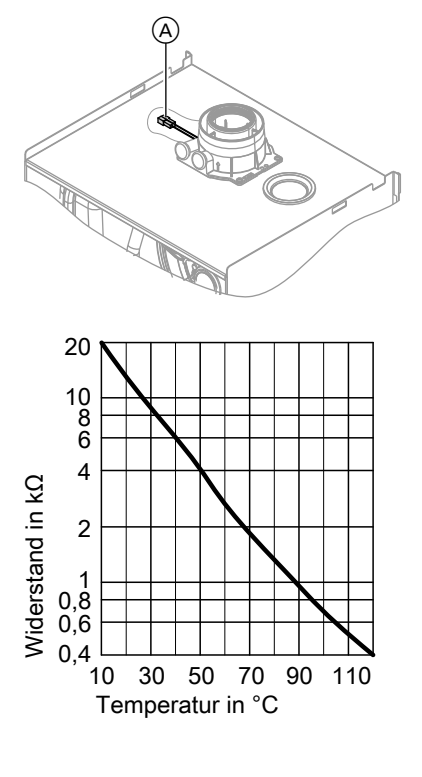

#### Störung "A3" bei Erstinbetriebnahme

Die Regelung prüft bei Erstinbetriebnahme, ob der Abgastemperatursensor korrekt positioniert ist.

Falls der Abgastemperatursensor nicht korrekt positioniert ist, wird die Inbetriebnahme abgebrochen und die Störungsmeldung A3 angezeigt.

1. Prüfen, ob der Abgastemperatursensor richtig eingesteckt ist. Siehe vorhergehende Abbildung.

### Temperaturbegrenzer prüfen

Falls sich nach einer Störabschaltung der Gasfeuerungsautomat nicht entriegeln lässt, obwohl die Kesselwassertemperatur unterhalb von ca. 75 °C liegt, folgende Prüfung durchführen:

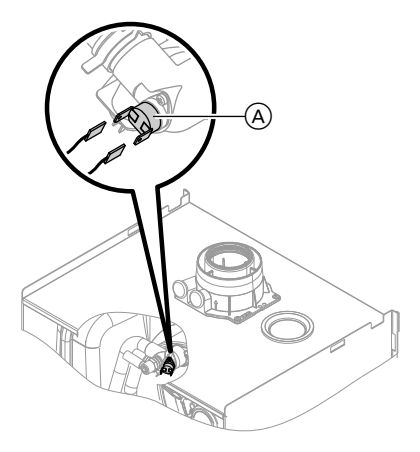

- Falls erforderlich, Lage des Abgastemperatursensors korrigieren oder defekten Abgastemperatursensor austauschen.
- Entriegelungstaste R betätigen und Inbetriebnahme wiederholen.
   Die Prüfung wird solange wiederholt, bis sie erfolgreich abgeschlossen ist.
- 1. Leitungen des Temperaturbegrenzers (A) abziehen.
- 2. Durchgang des Temperaturbegrenzers mit einem Multimeter prüfen.
- 3. Defekten Temperaturbegrenzer ausbauen.
- Neuen Temperaturbegrenzer mit Wärmeleitpaste bestreichen und einbauen.
- 5. Nach Inbetriebnahme Entriegelungstaste **R** an der Regelung drücken.

## Sicherung prüfen

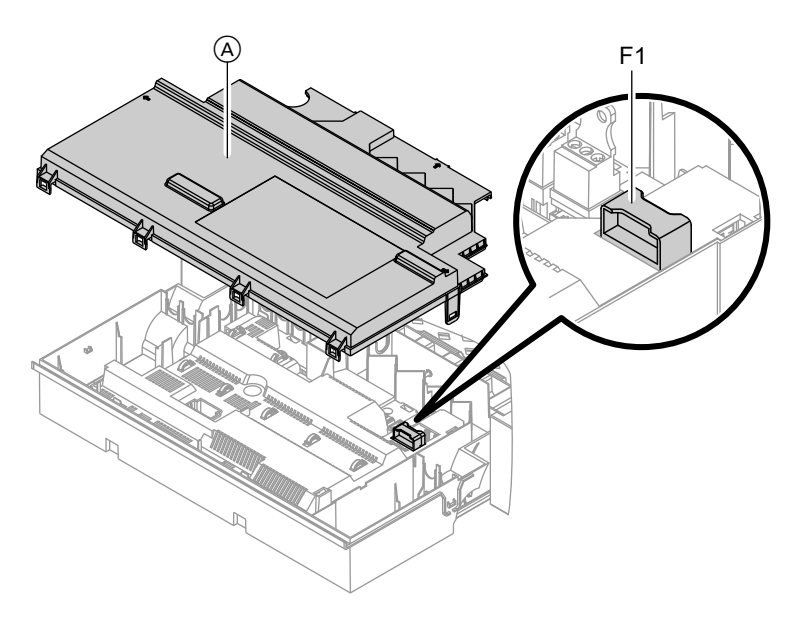

- 1. Netzspannung ausschalten.
- 2. Seitliche Verschlüsse lösen und Regelung abklappen.
- **3.** Abdeckung (A) abbauen.

# Erweiterungssatz Mischer

#### Einstellung Drehschalter S1 prüfen

Der Drehschalter auf der Leiterplatte des Erweiterungssatzes definiert die Zuordnung zum jeweiligen Heizkreis. HeizkreisEinstellung<br/>Drehschalter<br/>S1Heizkreis mit Mischer<br/>M2 (Heizkreis 2)2Heizkreis mit Mischer<br/>M3 (Heizkreis 3)4

4. Sicherung F1 prüfen (siehe Anschluss- und Verdrahtungs-

schema).

#### Drehrichtung des Mischer-Motors prüfen

Nach dem Einschalten führt das Gerät einen Eigentest durch. Dabei wird der Mischer auf- und wieder zugefahren.

#### Hinweis

Der Mischer-Motor kann auch über den Aktorentest in Bewegung gesetzt werden (siehe Kapitel "Ausgänge prüfen"). Während des Eigentestes die Drehrichtung des Mischer-Motors beobachten. Danach den Mischer von Hand in Stellung "Auf" bringen.

#### Hinweis

Der Vorlauftemperatursensor muss jetzt eine höhere Temperatur erfassen. Falls die Temperatur sinkt, ist entweder die Drehrichtung des Motors falsch oder der Mischereinsatz falsch eingebaut.

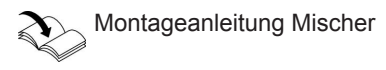

#### Drehrichtung des Mischer-Motors ändern (falls erforderlich)

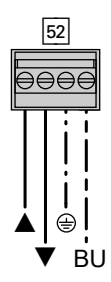

1. Obere Gehäuseabdeckung des Erweiterungssatzes abbauen.

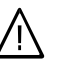

### Gefahr

Ein Stromschlag kann lebensbedrohend sein. Vor Öffnen des Geräts Netzspannung ausschalten, z. B. an der Sicherung oder einem Hauptschalter.

- An Stecker 52 die Adern an den Klemmen "▲" und "▼" tauschen.
- 3. Gehäuseabdeckung wieder anbauen.

### Vorlauftemperatursensor prüfen

#### Widerstandskennlinie

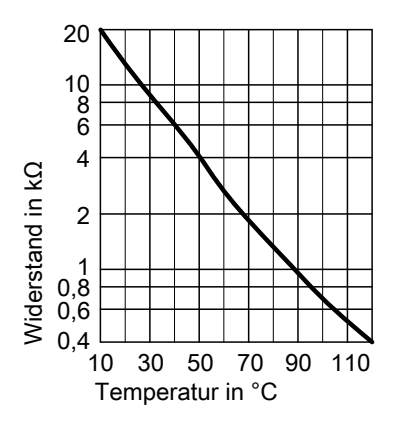

Sensortyp: NTC 10 k $\Omega$ 

- 1. Stecker 2 (Vorlauftemperatursensor) abziehen.
- Widerstand des Sensors messen und mit Kennlinie vergleichen.
   Bei starker Abweichung Sensor austauschen.

## Vitotronic 200-H prüfen (Zubehör)

Die Vitotronic 200-H ist über die LON-Verbindungsleitung mit der Regelung verbunden. Zur Prüfung der Verbindung Teilnehmer-Check an der Regelung des Heizkessels durchführen (siehe Seite 59).

#### Funktionsbeschreibung

## Regelung für angehobenen Betrieb

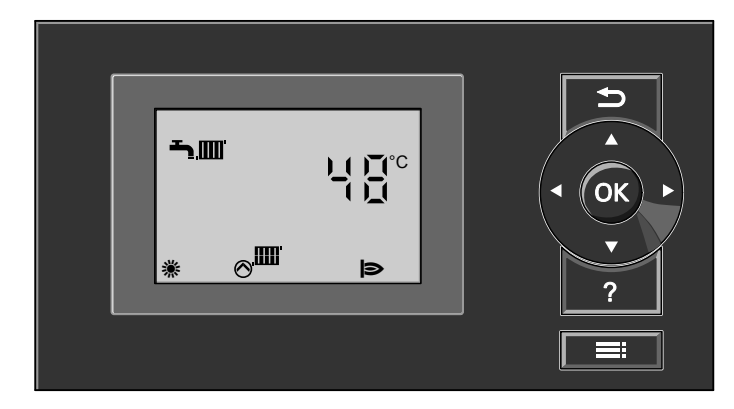

### Heizbetrieb

Bei Anforderung durch den Raumthermostaten wird im Betriebsprogramm Heizen und Warmwasser "Estellte eingestellte Kesselwasser-Solltemperatur gehalten.

Liegt keine Anforderung vor, wird die Kesselwassertemperatur auf der vorgegebenen Frostschutztemperatur gehalten. Die Kesselwassertemperatur wird durch den elektronischen Temperaturwächter im Brennersteuergerät begrenzt. Einstellbereich der Vorlauftemperatur: 20 bis 74 °C.

### Warmwasserbereitung mit Gas-Brennwertkombigerät

Erkennt der Wasserschalter eine Warmwasserentnahme (> 3 l/min), werden Brenner, Umwälzpumpe und 3-Wege-Ventil ein- bzw. umgeschaltet. Der Brenner moduliert nach der Trinkwasserauslauftemperatur und wird vom Temperaturwächter kesselseitig begrenzt.

## Regelung für angehobenen Betrieb (Fortsetzung)

### Warmwasserbereitung mit Gas-Brennwertheizgerät

Wenn die Speichertemperatur 2,5 K unter dem Speichertemperatur-Sollwert liegt, werden Brenner, Umwälzpumpe und 3-Wege-Ventil ein- bzw. umgeschaltet. Der Kesseltemperatur-Sollwert liegt im Anlieferungszustand 20 K über dem Trinkwassertemperatur-Sollwert (einstellbar in Codieradresse "60" in Gruppe "Warmwasser" (Regelung für witterungsgeführten Betrieb) oder Gruppe 3 (Regelung für angehobenen Betrieb). Übersteigt der Speichertemperatur-Istwert den Speichertemperatur-Sollwert um 2,5 K, wird der Brenner ausgeschaltet und der Nachlauf der Umwälzpumpe aktiv.

### Regelung für witterungsgeführten Betrieb

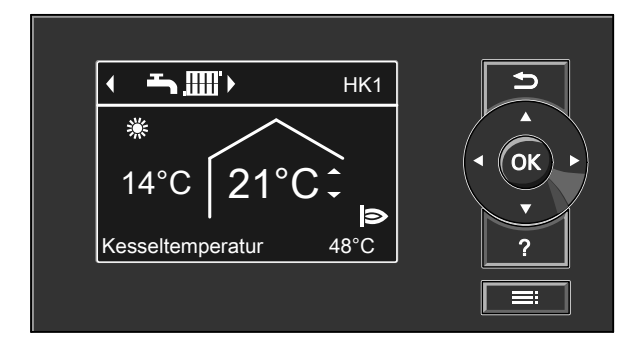

## Heizbetrieb

Durch die Regelung wird eine Kesselwasser-Solltemperatur ermittelt in Abhängigkeit von der Außentemperatur oder Raumtemperatur (bei Anschluss einer raumtemperaturgeführten Fernbedienung) und von Neigung/Niveau der Heizkennlinie. Der ermittelte Kesselwassertemperatur-Sollwert wird zum Brennersteuergerät übertragen. Das Brennersteuergerät ermittelt aus Kesselwassertemperatur-Soll- und -Istwert den Modulationsgrad und steuert dementsprechend den Brenner.

Die Kesselwassertemperatur wird durch den elektronischen Temperaturwächter im Brennersteuergerät begrenzt.

## Regelung für witterungsgeführten Betrieb (Fortsetzung)

### Warmwasserbereitung mit Gas-Brennwertkombigerät

Erkennt der Wasserschalter eine Warmwasserentnahme (> 3 l/min), werden Brenner, Umwälzpumpe und 3-Wege-Ventil ein- bzw. umgeschaltet. Der Brenner moduliert nach der Trinkwasserauslauftemperatur und wird vom Temperaturwächter kesselseitig begrenzt.

## Warmwasserbereitung mit Gas-Brennwertheizgerät

Wenn die Speichertemperatur 2,5 K unter dem Speichertemperatur-Sollwert liegt, werden Brenner, Umwälzpumpe und 3-Wege-Ventil ein- bzw. umgeschaltet.

Der Kesseltemperatur-Sollwert liegt im Anlieferungszustand 20 K über dem Trinkwassertemperatur-Sollwert (einstellbar in Codieradresse "60" in Gruppe **"Warmwasser**" (Regelung für witterungsgeführten Betrieb) oder Gruppe 3 (Regelung für angehobenen Betrieb). Übersteigt der Speichertemperatur-Istwert den Speichertemperatur-Sollwert um 2,5 K, wird der Brenner ausgeschaltet und der Nachlauf der Umwälzpumpe aktiv.

## Zusatzaufheizung Trinkwasser

Die Funktion wird aktiviert, indem über die Codieradresse 58 in Gruppe **"Warmwasser"** ein zweiter Trinkwassertemperatur-Sollwert vorgegeben und die 4. Warmwasser-Zeitphase für die Trinkwassererwärmung aktiviert wird. Die Zusatzaufheizung erfolgt während der in dieser Zeitphase eingestellten Zeiträume.

### Interne Erweiterungen (Zubehör)

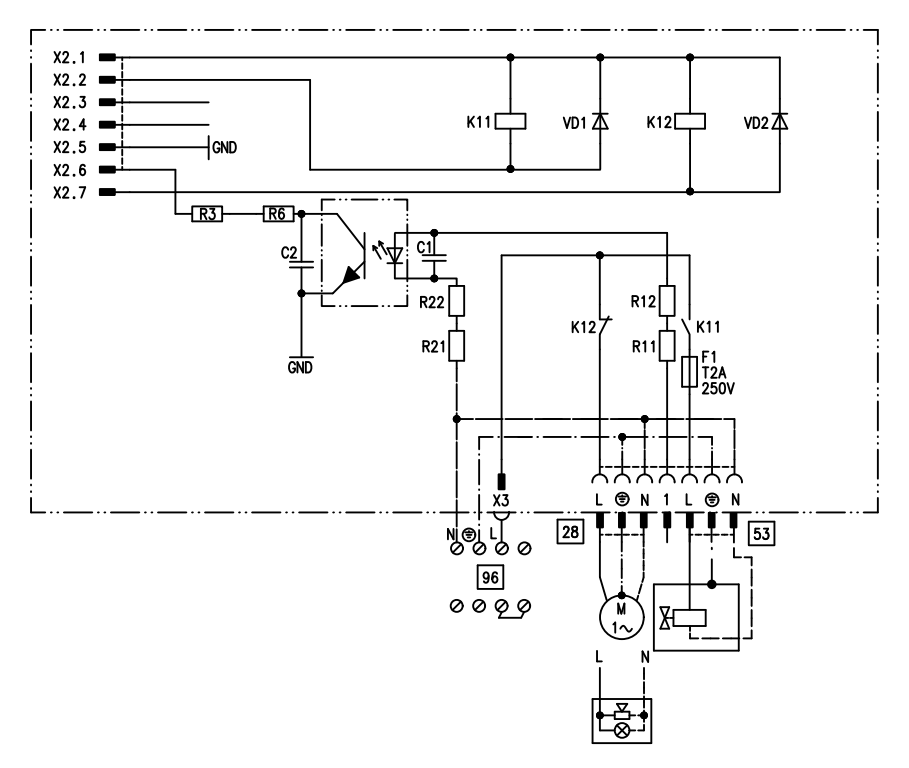

## Interne Erweiterung H1

Die interne Erweiterung wird in das Regelungsgehäuse eingebaut. An den Relaisausgang 28 können folgende Funktionen alternativ angeschlossen werden. Die Funktion wird über die Codieradresse "53" in Gruppe **"Allgemein**" zugeordnet:

- Sammelstörmeldung (Codierung "53:0")
- Zirkulationspumpe (Codierung "53:1") (nur bei witterungsgeführtem Betrieb)

- Heizkreispumpe f
  ür Heizkreis ohne Mischer (Codierung "53:2")
- Umwälzpumpe zur Speicherbeheizung (Codierung "53:3")

An Anschluss 53 kann ein externes Sicherheitsventil angeschlossen werden.

## Interne Erweiterung H2

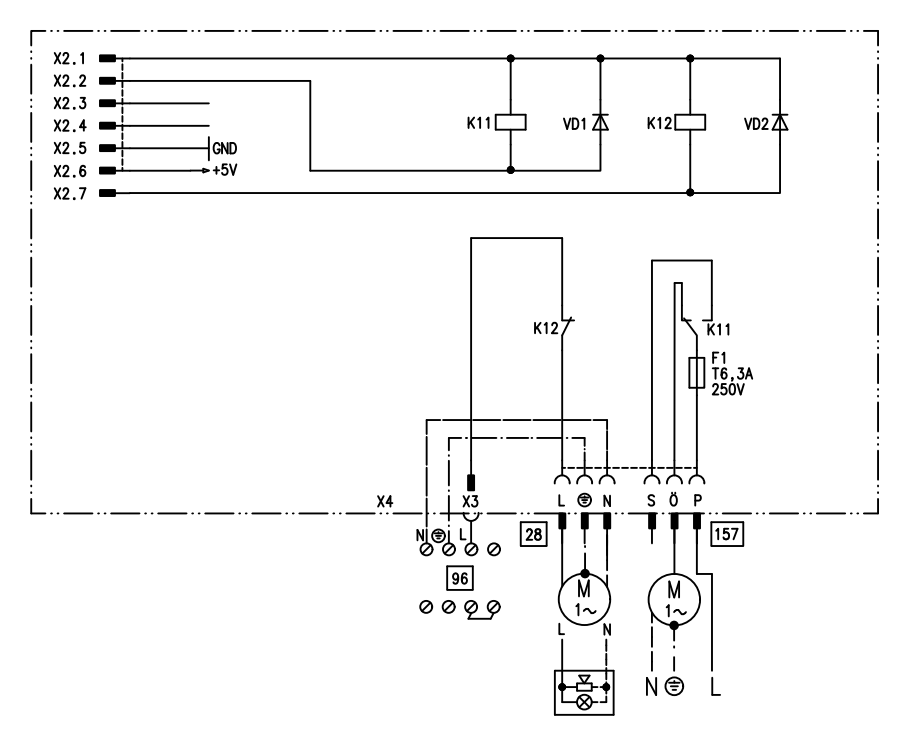

Die interne Erweiterung wird in das Regelungsgehäuse eingebaut. An den Relaisausgang 28 können folgende Funktionen alternativ angeschlossen werden. Die Funktion wird über die Codieradresse "53" in Gruppe **"Allgemein**" zugeordnet:

- Sammelstörmeldung (Codierung "53:0")
- Zirkulationspumpe (Codierung "53:1") (nur bei witterungsgeführtem Betrieb)

- Heizkreispumpe f
  ür Heizkreis ohne Mischer (Codierung "53:2")
- Umwälzpumpe zur Speicherbeheizung (Codierung "53:3")

Über Anschluss 157 kann ein Abluftgerät abgeschaltet werden, wenn der Brenner startet.

## Externe Erweiterungen (Zubehör)

## **Erweiterung AM1**

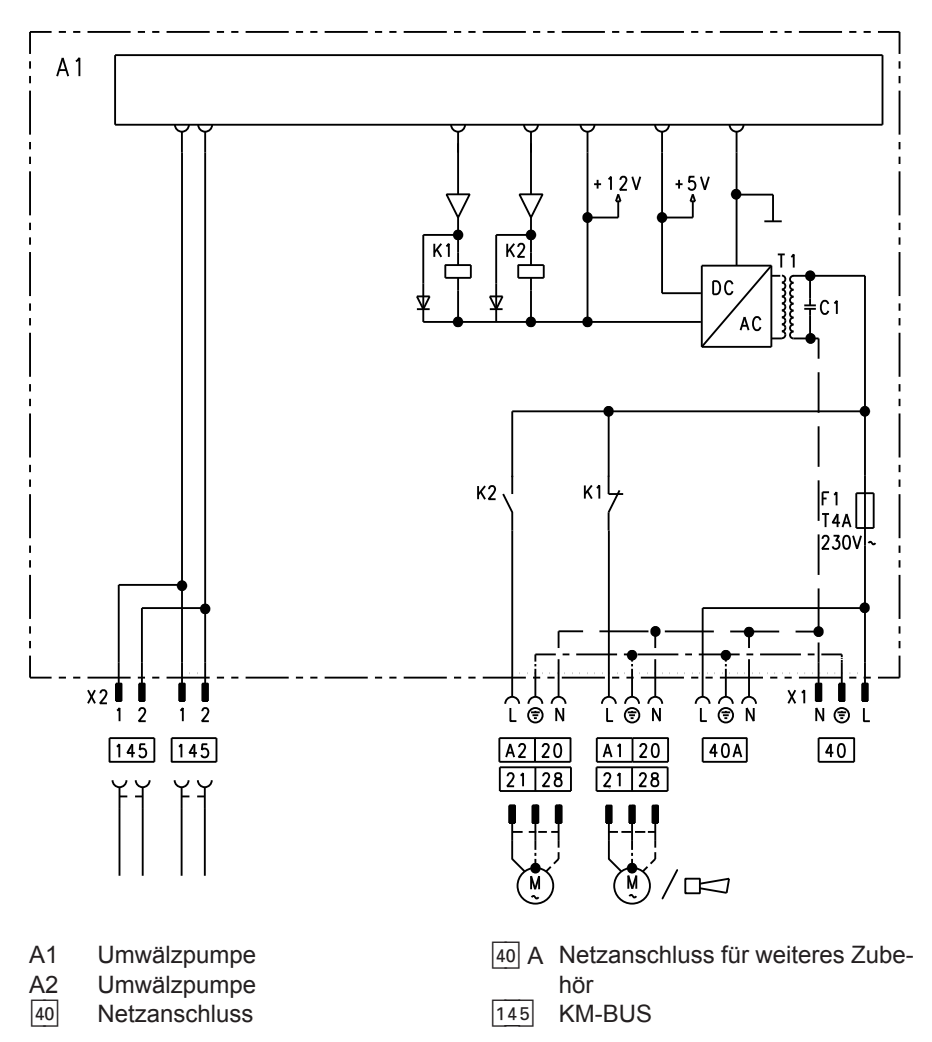

### Funktionen

An Anschluss A1 und A2 kann je eine der folgenden Umwälzpumpen angeschlossen werden:

- Heizkreispumpe f
  ür Heizkreis ohne Mischer
- Umwälzpumpe zur Speicherbeheizung
- Trinkwasserzirkulationspumpe

#### Funktionszuordnung

Codierung (Gruppe "Allgemein") Funktion Ausgang A1 Ausgang A2 34:0 (Auslieferungszu-Trinkwasserzirkulations-33:0 pumpe 28 stand) Heizkreispumpe 20 33:1 (Auslieferungszu-34:1 stand) Umwälzpumpe zur Speicherbe-33:2 34:2 heizung 21

Die Funktion der Ausgänge wird über Codierungen an der Regelung des Heizkessels ausgewählt.

## **Erweiterung EA1**

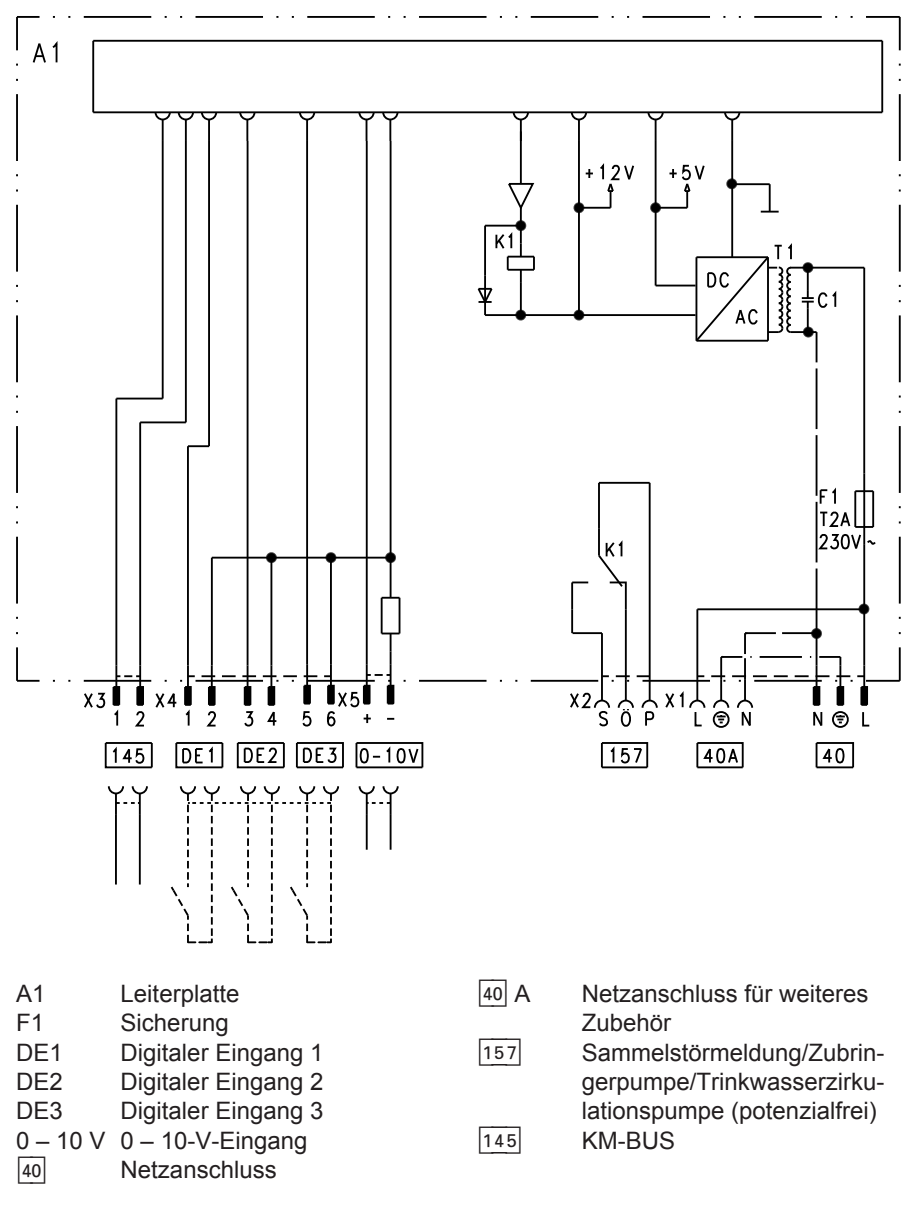

Service

### Digitale Dateneingänge DE1 bis DE3

Folgende Funktionen können alternativ angeschlossen werden:

- Externe Betriebprogramm-Umschaltung f
  ür je einen Heizkreis
- Externes Sperren
- Externes Sperren mit Störmeldeeingang
- Externe Anforderung mit Mindest-Kesselwassertemperatur
- Störmeldeeingang
- Kurzzeitbetrieb der Trinkwasserzirkulationspumpe

Externe Kontakte müssen potenzialfrei sein. Beim Anschluss die Anforderungen der Schutzklasse II einhalten, d. h. 8,0 mm Luft- und Kriechstrecken bzw. 2,0 mm Isolationsdicke zu aktiven Teilen.

### Funktionszuordnung der Eingänge

Die Funktion der Eingänge wird über Codierungen in Gruppe **"Allgemein"** an der Regelung des Heizkessels ausgewählt:

- DE1: Codieradresse 3A
- DE2: Codieradresse 3b
- DE3: Codieradresse 3C

### Zuordnung Funktion Betriebprogramm-Umschaltung zu den Heizkreisen

Die Zuordnung der Funktion Betriebprogramm-Umschaltung für den jeweiligen Heizkreis wird über Codieradresse d8 in Gruppe **"Heizkreis"** an der Regelung des Heizkessels ausgewählt:

- Umschaltung über Eingang DE1: Codierung d8:1
- Umschaltung über Eingang DE2: Codierung d8:2
- Umschaltung über Eingang DE3: Codierung d8:3

Die Wirkung der Betriebprogramm-Umschaltung wird über Codieradresse d5 in Gruppe **"Heizkreis**" ausgewählt. Die Zeitdauer der Umschaltung wird über Codieradresse F2 in Gruppe **"Heizkreis**" eingestellt.

#### Wirkung der Funktion Externes Sperren auf die Pumpen

Die Wirkung auf die interne Umwälzpumpe wird in Codieradresse 3E in Gruppe "**Allgemein**" ausgewählt. Die Wirkung auf die jeweilige Heizkreispumpe wird in Codieradresse d6 in Gruppe "**Heizkreis**" ausgewählt. Die Wirkung auf eine Umwälzpumpe zur Speicherbeheizung wird in Codieradresse 5E in Gruppe "**Warmwasser**" ausgewählt.

#### Wirkung der Funktion Externe Anforderung auf die Pumpen

Die Wirkung auf die interne Umwälzpumpe wird in Codieradresse 3F in Gruppe "**Allgemein**" ausgewählt.

Die Wirkung auf die jeweilige Heizkreispumpe wird in Codieradresse d7 in Gruppe **"Heizkreis**" ausgewählt. Die Wirkung auf eine Umwälzpumpe zur Speicherbeheizung wird in Codieradresse 5F in Gruppe **"Warmwasser**" ausgewählt.

#### Laufzeit der Trinkwasserzirkulationspumpe bei Kurzzeitbetrieb

Die Trinkwasserzirkulationspumpe wird durch Schließen des Kontakts an DE1 oder DE2 oder DE3 über einen Taster eingeschaltet. Die Laufzeit wird über Codieradresse "3d" in Gruppe **"Allgemein**" eingestellt.

### Analoger Eingang 0 – 10 V

Die 0 – 10 V-Aufschaltung bewirkt einen zusätzlichen Kesselwassertemperatur-Sollwert:

- 0 1 V wird als "keine Vorgabe für Kesselwassertemperatur-Sollwert" gewertet.
- 10 V  $\triangleq$  Sollwert 100 °C

Zwischen Schutzleiter und Minuspol der bauseitigen Spannungsquelle muss eine galvanische Trennung sichergestellt sein.

### Ausgang 157

Folgende Funktionen können an Ausgang 157 angeschlossen werden:

- Zubringerpumpe zu Unterstation oder
- Trinkwasserzirkulationspumpe oder
- Störmeldeeinrichtung

#### Funktionszuordnung

Die Funktion des Ausgangs 157 wird über Codieradresse "36" in Gruppe **"Allgemein"** an der Regelung des Heizkessels ausgewählt.

# Regelungsfunktionen

## Externe Betriebsprogramm-Umschaltung

Die Funktion "Externe Betriebsprogramm-Umschaltung" wird über die Erweiterung EA1 realisiert. An der Erweiterung EA1 stehen 3 Eingänge (DE1 bis DE3) zur Verfügung. Die Funktion wird über folgende Codieradressen in Gruppe "**Allgemein**" ausgewählt:

| Betriebsprogramm-Umschaltung | Codierung |
|------------------------------|-----------|
| Eingang DE1                  | 3A:1      |
| Eingang DE2                  | 3b:1      |
| Eingang DE3                  | 3C:1      |

Die Zuordnung der Funktion Betriebprogramm-Umschaltung für den jeweiligen Heizkreis wird über Codieradresse "d8" in Gruppe **"Heizkreis"** an der Regelung des Heizkessels ausgewählt:

| Betriebsprogramm-Umschaltung | Codierung |
|------------------------------|-----------|
| Umschaltung über Eingang DE1 | d8:1      |
| Umschaltung über Eingang DE2 | d8:2      |
| Umschaltung über Eingang DE3 | d8:3      |

In welche Richtung die Betriebsprogramm-Umschaltung erfolgt wird in Codieradresse "d5" in Gruppe **"Heizkreis"** eingestellt:

| Betriebsprogramm-Umschaltung                              | Codierung |
|-----------------------------------------------------------|-----------|
| Umschaltung in Richtung "Dauernd Reduziert" bzw. "Dauernd | d5:0      |
| Abschaltbetrieb" (je nach eingestelltem Sollwert)         |           |
| Umschaltung in Richtung "Dauernd Heizbetrieb"             | d5:1      |

Die Dauer der Betriebsprogramm-Umschaltung wird in Codieradresse "F2" in Gruppe "**Heizkreis**" eingestellt:

| Betriebsprogramm-Umschaltung                            | Codierung         |
|---------------------------------------------------------|-------------------|
| Keine Betriebsprogramm-Umschaltung                      | F2:0              |
| Dauer der Betriebsprogramm-Umschaltung 1 bis 12 Stunden | F2:1 bis<br>F2:12 |

Die Betriebsprogramm-Umschaltung bleibt so lange aktiv, wie der Kontakt geschlossen ist, min. jedoch so lange wie die in Codieradresse "F2" eingestellte Zeitvorgabe.

### **Externes Sperren**

Die Funktionen "Externes Sperren" und "Externes Sperren und Störmeldeeingang" werden über die Erweiterung EA1 realisiert. An der Erweiterung EA1 stehen 3 Eingänge (DE1 bis DE3) zur Verfügung. Die Funktion wird über folgende Codieradressen in Gruppe **"Allgemein"** ausgewählt:

| Externes Sperren | Codierung |
|------------------|-----------|
| Eingang DE1      | 3A:3      |
| Eingang DE2      | 3b:3      |
| Eingang DE3      | 3C:3      |

| Externes Sperren und Störmeldeeingang | Codierung |
|---------------------------------------|-----------|
| Eingang DE1                           | 3A:4      |
| Eingang DE2                           | 3b:4      |
| Eingang DE3                           | 3C:4      |

Die Wirkung auf die interne Umwälzpumpe wird in Codieradresse "3E" in Gruppe **"Allgemein**" ausgewählt. Die Wirkung auf die jeweilige Heizkreispumpe wird in Codieradresse "d6" in Gruppe **"Heizkreis**" ausgewählt.

### **Externes Anfordern**

Die Funktion "Externes Anfordern" wird über die Erweiterung EA1 realisiert. An der Erweiterung EA1 stehen 3 Eingänge (DE1 bis DE3) zur Verfügung. Die Funktion wird über folgende Codieradressen in Gruppe **"Allgemein"** ausgewählt:

| Externes Anfordern | Codierung |
|--------------------|-----------|
| Eingang DE1        | 3A:2      |
| Eingang DE2        | 3b:2      |
| Eingang DE3        | 3C:2      |

Die Wirkung auf die interne Umwälzpumpe wird in Codieradresse "3F" in Gruppe **"Allgemein**" ausgewählt. Die Wirkung auf die jeweilige Heizkreispumpe wird in Codieradresse "d7" in Gruppe **"Heizkreis**" ausgewählt. Der Mindest-Kesselwassertemperatur-Sollwert bei ext. Anforderung wird in Codieradresse "9b" in Gruppe **"Allgemein"** eingestellt. Service

## Entlüftungsprogramm

Im Entlüftungsprogramm wird 20 min lang die Umwälzpumpe je 30 s abwechselnd ein- und ausgeschaltet. Das Umschaltventil wird abwechselnd für eine bestimmte Zeit in Richtung Heizbetrieb und Trinkwassererwärmung geschaltet. Der Brenner ist während des Entlüftungsprogramms ausgeschaltet.

## Befüllungsprogramm

Im Auslieferungszustand ist das Umschaltventil in Mittelstellung, so dass die Anlage vollständig befüllt werden kann. Nachdem die Regelung eingeschaltet wurde, fährt das Umschaltventil nicht mehr in Mittelstellung. Danach kann das Umschaltventil über die Befüllfunktion in Mittelstellung gefahren werden (siehe "Heizungsanlage füllen"). In dieser Einstellung kann die Regelung ausgeschaltet und die Anlage vollständig befüllt werden.

## Estrichtrocknung

Bei der Aktivierung der Estrichtrocknung unbedingt die Angaben des Estrich-Herstellers berücksichtigen.

Bei aktivierter Estrichtrocknung wird die Heizkreispumpe des Heizkreises mit Mischer eingeschaltet und die Vorlauftemperatur auf dem eingestellten Profil gehalten. Nach Beendigung (30 Tage) wird der Heizkreis mit Mischer automatisch mit den eingestellten Parametern geregelt. Entlüftungsprogramm aktivieren: Siehe "Heizungsanlage entlüften".

### Befüllung bei eingeschalteter Regelung

Falls die Anlage bei eingeschalteter Regelung befüllt werden soll, wird das Umschaltventil im Befüllungsprogramm in Mittelstellung gefahren, und die Pumpe eingeschaltet. Wenn die Funktion aktiviert wird, geht der Brenner außer Betrieb. Nach 20 min wird das Programm automatisch inaktiv

EN 1264 beachten. Das vom Heizungsfachmann zu erstellende Protokoll muss folgende Angaben zum Aufheizen enthalten:

- Aufheizdaten mit den jeweiligen Vorlauftemperaturen
- Erreichte max. Vorlauftemperatur
- Betriebszustand und Außentemperatur bei Übergabe

Verschiedene Temperaturprofile sind über die Codieradresse "F1" in Gruppe "Heizkreis" einstellbar.

Nach Stromausfall oder Ausschalten der Regelung wird die Funktion weiter fortgesetzt. Wenn die Estrichtrocknung beendet ist oder die Codierung "F1:0" manuell eingestellt wird, wird "Heizen und Warmwasser" eingeschaltet.

#### Temperaturprofil 1: (EN 1264-4) Codierung "F1:1"

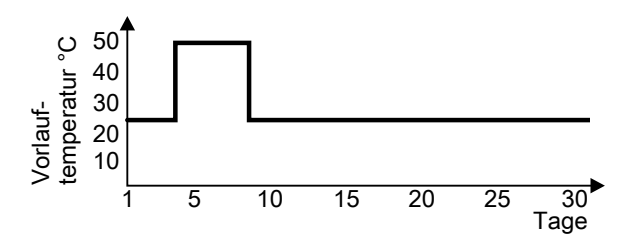

### Temperaturprofil 2: (ZV Parkett- und Fußbodentechnik) Codierung "F1:2"

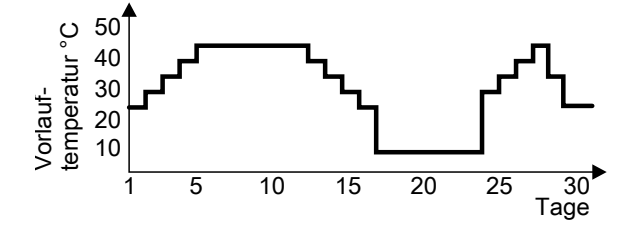

Temperaturprofil 3: Codierung "F1:3"

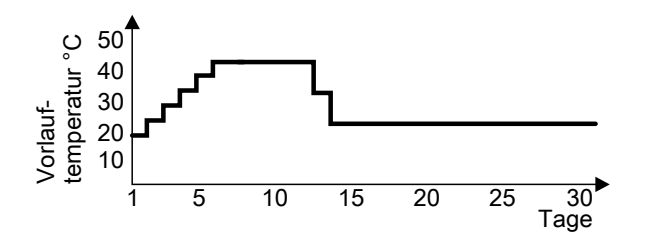

### Temperaturprofil 4: Codierung "F1:4"

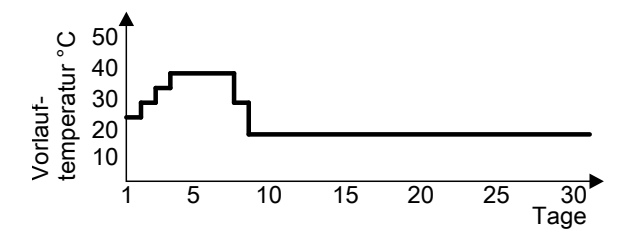

Temperaturprofil 5: Codierung "F1:5"

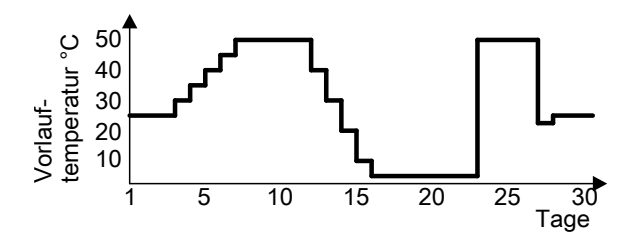

Temperaturprofil 6: Codierung "F1:6"

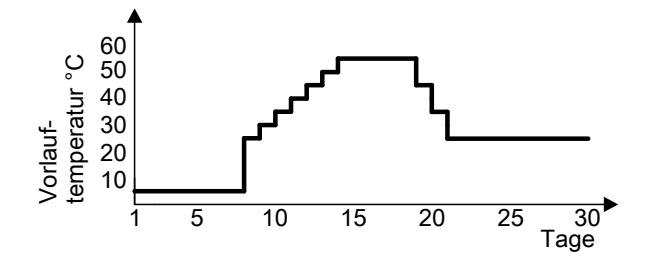

#### Temperaturprofil 7: Codierung "F1:15"

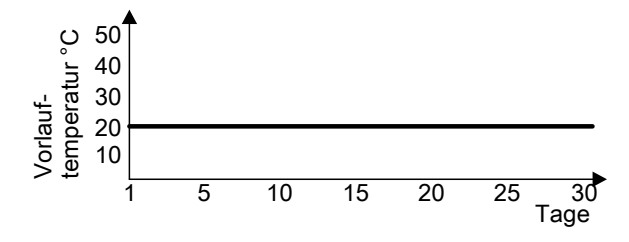

### Anhebung der reduzierten Raumtemperatur

Beim Betrieb mit reduzierter Raumtemperatur kann der reduzierte Raumtemperatur-Sollwert in Abhängigkeit von der Außentemperatur automatisch angehoben werden. Die Temperaturanhebung erfolgt gemäß der eingestellten Heizkennlinie und max. bis zum normalen Raumtemperatur-Sollwert. Die Grenzwerte der Außentemperatur für Beginn und Ende der Temperaturanhebung sind in den Codieradressen "F8" und "F9" in Gruppe **"Heizkreis"** einstellbar.

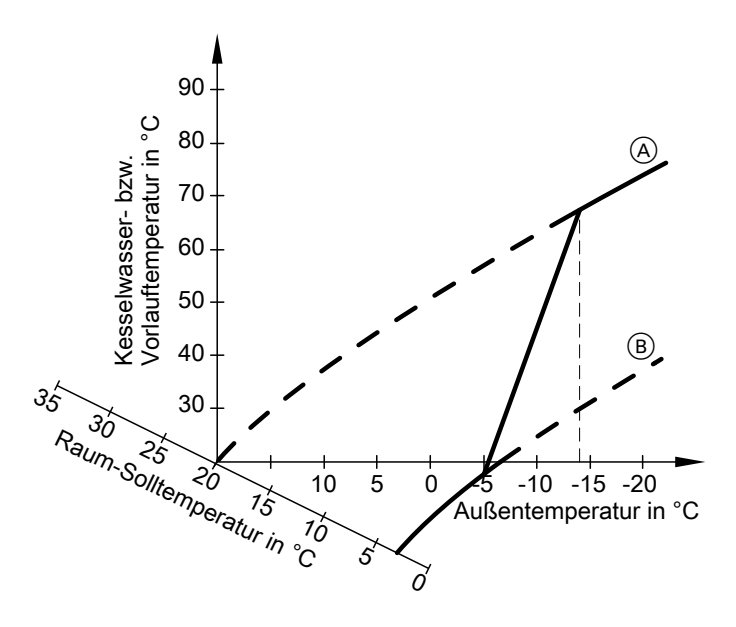

#### Beispiel mit den Einstellungen im Auslieferungszustand

- A Heizkennlinie f
  ür Betrieb mit normaler Raumtemperatur
- B Heizkennlinie für Betrieb mit reduzierter Raumtemperatur

## Verkürzung der Aufheizzeit

Beim Übergang vom Betrieb mit reduzierter Raumtemperatur in den Betrieb mit normaler Raumtemperatur wird die Kesselwasser- bzw. Vorlauftemperatur entsprechend der eingestellten Heizkennlinie erhöht. Die Erhöhung der Kesselwasser- bzw. Vorlauftemperatur kann automatisch gesteigert werden. Der Wert und die Zeitdauer für die zusätzliche Erhöhung des Kesselwasser- bzw. Vorlauftemperatur-Sollwerts wird in den Codieradressen "FA" und "Fb" in Gruppe **"Heizkreis**" eingestellt.

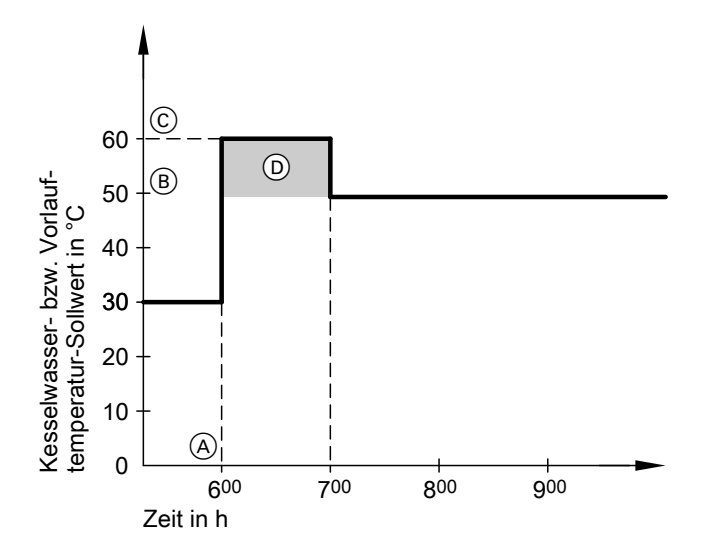

### Beispiel mit den Einstellungen im Auslieferungszustand

- Beginn des Betriebs mit normaler Raumtemperatur
- (B) Kesselwasser- bzw. Vorlauftemperatur-Sollwert entsprechend eingestellter Heizkennlinie
- (C) Kesselwasser- bzw. Vorlauftemperatur-Sollwert entsprechend Codieradresse "FA":
   50 °C + 20 % = 60 °C
- Zeitdauer des Betriebs mit erhöhtem Kesselwasser- bzw. Vorlauftemperatur-Sollwert entsprechend Codieradresse "Fb": 60 min

## Zuordnung der Heizkreise an der Fernbedienung

Die Zuordnung der Heizkreise muss bei der Inbetriebnahme an der Vitotrol konfiguriert werden.

| Heizkreis                                            | Konfiguration Vitotrol |            |  |
|------------------------------------------------------|------------------------|------------|--|
|                                                      | 200A/200 RF            | 300A/300RF |  |
| Fernbedienung wirkt auf Heizkreis ohne Mischer<br>A1 | H 1                    | HK 1       |  |
| Fernbedienung wirkt auf Heizkreis mit Mischer<br>M2  | H 2                    | HK 2       |  |
| Fernbedienung wirkt auf Heizkreis mit Mischer<br>M3  | Н 3                    | НК 3       |  |

#### Hinweis

Der Vitotrol 200A/200 RF kann ein Heizkreis zugeordnet werden. Der Vitotrol 300A/300 RF können bis zu drei Heizkreise zugeordnet werden. Es können max. 2 Fernbedienungen an der Regelung angeschlossen werden. Falls die Zuordnung eines Heizkreises nachträglich wieder rückgängig gemacht wird, die Codieradresse A0 für diesen Heizkreis wieder auf den Wert 0 stellen (Störungsmeldung bC, bd, bE).

### Elektronische Verbrennungsregelung

Die elektronische Verbrennungsregelung nutzt den physikalischen Zusammenhang zwischen der Höhe des Ionisationsstroms und der Luftzahl  $\lambda$ . Bei allen Gasqualitäten stellt sich bei Luftzahl 1 der maximale Ionisationsstrom ein. Das Ionisationssignal wird von der Verbrennungsregelung ausgewertet und die Luftzahl wird auf einen Wert zwischen  $\lambda$ =1,24 bis 1,44 einreguliert. In diesem Bereich ergibt sich eine optimale Verbrennungsqualität. Die elektronische Gasarmatur regelt danach je nach vorliegender Gasqualität die erforderliche Gasmenge.

### Elektronische Verbrennungsregelung (Fortsetzung)

Zur Kontrolle der Verbrennungsqualität wird der CO<sub>2</sub>-Gehalt oder der O<sub>2</sub>-Gehalt des Abgases gemessen. Mit den gemessenen Werten wird die vorliegende Luftzahl ermittelt. Das Verhältnis zwischen CO<sub>2</sub>- oder O<sub>2</sub>-Gehalt und Luftzahl  $\lambda$  ist in der folgenden Tabelle dargestellt.

| Luftzahl λ | O <sub>2</sub> -Gehalt (%) | CO <sub>2</sub> -Gehalt | CO <sub>2</sub> -Gehalt<br>(%) bei Erd- | CO <sub>2</sub> -Gehalt<br>(%) bei Flüs- |
|------------|----------------------------|-------------------------|-----------------------------------------|------------------------------------------|
|            |                            | (%) bei Erd-            |                                         |                                          |
|            |                            | gas E                   | gas LL                                  | siggas P                                 |
| 1,20       | 3,8                        | 9,6                     | 9,2                                     | 11,3                                     |
| 1,24       | 4,4                        | 9,2                     | 9,1                                     | 10,9                                     |
| 1,27       | 4,9                        | 9,0                     | 8,9                                     | 10,6                                     |
| 1,30       | 5,3                        | 8,7                     | 8,6                                     | 10,3                                     |
| 1,34       | 5,7                        | 8,5                     | 8,4                                     | 10,0                                     |
| 1,37       | 6,1                        | 8,3                     | 8,2                                     | 9,8                                      |
| 1,40       | 6,5                        | 8,1                     | 8,0                                     | 9,6                                      |
| 1,44       | 6,9                        | 7,8                     | 7,7                                     | 9,3                                      |
| 1,48       | 7,3                        | 7,6                     | 7,5                                     | 9,0                                      |

### Luftzahl λ- CO2- /O2-Gehalt

Für eine optimale Verbrennungsregelung kalibriert sich das System zyklisch oder nach einer Spannungsunterbrechung (Außerbetriebnahme) selbsttätig. Dabei wird die Verbrennung kurzzeitig auf max. Ionisationsstrom einreguliert (entspricht Luftzahl  $\lambda$ =1). Das selbsttätige Kalibrieren wird kurz nach dem Brennerstart durchgeführt und dauert ca. 5 s. Dabei können kurzzeitig erhöhte CO-Emissionen auftreten. Schemen

## Anschluss- und Verdrahtungsschema – Interne Anschlüsse

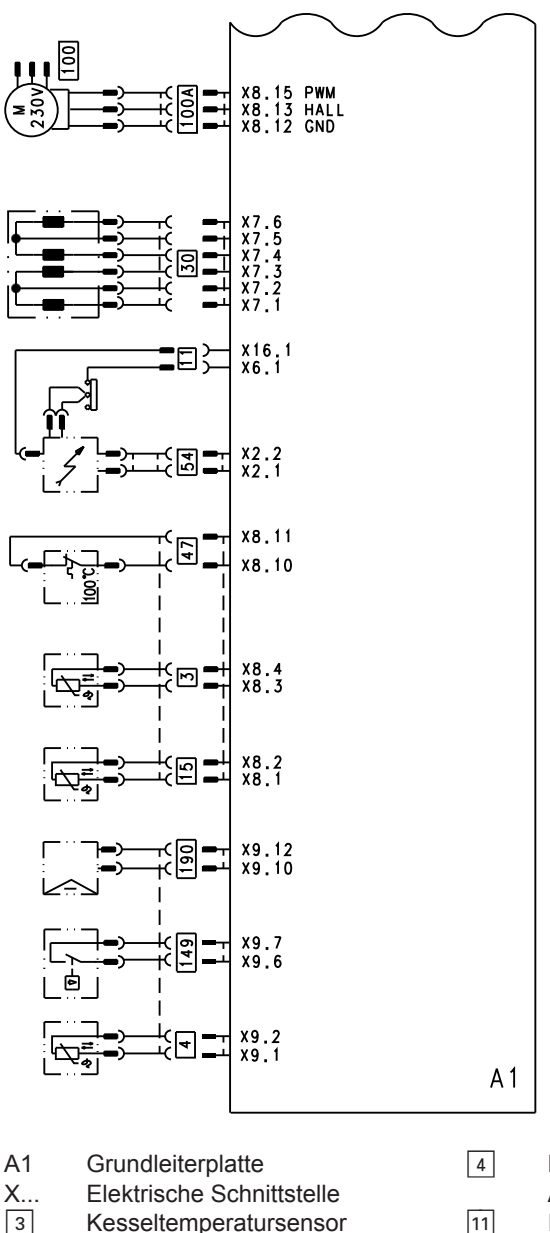

Nur Typ B2KA: Auslauftemperatursensor Ionisationselektrode Abgastemperatursensor

15

5671 944

### Anschluss- und Verdrahtungsschema – Interne... (Fortsetzung)

- 30 Schrittmotor für Umschaltventil
- 47 Temperaturbegrenzer
- 54 Zündeinheit
- 100 Gebläsemotor

- 100 A Ansteuerung Gebläsemotor
- 149 Nur Typ B2KA:
  - Strömungswächter
- 190 Modulationsspule

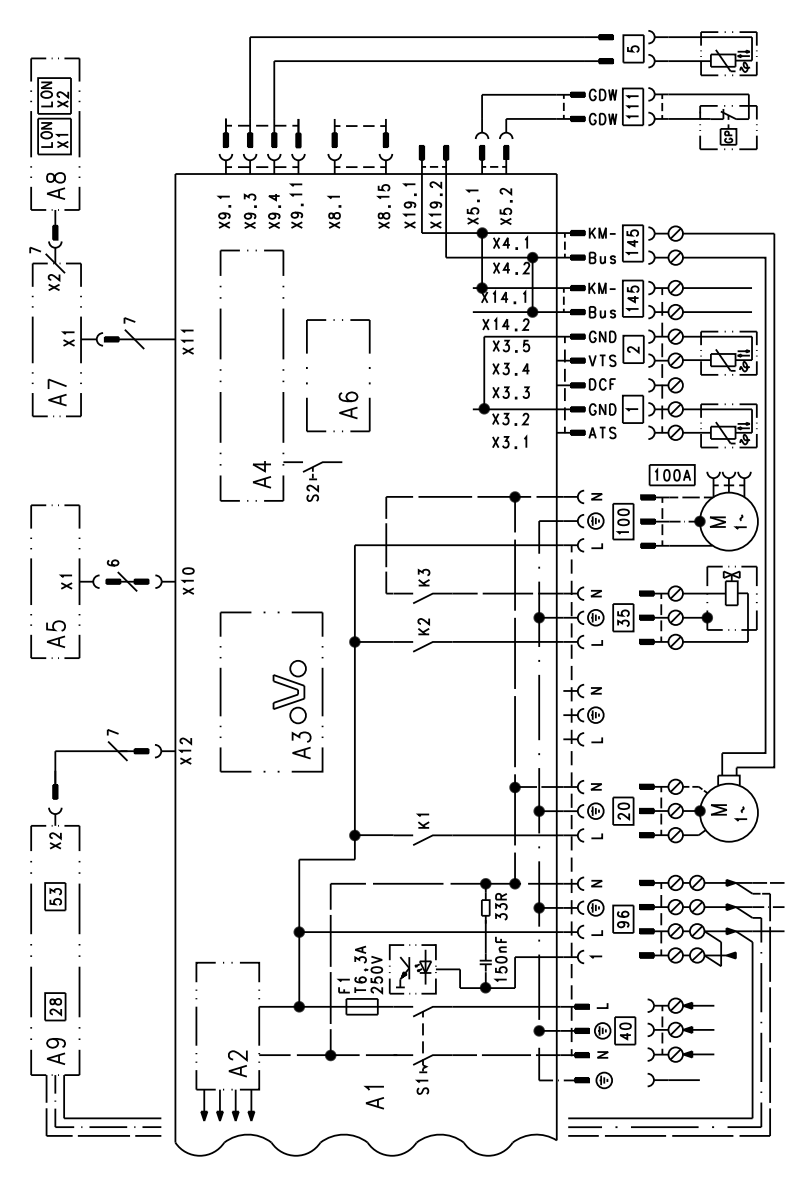

### Anschluss- und Verdrahtungsschema – Externe Anschlüsse

### Anschluss- und Verdrahtungsschema – Externe... (Fortsetzung)

- A7 Anschlussadapter
- A8 Kommunikationsmodul LON (Vitotronic 200)
- A9 Interne Erweiterung H1 oder H2
- S1 Netzschalter
- S2 Entriegelungstaster
- X... Elektrische Schnittstelle
- 1 Außentemperatursensor
- 2 Vorlauftemperatursensor hydraulische Weiche
- Speichertemperatursensor (Typ B2HA) oder
   Komfortsensor (Typ B2KA) (Stecker am Leitungsbaum)

- 20 Interne Umwälzpumpe
- 35 Gasmagnetventil
- 40 Netzanschluss
- 96 Netzanschluss Zubehör und Vitotrol 100
- 100 Gebläsemotor
- 100 A Ansteuerung Gebläsemotor
- 111 Gasdruckwächter
- 145 KM-BUS

## Bestellung von Einzelteilen

### Folgende Angaben sind erforderlich:

- Herstell-Nr. (siehe Typenschild (A))
- Baugruppe (aus dieser Einzelteilliste)
- Positionsnummer des Einzelteils innerhalb der Baugruppe (aus dieser Einzelteilliste)

Handelsübliche Teile sind im örtlichen Fachhandel erhältlich.

## Übersicht der Baugruppen

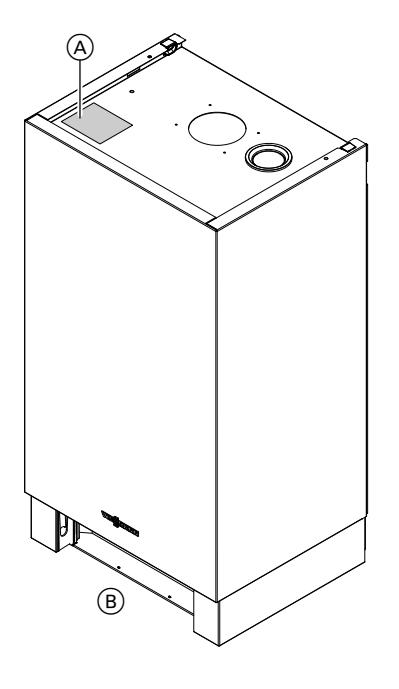

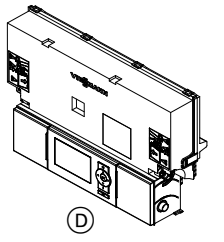

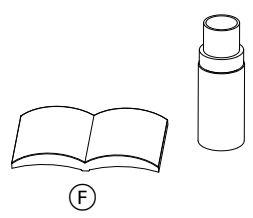

A TypenschildB Baugruppe Gehäuse

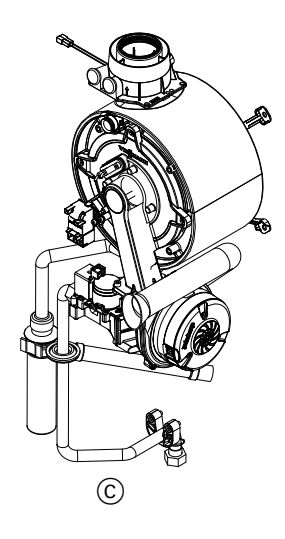

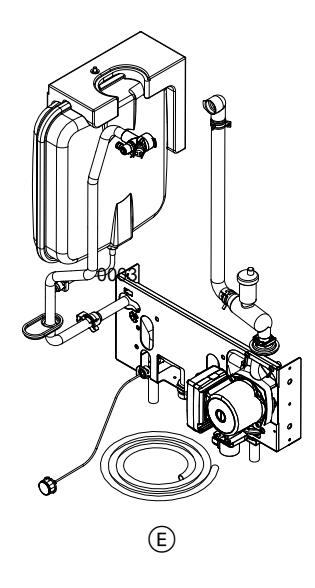

- © Baugruppe Wärmezelle mit Brenner
- D Baugruppe Regelung

 $\blacktriangleright$ 

### Übersicht der Baugruppen (Fortsetzung)

(E) Baugruppe Hydraulik mit Aqua-Platine

(F) Baugruppe Sonstige

### Gehäuse

| 0001 | Regelungsträger |  |
|------|-----------------|--|
|------|-----------------|--|

- 0002 Vorderblech
- 0003 Schriftzug Viessmann
- 0004 Befestigungsclip (2 Stück) 0005 Zugriffschutz
- 0006 Durchführungstülle DN 60

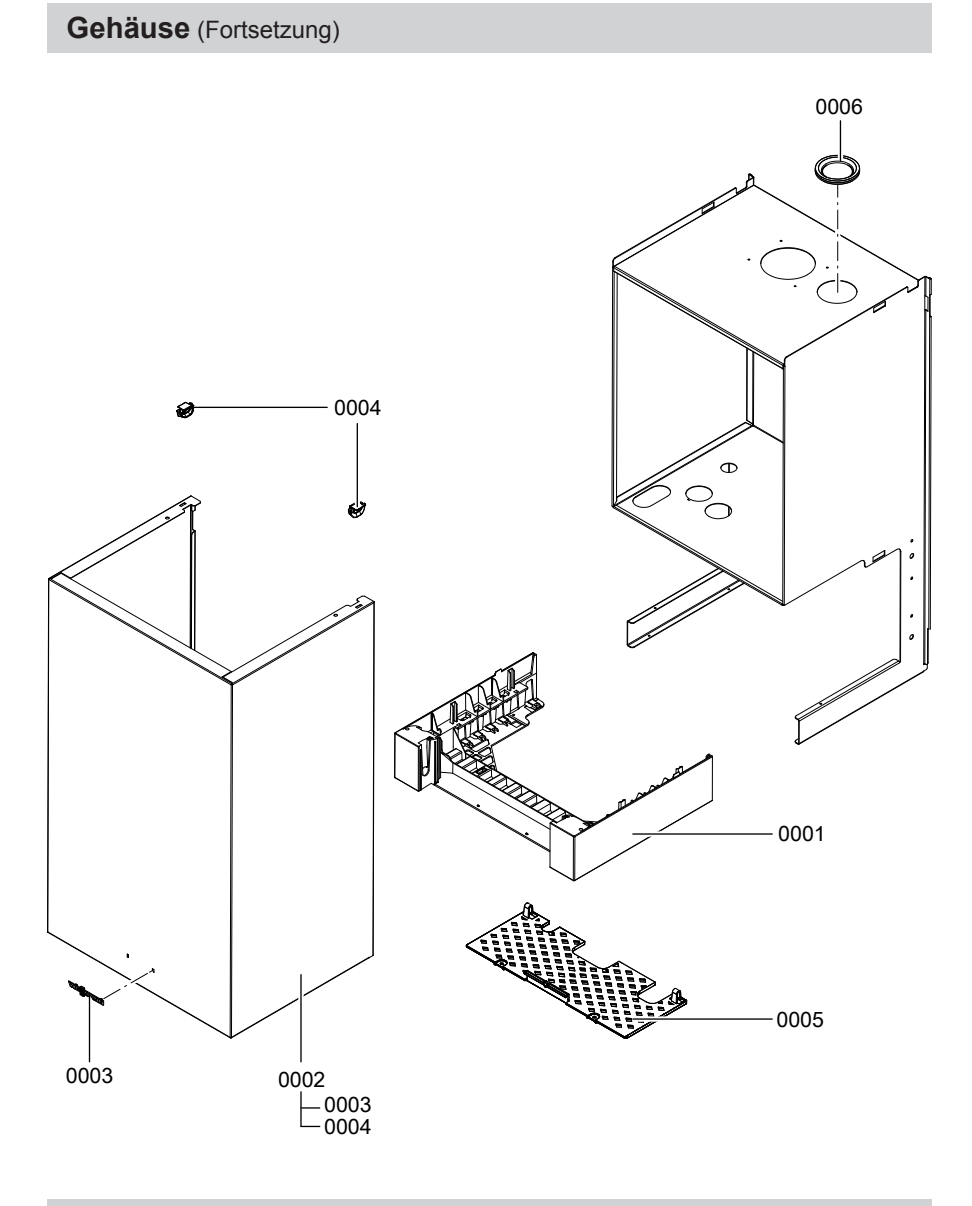

## Wärmezelle

0001 Dichtung DN 60

- 0002 Kesselanschluss-Stück 60/100
- 0003 Verschluss-Stopfen Kesselanschluss-Stück

### Wärmezelle (Fortsetzung)

- 0004 Abgasdichtung
- 0005 Abgastemperatursensor
- 0006 Wärmetauscher
- 0007 Kondenswasserschlauch
- 0008 O-Ring 35,4 x 3,6 (5 Stück)
- 0009 Sicherungsfeder Kondenswasserschlauch
- 0010 Siphon
- 0011 Kondenswasserschlauch

- 0012 Halteclip Gasanschlussrohr
- 0013 Zylinderschraube M 6 x 16 (5 Stück)
- 0014 Gasanschlussrohr
- 0015 Dichtung Gasrohr (5 Stück)
- 0016 Durchführungstülle Ø 54/18
- 0017 Wärmedämmblock
- 0018 Wärmetauscherhalterung (Satz)
- 0019 MatriX Zylinderbrenner

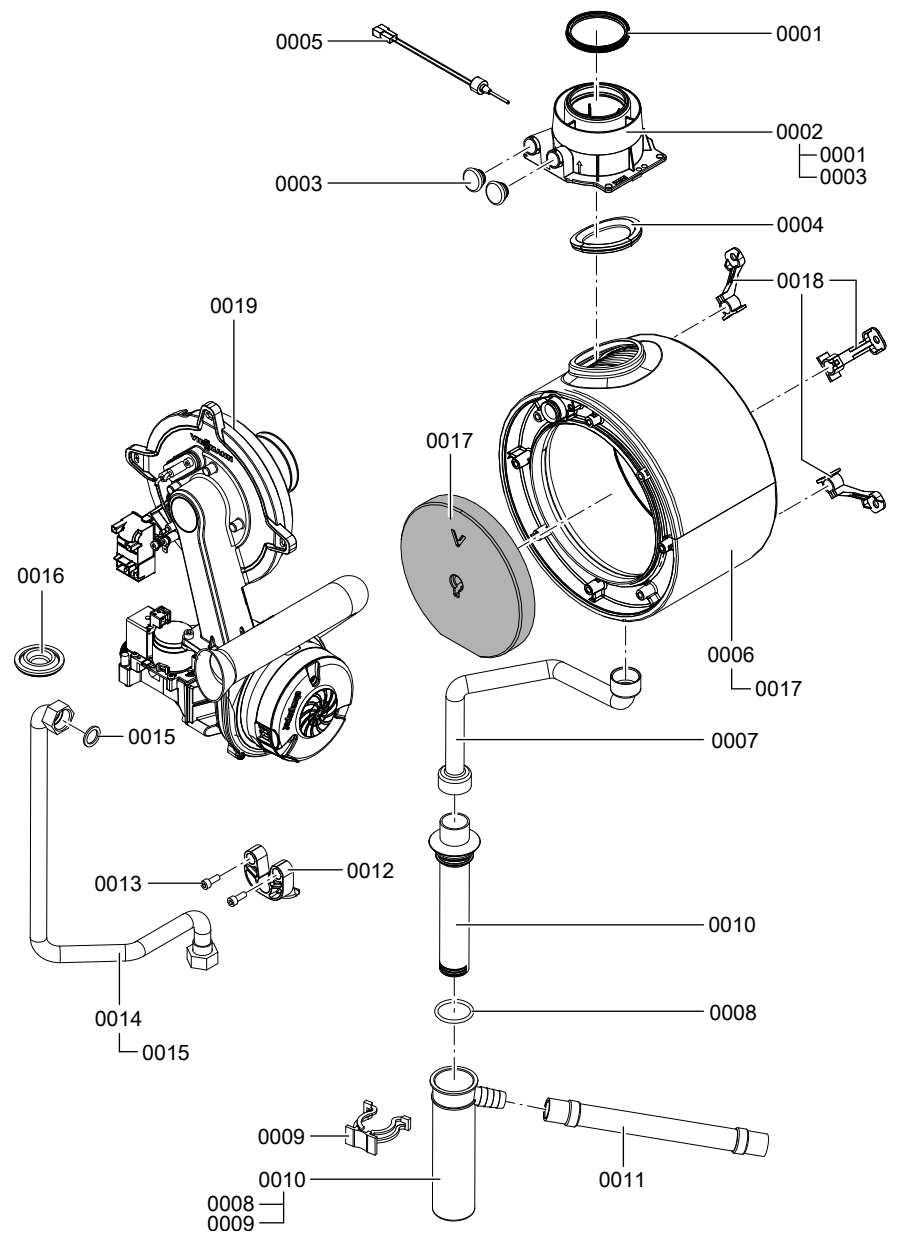

## Brenner

- 0001 Brennerdichtung (Verschleißteil)
- 0002 Wärmedämmring
- 0003 Zylinderflammkörper
- 0004 Dichtung Flammkörper
- 0005 Zündelektrode (Verschleißteil)
- 0006 Ionisationselektrode (Verschleißteil)
- 0007 Dichtung Flansch Brennertür (Verschleißteil)
- 0008 Radiallüfter
- 0009 Gaskombiregler
- 0010 Brennertür
- 0011 Zündgerät
- 0012 Dichtung Ionisationselektrode (5 Stück)

- 0013 Dichtung Zündelektrode (5 Stück)
- 0014 Flachstecker (10 Stück)
- 0015 Gemischblende
- 0016 Nur 13 kW/19 kW: Gasdüse 02 gelb
  - Nur 26 kW: Gasdüse 04 grau
  - Nur 35 kW: Gasdüse 06 schwarz
- 0017 Venturiverlängerung
- 0018 Halteblech Wärmedämmring (2 Stück)
- 0019 Dichtung DN 65
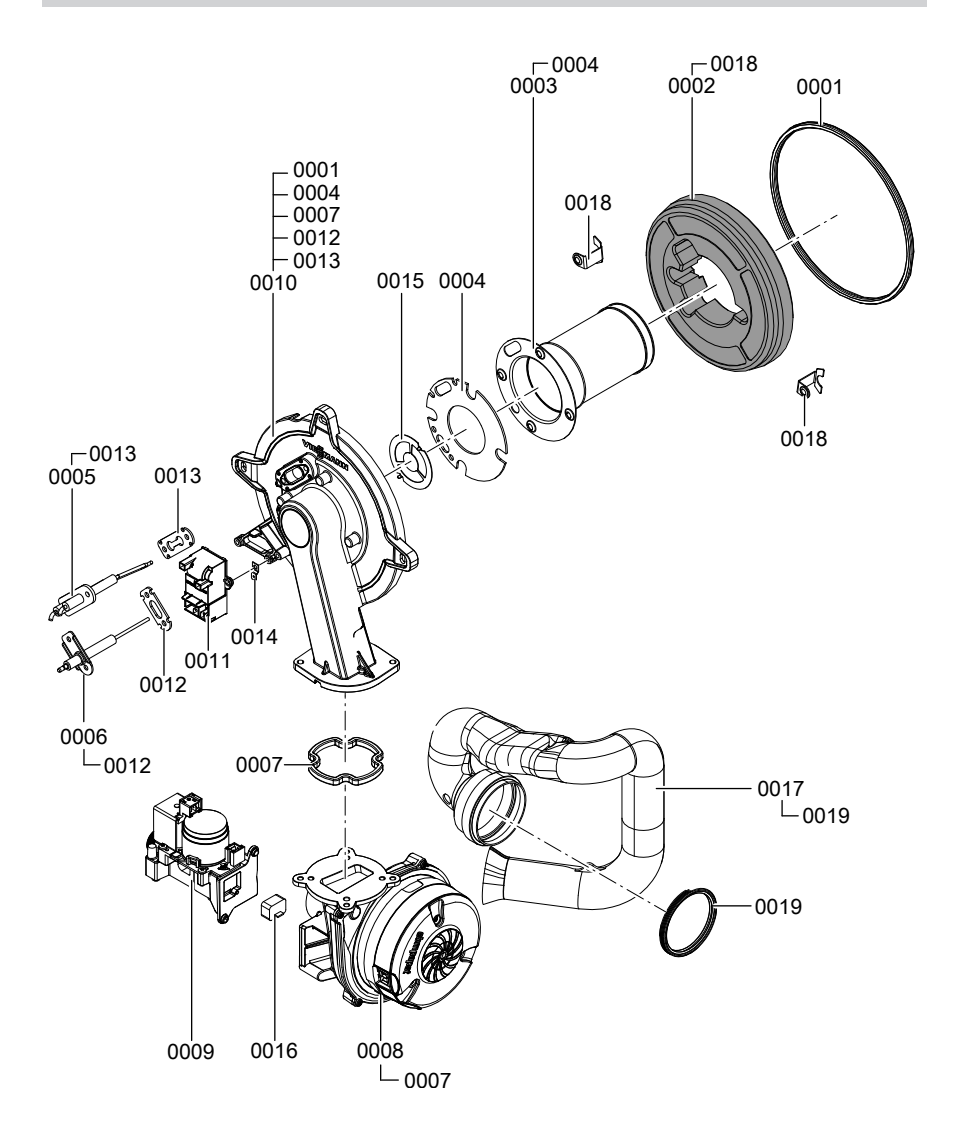

# Hydraulik Typ B2HA

- 0001 Ausdehnungsgefäß
- 0002 Abstützung Ausdehnungsgefäß
- 0003 Anschlussleitung Ausdehnungsgefäß

# Hydraulik Typ B2HA (Fortsetzung)

- 0004 Clip Ø 8 (5 Stück)
- 0005 Thermoschalter
- 0006 Dichtungsatz A 10 x 15 x 1,5 (5 Stück)
- 0007 Temperatursensor
- 0008 Entlüftungshahn G 3/8
- 0009 Anschlussrohr Wärmetauscher
- 0010 Entleerungsschlauch 10 x 1,5 x 1500
- 0011 O-Ring 20,6 x 2,6 (5 Stück)
- 0012 Durchführungstülle
- 0013 Steckverbindersicherung (2 Stück)
- 0014 Manometer
- 0015 Anschlusswinkel Heizwasserrücklauf

- 0016 Federbandschelle DN 25 (5 Stück)
- 0017 Anschlussrohr Heizwasserrücklauf
- 0018 Anschlusswinkel Heizwasserrücklauf
- 0019 Schnellentlüfter G 3/8
- 0020 Sicherungsnadel (5 Stück)
- 0021 Durchführungstülle
- 0022 Dichtung Steckverbinder (5 Stück)
- 0023 Runddichtring 8 x 2 (5 Stück)
- 0024 Clip Ø 10 (5 Stück)
- 0025 Aqua-Platine

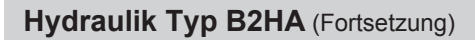

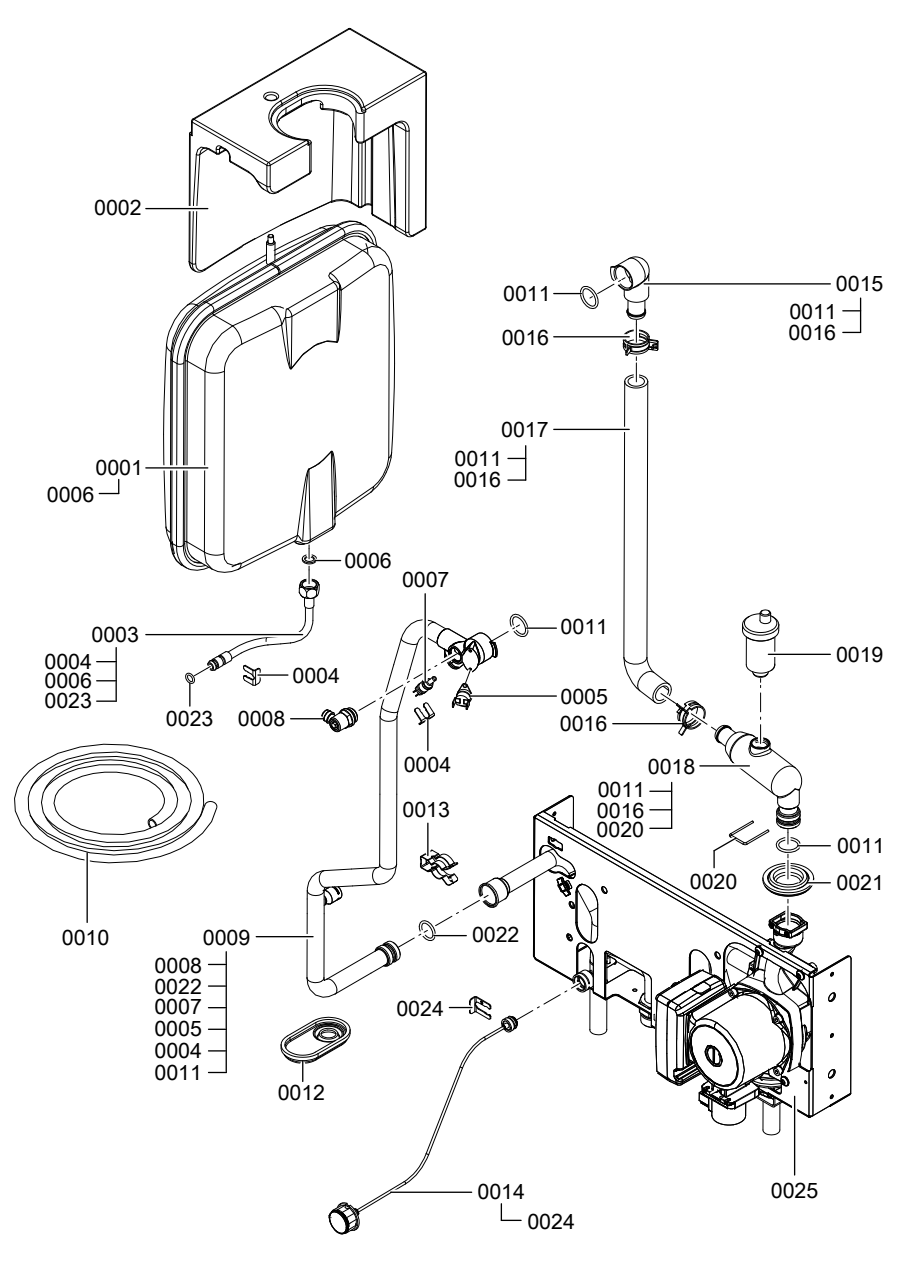

Hydraulik Typ B2HA (Fortsetzung)

# Aqua-Platine Typ B2HA

- 0001 Umwälzpumpenmotor
- 0002 Linear-Schrittmotor
- 0003 Rücklaufeinheit
- 0004 Adapter für Schrittmotor
- 0005 Schraube 50 x 14 (5 Stück)
- 0006 Anschlussrohr Heizwasservorlauf
- 0007 Anschlussrohr Warmwasser
- 0008 Anschlussrohr Heizwasserrücklauf
- 0009 Sicherungsnadel Ø 18 (5 Stück)

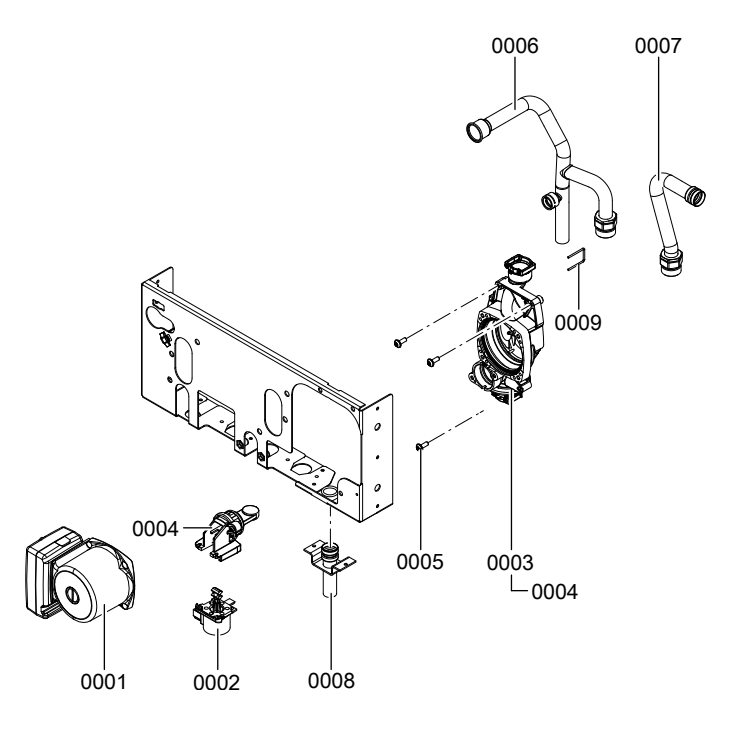

# Hydraulik Typ B2KA

- 0001 Ausdehnungsgefäß
- 0002 Abstützung Ausdehnungsgefäß
- 0003 Anschlussleitung Ausdehnungsgefäß
- 0004 Clip Ø 8 (5 Stück)

- 0005 Thermoschalter
- 0006 Dichtungsatz A 10 x 15 x 1,5 (5 Stück)
- 0007 Temperatursensor
- 0008 Entlüftungshahn G 3/8

# Hydraulik Typ B2KA (Fortsetzung)

- 0009 Anschlussrohr Wärmetauscher
- 0010 Entleerungsschlauch 10 x 1,5 x 1500
- 0011 O-Ring 20,6 x 2,6 (5 Stück)
- 0012 Durchführungstülle
- 0013 Steckverbindersicherung (2 Stück)
- 0014 Manometer
- 0015 Anschlusswinkel Heizwasserrücklauf
- 0016 Federbandschelle DN 25
- 0017 Anschlussrohr Heizwasserrücklauf

- 0018 Anschlusswinkel Heizwasserrücklauf
- 0019 Schnellentlüfter G 3/8
- 0020 Sicherungsnadel (5 Stück)
- 0021 Durchführungstülle
- 0022 Dichtung Steckverbinder (5 Stück)
- 0023 Runddichtring 8 x 2 (5 Stück)
- 0024 Clip Ø 10 (5 Stück)
- 0025 Aqua-Platine

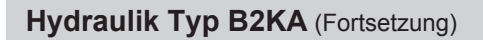

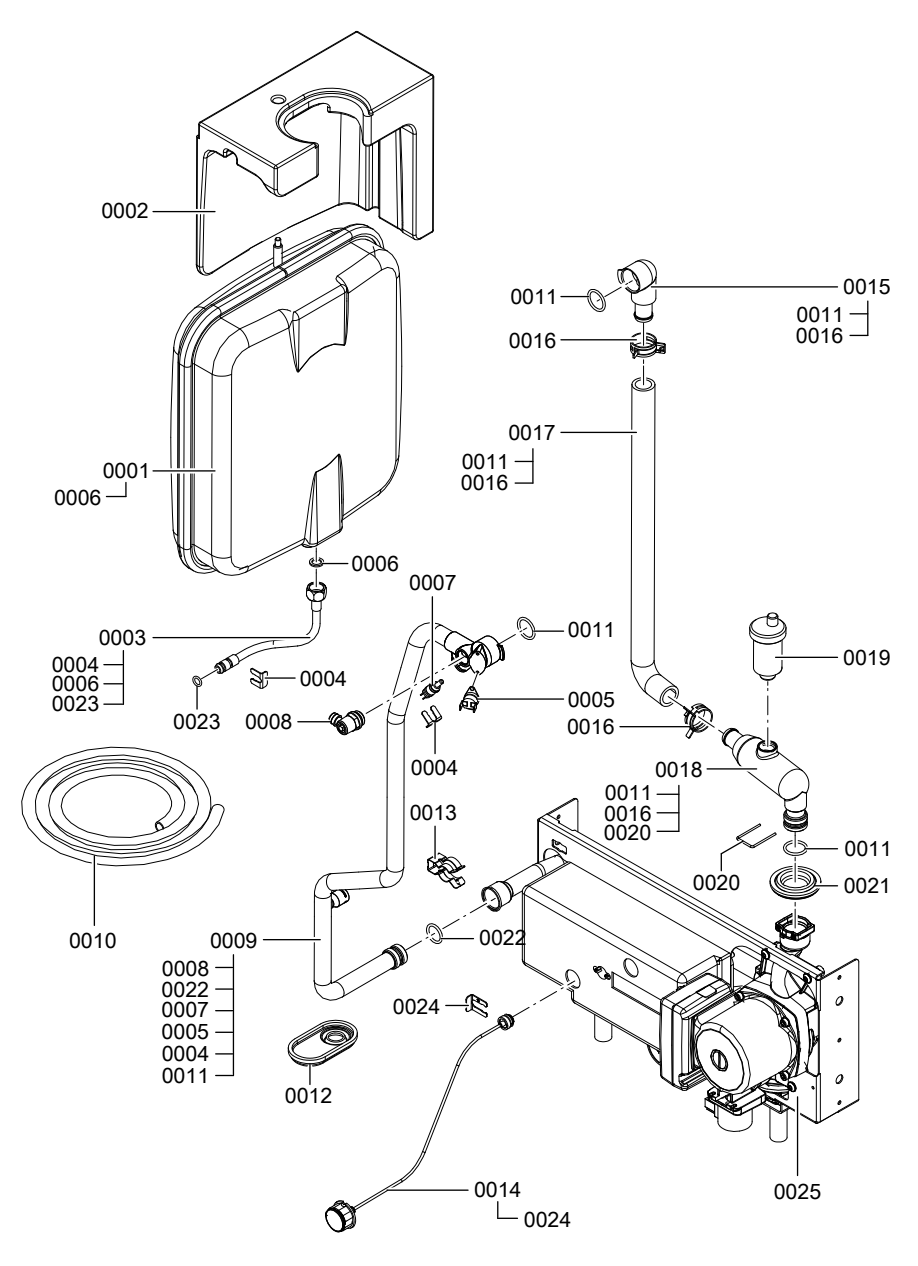

# Hydraulik Typ B2KA (Fortsetzung)

# Aqua-Platine Typ B2KA

- 0001 Umwälzpumpenmotor
- 0002 Linear-Schrittmotor
- 0003 Rücklaufeinheit
- 0004 Adapter für Schrittmotor
- 0005 Schraube 50 x 14 (5 Stück)
- 0007 Wasserschalter
- 0008 Wassermengenregler
- 0009 Temperatursensor
- 0010 Dichtung Plattenwärmetauscher (Satz)
- 0012 Plattenwärmetauscher
- 0013 Temperatursensor NTC
- 0014 Wärmedämmung Plattenwärmetauscher

- 0015 Anschlussgruppe Wasserschalter
- 0016 Sicherungsnadel Ø 18 (5 Stück)
- 0017 Anschlussrohr Heizwasservorlauf
- 0018 Anschlussrohr Warmwasser
- 0019 Anschlussrohr Heizwasserrücklauf
- 0020 Anschlusskrümmer Plattenwärmetauscher
- 0021 Clip Ø 8 (5 Stück)
- 0022 Rückflussverhinderer DN 15

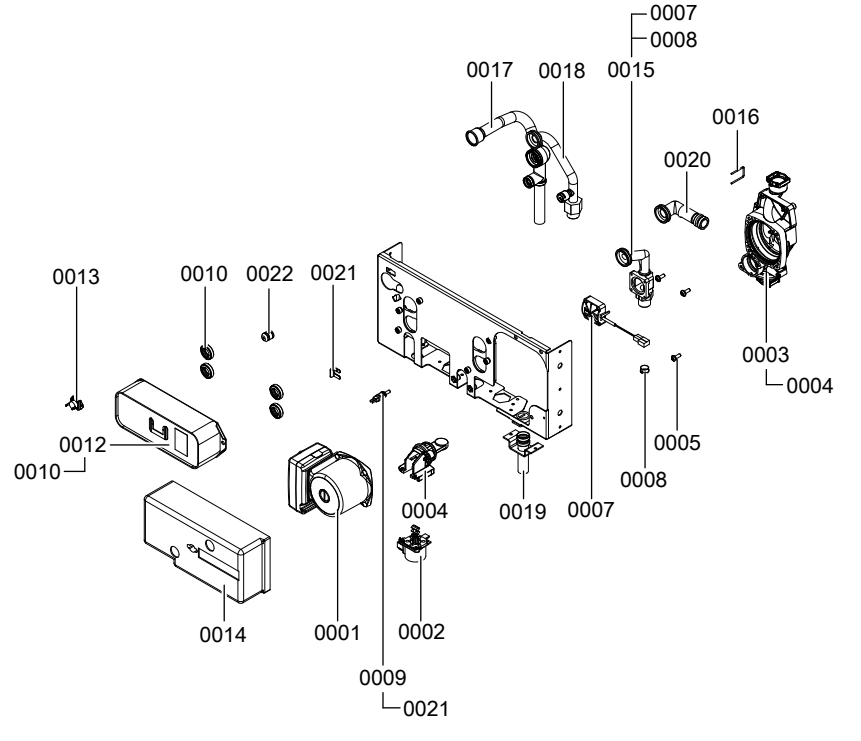

Service

# Regelung

- 0001 Regelung
- 0002 Gehäuserückwand Regelung
- 0003 Codierstecker
- 0004 Sicherung T 6,3 A (10 Stück)
- 0005 Sicherungshalter
- 0006 Bedieneinheit für angehobenen Betrieb
- 0007 Bedieneinheit für witterungsgeführten Betrieb
- 0008 LON Modul
- 0009 Leiterplatte Adapter
- 0010 Leitungsbaum X8/X9/Ionisation
- 0011 Leitungsbaum 100/35/54/PE

- 0012 Anschlussleitung Schrittmotor
- 0013 Gegenstecker (Satz)
- 0014 Leitungsfixierung
- 0015 Verriegelungsstücke links und rechts
- 0017 Funk-Außentemperatursensor
- 0018 Außentemperatursensor (leitungsgebunden)
- 0019 Anschlussleitung KM-BUS 145
- 0020 Interne Erweiterung H1
- 0021 Interne Erweiterung H2
- 0022 Codierstecker Mehrfachbelegung Abgasanlage

# Regelung (Fortsetzung)

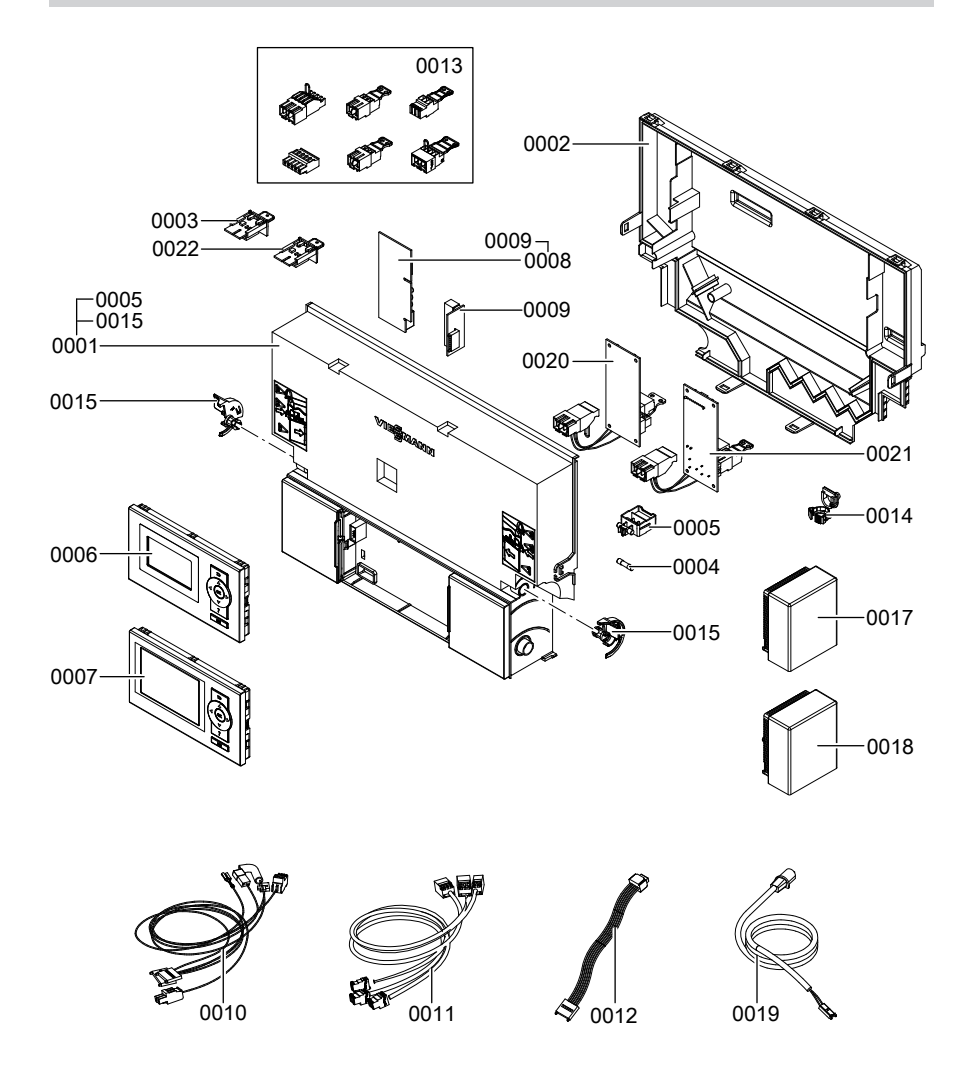

# Sonstige

- 0001 Sprühdosenlack Vitoweiß
- 0002 Lackstift Vitoweiß
- 0003 Spezialschmierfett
- to 0004 Montage- und Serviceanleitung
- 0005 Bedienungsanleitung für angehobenen Betrieb
- 0006 Bedienungsanleitung für witterungsgeführten Betrieb

Service

#### Einzelteillisten

# Sonstige (Fortsetzung)

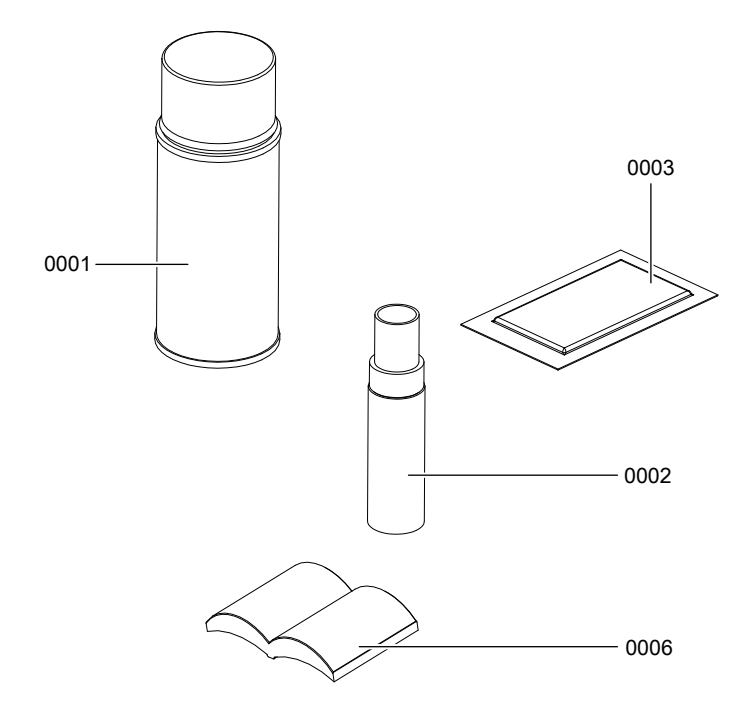

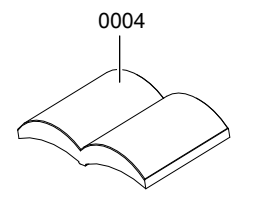

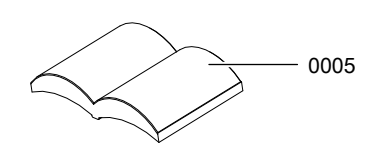

# Protokolle

| Einstell- und Messwerte                       |           | Sollwert  | Erstinbe-<br>triebnahme | Wartung/<br>Service |
|-----------------------------------------------|-----------|-----------|-------------------------|---------------------|
|                                               | Datum     |           |                         |                     |
|                                               | Untersch. |           |                         |                     |
| Ruhedruck                                     | mbar      | ≤ 57,5    |                         |                     |
|                                               | kPa       | ≤ 5,75    |                         |                     |
| Anschlussdruck (Fließ-                        |           |           |                         |                     |
| druck)                                        |           |           |                         |                     |
| 🗌 bei Erdgas E                                | mbar      | 17,4-25   |                         |                     |
| -                                             | kPa       | 1,74-2,5  |                         |                     |
| 🗌 bei Erdgas LL                               | mbar      | 17,4-25   |                         |                     |
|                                               | kPa       | 1,74-2,5  |                         |                     |
| 🗌 bei Flüssiggas                              | mbar      | 42,5-57,5 |                         |                     |
|                                               | kPa       | 4,25-5,75 |                         |                     |
| Gasart ankreuzen                              |           |           |                         |                     |
|                                               |           |           |                         |                     |
| Kohlendioxidgehalt CO <sub>2</sub>            |           |           |                         |                     |
| bei Erdgas                                    |           |           |                         |                     |
| bei unterer Wärmeleistung                     | Vol%      | 7,5-9,5   |                         |                     |
| bei oberer Wärmeleistung                      | Vol%      | 7,5-9,5   |                         |                     |
| bei Flüssiggas                                |           |           |                         |                     |
| bei unterer Wärmeleistung                     | Vol%      | 8,8-11,1  |                         |                     |
| bei oberer Wärmeleistung                      | Vol%      | 8,8-11,1  |                         |                     |
| Sauerstoffgehalt O                            |           |           |                         |                     |
| <ul> <li>bei unterer Wärmeleistung</li> </ul> | Vol -%    | 4 0-7 6   |                         |                     |
| <ul> <li>bei oberer Wärmeleistung</li> </ul>  | Vol%      | 4.0-7.6   |                         |                     |
|                                               | v 01. 70  | 1,01,0    |                         |                     |
| Kohlenmonoxidgehalt CO                        |           |           |                         |                     |
| bei unterer Wärmeleistung                     | ррт       | < 1000    |                         |                     |
| bei oberer Wärmeleistung                      | ррт       | < 1000    |                         |                     |

# **Technische Daten**

| Nennspannung        | 230 V          | Einstellung elektron- |               |
|---------------------|----------------|-----------------------|---------------|
| Nennfrequenz        | 50 Hz          | ischer Temperatur-    |               |
| Nennstrom           | 6 A            | wächter               | 82 °C         |
| Schutzklasse        | 1              | Einstellung Tempe-    |               |
| Schutzart           | IP X 4 D gemäß | raturbegrenzer        | 100 °C (fest) |
|                     | EN 60529       | Vorsicherung (Netz)   | max. 16 A     |
| Zulässige Umgebungs | stemperatur    |                       |               |
| bei Betrieb         | 0 bis +40 °C   |                       |               |
| bei Lagerung und    |                |                       |               |
| Transport           | –20 bis +65 °C |                       |               |

## Gas-Brennwertheizgerät (Typ B2HA)

| Nenn-Wärmele                       | eistung | gsbereich <sup>*2</sup> |               |               |                 |
|------------------------------------|---------|-------------------------|---------------|---------------|-----------------|
| bei T <sub>V</sub> /T <sub>R</sub> | kW      | 3,2(4,8) - 13           | 3,2(4,8) - 19 | 5,2(8,8) - 26 | 5,2(8,8) - 35   |
| 50/30 °C                           |         |                         |               |               |                 |
| bei T <sub>V</sub> /T <sub>R</sub> | kW      | 2,9(4,3) -              | 2,9(4,3) -    | 4,7(8,0) -    | 4,7(8,0) - 31,7 |
| 80/60 °C                           |         | 11,8                    | 17,2          | 23,7          |                 |
| bei Trinkwas-                      | kW      | 2,9(4,3) -              | 2,9(4,3) -    | 4,7(8,0) -    | 4,7(8,0) - 31,7 |
| sererwär-                          |         | 16,0                    | 17,2          | 23,7          |                 |
| mung                               |         |                         |               |               |                 |
| Nenn-Wärmeb                        | elastu  | ngsbereich              |               |               |                 |
|                                    | kW      | 3,1(4,5) -              | 3,1(4,5) -    | 4,9(8,3) -    | 4,9(8,3) - 33,0 |
|                                    |         | 16,7                    | 17,9          | 24,7          |                 |
| Elektr. Leistur                    | ngsauf  | nahme                   |               |               |                 |
| Im Ausliefe-                       | W       | 39                      | 53            | 68            | 89              |
| rungszustand                       |         |                         |               |               |                 |
| Maximal                            | W       | 62                      | 65            | 103           | 119             |
| Anschlusswei                       | rte bez | ogen auf die m          | ax. Belastung |               |                 |
| Erdgas E                           | m³/h    | 1,77                    | 1,89          | 2,61          | 3,49            |
| Erdgas LL                          | m³/h    | 2,06                    | 2,20          | 3,04          | 4,06            |
| Flüssiggas P                       | kg/h    | 1,31                    | 1,40          | 1,93          | 2,58            |
| Produkt-ID-Nu                      | ım-     |                         |               | CN0050        |                 |
| mer                                |         |                         | CE-0065       | 010000        |                 |

# Technische Daten (Fortsetzung)

| .)   |                                                                                 |                                                                                                    |
|------|---------------------------------------------------------------------------------|----------------------------------------------------------------------------------------------------|
|      |                                                                                 |                                                                                                    |
| kW   | 5,2(8,8) - 26                                                                   | 5,2(8,8) - 35                                                                                                    |
| kW   | 4,7(8,0) - 23,7                                                                 | 4,7(8,0) - 31,7                                                                                                    |
| kW   | 4,7(8,0) - 29,3                                                                 | 4,7(8,0) - 33,5                                                                                                    |
| kW   | 4,9(8,3) - 30,5                                                                 | 4,9(8,3) - 34,9                                                                                                    |
|      |                                                                                 |                                                                                                    |
| W    | 68                                                                              | 89                                                                                                    |
| W    | 114                                                                             | 126                                                                                                    |
|      |                                                                                 |                                                                                                    |
|      |                                                                                 |                                                                                                    |
| m³/h | 3,23                                                                            | 3,69                                                                                                    |
| m³/h | 3,75                                                                            | 4,30                                                                                                    |
| kg/h | 2,38                                                                            | 2,73                                                                                                    |
|      | CE-0085                                                                         | CN0050                                                                                                    |
|      | )<br>kW<br>kW<br>kW<br>W<br>W<br>m <sup>3</sup> /h<br>m <sup>3</sup> /h<br>kg/h | kW         5,2(8,8) - 26           kW         4,7(8,0) - 23,7           kW         4,7(8,0) - 29,3           kW         4,9(8,3) - 30,5           W         68           W         114           m <sup>3</sup> /h         3,23           m <sup>3</sup> /h         3,75           kg/h         2,38           CE-0085 |

#### Hinweis

Anschlusswerte dienen nur der Dokumentation (z.B. im Gasantrag) oder zur überschlägigen, volumetrischen Ergänzungsprüfung der Einstellung. Wegen der werkseitigen Einstellung dürfen die Gasdrücke nicht abweichend von diesen Angaben verändert werden. Bezug: 15 °C, 1013 mbar (101,3 kPa).

# Konformitätserklärung

Wir, die Viessmann Werke GmbH & Co KG, D-35107 Allendorf, erklären in alleiniger Verantwortung, dass das Produkt **Vitodens 200-W**, **Typ B2HA und B2KA** mit den folgenden Normen übereinstimmt:

| DIN 4753  | EN 60 335-1     |
|-----------|-----------------|
| EN 483    | EN 60 335-2-102 |
| EN 625    | EN 61 000-3-2   |
| EN 677    | EN 61 000-3-3   |
| EN 806    | EN 62 233       |
| EN 55 014 |                 |

Gemäß den Bestimmungen folgender Richtlinien wird dieses Produkt mit **CE-0085** gekennzeichnet:

92/42/EWG 2004/108/EG 2006/95/EG 2009/142/EG

Dieses Produkt erfüllt die Anforderungen der Wirkungsgradrichtlinie (92/42/EWG) für **Brennwertkessel**.

Allendorf, den 1. Juni 2012

Viessmann Werke GmbH&Co KG

ppa. Manfred Sommer

## Herstellerbescheinigung gemäß 1. BlmSchV

Wir, die Viessmann Werke GmbH & Co KG, D-35107 Allendorf, bestätigen, dass das Produkt Vitodens 200-W die nach 1. BImSchV § 6 geforderten  $NO_x$ -Grenzwerte einhält.

Allendorf, den 1. Juni 2012

Viessmann Werke GmbH&Co KG

ppa. Manfred Sommer

# Stichwortverzeichnis

## Α

| Abgastemperatursensor                | 5  |
|--------------------------------------|----|
| AKIOFEITIESITI                       | 0  |
| Anhebung der reduzierten Raumtempe   | )- |
| ratur16                              | 5  |
| Anlage füllen3                       | 0  |
| Anlagendruck3                        | 0  |
| Anlagenschemen50, 6                  | 3  |
| Anschlussdruck3                      | 6  |
| Aufheizzeit16                        | 6  |
| Ausblenden einer Störungsanzeige. 11 | 9  |
| Ausdehnungsgefäß4                    | 7  |
| Auslauftemperatursensor14            | 3  |
| Außentemperatursensor13              | 9  |

## В

| Baugruppe                    | .174 |
|------------------------------|------|
| Befüllfunktion               | .162 |
| Betriebsdaten abfragen       | .109 |
| Betriebsprogramm-Umschaltung | .159 |
| Betriebszustände abfragen    | .109 |
| Brenner ausbauen             | 42   |
| Brennerdichtung              | 43   |
| Brennkammer reinigen         | 46   |

# С

| Codierung 1 aufrufen           | 63 |
|--------------------------------|----|
| Codierung 2 aufrufen           | 78 |
| Codierungen bei Inbetriebnahme | 50 |

## D

| Datum einstellen            | 31  |
|-----------------------------|-----|
| Dichtheitsprüfung AZ-System | 41  |
| Drehrichtung Mischer-Motor  |     |
| andern                      | 148 |
| ■ prüfen                    | 148 |
| Durchflussmengenbegrenzer   | 47  |

## Е

| Elektronische Verbrennungsrege- |
|---------------------------------|
| lung168                         |
| Entlüften32                     |
| Entlüftungsprogramm162          |

| Erstinbetriebnahme<br>Erweiterung                                                                          | 29                       |
|----------------------------------------------------------------------------------------------------|--------------------------|
| AM1                                                                                                    | 155                      |
| ■ EA1                                                                                                    | 157                      |
| ■ intern H1                                                                                                | 153                      |
| ■ intern H2                                                                                                | 154                      |
|                                                                                                    |                          |
| Erweiterungssatz für Heizkreis mit                                                                         |                          |
| Erweiterungssatz für Heizkreis mit<br>Mischer                                                              | 147                      |
| Erweiterungssatz für Heizkreis mit<br>Mischer<br>Estrichfunktion                                           | 147<br>162               |
| Erweiterungssatz für Heizkreis mit<br>Mischer<br>Estrichfunktion<br>Estrichtrocknung                       | 147<br>162<br>162        |
| Erweiterungssatz für Heizkreis mit<br>Mischer<br>Estrichfunktion<br>Estrichtrocknung<br>Externes Anfordern | 147<br>162<br>162<br>161 |

#### F

| Fehlerhistorie          | 119 |
|-------------------------|-----|
| Fehlermanager           | 59  |
| Fernbedienung           | 168 |
| Flammkörper             | 43  |
| Füllwasser              | 29  |
| Funktionen prüfen       | 116 |
| Funktionsablauf         | 38  |
| Funktionsbeschreibungen | 150 |

#### G

| Gasanschlussdruck | 37 |
|-------------------|----|
| Gasart            | 35 |
| Gasart umstellen  | 35 |
| Gaskombiregler    | 37 |

#### Н

| Heizflächen reinigen    | 46  |
|-------------------------|-----|
| Heizkennlinie           | 56  |
| Heizkreise zuordnen     | 168 |
| Heizleistung einstellen | 40  |
| Herstellerbescheinigung | 194 |

# I

| Ionisationselektrode4 | 44 | 4 |
|-----------------------|----|---|
|-----------------------|----|---|

## Κ

| Kesseltemperatursensor   | .141 |
|--------------------------|------|
| Komfortsensor            | .143 |
| Kommunikations-Modul LON | 59   |

## Stichwortverzeichnis

# Stichwortverzeichnis (Fortsetzung)

| Kondenswasserablauf | 45   |
|---------------------|------|
| Kurzabfragen        | .110 |

## L

| LON                         | 59 |
|-----------------------------|----|
| Fehlerüberwachung           | 60 |
| Teilnehmer-Check            | 60 |
| Teilnehmernummer einstellen | 59 |

#### Μ

| Membran-Ausdehnungsgefäß | 29   |
|--------------------------|------|
| Mischer auf/zu           | .148 |

#### Ν

| Neigung Heizkennlinie             | .58 |
|-----------------------------------|-----|
| Niveau Heizkennlinie              | .58 |
| Normaler Raumtemperatur-Sollwert. | .57 |

## Ρ

| Plattenwärmetauscher | 144 |
|----------------------|-----|
| Protokoll            | 191 |

## Q

Quittieren einer Störungsanzeige....119

## R

| Raumtemperatur-Sollwert einstelle | en57 |
|-----------------------------------|------|
| Reduzierter Raumtemperatur-Soll-  |      |
| wert                              | 58   |
| Regelung                          | 150  |
| Relaistest                        | 116  |
| Ruhedruck                         | 37   |

### S

| Schaltplan            | .170 |
|-----------------------|------|
| Serviceebene aufrufen | .108 |
| Service-Menü aufrufen | .108 |

| Sicherheitskette         | 146       |
|--------------------------|-----------|
| Sicherung                | 147       |
| Siphon                   | 34, 45    |
| Speichertemperatursensor | 141       |
| Sprachumstellung         | 30        |
| Störungen                | 119       |
| Störungscodes            | 121       |
| Störungsmeldung aufrufen | .119, 120 |
| Störungsspeicher         | .119, 120 |

#### Т

| Technische Daten    | 192 |
|---------------------|-----|
| Temperaturbegrenzer | 146 |

#### U

| Uhrzeit einstellen | 31 |
|--------------------|----|
| Umstellung Gasart  | 35 |

#### ۷

| Verbrennungsqualität prüfen       | 48  |
|-----------------------------------|-----|
| Verbrennungsregelung              | 168 |
| Verkürzung der Aufheizzeit        | 166 |
| Verringerung der Aufheizleistung. | 165 |
| Vitocom 200                       | 59  |
| Vitotronic 200-H                  | 59  |
| Vitotronic 200-H                  | 149 |
| Vorlauftemperatursensor           | 141 |

#### W

```
Wartung abfragen.....61
```

#### Ζ

| Zündelektroden               | 44  |
|------------------------------|-----|
| Zündung                      | 44  |
| Zusatzaufheizung Trinkwasser | 152 |

#### Technische Änderungen vorbehalten! Gültigkeitshinweis Herstell-Nr.: 7513683 7513684 7454859 7454860 7454861 7454862 Viessmann Werke GmbH & Co KG D-35107 Allendorf Telefon: 0 64 52 70-0 5671 944 Telefax: 0 64 52 70-27 80 www.viessmann.de